# **INSTRUCTION MANUAL**

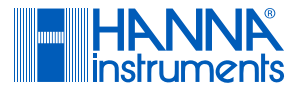

# HI510

# **Universal Process Controller**

# Multiparameter Platform

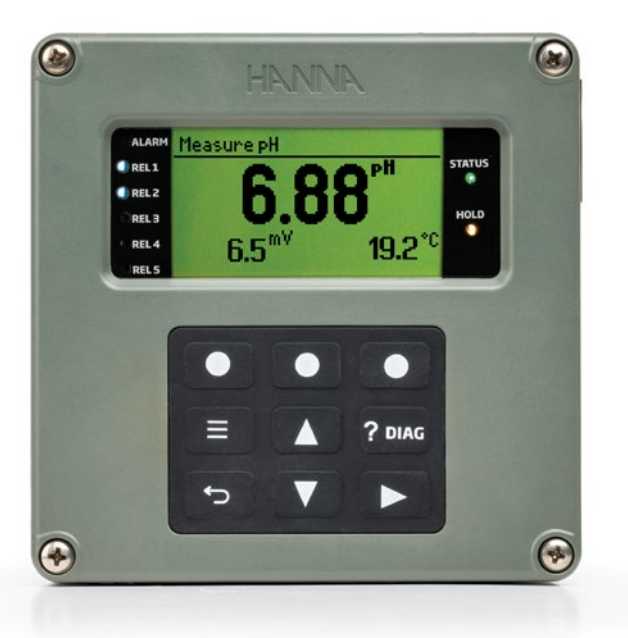

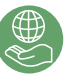

 ${\sf Hanna}^{\circledast}$  is committed to developing and deploying digital solutions with a positive impact on the environment and climate.

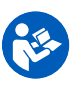

Scan the QR code to download additional information on compatible probe series or follow the link https://manuals.hannainst.com/HI510

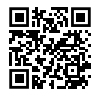

Hanna Instruments Inc., 584 Park East Drive, Woonsocket, RI 02895 USA

www.hannainst.com

#### Dear Customer,

Thank you for choosing a Hanna Instruments<sup>®</sup> product.

Please read this instruction manual carefully before using this instrument as it provides the necessary information for correct use of this instrument, as well as a precise idea of its versatility.

This manual has been written for HI510 Process Controller with software version v1.10 and higher. It contains information that applies to setup, installation, and operation of HI510-0320 or HI510-0540 controller paired with probes from following configurable series:

| Configurable probe* series | Parameter                    |
|----------------------------|------------------------------|
| HI10x6-y8zz                | рН                           |
| HI1026-1803                | pH Meat                      |
| HI1126-1805                | pH General Food Applications |
| HI20x4-y8zz                | ORP                          |
| HI7630-y8zz                | Conductivity                 |
| HI7640-18zz                | Galvanic Dissolved Oxygen    |
| H17640-58zz                | Optical Dissolved Oxygen     |

\* Sold separately. Refer to probe manuals for specifications, installation, and application fields.

x, y, zz configurable options. See 2.2 Supported Probe Series Configurations for details.

If you need additional technical information, do not hesitate to e-mail us at tech@hannainst.com. Visit www.hannainst.com for more information about Hanna Instruments and our products.

All rights are reserved. Reproduction in whole or in part is prohibited without the written consent of the copyright owner, Hanna Instruments Inc., Woonsocket, Rhode Island, 02895, USA. Hanna Instruments reserves the right to modify the design, construction, or appearance of its products without advance notice.

# TABLE OF CONTENTS

| 1.1. Preliminary Examination       4         1.2. Safety Measures       4         1.3. General Description & Intended Use       5         2. Specifications       8         2.1. Controller       8         2.2. Supported Probe Series Configurations       10         3. Controller Basics       11         3.1. Front Panel       11         3.2. Contextual Help       13         3.3. Icons & Functions       13         3.4. USB-C Port       14         3.5. Measurement Screens       15         4. Installation & Controller Start-Up       16         4.1. Installation Hardware       16         4.2. Wiring       23         4.3. Starting-Up the Controller       30         5. Controller Setup – Menu Structure       31         6.1. Probe Settings, Common General Parameters       33         6.3. Process Control Settings & Alarm Settings       35         7. Hold Mode       44         7.1. Turning On Manual Hold       44         7.2. Configuring External Hold Trigger       45         8. Outputs       46         8.1. Relays       47         8.2. Analog Outputs       48         9. Inputs       51         10. C                                                                                   | 1. Introduction                                | 4          |
|----------------------------------------------------------------------------------------------------|------------------------------------------------|------------|
| 1.2. Safety Measures       4         1.3. General Description & Intended Use       5         2. Specifications       8         2.1. Controller       8         2.2. Supported Probe Series Configurations       10         3. Controller Basics       11         3.1. Front Panel       11         3.2. Contextual Help       13         3.3. Icons & Functions       13         3.4. USB-C Port       14         3.5. Measurement Screens       15         4. Installation & Controller Start-Up       16         4.1. Installation Hardware       16         4.2. Wiring       23         4.3. Starting-Up the Controller       30         5. Controller Setup – Menu Structure       31         6.1. Probe Settings Navigation       32         6.2. Probe Settings, Common General Parameters       33         6.3. Process Control Settings & Alarm Settings       35         7. Hold Mode       44         7.1. Turning On Manual Hold       44         7.2. Configuring External Hold Trigger       45         8. Outputs       46         8.1. Relays       47         8.2. Analog Outputs       48         9. Inputs       51         10                                                                                   | 1.1. Preliminary Examination                   | 4          |
| 1.3. General Description & Intended Use       5         2. Specifications       8         2.1. Controller       8         2.2. Supported Probe Series Configurations       10         3. Controller Basics       11         3.1. Front Panel       11         3.2. Contextual Help       13         3.3. Icons & Functions       13         3.4. USB-C Port       14         3.5. Measurement Screens       15         4. Installation & Controller Start-Up       16         4.1. Installation Hardware       16         4.2. Wiring       23         4.3. Starting-Up the Controller       30         5. Controller Setup – Menu Structure       31         6.1. Probe Settings Navigation       32         6.2. Probe Settings, Common General Parameters       33         6.3. Process Control Settings & Alarm Settings       35         7. Hold Mode       44         7.1. Turning On Manual Hold       44         7.2. Configuring External Hold Trigger       45         8. Outputs       46         8.1. Relays       47         8.2. Analog Outputs       48         9. Inputs       51         10. Cleaning       52         10.1. Adv                                                                                   | 1.2. Safety Measures                           | 4          |
| 2. Specifications       8         2.1. Controller       8         2.2. Supported Probe Series Configurations       10         3. Controller Basics       11         3.1. Front Panel       11         3.2. Contextual Help       13         3.3. Icons & Functions       13         3.4. USB-C Port       14         3.5. Measurement Screens       15         4. Installation & Controller Start-Up       16         4.1. Installation Hardware       16         4.2. Wiring       23         4.3. Starting-Up the Controller       30         5. Controller Setup – Menu Structure       31         6.1. Probe Settings Navigation       32         6.2. Probe Settings, Common General Parameters       33         6.3. Process Control Settings & Alarm Settings       35         7. Hold Mode       44         7.1. Turning On Manual Hold       44         7.2. Configuring External Hold Trigger       45         8. Outputs       46         8.1. Relays       47         8.2. Analog Outputs       48         9. Inputs       51         10. Cleaning       52         10.1. Advanced Cleaning       57         11.2. Analog Output Cali                                                                                   | 1.3. General Description & Intended Use        | 5          |
| 2.1. Controller       8         2.2. Supported Probe Series Configurations       10         3. Controller Basics       11         3.1. Front Panel       11         3.2. Contextual Help       13         3.3. Icons & Functions       13         3.4. USB-C Port       14         3.5. Measurement Screens       15         4. Installation & Controller Start-Up       16         4.1. Installation Hardware       16         4.2. Wiring       23         4.3. Starting-Up the Controller       30         5. Controller Setup — Menu Structure       31         6.1. Probe Settings Navigation       32         6.2. Probe Settings, Common General Parameters       33         6.3. Process Control Settings & Alarm Settings       35         7. Hold Mode       44         7.1. Turning On Manual Hold       44         7.2. Configuring External Hold Trigger       45         8. Outputs       46         8.1. Relays       47         8.2. Analog Outputs       48         9. Inputs       51         10. Cleaning       52         10.1. Advanced Cleaning       56         10.2. Simple Cleaning       57         11.1. Pressure Cali                                                                                   | 2. Specifications                              | 8          |
| 2.2. Supported Probe Series Configurations       10         3. Controller Basics       11         3.1. Front Panel       11         3.2. Contextual Help       13         3.3. Icons & Functions       13         3.4. USB-C Port       14         3.5. Measurement Screens       15         4. Installation & Controller Start-Up       16         4.1. Installation Hardware       16         4.2. Wiring       23         4.3. Starting-Up the Controller       30         5. Controller Setup — Menu Structure       31         6.1. Probe Settings Navigation       32         6.2. Probe Settings, Common General Parameters       33         6.3. Process Control Settings & Alarm Settings       35         7. Hold Mode       44         7.1. Turning On Manual Hold       44         7.2. Configuring External Hold Trigger       45         8. Outputs       46         8.1. Relays       47         8.2. Analog Outputs       48         9. Inputs       51         10. Cleaning       52         10.1. Advanced Cleaning       56         10.2. Simple Cleaning       57         11.1. Pressure Calibration       58         12. Ana                                                                                   | 2.1. Controller                                | 8          |
| 3. Controller Basics       11         3.1. Front Panel       11         3.2. Contextual Help       13         3.3. Icons & Functions       13         3.4. USB-C Port       14         3.5. Measurement Screens       15         4. Installation & Controller Start-Up       16         4.1. Installation Hardware       16         4.2. Wiring       23         4.3. Starting-Up the Controller       30         5. Controller Setup – Menu Structure       31         6. Channel Item       32         6.1. Probe Settings Navigation       32         6.2. Probe Settings, Common General Parameters       33         6.3. Process Control Settings & Alarm Settings       35         7. Hold Mode       44         7.1. Turning On Manual Hold       44         7.2. Configuring External Hold Trigger       45         8. Outputs       46         8.1. Relays       47         8.2. Analog Outputs       48         9. Inputs       51         10. Cleaning       52         10.1. Advanced Cleaning       56         10.2. Simple Cleaning       57         11.1. Pressure Calibration       58         12. Analog Output Calibration                                                                                        | 2.2. Supported Probe Series Contigurations     | 10         |
| 3.1. Front Panel       11         3.2. Contextual Help       13         3.3. Icons & Functions       13         3.4. USB-C Port       14         3.5. Measurement Screens       15         4. Installation & Controller Start-Up       16         4.1. Installation Hardware       16         4.2. Wiring       23         4.3. Starting-Up the Controller       30         5. Controller Setup — Menu Structure       31         6.1. Probe Settings Navigation       32         6.2. Probe Settings, Common General Parameters       33         6.3. Process Control Settings & Alarm Settings       35         7. Hold Mode       44         7.1. Turning On Manual Hold       44         7.2. Configuring External Hold Trigger       45         8. Outputs       46         8.1. Relays       47         8.2. Analog Outputs       48         9. Inputs       51         10. Cleaning       52         10.1. Advanced Cleaning       56         10.2. Simple Cleaning       57         11.1. Pressure Calibration       58         11.2. Analog Output Calibration       58         11.3. Measurement Log Files       60         13.1. Measu                                                                                   | 3. Controller Basics                           | .11        |
| 3.2. Contextual relp       13         3.3. Icons & Functions       13         3.4. USB-C Port       14         3.5. Measurement Screens       15         4. Installation & Controller Start-Up       16         4.1. Installation Hardware       16         4.2. Wiring       23         4.3. Starting-Up the Controller       30         5. Controller Setup — Menu Structure       31         6. Channel Item       32         6.1. Probe Settings, Common General Parameters       33         6.2. Probe Settings, Common General Parameters       33         6.3. Process Control Settings & Alarm Settings       35         7. Hold Mode       44         7.1. Turning On Manual Hold       44         7.2. Configuring External Hold Trigger       45         8. Outputs       46         8.1. Relays       47         8.2. Analog Outputs       48         9. Inputs       51         10. Cleaning       52         10.1. Advanced Cleaning       56         10.2. Simple Cleaning       57         11.1. Pressure Calibration       58         12. Analog Output Calibration       58         12. Analog Output Calibration       58                                                                                        | 3.1. Front Panel                               | 11         |
| 3.3. ICONS & PUNCHONS       13         3.4. USB-C Port       14         3.5. Measurement Screens       15         4. Installation & Controller Start-Up       16         4.1. Installation Hardware       16         4.2. Wiring       23         4.3. Starting-Up the Controller       30         5. Controller Setup       Menu Structure         30       5. Controller Setup         6. Channel Item       32         6.1. Probe Settings, Common General Parameters       33         6.2. Probe Settings, Common General Parameters       33         6.3. Process Control Settings & Alarm Settings       35         7. Hold Mode       44         7.1. Turning On Manual Hold       44         7.2. Configuring External Hold Trigger       45         8. Outputs       46         8.1. Relays       47         8.2. Analog Outputs       48         9. Inputs       51         10. Cleaning       52         10.1. Advanced Cleaning       56         11.2. Analog Output Calibration       58         12.2. Analog Output Calibration       58         13.1. Measurement Log Files       60         13.2. Event Log & Event Log Types       63      <                                                                       | 3.2. CONTEXTUAL HEID                           | 13         |
| 3.4       050-Croit       14         3.5.       Measurement Screens       15         4.       Installation & Controller Start-Up       16         4.1.       Installation Hardware       16         4.2.       Wiring       23         4.3.       Starting-Up the Controller       30         5.       Controller Setup — Menu Structure       31         6.       Channel Item       32         6.1.       Probe Settings Navigation       32         6.2.       Probe Settings, Common General Parameters       33         6.3.       Process Control Settings & Alarm Settings       35         7.       Hold Mode       44       7.1.         7.1.       Turning On Manual Hold       44       7.2.         7.1.       Turning On Manual Hold Trigger       45         8.       Outputs       46       8.1.       Relays         8.       Outputs       47       8.2.       Analog Outputs       48         9.       Inputs       51       10.       Cleaning       52       10.1.       Advanced Cleaning       56         10.2.       Simple Cleaning       57       11.1.       Pressure Calibration       58       58                                                                                                    | 3.3. ILUIIS & FUILLIUIIS<br>2.4. ILSP C Part   | 10         |
| 4.       Installation & Controller Start-Up       16         4.       Installation Hardware       16         4.1.       Installation Hardware       16         4.2.       Wiring       23         4.3.       Starting-Up the Controller       30         5.       Controller Setup – Menu Structure       31         6.       Channel Item       32         6.1.       Probe Settings Navigation       32         6.2.       Probe Settings, Common General Parameters       33         6.3.       Process Control Settings & Alarm Settings       35         7.       Hold Mode       44         7.1.       Turning On Manual Hold       44         7.2.       Configuring External Hold Trigger       45         8.       Outputs       46         8.1.       Relays       47         8.2.       Analog Outputs       48         9.       Inputs       51         10.       Cleaning       52         10.1.       Advanced Cleaning       56         10.2.       Simple Cleaning       57         11.       Pressure Calibration       58         12.       Analog Output Calibration       58                                                                                                    | 3.5 Magguramont Screens                        | 14         |
| 4.       Installation Hardware       16         4.1.       Installation Hardware       16         4.2.       Wiring       23         4.3.       Starting-Up the Controller       30         5.       Controller Setup – Menu Structure       31         6.       Channel Item       32         6.1.       Probe Settings Navigation       32         6.2.       Probe Settings, Common General Parameters       33         6.3.       Process Control Settings & Alarm Settings       35         7.       Hold Mode       44         7.1.       Turning On Manual Hold       44         7.2.       Configuring External Hold Trigger       45         8.       Outputs       46         8.1.       Relays       47         8.2.       Analog Outputs       48         9.       Inputs       51         10.       Cleaning       52         10.1.       Advanced Cleaning       56         10.2.       Simple Cleaning       57         11.       Pressure Calibration       58         11.2.       Analog Output Calibration       58         12.       Manual Mode       59         13                                                                                                    | J. Installation & Controllar Start IIn         | 16         |
| 4.1. Instantion Hardware       10         4.2. Wiring       23         4.3. Starting-Up the Controller       30         5. Controller Setup – Menu Structure       31         6. Channel Item       32         6.1. Probe Settings Navigation       32         6.2. Probe Settings, Common General Parameters       33         6.3. Process Control Settings & Alarm Settings       35         7. Hold Mode       44         7.1. Turning On Manual Hold       44         7.2. Configuring External Hold Trigger       45         8. Outputs       46         8.1. Relays       47         8.2. Analog Outputs       48         9. Inputs       51         10. Cleaning       52         10.1. Advanced Cleaning       56         10.2. Simple Cleaning       57         11. Technical Menu       57         12. Analog Output Calibration       58         13. Log Recall       60         13.1. Measurement Log Files       60         13.2. Event Log & Event Log Types       63         14. General Settings       78         16. Control Modes & Algorithms       80         71. Overview of Cleaning Types       78         73. Log Recall<                                                                                   | 4. Installation Hardware                       | 16         |
| 4.3. Starting                                                                                                    | 4.1. Installation naturation                   | 23         |
| 5. Controller Setup – Menu Structure       31         6. Channel Item       32         6.1. Probe Settings Navigation       32         6.2. Probe Settings, Common General Parameters       33         6.3. Process Control Settings & Alarm Settings       35         7. Hold Mode       44         7.1. Turning On Manual Hold       44         7.2. Configuring External Hold Trigger       45         8. Outputs       46         8.1. Relays       47         8.2. Analog Outputs       48         9. Inputs       51         10. Cleaning       52         10.1. Advanced Cleaning       56         10.2. Simple Cleaning       57         11.1. Pressure Calibration       58         11.2. Analog Output Calibration       58         11.2. Analog Output Calibration       58         12.3. Measurement Log Files       60         13.1. Measurement Log Files       60         13.2. Event Log & Event Log Types       63         14. General Settings       69         15. Functioning Modes & Process Variables       78         16. Control Modes & Algorithms       80         17. Cleaning Mode       97         17.1. Overview of Cleaning Types       97 </td <td>4.3 Starting-IIn the Controller</td> <td>30</td> | 4.3 Starting-IIn the Controller                | 30         |
| 6. Channel Item       32         6.1. Probe Settings Navigation       32         6.2. Probe Settings, Common General Parameters       33         6.3. Process Control Settings & Alarm Settings       35         7. Hold Mode       44         7.1. Turning On Manual Hold       44         7.2. Configuring External Hold Trigger       45         8. Outputs       46         8.1. Relays       47         8.2. Analog Outputs       48         9. Inputs       51         10. Cleaning       52         10.1. Advanced Cleaning       56         10.2. Simple Cleaning       57         11.1. Pressure Calibration       58         11.2. Analog Output Calibration       58         11.2. Analog Output Calibration       58         11.2. Analog Output Calibration       58         12. Manual Mode       59         13. Log Recall       60         13.1. Measurement Log Files       60         13.2. Event Log & Event Log Types       63         14. General Settings       69         15. Functioning Modes & Process Variables       78         16. Control Modes & Algorithms       80         17. Cleaning Mode       97         17                                                                                   | 5 Controller Setun – Menu Structure            | 31         |
| 6.1. Probe Settings Navigation       32         6.2. Probe Settings, Common General Parameters       33         6.3. Process Control Settings & Alarm Settings       35         7. Hold Mode       44         7.1. Turning On Manual Hold       44         7.2. Configuring External Hold Trigger       45         8. Outputs       46         8.1. Relays       47         8.2. Analog Outputs       48         9. Inputs       51         10. Cleaning       52         10.1. Advanced Cleaning       56         10.2. Simple Cleaning       57         11. Pressure Calibration       58         11.2. Analog Output Calibration       58         12.4. Analog Output Calibration       58         13.1. Measurement Log Files       60         13.2. Event Log & Event Log Types       63         14. General Settings       69         15. Functioning Modes & Process Variables       78         16. Control Modes & Algorithms       80         17. Cleaning Mode       97         17.1. Overview of Cleaning Types       97                                                                                                    | 6 Channel Item                                 | .32        |
| 6.2. Probe Settings, Common General Parameters       33         6.3. Process Control Settings & Alarm Settings       35         7. Hold Mode       44         7.1. Turning On Manual Hold       44         7.2. Configuring External Hold Trigger       45         8. Outputs       46         8.1. Relays       47         8.2. Analog Outputs       48         9. Inputs       51         10. Cleaning       52         10.1. Advanced Cleaning       56         10.2. Simple Cleaning       57         11. Technical Menu       57         12. Analog Output Calibration       58         11.2. Analog Output Calibration       58         12.3. Ing Recall       60         13.1. Measurement Log Files       60         13.2. Event Log & Event Log Types       63         14. General Settings       69         15. Functioning Modes & Process Variables       78         16. Control Modes & Algorithms       80         17. Cleaning Mode       97         17.1. Overview of Cleaning Types       97                                                                                                    | 6.1. Probe Settings Navigation                 | 32         |
| 6.3. Process Control Settings & Alarm Settings       35         7. Hold Mode       44         7.1. Turning On Manual Hold       44         7.2. Configuring External Hold Trigger       45         8. Outputs       46         8.1. Relays       47         8.2. Analog Outputs       48         9. Inputs       51         10. Cleaning       52         10.1. Advanced Cleaning       57         11. Technical Menu       57         11.1. Pressure Calibration       58         11.2. Analog Output Calibration       58         11.2. Analog Output Calibration       58         12.3. Log Recall       60         13.1. Measurement Log Files       60         13.2. Event Log & Event Log Types       63         14. General Settings       69         15. Functioning Modes & Process Variables       78         16. Control Modes & Algorithms       80         17. Cleaning Mode       97         17.1. Overview of Cleaning Types       97                                                                                                    | 6.2. Probe Settings, Common General Parameters | 33         |
| 7. Hold Mode       44         7.1. Turning On Manual Hold       44         7.2. Configuring External Hold Trigger       45         8. Outputs       46         8.1. Relays       47         8.2. Analog Outputs       48         9. Inputs       51         10. Cleaning       52         10.1. Advanced Cleaning       56         10.2. Simple Cleaning       57         11. Technical Menu       57         11.1. Pressure Calibration       58         11.2. Analog Output Calibration       58         12. Manual Mode       59         13. Log Recall       60         13.1. Measurement Log Files       60         13.2. Event Log & Event Log Types       63         14. General Settings       69         15. Functioning Modes & Process Variables       78         16. Control Modes & Algorithms       80         17. Cleaning Mode       97         17.1. Overview of Cleaning Types       97                                                                                                    | 6.3. Process Control Settings & Alarm Settings | 35         |
| 7.1. Turning On Manual Hold       44         7.2. Configuring External Hold Trigger       45         8. Outputs       46         8.1. Relays       47         8.2. Analog Outputs       48         9. Inputs       51         10. Cleaning       52         10.1. Advanced Cleaning       56         10.2. Simple Cleaning       57         11. Technical Menu       57         11.1. Pressure Calibration       58         11.2. Analog Output Calibration       58         12.3. Log Recall       60         13.1. Measurement Log Files       60         13.2. Event Log & Event Log Types       63         14. General Settings       69         15. Functioning Modes & Process Variables       78         16. Control Modes & Algorithms       80         17. Cleaning Mode       97         17.1. Overview of Cleaning Types       97                                                                                                    | 7. Hold Mode                                   | .44        |
| 7.2. Configuring External Hold Trigger       45         8. Outputs       46         8.1. Relays       47         8.2. Analog Outputs       48         9. Inputs       51         10. Cleaning       52         10.1. Advanced Cleaning       56         10.2. Simple Cleaning       57         11. Technical Menu       57         11.2. Analog Output Calibration       58         11.2. Analog Output Calibration       58         12. Manual Mode       59         13. Log Recall       60         13.1. Measurement Log Files       60         13.2. Event Log & Event Log Types       63         14. General Settings       69         15. Functioning Modes & Process Variables       78         16. Control Modes & Algorithms       80         17. Cleaning Mode       97         17.1. Overview of Cleaning Types       97                                                                                                    | 7.1. Turning On Manual Hold                    | 44         |
| 8. Outputs       46         8.1. Relays       47         8.2. Analog Outputs       48         9. Inputs       51         10. Cleaning       52         10.1. Advanced Cleaning       56         10.2. Simple Cleaning       57         11. Technical Menu       57         11.1. Pressure Calibration       58         11.2. Analog Output Calibration       58         12. Manual Mode       59         13. Log Recall       60         13.1. Measurement Log Files       60         13.2. Event Log & Event Log Types       63         14. General Settings       69         15. Functioning Modes & Process Variables       78         16. Control Modes & Algorithms       80         17. I. Overview of Cleaning Types       97                                                                                                    | 7.2. Configuring External Hold Trigger         | 45         |
| 8.1. Relays       47         8.2. Analog Outputs       48         9. Inputs       51         10. Cleaning       52         10.1. Advanced Cleaning       56         10.2. Simple Cleaning       57         11. Technical Menu       57         11.1. Pressure Calibration       58         11.2. Analog Output Calibration       58         12. Manual Mode       59         13. Log Recall       60         13.1. Measurement Log Files       60         13.2. Event Log & Event Log Types       63         14. General Settings       69         15. Functioning Modes & Process Variables       78         16. Control Modes & Algorithms       80         17. Cleaning Mode       97         17.1. Overview of Cleaning Types       97                                                                                                    | 8. Outputs                                     | .46        |
| 8.2. Analog Outputs       48         9. Inputs       51         10. Cleaning       52         10.1. Advanced Cleaning       56         10.2. Simple Cleaning       57         11. Technical Menu       57         11.1. Pressure Calibration       58         11.2. Analog Output Calibration       58         12. Analog Output Calibration       58         13. Log Recall       60         13.1. Measurement Log Files       60         13.2. Event Log & Event Log Types       63         14. General Settings       69         15. Functioning Modes & Process Variables       78         16. Control Modes & Algorithms       80         17. I. Overview of Cleaning Types       97                                                                                                    | 8.1. Relays                                    | 47         |
| 9. Inputs                                                                                                    | 8.2. Analog Outputs                            | 48         |
| 10. Cleaning       52         10.1. Advanced Cleaning       56         10.2. Simple Cleaning       57         11. Technical Menu       57         11.1. Pressure Calibration       58         11.2. Analog Output Calibration       58         12. Manual Mode       59         13. Log Recall       60         13.1. Measurement Log Files       60         13.2. Event Log & Event Log Types       63         14. General Settings       69         15. Functioning Modes & Process Variables       78         16. Control Modes & Algorithms       80         17. Loverview of Cleaning Types       97                                                                                                    | 9. Inputs                                      | .51        |
| 10.1. Advanced Cleaning       56         10.2. Simple Cleaning       57         11. Technical Menu       57         11.1. Pressure Calibration       58         11.2. Analog Output Calibration       58         12. Analog Output Calibration       58         13. Log Recall       60         13.1. Measurement Log Files       60         13.2. Event Log & Event Log Types       63         14. General Settings       69         15. Functioning Modes & Process Variables       78         16. Control Modes & Algorithms       80         17. I. Overview of Cleaning Types       97                                                                                                    | 10. Cleaning                                   | .52        |
| 10.2. Simple Cleaning       57         11. Technical Menu       57         11.1. Pressure Calibration       58         11.2. Analog Output Calibration       58         12. Manual Mode       59         13. Log Recall       60         13.1. Measurement Log Files       60         13.2. Event Log & Event Log Types       63         14. General Settings       69         15. Functioning Modes & Process Variables       78         16. Control Modes & Algorithms       80         17. I. Overview of Cleaning Types       97                                                                                                    | 10.1. Advanced Cleaning                        | 56         |
| 11. lechnical Menu       57         11.1. Pressure Calibration       58         11.2. Analog Output Calibration       58         12. Manual Mode       59         13. Log Recall       60         13.1. Measurement Log Files       60         13.2. Event Log & Event Log Types       63         14. General Settings       69         15. Functioning Modes & Process Variables       78         16. Control Modes & Algorithms       80         17. I. Overview of Cleaning Types       97                                                                                                    | 10.2. Simple Cleaning                          | 5/         |
| 11.1. Pressure Calibration       58         11.2. Analog Output Calibration       58         12. Manual Mode       59         13. Log Recall       60         13.1. Measurement Log Files       60         13.2. Event Log & Event Log Types       63         14. General Settings       69         15. Functioning Modes & Process Variables       78         16. Control Modes & Algorithms       80         17. I. Overview of Cleaning Types       97                                                                                                    | 11. lechnical Menu                             | .5/        |
| 11.2. Analog Output Calibration       58         12. Manual Mode       59         13. Log Recall       60         13.1. Measurement Log Files       60         13.2. Event Log & Event Log Types       63         14. General Settings       69         15. Functioning Modes & Process Variables       78         16. Control Modes & Algorithms       80         17. I. Overview of Cleaning Types       97                                                                                                    | 11.1. Pressure Calibration                     | 50         |
| 12. Manual Mode                                                                                                    | 12 Manual Made                                 | 50         |
| 13. Log Recuti       60         13.1. Measurement Log Files       60         13.2. Event Log & Event Log Types       63         14. General Settings       69         15. Functioning Modes & Process Variables       78         16. Control Modes & Algorithms       80         17. Cleaning Mode       97         17.1. Overview of Cleaning Types       97                                                                                                    | 12. Manual Mode                                | . 27       |
| 13.1. Medsdreihein Log Tines       60         13.2. Event Log & Event Log Types       63         14. General Settings       69         15. Functioning Modes & Process Variables       78         16. Control Modes & Algorithms       80         17. Cleaning Mode       97         17.1. Overview of Cleaning Types       97                                                                                                    | 13. LOU Netuli                                 | .00.<br>40 |
| 14. General Settings       69         15. Functioning Modes & Process Variables       78         16. Control Modes & Algorithms       80         17. Cleaning Mode       97         17.1. Overview of Cleaning Types       97                                                                                                    | 13.2 Event Log & Event Log Types               | 63         |
| 14. Control Schwarz       67         15. Functioning Modes & Process Variables                                                                                                    | 14 General Settings                            | 69         |
| 16. Control Modes & Algorithms                                                                                                    | 15 Functioning Modes & Process Variables       | 78         |
| <ol> <li>Cleaning Mode</li></ol>                                                                                                    | 16 Control Modes & Algorithms                  | 80         |
| 17.1. Overview of Cleaning Types                                                                                                    | 17. Cleaning Mode                              | .97        |
|                                                                                                    | 17.1. Overview of Cleaning Types               | 97         |
| 17.2. Cleaning Block Inputs & Outputs                                                                                                    | 17.2. Cleaning Block Inputs & Outputs          | 98         |
| 17.3. Cleaning Sequences                                                                                                    | 17.3. Cleaning Sequences                       | 98         |
|                                                                                                    | 17.4. Cleaning Algorithms                      | 99         |
| 17.4. Cleaning Algorithms                                                                                                    | 17.5. Cleaning Triggers1                       | 00         |
| 17 A Classica Alassida                                                                                                    | 17.4. Lieaning Algorithms                      | 77         |
| 17.4. Cleaning Algorithms                                                                                                    | 17.5. Cleaning myyers                          | 00         |

|      | 17.6. Stop Cleaning                        | 101 |
|------|--------------------------------------------|-----|
| 18.  | HI510 Events Management System             | 103 |
| 19.  | Measuring with pH & ORP Probes             | 112 |
|      | 19.1. General Installation Considerations  | 112 |
|      | 19.2. Installation Schemes                 | 112 |
|      | 19.3. Configurable Measurement Parameters  | 116 |
|      | 19.4. Calibration                          | 117 |
|      | 19.5. Conditioning & Maintenance           | 123 |
| 20.  | Measuring with FC Probes                   | 124 |
| 200  | 20.1. General Installation Considerations  | 124 |
|      | 20.2 Installation Schemes                  | 124 |
|      | 20.2. Installation Sciences                | 127 |
|      | 20.0. Configuration                        | 130 |
|      | 20.5 Maintonanco                           | 135 |
| 21   | Mogsuring with Calvanic DO Prohos          | 135 |
| ۷١.  | 21.1 Proba Propagation & Conditioning      | 122 |
|      | 21.1. Flobe Fleparallation Considerations  | 100 |
|      | 21.2. General Installation Considerations  | 13/ |
|      |                                            | 13/ |
|      | 21.4. Configurable Measurement Parameters  | 140 |
|      | 21.5. Calibration                          | 142 |
| ~~   | 21.6. Maintenance                          | 144 |
| 22.  | Measuring with Optical DO Probes           | 146 |
|      | 22.1. Probe Preparation & Conditioning     | 146 |
|      | 22.2. General Installation Considerations  | 146 |
|      | 22.3. Installation Schemes                 | 147 |
|      | 22.4. Contigurable Measurement Parameters  | 149 |
|      | 22.5. Calibration                          | 151 |
| 23.  | Using HI92500 Application                  | 156 |
| 24.  | Troubleshooting Guide                      | 157 |
| 25.  | Application Configuration                  | 158 |
| 26.  | Accessories                                | 159 |
|      | 26.1. pH Calibration Solutions             | 159 |
|      | 26.2. ORP Solutions                        | 159 |
|      | 26.3. Conductivity Solutions               | 159 |
|      | 26.4. DO Solutions & Accessories           | 159 |
|      | 26.5. Electrode Storage Solutions          | 159 |
|      | 26.6. Electrode Cleaning Solutions         | 160 |
|      | 26.7 Patch Cables                          | 160 |
|      | 26.8 Electrode Holders                     | 160 |
|      | 26.9 Flow Cell Saddle and Fittings         | 162 |
|      | 26.10 Mounting Kit Accessories             | 162 |
| 27   | Annov                                      | 166 |
| 21.  | 27.1 Buffer Values at Various Temperatures | 166 |
|      | 27.1. Doner values ar valious temperatules | 167 |
|      | 27.2. Diossuly                             | 140 |
| Cort | LI.J. LISI VI FIYUIUS                      | 100 |
| Left | IIICUIIOII                                 | 170 |
| Kec( |                                            | 170 |
| War  | тапту                                      | 1/0 |

# 1. INTRODUCTION

#### 1.1. PRELIMINARY EXAMINATION

Remove the instrument and accessories from the packaging and examine it carefully.

For further assistance, please contact your local Hanna Instruments office or email us at tech@hannainst.com. Each unit is supplied with:

- Power cable, 3 m (9.84') long
- Set of cable gland seals
- Instrument quality certificate
- Quick reference guide with QR code for user manual download

Mounting kits for supported installations are sold separately.

**Note:** Save all packing material until you are sure that the instrument works correctly. Any damaged or defective item must be returned in its original packing material with the supplied accessories.

# **1.2. SAFETY MEASURES**

#### General Safety Precautions & Preliminary Installation Recommendations

Procedures and instructions detailed in this section may require special precautions to ensure the safety of the personnel performing the operations.

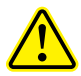

- Electrical connection, installation, start-up, operation and maintenance must be carried out by specialized personnel only.
- The specialized personnel must have read and understood the instructions in this manual and should adhere to them.
- User serviceable connections are all accessible inside the enclosure.
- Do not operate or energize the instrument with the case open.
- Before powering the controller, verify wiring has been done properly.
- Always disconnect the instrument from power when making electrical connections.
- Do not run other cables through the same cable gland with the power cable.
- A clearly marked disconnect switch must be installed in the vicinity of the instrument to ensure that the electrical circuit is completely de-energized for service or maintenance.
- Do not operate damaged instruments which could pose a danger.
- Damaged instruments should be clearly marked as faulty and replaced.
- If faults cannot be repaired, the instrument must be taken out of service and secured against unintentional start-up.

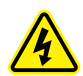

#### **Built-in Safety Features**

- All electrical connections enclosed in an IP65 rated enclosure
- Galvanic isolation for all inputs and outputs
- EMC compliant hardware and software design

**Note:** If system faults or a power failure occurs, a fault-signaling contact triggers the alarm. HI510 controller has been tested for electromagnetic compatibility in industrial use according to radiated emissions.

Wiring or wiring changes (i.e. Probe, Relays, RS-485 communication port, Inputs, Outputs) must be carried out after the controller has been turned off from power.

# 1.3. GENERAL DESCRIPTION & INTENDED USE

The HI510 Universal Process Control series is a reliable and cost-effective controller for data collection, communication, logging, control, analysis applications, and alarm-event management.

Standardized main unit and mounting accessories (compatible with a variety of installations), plug and play operation with all supported probes, secure and waterproof connections between controller and probe make HI510 unit a versatile multiparameter platform.

The controller can be configured for a wide range of applications requiring monitoring and/or control of four main water-analysis parameters: pH, ORP, Conductivity, and Dissolved Oxygen.

The system is designed to adapt to every user's unique process control requirements and provides a high degree of flexibility for all hardware inputs and outputs, and software-defined functions. This includes from 5V up to 24 Vdc digital inputs, and flexible function assignments for relays regarding process control, Cleaning or Hold mode.

The controller is intended to use in industrial environments, and as such is suitable for wall-, pipe-, and panelmounting installations.

The unit has a low profile vulcanized rubber keypad for all operations, blue LEDs to indicate when relays are energized, multi-color LEDs for detailed inspection of status, and EMI protected RS-485 interface to probe, remote control and monitoring port.

It also provides an intuitive interface for control setup, relay activation, alarm signaling or hold status, and a help and diagnostic feature that guides users to identify the problems and suggests possible action(s) to be taken.

Safety features include fuse-protected relays and a hold-to-safe-values mode.

Smart technology enables optimization of probes for specific applications, such as different temperatures, measurement modes, or ranges.

Programming is done through the keypad or the RS-485 connection, which requires a PC running the H192500 Windows compatible software.

#### Shared-function management

When paired up, the system allows for shared management of settings between controller and probe, where the controller manages only settings related to the intended application, as defined by the requirements of the industrial process, and the probe manages measurement settings and warnings, including temperature compensation and calibration.

#### Introduction

| Main Features                                                                                                    |                                                                                                    |  |
|----------------------------------------------------------------------------------------------------|----------------------------------------------------------------------------------------------------|--|
| Process Input <ul> <li>Smart probes with RS-485 connection. Automatic probe recognition and uploa<br/>configuration calibration, and measurement data</li> </ul>                                                                             |                                                                                                    |  |
| Menus                                                                                                    | • Easily navigable main menu and submenus                                                                                                    |  |
| Analog Outputs                                                                                                    | <ul> <li>Two or four, depending on the controller model (galvanically isolated)</li> <li>0-20 mA</li> <li>4-20 mA</li> </ul>                                                                                                    |  |
| Alarm Relay                                                                                                    | Activates on errors and programmable alarm conditions                                                                                                    |  |
| Control Relays                                                                                                    | <ul> <li>Up to five programmable SPDT contact outputs</li> <li>5A-250 Vac</li> <li>5A-30 Vdc</li> </ul>                                                                                                    |  |
| Cleaning Function                                                                                                    | <ul> <li>Integral water or chemical cleaner control</li> <li>Configurable simple or advanced cleaning: <ul> <li>triggered manually</li> <li>triggered at a set time interval</li> <li>scheduled for a specific day of the week</li> <li>triggered by a digital input</li> </ul> </li> <li>Blowers, water jets, washers (user supplied)</li> </ul> |  |
| LCD Display                                                                                                    | <ul><li>Backlit dot matrix</li><li>With virtual key function</li></ul>                                                                                                    |  |
| Enclosure                                                                                                    | Rugged molded housing with hinged front panel                                                                                                    |  |
| Additional Feature                                                                                                    | 22                                                                                                    |  |
| Hold Mode                                                                                                    | <ul> <li>Automatic mode for entering calibration, Setup, and cleaning cycle</li> <li>Manually triggered or triggered via an external digital input</li> </ul>                                                                                                    |  |
| ? DIAG KEY                                                                                                    | • User help key, opens a guide for diagnosing a problem or troubleshooting                                                                                                    |  |
| Security Access<br>Code                                                                                                    | • Protected calibration and setup settings                                                                                                    |  |
| <ul> <li>Allows language used for settings and messages to be changed to a supporte according to user preferences e.g. Français, Magyar, Italiano, Nederlands, Port Deutsch, Español</li> <li>Default operating language, English</li> </ul> |                                                                                                    |  |
| Remote Control                                                                                                    | <ul> <li>H192500 remote PC-based application, using RS-485 connection</li> <li>Allows remote access for monitor and control of process parameters</li> </ul>                                                                                                    |  |
| USB-C Port                                                                                                    | • USB for exporting (or importing) data with a flash drive and software update                                                                                                    |  |

| Data Logger &<br>Event Logger | <ul> <li>The controller automatically logs the process control information in an interval log, and various event alarms and errors in an event log</li> <li>Logged data can be retrieved and events visualized on the screen, in Log Recall menu</li> <li>Interval logs store up to 8600 records per lot, maximum lot number is 100 lots</li> <li>Logging interval can be set in the General settings menu</li> <li>Logged data includes: <ul> <li>measurement variables and temperature measurements</li> <li>last calibration data</li> <li>setup configuration</li> <li>start/end date and time</li> <li>previous values</li> <li>event data and event code</li> </ul> </li> <li>Event log can store up to 100 records of events, alarms, errors-related data</li> <li>Log files can be uploaded to a USB flash drive via USB-C port</li> </ul> |
|-------------------------------|----------------------------------------------------------------------------------------------------|
| Manual Mode                   | <ul> <li>Used to exercise relays and analog outputs</li> <li>Useful for: <ul> <li>setting up the system</li> <li>priming a pump</li> <li>checking wiring</li> <li>during general maintenance</li> </ul> </li> <li>Default option when the industrial application requires manual input</li> <li>As a safety feature, a 60-minutes timeout is implemented before relays turn off and analog outputs return to their previous value</li> </ul>                                                                                                    |
| Calibration                   | <ul> <li>pH<br/>Up to three-points standard calibration with selection from two buffer sets:</li> <li>Hanna Instruments: 1.68, 4.01, 7.01, 10.01, 12.45 pH</li> <li>NIST: 1.68, 4.01, 6.86, 9.18, 12.45 pH</li> <li>Conductivity<br/>Up to two-points user calibration with selectable calibration points:</li> <li>0.000 µS/cm for offset</li> <li>84.0 µS/cm, 1413 µS/cm, 5.00 mS/cm, 12.88 mS/cm for 0.1/cm cell</li> <li>80.0 mS/cm, 111.8 mS/cm additional standards for 1.0/cm cell</li> <li>D0 (Dissolved Oxygen)<br/>Up to two-points standard calibration</li> <li>Single point process calibration for all supported parameters</li> <li>Last calibration data stored on the probe and can be visualized in the Cal Data window</li> <li>Calibration reminder can be scheduled (1 to 99 days) or set as Off</li> </ul>                   |

**Note:** As a safety feature, when in Setup or Calibration mode, without making any changes or pressing any key, the controller will return to Measure mode and restart control.

# 2. SPECIFICATIONS

#### 2.1. CONTROLLER

| Model      | Relays | Analog Outputs |
|------------|--------|----------------|
| HI510-0320 | 3      | 2              |
| HI510-0540 | 5      | 4              |

# 2.1.1. Specifications

|                | • pH                                                                                                    |
|----------------|----------------------------------------------------------------------------------------------------|
|                | HI1006-18 (LT, PTFE junction)                                                                                                    |
|                | HI1016-18 (LT, ceramic junction)                                                                                                    |
|                | ► HI1006-38 (HT, PTFE junction)                                                                                                    |
|                | ► HI1016-38 (HT, ceramic junction)                                                                                                    |
|                | ► HI1006-48 (HF, PTFE junction)                                                                                                    |
|                | ► HI1016-48 (HF, ceramic junction)                                                                                                    |
|                | HI1026-1803 (meat applications only)                                                                                                    |
|                | ► HI1126-1805 (general food applications)                                                                                                    |
| с . I          | • ORP                                                                                                    |
| Supported      | HI2004-18 (platinum sensor, PTFE junction)                                                                                                    |
| aigital probes | ► HI2014-18 (platinum sensor, ceramic junction)                                                                                                |
|                | ► HI2004-28 (gold sensor, PTFE junction)                                                                                                    |
|                | ► HI2014-28 (gold sensor, ceramic junction)                                                                                                    |
|                | • conductivity                                                                                                    |
|                | ► HI7630-28 (two-electrode cell)                                                                                                    |
|                | HI7630-48 (four-ring, platinum on glass)                                                                                                    |
|                | galvanic Dissolved Oxygen                                                                                                    |
|                | ► HI7640-18                                                                                                    |
|                | <ul> <li>optical Dissolved Oxygen</li> </ul>                                                                                                   |
|                | ► HI7640-58                                                                                                    |
| Display        | Graphic LCD, 128 x 64 pixel B/W with backlight                                                                                                 |
| Digital inputs | 2 independent, galvanically isolated inputs, configurable for Hold & Cleaning functions <b>On</b> state: 5 to 24 Vdc, low or high level active |

|                                                                                                    | 2 or 4 independent outputs                                                                                                    |  |  |
|----------------------------------------------------------------------------------------------------|----------------------------------------------------------------------------------------------------|--|--|
| Analoa outputs                                                                                                    | b = 22 mA configurable us:<br>b = 0 = 20 mA                                                                                                    |  |  |
| Androg outputs                                                                                                    | $\blacktriangleright 4 - 20 \text{ mA}$                                                                                                    |  |  |
|                                                                                                    | ▶ 22 mA as alarm signal                                                                                                    |  |  |
| Analog output accuracy                                                                                                    | $\pm 0.2\%$ f.s.                                                                                                    |  |  |
| Digital                                                                                                    | <ul> <li>RS-485 serial port for remote monitoring and control</li> </ul>                                                                                                    |  |  |
| communication                                                                                                    | <ul> <li>USB-C port to retrieve log files and firmware upgrading</li> </ul>                                                                                                    |  |  |
|                                                                                                    | Up to 5 relays, independently configurable for process variables, Hold and Cleaning functions                                                                                                    |  |  |
| Relays                                                                                                    | Electromechanical relay SPDT and SPST contact outputs                                                                                                    |  |  |
|                                                                                                    | 5A – 250 Vac; 5A – 30 Vdc (resistive load)                                                                                                    |  |  |
|                                                                                                    | Fuse protected: 5A, Z5UV slow blow fuse                                                                                                    |  |  |
| Alarm relay for all                                                                                                    | Electromechanical relay SPDI contact output                                                                                                    |  |  |
| measurement alarms                                                                                                    | SA = 250 vac; $SA = 30$ vac (resistive roug)<br>Fuse protected: $5\Delta$ 250V slow blow fuse                                                                                                    |  |  |
|                                                                                                    |                                                                                                    |  |  |
| Data logging                                                                                                    | <ul> <li>Interval log, up to 100 files, maximum 8600 records on each stored file.<br/>When the maximum limit is reached, the most recent file will automatically erase the oldest one.</li> <li>Event log, maximum 100 records.<br/>When the maximum limit is reached, the last record overwrites the oldest one.</li> </ul>                                                                                                    |  |  |
| Data logging<br>Power supply                                                                                                    | <ul> <li>Interval log, up to 100 files, maximum 8600 records on each stored file.<br/>When the maximum limit is reached, the most recent file will automatically erase the oldest one.</li> <li>Event log, maximum 100 records.<br/>When the maximum limit is reached, the last record overwrites the oldest one.</li> <li>100 - 240 Vac ± 10%; 50/60 Hz; 15VA; fuse protected (2A, 250V slow blow fuse)</li> </ul>                                                                                                    |  |  |
| Data logging<br>Power supply<br>Power consumption                                                                               | <ul> <li>Interval log, up to 100 files, maximum 8600 records on each stored file.<br/>When the maximum limit is reached, the most recent file will automatically erase the oldest one.</li> <li>Event log, maximum 100 records.<br/>When the maximum limit is reached, the last record overwrites the oldest one.</li> <li>100 - 240 Vac ± 10%; 50/60 Hz; 15VA; fuse protected (2A, 250V slow blow fuse)</li> <li>15VA</li> </ul>                                                                                                    |  |  |
| Data logging<br>Power supply<br>Power consumption<br>Installation category                                                      | <ul> <li>Interval log, up to 100 files, maximum 8600 records on each stored file.<br/>When the maximum limit is reached, the most recent file will automatically erase the oldest one.</li> <li>Event log, maximum 100 records.<br/>When the maximum limit is reached, the last record overwrites the oldest one.</li> <li>100 - 240 Vac ± 10%; 50/60 Hz; 15VA; fuse protected (2A, 250V slow blow fuse)</li> <li>15VA</li> </ul>                                                                                                    |  |  |
| Data logging<br>Power supply<br>Power consumption<br>Installation category<br>Enclosure*                                        | <ul> <li>Interval log, up to 100 files, maximum 8600 records on each stored file.<br/>When the maximum limit is reached, the most recent file will automatically erase the oldest one.</li> <li>Event log, maximum 100 records.<br/>When the maximum limit is reached, the last record overwrites the oldest one.</li> <li>100 - 240 Vac ± 10%; 50/60 Hz; 15VA; fuse protected (2A, 250V slow blow fuse)</li> <li>15VA</li> <li>II</li> <li>Single case ½ DIN, type 4X, IP65 ingress protection</li> </ul>                                                                                                    |  |  |
| Data logging<br>Power supply<br>Power consumption<br>Installation category<br>Enclosure*<br>Weight                              | <ul> <li>Interval log, up to 100 files, maximum 8600 records on each stored file.<br/>When the maximum limit is reached, the most recent file will automatically erase the oldest one.</li> <li>Event log, maximum 100 records.<br/>When the maximum limit is reached, the last record overwrites the oldest one.</li> <li>100 - 240 Vac ± 10%; 50/60 Hz; 15VA; fuse protected (2A, 250V slow blow fuse)</li> <li>15VA</li> <li>II</li> <li>Single case ½ DIN, type 4X, IP65 ingress protection</li> <li>Approximately 1.6 kg (3.5 lb.)</li> </ul>                                                                                                    |  |  |
| Data logging<br>Power supply<br>Power consumption<br>Installation category<br>Enclosure*<br>Weight                              | <ul> <li>Interval log, up to 100 files, maximum 8600 records on each stored file.<br/>When the maximum limit is reached, the most recent file will automatically erase the oldest one.</li> <li>Event log, maximum 100 records.<br/>When the maximum limit is reached, the last record overwrites the oldest one.</li> <li>100 - 240 Vac ± 10%; 50/60 Hz; 15VA; fuse protected (2A, 250V slow blow fuse)</li> <li>15VA</li> <li>II</li> <li>Single case ½ DIN, type 4X, IP65 ingress protection</li> <li>Approximately 1.6 kg (3.5 lb.)</li> <li>Width 144.0 mm (5.7")</li> </ul>                                                                                                    |  |  |
| Data logging<br>Power supply<br>Power consumption<br>Installation category<br>Enclosure*<br>Weight<br>Dimensions                | <ul> <li>Interval log, up to 100 files, maximum 8600 records on each stored file.<br/>When the maximum limit is reached, the most recent file will automatically erase the oldest one.</li> <li>Event log, maximum 100 records.<br/>When the maximum limit is reached, the last record overwrites the oldest one.</li> <li>100 - 240 Vac ± 10%; 50/60 Hz; 15VA; fuse protected (2A, 250V slow blow fuse)</li> <li>15VA</li> <li>II</li> <li>Single case ½ DIN, type 4X, IP65 ingress protection</li> <li>Approximately 1.6 kg (3.5 lb.)</li> <li>Width 144.0 mm (5.7")</li> <li>Height 144.0 mm (5.7")</li> <li>Depth 151.3 mm (6.0")</li> </ul>                                                                      |  |  |
| Data logging<br>Power supply<br>Power consumption<br>Installation category<br>Enclosure*<br>Weight<br>Dimensions<br>Environment | <ul> <li>Interval log, up to 100 files, maximum 8600 records on each stored file.<br/>When the maximum limit is reached, the most recent file will automatically erase the oldest one.</li> <li>Event log, maximum 100 records.<br/>When the maximum limit is reached, the last record overwrites the oldest one.</li> <li>100 - 240 Vac ± 10%; 50/60 Hz; 15VA; fuse protected (2A, 250V slow blow fuse)</li> <li>15VA</li> <li>II</li> <li>Single case ½ DIN, type 4X, IP65 ingress protection</li> <li>Approximately 1.6 kg (3.5 lb.)</li> <li>Width 144.0 mm (5.7")</li> <li>Height 144.0 mm (5.7")</li> <li>Depth 151.3 mm (6.0")</li> <li>-20 to 50 °C (-4 to 122 °F); maximum 100% RH non-condensing</li> </ul> |  |  |

\* For a water tight seal, tighten the four front casing screws to 13.3 lbf-in (1.5 N·m, maximum 2.0 N·m), of torque.

#### 2.2. SUPPORTED PROBE SERIES CONFIGURATIONS

| HI1( | ) X  | <b>X</b> – <b>Y 8 Z Z pH</b>                                                                                                  |                                                                                                    |  |  |  |
|------|------|----------------------------------------------------------------------------------------------------|----------------------------------------------------------------------------------------------------|--|--|--|
|      | 06   | 6 PolyTetraFluoro-Ethylene (PTFE) junction                                                                                    |                                                                                                    |  |  |  |
| XX   | 16   | 6 Ceramic junction                                                                                                    |                                                                                                    |  |  |  |
|      | 1    | Low Temperature (LT) glass sensor, titanium m<br>-5.0 to 80.0 °C (23.0 to 176.0 °F)                                           | atching pin 0.00 to 12.00 pH                                                                                                    |  |  |  |
| у    | 3    | High Temperature (HT) glass sensor, titanium r<br>0.0 to 100.0 °C (32.0 to 212.0 °F)                                          | matching pin 0.00 to 14.00 pH                                                                                                    |  |  |  |
|      | 4    | Fluoride-resistant (HF) glass sensor, titanium r $-5.0$ to 60.0 °C (23.0 to 140.0 °F)                                         | natching pin 0.00 to 10.00 pH                                                                                                    |  |  |  |
| HI20 | X    | X - Y 8 Z Z Oxidation-R                                                                                                    | Reduction Potential (ORP)                                                                                                    |  |  |  |
| vv   | 04   | PolytetraFluoro-Ethylene (PTFE) junction                                                                                      |                                                                                                    |  |  |  |
|      | 14   | Ceramic junction                                                                                                    |                                                                                                    |  |  |  |
|      | 1    | Platinum sensor<br>—5.0 to 100.0 °C (23.0 to 212.0 °F)                                                                        | $\pm 2000~{\rm mV}$                                                                                                    |  |  |  |
| у    | 2    | Gold sensor<br>—5.0 to 100.0 °C (23.0 to 212.0 °F)                                                                            | $\pm 2000~{\rm mV}$                                                                                                    |  |  |  |
| HI76 | 30 - | - Y 8 Z Z Conductivity (EC)                                                                                                   |                                                                                                    |  |  |  |
|      | 2    | Two-electrode cell conductivity, AISI 316 stainless steel, cell constant k $\approx$ 0.1/cm 0.0 to 50.0 °C (32.0 to 122.0 °F) | EC 0.000 μS/cm to 30.00 mS/cm<br>TDS 0.000 mg/L to 15.00 g/L (TDS factor 0.5)<br>RES 34 $\Omega$ • cm to 99.99 M $\Omega$ • cm                                                                                                    |  |  |  |
| у    | 4    | Four-ring conductivity, platinum on glass, cell constant k $\approx$ 1.0/cm<br>0.0 to 100.0 °C (32.0 to 212.0 °F)             | EC         0.0 μS/cm to 999.9 mS/cm           TDS         0.0 mg/L to 400.0 g/L (TDS factor 0.5)           RES         1.00 $\Omega$ • cm to 9.99 M $\Omega$ • cm           Seawater Salinity         400.0 %NaCl, 42 psu, 80 ppt |  |  |  |
| HI76 | 40 - | - 1 8 Z Z Galvanic Dissolved                                                                                                  | Oxygen                                                                                                    |  |  |  |
| 1    |      | Galvanic sensor<br>— 5.0 to 50.0 °C (23.0 to 122.0 °F)                                                                        | Concentration0.00 to 50.00 mg/L (ppm)Saturation0.0 to 500.0 %                                                                                                    |  |  |  |
| HI76 | 40 - | - 5 8 Z Z Optical Dissolved O                                                                                                 | xygen                                                                                                    |  |  |  |
| 5    |      | Optical sensor<br>— 5.0 to 50.0 °C (23.0 to 122.0 °F)                                                                         | Concentration0.00 to 50.00 mg/L (ppm)Saturation0.0 to 500.0 %                                                                                                    |  |  |  |
|      |      |                                                                                                    |                                                                                                    |  |  |  |
| 8    |      | Smart probe, with RS-485 connection                                                                                           |                                                                                                    |  |  |  |
| ZZ   |      | 00 supplied with DIN connector (without cable). See <b>26 Accessories</b> section for cable ordering codes.                   |                                                                                                    |  |  |  |

# **3. CONTROLLER BASICS**

#### 3.1. FRONT PANEL

- The front panel includes a graphic display and keypad with tactile feedback
- LCD display
  - ▶ The first line displays information regarding controller status
  - ▶ The second line displays measurement readings
  - ▶ The third line displays the temperature value or additional messages
- Two LEDs, ALARM and STATUS, indicate alarm and status conditions
- HOLD LED lights up yellow indicating controller HOLD status
- Depending on the model, up to five additional LEDs light up blue, indicating relay status

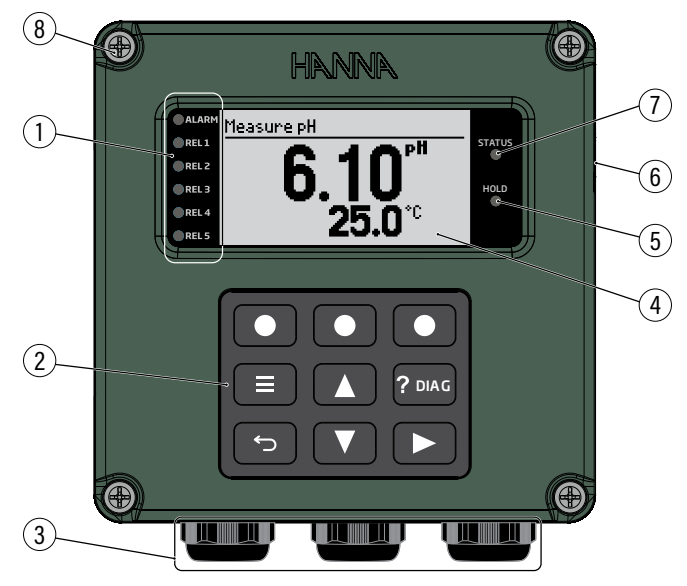

Figure 1: Front Panel & Keypad Description

| Front Panel & Keypad |                              |  |
|----------------------|------------------------------|--|
| 1                    | Alarm & Control relay LEDs   |  |
| 2                    | Keypad                       |  |
| 3                    | Cable glands                 |  |
| 4                    | Graphic Display (LCD)        |  |
| 5                    | Hold LED                     |  |
| 6                    | USB-C Port                   |  |
| 7                    | Status LED                   |  |
| 8                    | Captive spring loaded screws |  |
|                      |                              |  |

# 3.1.1. LCD Display Functions

Screenshots below show typical examples of measurement screen areas for readings taken with a pH and temperature probe wired up.

**Note:** Units for measured value change, depending on wired probe. Additionally, for conductivity measurements, the controller displays the temperature compensation mode status.

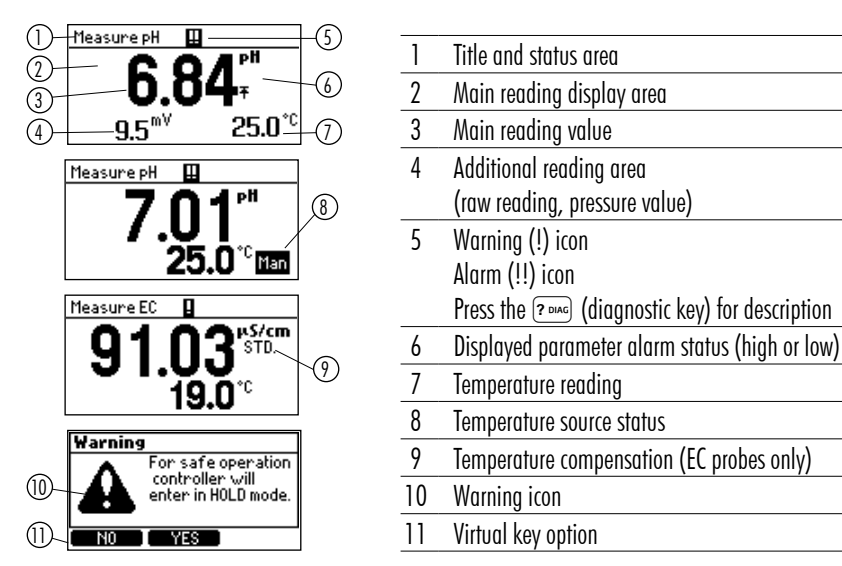

Figure 2: Display Description

# 3.1.2. Keypad

There are six functional keys and three virtual keys that change function with the display above.

# **Functional Keys**

- (? Due) direct diagnostic/help key Opens a guide for Setup or diagnosing a problem or troubleshooting.
- 💿 back functional key Returns the user to previous hierarchical menu level. Performs an exit or escape function.
- A The directional arrow keys Move the user through the menu and submenu in either direction. May be used to increment one position.

May be used to move continuously through a menu or string of values by holding the key in the depressed position.

#### Virtual Keys

 $\bullet \ \bullet \ \bullet \ \bullet$ 

Perform the functions displayed on the bottom of the display screen. Used to set or modify parameters values or to access, export, or delete log files.

#### 3.2. CONTEXTUAL HELP

HI510 offers an interactive contextual help mode that assists the user at any time.

• Press reac (the diagnostic key) to access the help screen.

The instrument will display additional information related to the current screen.

- Use the  $\blacksquare$   $\blacksquare$  keys to scroll the text to read all the available information.
- Press 🕤 (the back key) to exit help mode. The controller returns to the previous screen.

# 3.3. ICONS & FUNCTIONS

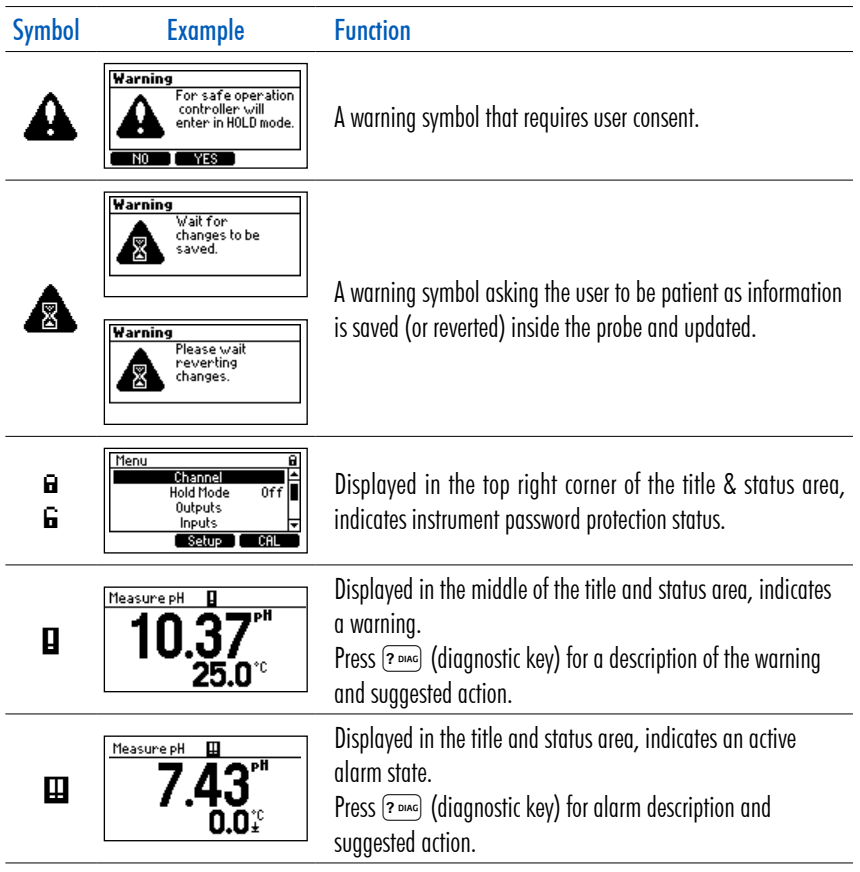

| Symbol | Example                                                  | Function                                                                                       |
|--------|----------------------------------------------------------|------------------------------------------------------------------------------------------------|
| 8      | Error<br>Contact HRNNA<br>Technical Support              | An error symbol asking users to contact Hanna Instruments<br>Technical Support.                |
| +=>    | Measure pH ↔<br>6.42 <sup>PH</sup><br>25.1 <sup>°C</sup> | Indicates the controller is connected to the PC application via RS-485.                        |
| +E+    | Меазите рН не+<br>6.42 <sup>рН</sup><br>25.1°с           | Indicates the controller is connected to the PC application via RS-485 and is in editing mode. |

#### 3.4. USB-C PORT

The USB-C port is located on the right side of the controller.

Users can connect a USB flash-drive (directly or through an adapter) or a cable to this port.

Note: The flash drive should not be pulled out of the USB-C port while it is still in operation.

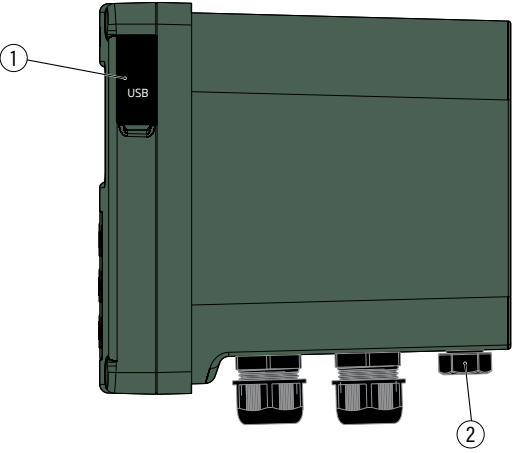

Figure 3: USB-C Port & Venting Element

#### 3.5. MEASUREMENT SCREENS

Measure is the normal operating mode of the controller.

In Measure mode, with probe connected, the controller detects the probe and the probe type.

Screenshots below show examples of main measurement screens for the pH, ORP, Conductivity, and Dissolved Oxygen probes connected to the controller.

Displays shows sensor measurement data (value and measurement unit) and temperature compensation.

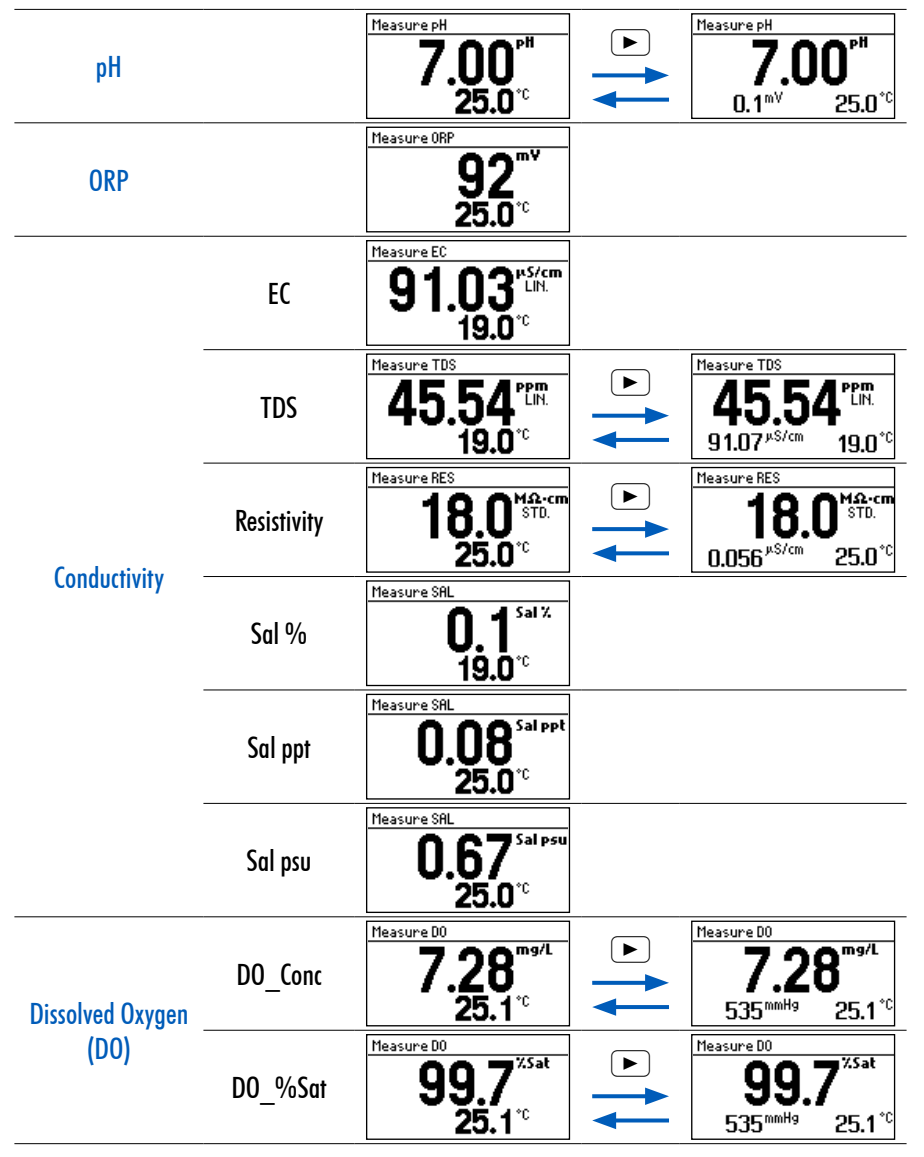

# 4. INSTALLATION & CONTROLLER START-UP

#### 4.1. INSTALLATION HARDWARE

#### 4.1.1. Guidelines

- The controller is suitable for outdoor use, but installation in direct sunlight or in areas of extreme temperature is not recommended.
- Based on controller specifications, installation thermal conditions are in the -20 °C to 50 °C (-4 to 122 °F) range.
- The controller should be installed in an area where vibrations and electromagnetic interference are minimized.
- Unused cable conduit entries must be securely sealed with Type 4X or IP66 conduit plugs, to maintain the ingress protection rating.
- Easy access to the controller should be available at all times.
- Safety precautions must be observed at all times! See 1.2 Safety Measures section for details.
- The versatile enclosure design supports surface or wall-, panel-, and pipe-mount installations.

# 4.1.2. Wall Mount (Surface Mount)

# Wall-Mount Support Surface & Inside Depth Dimensions

- horizontal mount requires at least 208 mm (8.2") wall support surface
- vertical mount requires at least 108 mm (4.3") wall support surface

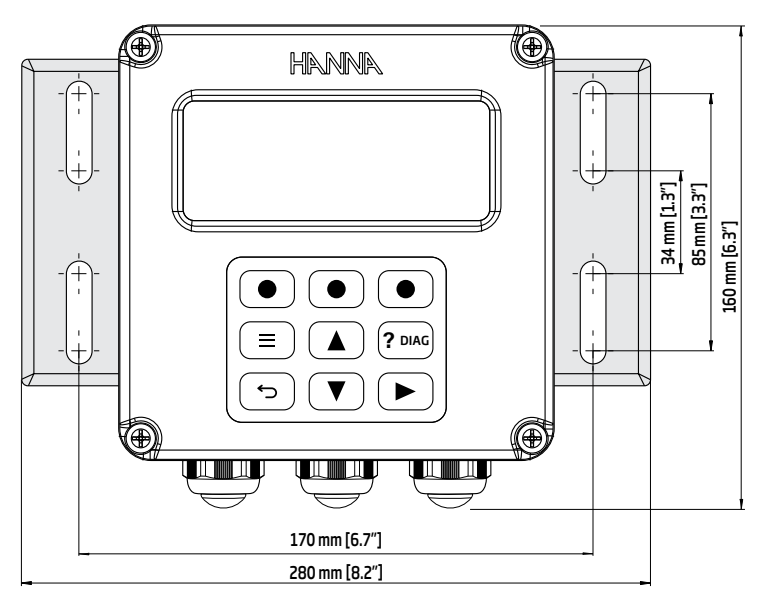

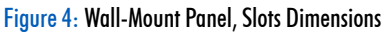

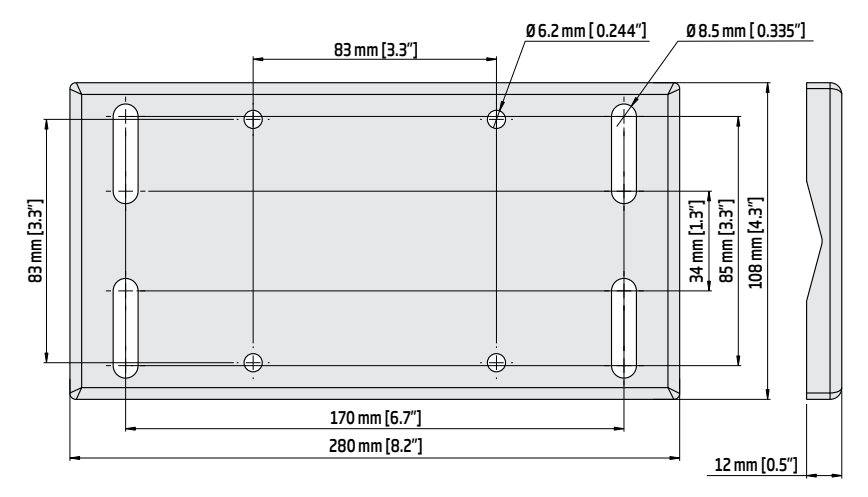

Figure 5: Wall-Mount Panel Thickness, Mounting Bolts & Slots Dimensions

The minimum depth required by a unit fastened to a 12 mm (0.5") mounting plate is 163 mm (6.4").

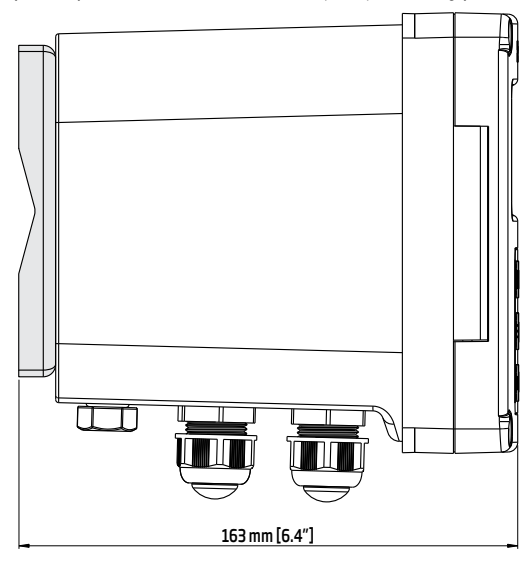

Figure 6: HI510 Controller Fastened to Wall-Mount Panel

#### Wall-Mount Hardware & Steps

The controller can be mounted on a wall using a wall-mount panel that can be fixed either horizontally or vertically. Use the wall-mount panel with appropriate hardware. See table, description column, for details.

The mounting kit does not include the fasteners required for attaching the wall-mount panel to the wall.

Fasteners type and length selection must be based on wall type i.e. concrete, brick, metal, wood as well as wall thickness.

**Note:** The four slots in the wall-mount plate are for user-supplied mounting fasteners between  $\emptyset$  6.0 mm (1/4'') and  $\emptyset$  8.0 mm (5/16'').

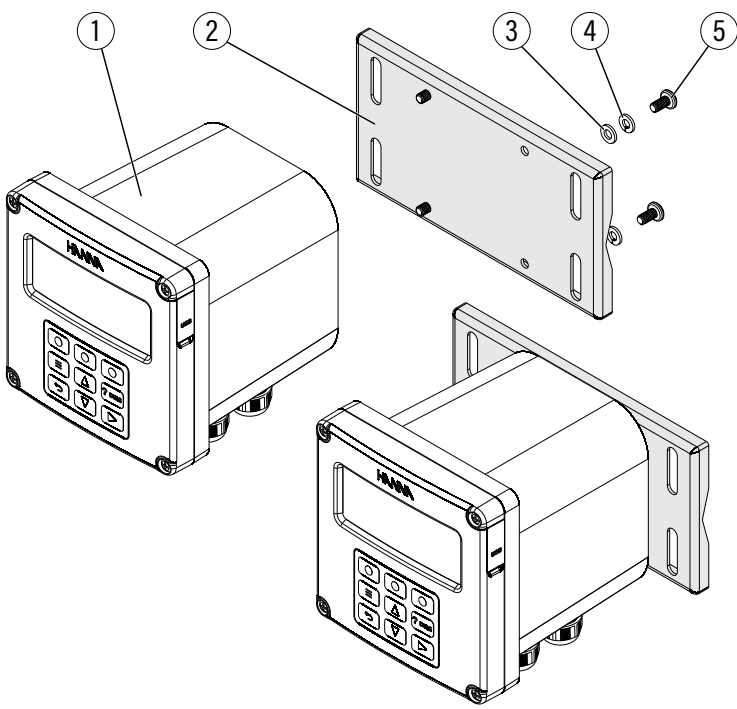

Figure 7: Wall-Mount Schematic

#### Wall-Mount Hardware

| Label | Description                   | Quantity |
|-------|-------------------------------|----------|
| 1     | Process controller            | 1 pc.    |
| 2     | Zinc-plated, wall-mount panel | 1 pc.    |
| 3     | Plain washer for M6 screw     | 4 pcs.   |
| 4     | Spring washer for M6 screw    | 4 pcs.   |
| 5     | M6 x12 mm screw (DIN 7985)    | 4 pcs.   |

To wall mount the controller:

- Select the position desired for the controller and following the dimensions indicated in Figure 5, drill the holes required for attaching the wall-mount panel to the surface. The drill size depends on the fasteners dimension required by wall type and thickness.
- 2. Fasten the wall-mount panel to the controller following Figure 7 schematic, and using supplied screws and washers.
- 3. Fasten the mounting panel to the wall (surface), using four bolts.
- 4. For horizontal wall mount, use a leveling tool to adjust the controller in correct horizontal position.

# 4.1.3. Panel Mount

# Inside Depth, Width & Height Dimensions

- 122 mm (4.80") minimum inside depth i.e. the dimension it extends behind the panel
- 138 mm (5.4") width x 138 mm (5.4") height
- panel thickness can go up to 10 mm (0.39"), depending on material

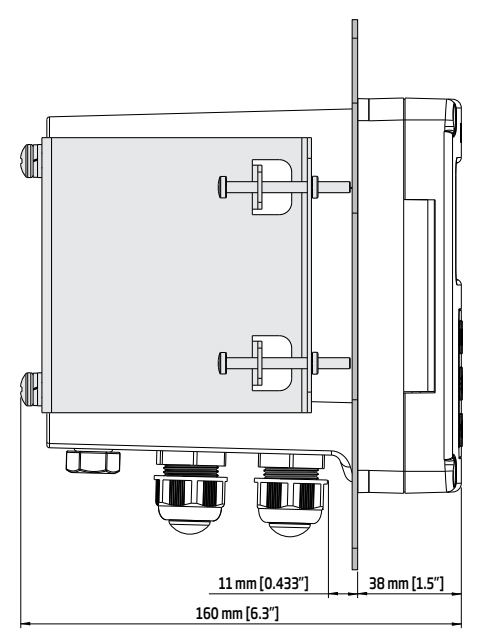

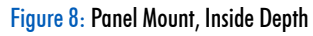

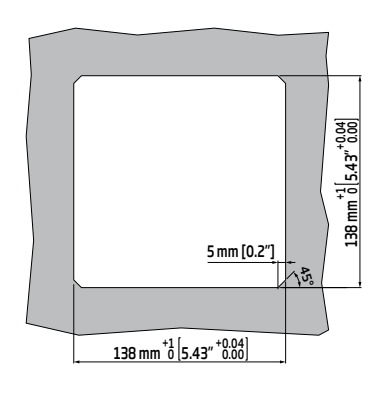

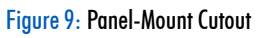

#### Panel-Mount Hardware & Steps

The controller can be mounted in a panel using two brackets and appropriate, user-supplied hardware that includes external gasket and several types of screws. See table, description column, for details.

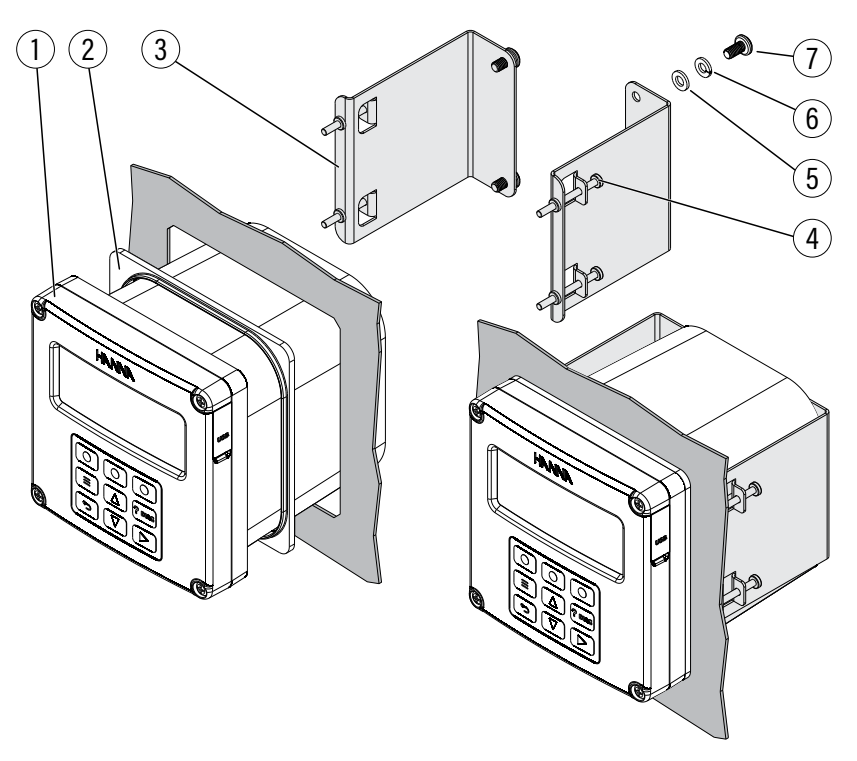

Figure 10: Panel-Mount Schematic

#### Panel-Mount Hardware

| Label | Description                        | Quantity |
|-------|------------------------------------|----------|
| 1     | Process controller                 | 1 pc.    |
| 2     | External gasket                    | 1 pc.    |
| 3     | Panel bracket, 100 mm (3.93″) long | 2 pcs.   |
| 4     | M4 x 45 mm screw (DIN 7985)        | 4 pcs.   |
| 5     | Plain washer for M6 screw          | 4 pcs.   |
| 6     | Spring washer for M6 screw         | 4 pcs.   |
| 7     | M6 x 12 mm screw (DIN 7985)        | 4 pcs.   |

To mount the controller on a panel:

- Select the position desired for the controller on the panel, and make the cutout following dimensions indicated in Figure 9. Smooth the cutout edges so as not to damage the gasket or to scratch the controller during assembly.
- 2. Unscrew all six M20 cable glands using an M24 socket or wrench (Figure 11, part A).
- 3. Keep the venting element in position (Figure 3, label 2).
- 4. Slide the gasket onto the controller and place controller into panel cutout from the front of the panel.
- 5. Using screws and washers, screw the brackets to the controller from back side. Screw M6 x12 mm screws into bracket and tighten against the back of the panel.
- 6. Screw the six cable glands (Figure 11, part B) back in place.
- 7. Connect the protective ground wires (Figure 11, part C).

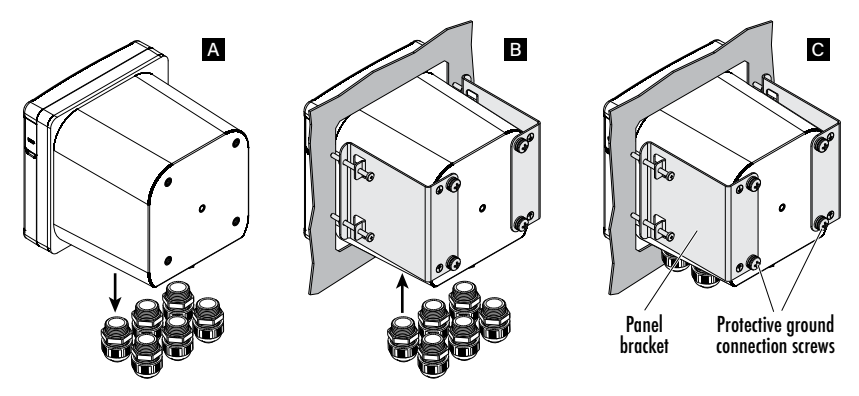

Figure 11: Panel-Mount Steps, Parts (A) (B) (C)

#### 4.1.4. Pipe Mount

#### Pipe-Mount Hardware & Steps

The controller can be mounted vertically or horizontally on a pipe.

Use a mount plate and U-bolts together with supplied hardware that includes hex nuts and several types of screws. See table, description column, for details.

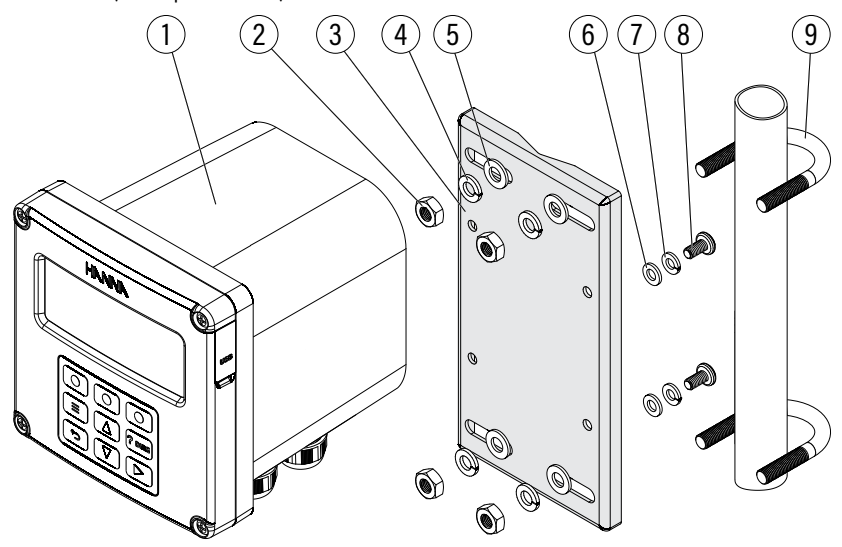

Figure 12: Pipe-Mount Schematic

#### **Pipe-Mount Hardware**

| Label | Description                | Quantity |
|-------|----------------------------|----------|
| 1     | Process controller         | 1 pc.    |
| 2     | Hex nut M8                 | 4 pcs.   |
| 3     | Mount plate                | 1 pc.    |
| 4     | Plain washer for M8 screw  | 4 pcs.   |
| 5     | Spring washer M8 screw     | 4 pcs.   |
| 6     | Plain washer for M6 screw  | 4 pcs.   |
| 7     | Spring washer for M6 screw | 4 pcs.   |
|       | U-Bolt 1″                  | 2 pcs.   |
| 8     | U-Bolt 1 1/2"              | 2 pcs.   |
|       | U-Bolt 2 ½″                | 2 pcs.   |
| 9     | M6 x12 mm screw (DIN 7985) | 4 pcs.   |

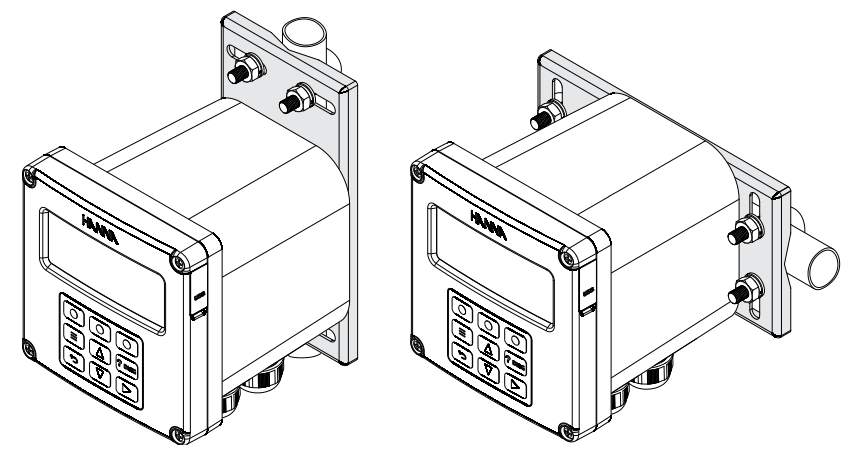

Figure 13: Vertical & Horizontal Pipe Mount

To mount the controller on a pipe:

- 1. Fasten mounting plate to controller, using hardware detailed in the hardware table.
- Measure the pipe diameter and select the appropriate U-bolt size. The mounting kit includes three U-bolt sizes, for pipe size from <sup>3</sup>/<sub>4</sub>" to 2 <sup>1</sup>/<sub>2</sub>".
- 3. Attach the controller to the pipe and secure it using the U-bolts, washers, and nuts.

# 4.2. WIRING

# 4.2.1. Guidelines

Accessing wiring locations:

- Loosen the four captive screws, on the front of the hinged panel, enough for the springs to push them out.
- Grasp the front bezel on the right side and swing the bezel open to the left.

A two-terminal connection system is used to wire up the controller.

- Terminal 1 connection board (Figure 19), protected by an extra cover, used for wiring relays and power source.
- Terminal 2 board (Figure 19) used for low-power signal connections e.g. probes, digital inputs, and analog outputs.

Both connection boards have a fixed part and plug in/push out connectors for wire connections. Connectors and wires are protected by an IP65 enclosure.

# 4.2.2. Preparing Conduit Openings

- There are six conduit openings used for sealing the connection cables. Conduit openings accept 6-12 mm (0.237-0.472") cables.
- To keep the enclosure IP65 protected, block the unused openings with IP65 conduit plugs.

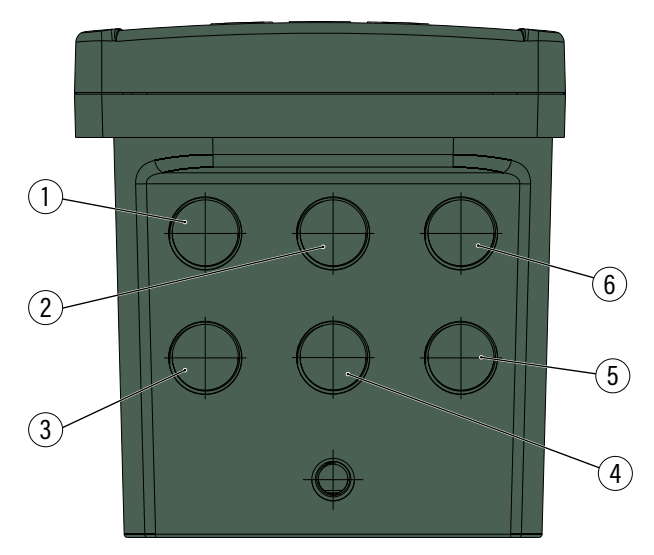

Figure 14: Conduit Openings

| 1 | PC communication                |
|---|---------------------------------|
| 2 | Probe                           |
| 3 | Alarm Relay                     |
| 4 | Control Relays                  |
| 5 | Power                           |
| 6 | Analog Outputs & Digital Inputs |
|   |                                 |

Assembly drawing of an exposed cable gland, with the seal entering from the external part, and with the parts shown on each side of the enclosure wall:

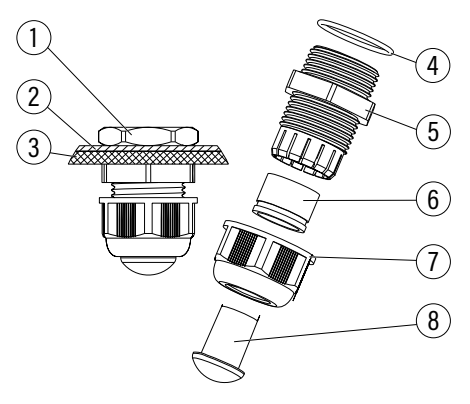

Metallic nut 1 2 Metallic base plate 3 Enclosure wall 4 Cable gland seal 5 Cable gland body 6 Cable seal 7 Cable gland nut 8 Blank plug

Figure 15: Exposed Cable Gland Schematic

#### 4.2.3. Opening the Enclosure

The front panel is hinged at the front of the enclosure for easy access to wiring locations.

To open the enclosure, loosen the four captive screws enough for the springs to push them out.

Selection of mounting location should be such that allows the front panel to swing open fully and that there is adequate room around the mounting location for wire routing.

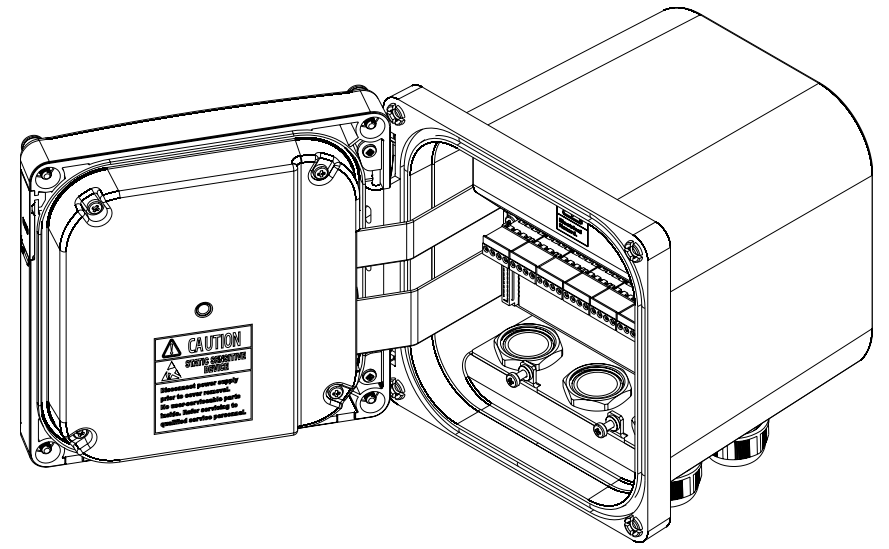

Figure 16: HI510 Enclosure Opened

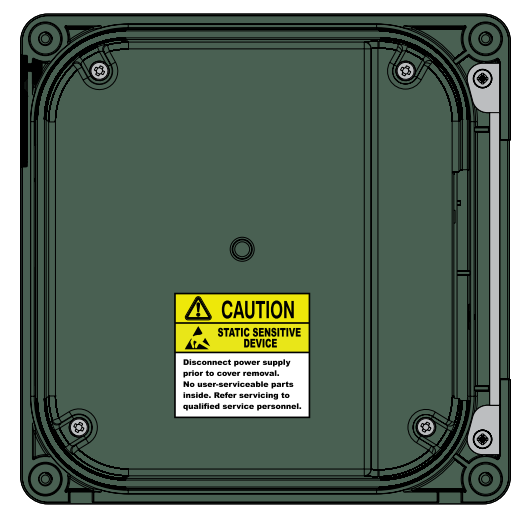

Figure 17: Hinged Front Panel

#### 4.2.4. Wiring the Controller

- Easy access to HI510 installation terminals push in and plug out enable quick wiring.
- High voltage connections are made to the Terminal 1 block under cover
  - ▶ Power (8)
  - Alarm (1)
  - ► Control relays (7)
- Low voltage connections are made to the raised terminal block (Terminal 2)
  - ▶ RS-485 (2)
  - ▶ Probe (3)
  - ► Digital Inputs (4)
  - Analog Outputs (6)
- Follow the lead markings (+ positive / negative) to ensure that output leads are wired to the correct position on the main board.
- Run the connector cable through the designated opening and using a screwdriver, connect the connector cable leads to the appropriate connector jack and plug them in the corresponding socket.

Note: Wiring or wiring changes must be conducted after power supply to the controller has been turned off.

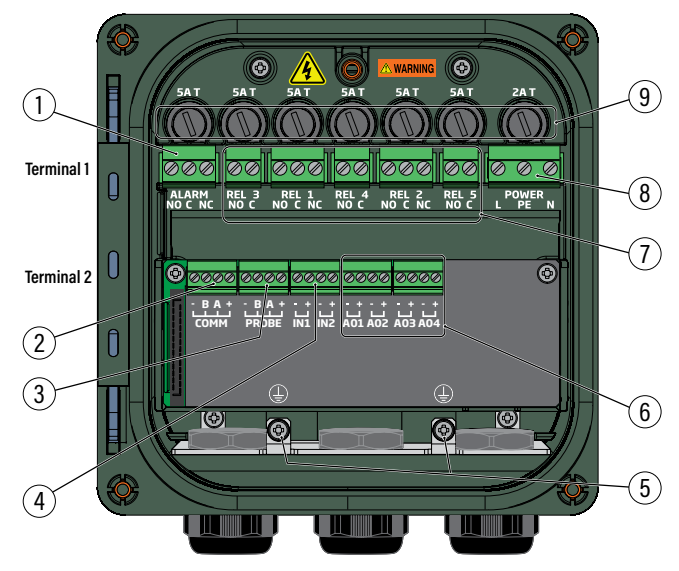

#### Figure 18: Signal Board & Output

| 1 | Alarm Relay connector         |
|---|-------------------------------|
| 2 | RS-485 communication port     |
| 3 | Probe connector               |
| 4 | Digital Inputs connectors     |
| 5 | Protective ground connections |

| 6 | Analog Outputs connectors |
|---|---------------------------|
| 7 | Relay connectors          |
| 8 | Power connector           |
| 9 | Fuses                     |

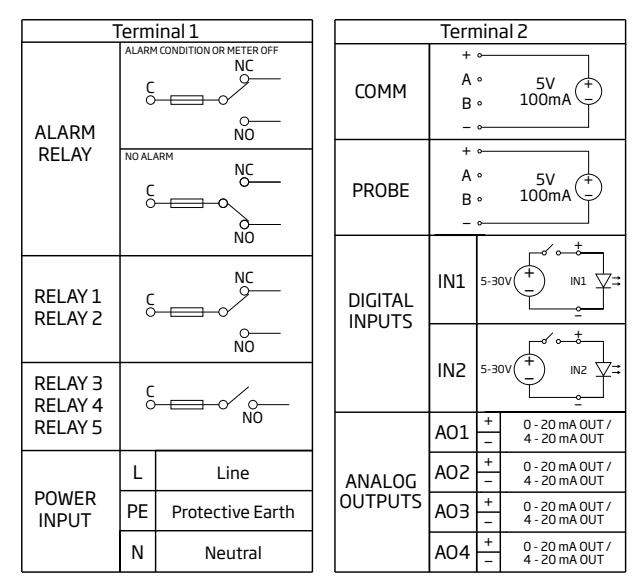

Figure 19: Input Values

# 4.2.4.1. Terminal 1 Wiring

#### **Control Relay Wiring**

Up to five control Relays are supplied with the controller.

- 1. Follow the printed lead markings to ensure that the relay leads on each of the relays are wired to the correct position on the power supply board.
  - ▶ NO i.e. Normally Open
  - ▶ NC i.e. Normally Closed
  - ► C i.e. Common
- 2. Run the connection cables through conduit openings 3 and 4.
- 3. Use a screwdriver to connect the cable leads to the appropriate jack connectors and plug them in the corresponding sockets.

**Note:** Wire gauge is load dependent. Users should not exceed relay contact's rating of 5A/250Vac or 5A/30V DC, resistive load.

#### **Alarm Relay Wiring**

The alarm relay provides a contact closure which can be used as a switch to turn an external device on or off.

**Note:** Alarm contacts are form C rated 5A at 250 Vac, 2A at 30 Vdc, resistive load. Fuse protected: 5A, 250V slow blow fuse.

#### Fail Safe Alarm Feature

The controller is equipped with the Fail Safe alarm feature to protect the process against critical errors arising from power interruptions, power surges and human errors.

The Fail Safe alarm feature resolves these predicaments on two fronts: hardware and software.

#### Hardware

To eliminate problems of blackout and line failure, the alarm function operates in a "Normally Closed" state and hence the alarm is triggered if the limits set are exceeded or when the power is down.

This is an important feature since with most controllers the alarm terminals close only when an abnormal situation arises; however, due to line interruption, no alarm condition occurs.

#### Software

Software is employed to set off the alarm in abnormal circumstances, e.g. if the control-dosing relay is On for too long a period.

In both cases, the Alarm LED will also provide a visual warning signal.

To enter in Fail Safe mode, connect the external alarm circuit between the FS • C (Normally Open) and COM terminals. An alarm warns the user when the measured parameter goes over the alarm thresholds, the power breaks down in case of a broken wire between the controller and the external alarm circuit.

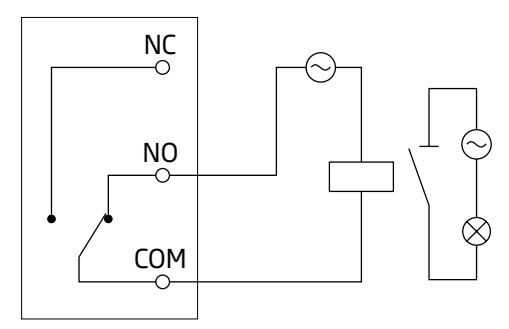

Figure 20: Connecting Alarm Circuit Between FS • C & COM Terminals

**Note:** In order to have the Fail Safe feature activated, an external power supply has to be connected to the alarm device.

#### **Connecting the Power Supply**

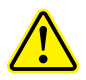

Qualified personnel should perform wiring only. The personnel must have read and understood the instructions in this manual when making power connection.

- Run the power cable through the power cable gland (Figure 14, label 5).
- Remove the power connector from the power board.
- Use a screwdriver to connect the cable leads to the jack power connector.

Note: Each leads location is marked on the power supply board.

• Insert the power connector in the power socket. See Figure 18. Replace safety cover over terminal 2.

#### 4.2.4.2. Terminal 2 Wiring

#### Probe

- 1. Run the probe cable through the conduit opening.
- Connect the probe leads to the removable terminal connector marked PROBE. Follow the lead markings
   (+ positive / negative) to ensure correct wiring position for output leads.
- 3. Carefully put the wired terminal connector into place on the board.
- 4. Position the excess cable through the cable gland, before tightening the nut.
- 5. Remove the ground screw and hardware located below the PROBE connector and attach ground lead ( $\oplus$ ).

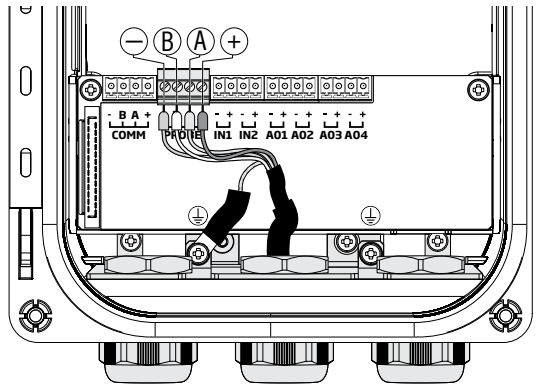

Figure 21: Probes Wiring

|         | V              |              |                              |
|---------|----------------|--------------|------------------------------|
| Marking | Attached Cable | Patch Cable* | Functionality                |
| _       | GREEN          | BLACK        | 0V                           |
| В       | WHITE          | WHITE        | RS-485 D —                   |
| Α       | YELLOW         | BLUE         | RS-485 D+                    |
| +       | BROWN          | RED          | 5V                           |
| Ð       | GREEN / Y      | (ellow       | PROTECTIVE GROUND CONNECTION |
|         |                |              |                              |

Probe cabling color code

\* Cables may be purchased separately to connect between the probe and controller up to 50 meters (164 ft).

#### COMM

- 1. Run the communication cable through the left front conduit opening.
- 2. Connect the cable leads to the removable terminal connector marked COMM, using the marked lead locations.
- 3. After leads are fixed in the terminal connector, carefully put the wired terminal connector into place on the board.

Keep connection between COMM terminals and cable trunk as short as possible. Recommended use of 120 ohm / 0.5W End Of Line Resistor (EOLR), if H1510 is the last device connected to a RS-485 Bus cable.

4. Feed excess cable through the cable gland before tightening nut.

#### **Digital Input**

The controller has two digital inputs (IN1 and IN2) that may be used to activate a signaled HOLD and /or a cleaning function.

- 1. Run the Input cable through the right front conduit opening.
- 2. Connect the cable leads to the removable terminal connector marked IN1 or IN2, using the marked lead locations. Pay attention to polarity. See Figure 19 for power requirements.
- 3. After leads are fixed in the terminal connector, carefully put the wired terminal connector into place on the board.
- 4. Feed excess cable through the cable gland before tightening nut.

#### Analog Output

The controller has up to four analog outputs. For setup information see 8.2 Analog Outputs.

- 1. Run the Analog Output cable through the right front conduit opening along with Digital input IN1 and IN2 cables.
- Connect the cable leads to the removable terminal connector marked AO1 AO4, using the marked lead locations. Pay attention to polarity.
- 3. After leads are fixed in the terminal connector, carefully put the wired terminal connector into place on the board.
- 4. Feed excess cable through the cable gland before tightening nut.

# 4.3. STARTING-UP THE CONTROLLER

At start-up, with probe wired correctly, while the controller performs internal checks, the display will show the Hanna Instruments logo, controller name, date, and firmware version.

With no probe connected or a new probe connected, the controller can display one of following warning messages.

| Warning Message                                    | Description                                                   |
|----------------------------------------------------|---------------------------------------------------------------|
| "No probe connected"                               | Connection issue or no probe connected                        |
| "Different probe. Please set control parameters."  | A different probe type (different series) has been connected. |
| "New probe. Update control settings if necessary." | A new probe (same series) has been connected.                 |

A "Startup delay" message, associated with a programmable countdown timer indication, is displayed at power on.

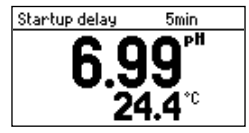

# 5. CONTROLLER SETUP - MENU STRUCTURE

The MENU key (=) is used to access menus for programming control functions and calibrating the controller.

- Press  $\equiv$  from the live reading display to open up the nine top-level menu items.
- Press 🔺 💌 to navigate through the Menu items.
- Press 🕤 to return to previous hierarchical structure.
- Press Setup virtual key to enter a Menu item or access Probe, Alarm, and Control settings.

| Parameter         | Screenshot                                                                     | Function                                                                                                    |
|-------------------|--------------------------------------------------------------------------------|----------------------------------------------------------------------------------------------------|
| CHANNEL           | Henu<br>Channel<br>Hold Mode<br>Uutputs<br>Inputs<br>Setup<br>CAL              | Enables users to configure or view probe calibration<br>Enables users to Set or view probe, control and alarm related<br>functions, to set probe, control and alarm parameters     |
| HOLD MODE         | Henu<br>Hold Mode Man. On<br>Outputs<br>Inputs<br>Cleaning<br>Setup Man Off    | Activates or deactivates manual Hold function<br>Enables users to configure or view input Hold parameters                                                                          |
| OUTPUTS           | Menu E<br>Hold Mode Off A<br>Outputs<br>Inputs<br>Cleaning V<br>Setup          | Enables users to configure analog outputs and relays                                                                                                    |
| INPUTS            | Menu<br>Hold Mode Edt. On A<br>Outputs<br>Inputs<br>Cleaning<br>Setup          | Enables users to configure or view digital inputs status                                                                                                    |
| CLEANING          | Menu G<br>Uutputs A<br>Oleaning Cleaning<br>Technical Menu V<br>Setup Start    | Starts or stops cleaning cycle and enables users to configure or view cleaning parameters                                                                                          |
| TECHNICAL<br>MENU | Menu G<br>Inputs A<br>Cleaning Technical Menu<br>Manual Mode V<br>Setup        | Enables users to calibrate Pressure and Analog outputs                                                                                                    |
| MANUAL<br>MODE    | Menu G<br>Cleaning ▲<br>Technical Menu<br>Nanuel Hode<br>Log Recall ↓<br>Setup | Enables users to directly drive the relays or analog outputs                                                                                                    |
| LOG RECALL        | Menu<br>Cleaning ▲<br>Technical Menu<br>Manual Mode<br>Log Recall →<br>Select  | Enables users access to logged data, file transfer to USB stick                                                                                                    |
| GENERAL           | Menu General Vetue<br>Manual Menu A<br>Log Recall General V<br>Setue           | Enables users to configure or view general settings e.g. log interval, password, date and time, language selection, setting RS-485 communication parameters, setting controller ID |

# 6. CHANNEL ITEM

Channel is the first item under Menu selections. When Channel is selected Setup and CAL virtual keys are visible.

- CAL opens the probe calibration menu
- Setup opens a submenu structure that includes
  - Probe Settings
  - Control Settings
  - Alarm Settings

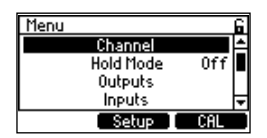

# 6.1. PROBE SETTINGS NAVIGATION

- $\stackrel{\text{\rm Im}}{\sim}$  Navigation:
  - Press 🔳 (MENU key) from the Measure mode.
  - Select Setup with Channel highlighted.
  - Select Setup with Probe Settings highlighted.

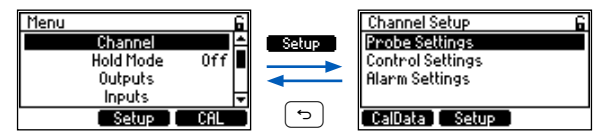

- Press the 🔺 💌 keys to navigate between parameters.
- Select from virtual keys View, Set, or Modify.
   Press the (-) (back) key to return to the menu without saving.
- At prompt, enter the passcode.
- At prompt, press YES, to place unit in HOLD.

**Note:** The controller validates the configured Setup when attempting to exit menu and directs the user to any invalid parameters. At prompt to save changes, press virtual key **YES**.

#### 6.2. PROBE SETTINGS, COMMON GENERAL PARAMETERS

This section groups configurable Probe Settings items common to all wired probes regardless of measured parameter as well as probe information options.

Probe information screens are probe specific, with pH screen only given here as an example.

**Calibration timeout, Temp. source, Manual Temperature Value** and setting the **temperature Offset** value follow the same steps regardless of wired parameter.

**Note:** For parameter-specific information (pH, ORP, conductivity, dissolved oxygen) on configurable options please refer to separate "Measuring with .... Probes" sections of this manual.

#### Probe Info

**Option:** Model, Firmware, Serial No., Factory cal. Example of probe information screen with wired pH probe.

#### Calibration Timeout (Cal. Timeout)

Option: Disabled, 1 to 99 days

- With Cal. Timeout selected, press Set, to modify.
- Press the 🔺 🔍 keys to modify the flashing value and CFM to save.
- Cal. Timeout is used to send a reminder to recalibrate the probe.
- A ""]" will be displayed in the Title & Status area. Pressing the ? .... key will indicate calibration message.

| Probe Setup  | 6       |
|--------------|---------|
| ProbeInfo    | <b></b> |
| Cal. Timeout | Off     |
| Resolution   | 0.01pH  |
| Temp. Offset | 0.0°C 🖵 |
|              | Set     |

#### Temp. Offset & Temperature Calibration Procedure

Option: -5.0 to 5.0 °C, -9.0 to 9.0 °F

- With Temp. Offset selected, press Set.
- Press the xeys to modify the flashing value and **CFM**, to save. A positive value adds to the displayed temperature. A negative value decreases the displayed temperature value.
- To obtain the temperature offset, see step 3, Temperature Calibration procedure.

| Probe Setup  | 6        |
|--------------|----------|
| Probe Info   | <b></b>  |
| Cal. Timeout | Off      |
| Resolution   | 0.01pH   |
| Temp.Offset  | 0.0 °C 🖵 |
|              | Set      |

#### **Temperature Calibration Steps**

- 1. Place the probe and a reference thermometer (with 0.1° resolution) into a stirred container of water.
- Observe the temperature on display until it stops changing. This may take several minutes.
- 3. Calculate the Temp.Offset (i.e. reference thermometer temperature minus probe temperature).
- 4. Press  $\equiv$  from the Measure mode.
- 5. Select Setup from Channel parameter.
- 6. With Probe Settings selected, press Setup.
- 7. At prompt, enter the passcode.
- 8. Press the ( ) keys to scroll to Temp.Offset, then Set.
- 9. At prompt, press YES, to place unit in HOLD.
- 10. Adjust blinking digits to the Temp.Offset calculated at step 3. Press CFM.
- 11. Press (-) to exit, and at prompt to confirm the change.

#### Temp. Source and Manual Temperature Value

The probe normally provides an accurate temperature used for temperature compensation and measurement. In the event the temperature sensor inside the probe experiences a failure or other issue, the control process may continue using a manual temperature which should be set close to the process's temperature. A "!!" is displayed. We suggest to order a replacement probe as soon as this occurs.

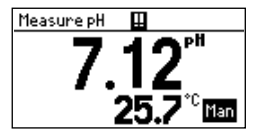

DIAG 2022-07-01 13:04:46 🕄 Temperature has dropped below probe specification. Temperature sensor in probe is damaged. Use

Ê

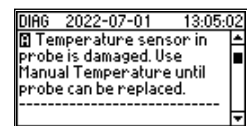

# CalData

To access the CalData display option:

- Press Menu while in Measure mode, followed by Channel Setup, Probe Settings. The CalData key is displayed.
- Press CalData and the last detailed calibration data will be displayed along with the date and time of the calibration and temperature offset.

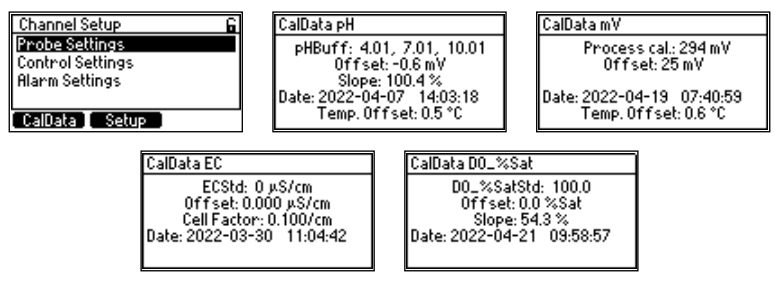

# 6.3. PROCESS CONTROL SETTINGS & ALARM SETTINGS

Control and Alarm Settings, part of process-control system, are grouped under Channel menu item.

# 6.3.1. Control Settings Navigation

This submenu is used to define the control parameters of the process.

- In Navigation
  - Press the  $\equiv$  key from the Measure mode.
  - Select Setup from Channel parameter.
  - Select Setup with Control Settings highlighted.

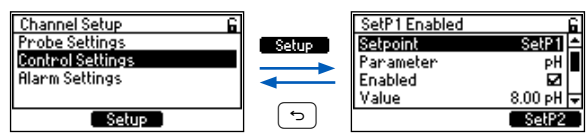

- Press the 🔺 💌 keys to move between parameters.
- Press the  $\bigcirc$  (back) key to return to the menu without saving.

**Note:** We suggest users make configuration changes from the beginning of the menu structure going forward, because the menu references parameters that were set earlier in the submenu.

- At prompt, enter the passcode.
- At prompt, press YES to place unit in HOLD.

# 6.3.2. Configurable Control Items

Control Menu items are measurement specific.

Examples are given using **pH**, however, actual units will depend on the probe connected and on the probe configuration (e.g. mode, units etc).

# Setpoint

Option: SetP1, SetP2

With Setpoint selected, press **SetP1** (setpoint 1). Start with **SetP1** selection. Repeat the entire process with **SetP2**, if desired.

| SetP1 Disabled | 6       |
|----------------|---------|
| Setpoint       | SetP1 ≏ |
| Parameter      | PH      |
| Enabled        |         |
| Value          | NA 🗖    |
|                | SetP2   |

#### Parameter

Option: see 2.2 Supported Probe Series Configurations for all available parameters

Parameter, measurement units, minimum and maximum probe values, Hysteresis, Deviation, Dead Band values, Control Period, Reset Time, Rate Time, Dead Band Gain depend on configured Control Mode option (i.e. ON/ OFF, Proportional, PID) in Probe Settings submenu. With Parameter selected, press the virtual key, and press the 🕤 key to save or 💌 key to move to next parameter.

| SetP1 Disabled | 6       |
|----------------|---------|
| Setpoint       | SetP1 📤 |
| Parameter      | PH      |
| Enabled        |         |
| Value          | NA 🚽    |
|                | Temp    |

#### Enabled

Set point option has to be enabled to set up the Control function.

With Enabled selected, press Enable or Disable. A check mark will appear to confirm selection.

Press the  $\bigcirc$  key, to exit or  $\checkmark$  key to move to next parameter.

| SetP1 Enabled | 1       | 6 |
|---------------|---------|---|
| Setpoint      | SetP1   | * |
| Parameter     | PH      |   |
| Enabled       |         |   |
| Value         | 8.00 pH | Ŧ |
|               | Disable |   |

#### Value

This parameter defines the Setpoint value. Setpoint must be enabled first

- With Value selected, press Set.
- Press the Text keys to edit the required value within minimum / maximum probe limits (e.g. 0.00 to 12.00 pH), displayed blinking.
- Press CFM, to save.

| SetP1 Enabled | 6         |
|---------------|-----------|
| Setpoint      | SetP1 📤   |
| Parameter     | PH        |
| Enabled       |           |
| Value         | 8.00 pH 🗸 |
|               | Set       |

Note: A Control Setpoint value cannot be the same as the Alarm Setpoint.

Mode (Setpoint must be enabled first)

#### Option: ON/OFF, Prop., PID

The Mode parameter defines the type of control the controller will use i.e.ON/OFF, Prop., or PID.

The Setup virtual key is used after selecting Mode, to set additional settings.

See 16 Control Modes & Algorithms for detailed information.

# $\stackrel{\text{\rm Im}}{\sim}$ Navigation

- Press Modify to open the drop-down list for Mode.
- Press the 🔺 💌 keys to select mode type.
- Press Select to save.
- After selecting Mode, press Setup.

# Setup for ON/OFF control

- Press **Setup** for the options submenu to be displayed.
- Press the 🔺 💌 keys to move between Mode and Hysteresis.
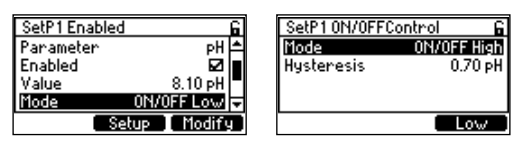

- Select Mode and press the virtual keys to select ON/OFF Low or ON/OFF High.
- Press the  $\bigcirc$  key, to select Hysteresis.
- With Hysteresis highlighted, press **Set**. The present value will blink permitting editing using the Keys.

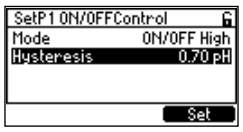

- Press CFM to save.
- Press the 🕤 key, to exit Setup.

## ON/OFF control. Hysteresis default and boundary values.

| Control parameter | Measured parameter | Default  | Minimum  | Maximum * |
|-------------------|--------------------|----------|----------|-----------|
| Hysteresis        | рН                 | 1.00 pH  | 0.02 pH  | 1.2 pH    |
|                   | ORP                | 50 mV    | 2 mV     | 400 mV    |
|                   | EC                 | 1.000 mS | 0.002 µS | 100.0 mS  |
|                   | DO                 | 50 %Sat  | 0.2 %Sat | 60.0 %Sat |

\* Maximum limit can be different from given values depending on probe measurement range (0.1 %).

## Setup for Prop. control

- Ravigation
  - Press Setup for the options submenu to be displayed.
  - Press the 🔺 💌 keys to move between Mode, Deviation, Control Period, and Dead Band.

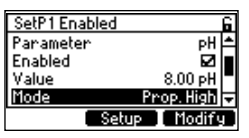

• Select Mode and press the virtual keys to select Prop. High or Prop. Low.

| SetP1 Prop.Contr | ∙ol G      | SetP1 Prop.Contr | ∽ol Gi    |
|------------------|------------|------------------|-----------|
| Mode             | Prop. High | Mode             | Prop. Low |
| Deviation        | 1.00 pH    | Deviation        | 1.00 pH   |
| Control Period   | 1:00 min   | Control Period   | 1:00 min  |
| Dead Band        | 0.20 pH    | Dead Band        | 0.20 pH   |
|                  | Low        |                  | High      |

• Press the 💌 key to select **Deviation**.

• With Deviation highlighted, press Set. The present value will blink permitting editing using the 🔺 💌 keys. Press CFM to save.

| SetP1 Prop.Contr | ʻol Gi    |
|------------------|-----------|
| Mode             | Prop. Low |
| Deviation        | 1.00 pH   |
| Control Period   | 1:00 min  |
| Dead Band        | 0.20 pH   |
|                  | Set       |

- Press the 💌 key, to select Control Period.
- With Control Period highlighted, press Set. The present value will blink permitting editing using the

   keys. Press CFM to save.

| SetP1 Prop.Contr | ʻol Gi    |
|------------------|-----------|
| Mode             | Prop. Low |
| Deviation        | 1.00 pH   |
| Control Period   | 1:00 min  |
| Dead Band        | 0.20 pH   |
|                  | Set       |

- Press the 💌 key, to select **Dead Band**.
- With Dead Band highlighted, press Set. The present value will blink permitting editing using the 🔺 💌 keys. Press CFM to save.

| SetP1 Prop.Contr | ʻol G     |
|------------------|-----------|
| Mode             | Prop. Low |
| Deviation        | 1.00 pH   |
| Control Period   | 1:00 min  |
| Dead Band        | 0.10 pH   |
|                  | Set       |

• Press the 🕤 key, to exit Setup.

### Prop. control. Editable default and boundary values.

| Control parameters | Measured parameter | Default     | Minimum    | Maximum *            |
|--------------------|--------------------|-------------|------------|----------------------|
|                    | рН                 | 1.00 pH     | 0.02 pH    | 6 pH                 |
| Doviation          | ORP                | 50 mV       | 2 mV       | 2000 mV              |
| Deviation          | EC                 | 2.000 mS    | 0.002 µS   | 500.0 mS             |
|                    | DO                 | 5.0 %Sat    | 0.2 %Sat   | 300.0 %Sat           |
| Control Period     |                    | 1.00 minute | 10 seconds | 30.00 minutes        |
| Dead Band          | рН                 | 0.20 pH     | 0.00 pH    | 5% of measured       |
|                    | ORP                | 10 mV       | 0 mV       | range but no more    |
|                    | EC                 | 400.0 µS    | 0.000 µS   | than Deviation value |
|                    | DO                 | 20 %Sat     | 0.0 %Sat   | divided by 5         |

\* Maximum limit can be different from given values depending on probe measurement range (0.5 %)

## Setup for PID control

- Press Setup for the options submenu to be displayed..
- Press the 🔺 🔍 keys to move between Mode, Deviation, Control Period, Reset Time, Rate Time, Dead Band, and Dead Band Gain.

| SetP1 Enabled | 6         | SetP1 PID Control | 6         |
|---------------|-----------|-------------------|-----------|
| Parameter     | PH 🛋      | Mode              | PID Low   |
| Enabled       |           | Deviation         | 0.30 pH   |
| Value         | 8.00 pH   | Control Period    | 1:00 min  |
| Mode          | PID Low 🕁 | Reset Time        | 16:40 h 束 |
| Setup         | Modify    |                   | High      |

• Mode: press the virtual keys, to choose PID Low or PID High.

| SetP1 PID Control | 6          | SetP1 PID Control | 6          |
|-------------------|------------|-------------------|------------|
| Mode              | PID Low 台  | Mode              | PID High 🖴 |
| Deviation         | 1.00 pH    | Deviation         | 1.00 pH    |
| Control Period    | 1:00 min 🗌 | Control Period    | 1:00 min 🗖 |
| Reset Time        | 16:40 h 🖵  | Reset Time        | 16:40 h 🖵  |
|                   | High       |                   | Low        |

- Press the 💌 key, to select Deviation.
- With Deviation highlighted, press **Set**. The present value will blink permitting editing using the

| SetP1 PID Control |           | 6 |
|-------------------|-----------|---|
| Mode              | PID Low   | ٠ |
| Deviation         | 0.30 pH   |   |
| Control Period    | 1:00 min  |   |
| Reset Time        | 20:00 min | Ŧ |
|                   | Set       |   |

- Press CFM, to save.
- Press the 💌 key, to select Control Period.
- With Control Period highlighted, press Set. The present value will blink permitting editing using the

   ▲ ▼ keys.

| SetP1 PID Control | 6           |
|-------------------|-------------|
| Mode              | PID Low     |
| Deviation         | 0.30 pH     |
| Control Period    | 1:00 min    |
| Reset Time        | 20:00 min 🔻 |
|                   | Set         |

- Press **CFM** to save
- Press the 💌 key to select **Reset Time**.

| SetP1 PID Control | 6           |
|-------------------|-------------|
| Mode              | PID Low 🚖   |
| Deviation         | 0.30 pH     |
| Control Period    | 1:00 min    |
| Reset Time        | 20:00 min 🗢 |
|                   | Set         |

- With Reset Time highlighted, press Set. The present value will blink permitting editing, within the boundary values, using the value value value disables the Integrative contribution.
- Press the 💌 key to select Rate Time.
- With Rate Time highlighted, press Set. The present value will blink permitting editing, within the boundary values, using the values. The default value disables the Derivative contribution.

| SetP1 PID Control |           | 6 |
|-------------------|-----------|---|
| Deviation         | 0.30 pH   | ٠ |
| Control Period    | 1:00 min  |   |
| Reset Time        | 20:00 min |   |
| Rate Time         | 4:00 min  | Ŧ |
|                   | Set       |   |

• Press CFM to save.

- Press the 💌 key to select **Dead Band**.
- With Dead Band highlighted press **Set**. The present value will blink permitting editing, within the boundary values, using the values.

| SetP1 PID Control |           | ō |
|-------------------|-----------|---|
| Control Period    | 1:00 min  | ٠ |
| Reset Time        | 20:00 min |   |
| Rate Time         | 4:00 min  |   |
| Dead Band         | 0.10 pH   | Ŧ |
|                   | Set       |   |

- Press CFM to save.
- Press the 💌 key, to select **Dead Band Gain**.
- With Dead Band Gain highlighted, press Set. The present value will blink permitting editing, within the boundary values, using the very keys.

| SetP1 PID Control |          | 6 |
|-------------------|----------|---|
| Mode              | PID Low  | ٠ |
| Rate Time         | 1:00 min |   |
| Dead Band         | 0.10 pH  |   |
| Dead Band Gain    | 50 %     | Ŧ |
|                   | Set      |   |

• Press CFM to save.

| Control parameters | Measured parameter | Default     | Minimum    | Maximum            |
|--------------------|--------------------|-------------|------------|--------------------|
|                    | рН                 | 1.00 pH     | 0.02 pH    | 6 pH               |
| Dovigtion          | ORP                | 50 mV       | 2 mV       | 2000 mV            |
| Deviation          | EC                 | 2.000 mS    | 0.002 µS   | 500.0 mS           |
|                    | DO                 | 100.0 %Sat  | 0.2 %Sat   | 300.0 %Sat         |
| Control Period     |                    | 1.00 minute | 10 seconds | 30.00 minutes      |
| Reset Time         |                    | 16:40 hours | 10 seconds | 16:40 hours        |
| Rate Time          |                    | 0 seconds   | 0 seconds  | 16:40 hours        |
|                    | рН                 | 0.20 pH     | 0.00 pH    | 5% of measured     |
| Doad Dand          | ORP                | 10 mV       | 0 mV       | range but no more  |
|                    | EC                 | 400.0 µS    | 0.000 µS   | than Deviation     |
|                    | DO                 | 20.0 %Sat   | 0.0 %Sat   | value divided by 5 |
| Dead Band Gain     |                    | 0%          | 0%         | 100%               |

PID control. Editable default and boundary values.

## **Overtime** (Setpoint must be enabled first)

Option: Disabled, 10 to 120 minutes

The overtime (safety timer) parameter is provided to set the maximum continuous time a relay running a pump or a valve is energized.

For a control that is running an On/Off algorithm and its output is a relay, this time is the continuous time the relay is On before an alarm is issued. The timer will run during the On relay period and is reset when the Set point is reached. If the timer period expires, the relay will deactivate and an Alarm condition will occur.

**Note:** Place the unit on Hold Mode (manual Hold) to suspend the alarm. Hold LED should be on. Exit Hold to reset the timer.

- With Overtime selected, press Set.
- Press the 🔺 💌 keys to edit value displayed blinking.
- Press CFM to save.

| SetP1Enabled<br>Enabled<br>Value<br>Mode<br>Overtime | 6<br>22 ▲<br>8.00 pH<br>0N/0FF<br>3000 min<br> | SetP1 Enabled<br>Enabled<br>Value<br>Mode<br>OverNime | G<br>500 mV<br>0N/0FF High<br>120 min →<br>Set |
|------------------------------------------------------|------------------------------------------------|-------------------------------------------------------|------------------------------------------------|
| SetP1 Enabled                                        | 6                                              | SetP1 Enabled                                         | G                                              |
| Enabled                                              | ₽ 0.500 µS                                     | Enabled                                               | 100.0 %Sat                                     |
| Value                                                | PID High                                       | Value                                                 | 0N/OFF High                                    |
| Mode                                                 | Oisabled ↓                                     | Mode                                                  | Disabled                                       |
| Owentime                                             | Set                                            | Overtime                                              | Set                                            |

To reset an Overtime Alarm:

- Go to Menu, Hold Mode and select Man On. The Timer will reset to 0.
- Turn off the manual Hold before exiting menu.
- Verify the reagent tanks are full and pumps or valves used are operational.

Control Output (Setpoint must be enabled first)

Option: Read only

Displays the current relay (e.g. Relay1) associated with selected Set point. If **Multiple** is displayed, press **View**, to display assigned relays or outputs.

| SetP1 Enabled   |          | 6 |
|-----------------|----------|---|
| Mode            | 0N/0FF   | ٠ |
| Overtime        | Disabled |   |
| Control Output  | Multiple |   |
| Minimum ON Time | 3 s      | • |
|                 | View     |   |

Minimum ON Time (Setpoint must be enabled first)

Option: 1 to 10 seconds

Allows users to control the speed of the relay status change when previously set conditions are met. This timer prevents the relay and connected device from "chattering" by forcing a minimum on and off time.

The flashing of the selected value indicates that it can be modified by using the  $\blacksquare$  velocity keys.

With Minimum ON Time selected, press Set.

Press the 🔺 💌 keys to edit the value displayed blinking. Press CFM to save

| SetP1 Enabled   | 6            | à | SetP1 Enabled   | 6        |
|-----------------|--------------|---|-----------------|----------|
| Mode 01         | 1/OFF High 🗄 | - | Mode            | PID 📤    |
| Overtime        | 30 min       |   | Overtime        | 30 min _ |
| Control Output  | Relay 1      |   | Control Output  | Relay 2  |
| Minimum ON Time | 5 s          | - | Minimum ON Time | 1 s 🗸    |
|                 | Set          |   |                 | Set      |

**Note:** The controller validates the configured Setup when attempting to exit menu and directs the user to any invalid parameters. At prompt to save changes, press virtual key **YES**.

# 6.3.3. Configurable Alarm Settings

This submenu is used to define the operating limits of the process. The setting thresholds configured in this submenu control the Alarm relay. If Alarm becomes active, control stops. Both measured parameter and Temperature are configured in this submenu.

**Note:** Alarm Menu items are measurement specific. Examples are given using **pH**, however, actual units will depend on the probe connected and on the probe configuration (e.g. mode, units etc).

 $\stackrel{\text{\tiny Phys}}{\sim}$  Navigation

- Press 🕤 key from the Measure mode.
- Press Setup from Channel parameter.
- Press Setup with Alarm Settings highlighted, and the alarm submenu will open.
- Press the  $\blacksquare$   $\blacksquare$  keys to move between options.
- Press the back key (  $\bigcirc$  ) to return to the menu without saving.

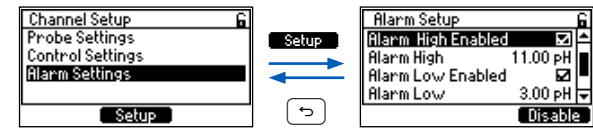

**Note:** We suggest users make configuration changes from the beginning of the menu structure going forward, because the menu references parameters that were set earlier in the submenu.

- At prompt, enter the passcode.
- ▶ At prompt, press YES to place unit in HOLD.

When completed, return to the "other" parameter and set that up also. Alarm can be configured for both measurement and Temperature.

## Parameter

Option: see 2.2 Supported Probe Series Configurations for all available parameters.

With Parameter selected, press the corresponding virtual key to toggle between options.

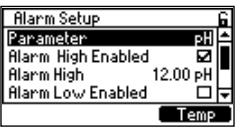

# Alarm High Enabled

Option: Enabled, Disabled

- With Alarm High Enabled selected, press the corresponding virtual key to toggle between enable or disable options. The check mark confirms parameter is enabled.
- Press the 🕤 key to save.

| Alarm Setup            | 6 |
|------------------------|---|
| Alarm High Enabled 🛛 🖬 | ٠ |
| Alarm High 11.00 pH    |   |
| Alarm Low Enabled 🛛 🖬  |   |
| Alarm Low 3.00 pH      | Ŧ |
| Disable                |   |

Alarm High (Alarm High Enabled must be checked first)

Allows users to set the upper-limit value for the alarm.

- To modify the value, with Alarm High selected, press Set. The flashing digit indicates that value can be modified. Press the vers, to modify.
- Press CFM, to save. Once confirmed, the value stops flashing.
- Press the 🕤 key to return to the menu.

| Alarm Setup        |          | 6 |
|--------------------|----------|---|
| Alarm High Enabled | N        | ≜ |
| Alarm High         | 11.00 pH |   |
| Alarm Low Enabled  |          | ┍ |
| Alarm Low          | 3.00 pH  | Ŧ |
|                    | Set      |   |

Note: A Control Setpoint value cannot be the same as the Alarm Setpoint.

## Alarm Low Enabled

Option: Enabled, Disabled

- With Alarm Low Enabled selected, press the corresponding virtual key to enable or disable. The check mark confirms parameter enabled.
- Press the 🕤 key, to save.

| Alarm Setup        |          | 6 |
|--------------------|----------|---|
| Parameter          | ρН       |   |
| Alarm High Enabled |          |   |
| Alarm High         | 11.00 pH |   |
| Alarm Low Enabled  |          | ₹ |
|                    | Disable  |   |

Alarm Low (Alarm Low Enabled must be checked first)

Allows users to set the lower-limit value for the alarm.

- To modify the value, with Alarm Low selected, press **Set**. The blinking of the selected value indicates that value can be modified by using the value value value can be modified by using the value value v
- Press CFM. Once confirmed, the value stops flashing.
- Press the 🕤 key, to return to the menu.

| Alarm Setup            | 6 |
|------------------------|---|
| Alarm High Enabled 🛛 🗹 | ۵ |
| Alarm High 11.00 pH    |   |
| Alarm Low Enabled 🛛 🗹  |   |
| Alarm Low 3.00 pH      | Ŧ |
| Set                    |   |

Mask Time (Alarm High Enabled or Alarm Low Enabled must be checked first)

Option: 0 to 30 minutes (0-59 seconds, 1:00 to 30:00 minutes)

Mask time is an Alarm delay timer. The process measurement remains in the alarm state for n units of time before activating the alarm.

- Press Set, to modify the value. The flashing value indicates that it can be modified.
- Press the 🔺 🔍 keys followed by CFM, to save. Once confirmed, the value stops flashing.

• Press the 🕤 key to return to the menu.

| Alarm Setup       |          | 6 |
|-------------------|----------|---|
| Alarm High        | 11.00 pH | ≜ |
| Alarm Low Enabled |          |   |
| AlarmLow          | 3.00 pH  |   |
| Mask Time         | 1:00 min | ◄ |
|                   | Set      |   |

### **Delay Off Time**

### Alarm High Enabled or Alarm Low Enabled must be checked first

Option: 5 to 999 seconds

Delay Off Time is an off delay timer. Once the alarm becomes active it stays active for n units of time, even if the alarm condition is not met.

- Press Set to modify.
- Press the 🔺 💌 keys to modify the flashing value.
- Press CFM to save. Once confirmed, the value stops flashing.
- Press the 🕤 key to return to the menu.

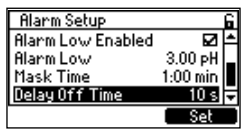

**Note:** The controller validates the configured Setup when attempting to exit menu and directs the user to any invalid parameters. At prompt to save changes, press **YES**.

# 7. HOLD MODE

Hold Mode is the second item under Menu selections.

Note: Setup selections do not change if a new parameter probe is used on controller.

When Hold Mode is selected, Man On or Man Off virtual keys are visible.

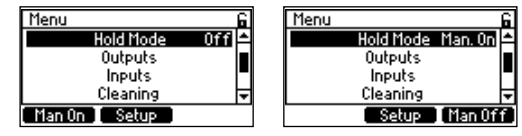

## 7.1. TURNING ON MANUAL HOLD

The Hold Mode submenu is used to turn on or off a manual Hold. It can also be used to configure a remote hold feature that uses a digital Input Trigger.

Selecting Man. On initiates the procedure detailed next.

- 1. Select Man. On (or Off).
- 2. The state next to the Menu item will change to Man On (or Off).

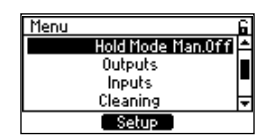

3. Press the 🕤 key, to exit the parameter

When in Manual Hold:

- Hold is displayed in the Title & Status area
- The primary measurement value is displayed blinking
- The HOLD LED is on
- Any relay configured for Hold; relay LED will be on with associated relay enabled
- All the alarm signals (LED, alarm relay) are suspended
- Analog Outputs will be at configured state (see 8.2 Analog Outputs)

# 7.2. CONFIGURING EXTERNAL HOLD TRIGGER

- $\mathcal{M}$  Navigation
  - From Menu, use 🔺 💌 keys to select Hold Mode 🛛 Man. On
  - With Hold Mode Man. On selected, press Setup, to enter the screen.

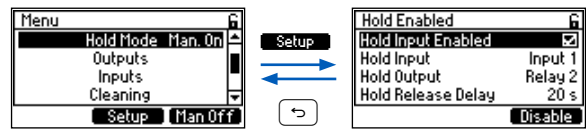

## Hold Input Enabled

Option: Enabled, Disabled

With function selected, press **Enable** or **Disable**, to toggle between the two options. The check mark confirms Hold Input enabled.

| Hold Disabled      | 6       | Hold - Incomplete Setu | p    |
|--------------------|---------|------------------------|------|
| Hold Input Enabled |         | Hold Input Enabled     |      |
| Hold Input         | None    | * Hold Input           | N    |
| Hold Output        | Relay 3 | Hold Output            | Rela |
| Hold Release Delay | 5 s     | Hold Release Delay     |      |
|                    | Enable  |                        | Disa |

# Hold Input

Hold mode can be triggered using external trigger inputs. This is a read-only parameter that indicates what Inputs are configured to initiate Hold mode. If an input is selected, the selected input is displayed.

- To change the input assignment for Hold Input, return to the top level Menu structure and select Inputs.
- To return to the menu without changing, press the  $\bigcirc$  key.

| Hold Enabled       | 6       |
|--------------------|---------|
| Hold Input Enabled | ß       |
| Hold Input         | Input 1 |
| Hold Output        | Relay 3 |
| Hold Release Delay | 5 s     |
|                    |         |

## Hold Output

This is a read-only parameter that indicates what relay outputs (if any) are configured to Hold mode. To return to the menu without changing, press 🕤 key.

| Hold Enabled       | 6       |
|--------------------|---------|
| Hold Input Enabled | ß       |
| Hold Input         | Input 1 |
| Hold Output        | Relay 2 |
| Hold Release Delay | 20 s    |
|                    |         |

## Hold Release Delay

Option: 0 to 99 seconds

Hold Release Delay is a timer that allows control function to remain in a HOLD state for additional time after the HOLD is released. This time will be counted down and displayed on the Title & Status area.

With Hold Release Delay selected, press Set to modify.

| Hold Enabled       | 6       |
|--------------------|---------|
| Hold Input Enabled | K       |
| Hold Input         | Input 1 |
| Hold Output        | Relay 3 |
| Hold Release Delay | 10 s    |
|                    | Set     |

At prompt, enter the passcode.

The time value flashes, indicating that it can be modified. Press the  $\checkmark$  keys to adjust the value. Press **CFM**, to save or press the  $\bigcirc$  key, to return to the menu without saving.

| Hold Disabled      | С       | Hold Enabled       | C             |
|--------------------|---------|--------------------|---------------|
| Heldlessek Feebled |         | Hold Enabled       |               |
| Hold Input Enabled | ⊔       | Hold Input Enabled |               |
| Hold Input         | None    | Hold Input         | Input 1       |
| Hold Output        | Relay 1 | Hold Output        | Relay 3       |
| Hold Release Delay | 5 s     | Hold Release Dela  | <u>i 10 s</u> |
|                    | Set     |                    | CFM           |

**Note:** The controller validates the configured Setup when attempting to exit Menu and directs the user to any invalid parameters. At prompt, to save changes, press **YES**.

# 8. OUTPUTS

Outputs is the third item under Menu selections.

In Navigation

- From Main menu, press the Keys to select Outputs. With Outputs selected, **Setup** virtual key is visible.
- Press Setup to open a submenu structure that includes Relays and Analog Outputs.

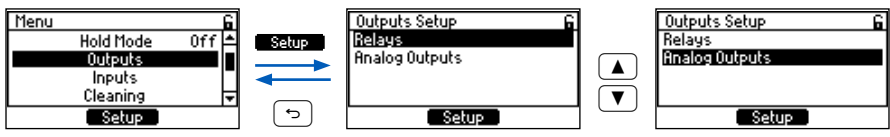

• Press the 🔳 💌 keys to toggle between them and press Setup, to open the selected parameter.

- At prompt, enter the password.
- At prompt, with the password enabled, press YES, to place unit in HOLD and start modifying parameters. Both **Relays** and **Analog Outputs** can be used as part of a process control system.

Relay contacts are connected to control elements e.g. valves, pumps, motors used for process value regulation. They are also used to interface with automated probe cleaning devices.

Analog Output signals are interfaced with supervisory control and automation systems or to a simple chart recorder to capture process measurements.

Note: Controller model determines the number of relays and analogs.

## 8.1. RELAYS

- Ravigation
  - With Outputs menu item selected, press Setup.
  - Use the 🔺 💌 keys to select Relays.

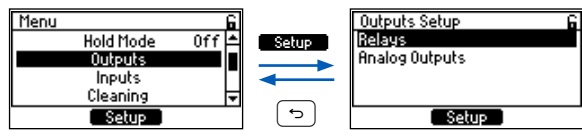

• Press **Setup** to open the list of Relays (with the type listed beside it). The relays can be assigned to the Set points, Hold, or Cleaning functions.

| Relay Setup    | 6          |
|----------------|------------|
| Relay1 [N0/NC] | Disabled 🗅 |
| Relay2 [N0/NC] | Disabled   |
| Relay3 [N0]    | Disabled 📕 |
| Relay4 [N0]    | Disabled 👻 |
|                | Modify     |

- Press the 🔺 💌 keys to move between the items.
- Press the 🕤 key to return to the menu without saving.
- Press Modify to select the relay operating mode. Multiple relays can be allocated to the same function.

| Relay Setup    | 6          | Relay Setup   | 6          | Relay Setup | 6          |
|----------------|------------|---------------|------------|-------------|------------|
| Relay1 [N0/NC] | Disabled 📤 | Rel Disabled  |            | Rel Rinse   |            |
| Relay2 [N0/NC] | CtrlSetP2  | Rel Ctr/SetP1 | ∎d∣        | Rel Wash    | ∎ d        |
| Relay3 [N0]    | Disabled 🔳 | Rel CtrlSetP2 | <b>₩</b>   | Re Hold     |            |
| Relay4 [NU]    | Disabled 👻 | Relay4 (190)  | Disabled 🚽 | Relayatinoj | Disabled 🚽 |
|                | Modify     |               | Select     |             | Select     |

**Note:** HI510-0320 has 3 relays, 2 Analog Outputs (A0) & HI510-0540 has 5 relays, 4 Analog Outputs (A0). **Note:** The controller validates the configured Setup when attempting to exit Menu and directs the user to any invalid parameters. At prompt, to save changes, press **YES**.

### 8.2. ANALOG OUTPUTS

Note: Controller model determines the number of relays and analogs.

- Ravigation
  - From Analog Outputs, press Setup.
  - Press the  $\textcircled{\begin{tabular}{c} \bullet \end{tabular}}$  keys to navigate between parameters.

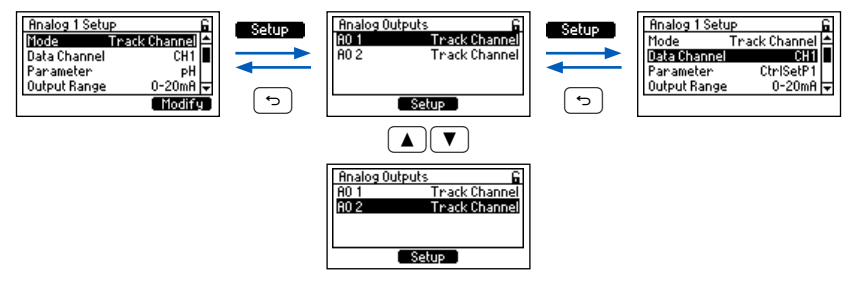

- Press the 🕤 key to return to the menu without saving.
- At prompt, enter the passcode.
- At prompt, with the password enabled, select YES to place unit in HOLD and start modifying parameters

**Note:** We suggest users make configuration changes from the beginning of this Menu structure going forward, because of the menu references parameters that were set earlier in the submenu.

### Mode

**Option:** Disabled, Track Channel

With Mode selected, press **Modify** to toggle between the two options. Disabled indicates that analog output has not been allocated to any function. With Track Channel selected the analog output follows a specific parameter

| Analog 1 Setu | JP.           | 6 |
|---------------|---------------|---|
| Mode          | Thack Channel | ٠ |
| Data Channel  | CH1           | Ш |
| Parameter     | PH            |   |
| Output Range  | : 0-20mA      | Ŧ |
|               | Modify        |   |

## Data Channel

**Option:** CH1 for one channel Data channel is always CH1.

| Analog 1 Setu | lb            | 6 |
|---------------|---------------|---|
| Mode          | Thack Channel | ٠ |
| Data Channel  | CH1           | Ш |
| Parameter     | CtrlSetP1     |   |
| Output Range  | 0-20mA        | Ŧ |
|               |               |   |

### Parameter

Option: CtrlSetP1, CtrlSetP2, main probe reading, Temperature

With Parameter selected, press Modify and select the parameter from the available options. Press Select to save.

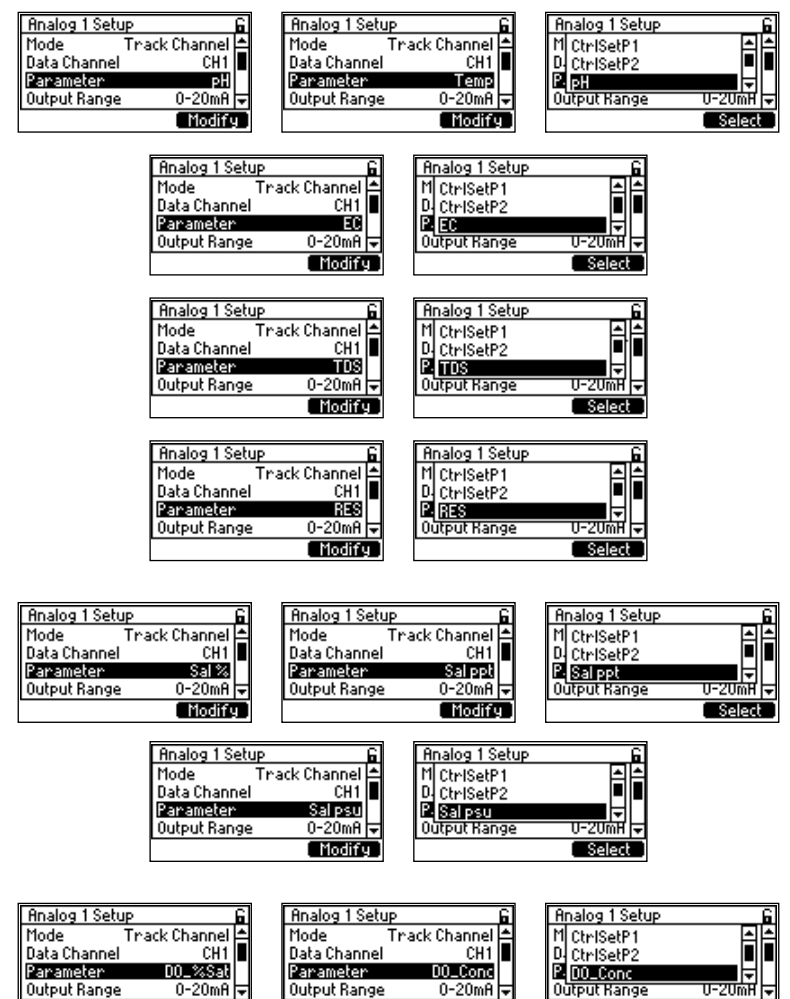

When analog output is assigned to CtrlSetPx, it will follow specific Set point control output.

Modify

| Analog 2 Setup 🔓      | Analog 2 Setup 🔓      |
|-----------------------|-----------------------|
| Mode Track Channel 📤  | Mode Track Channel 🖆  |
| Data Channel 🛛 🛛 🖬 📕  | Data Channel 🛛 🛛 🖬 📕  |
| Parameter CtrlSetP1   | Parameter CtrlSetP1   |
| Output Range 0-20mA 🔻 | Output Range 0-20mA 束 |
| Modify                | Modify                |

Modifu

Select

## **Output Range**

Option: 0-20mA, 4-20mA

With Output Range selected, press the corresponding virtual key, to toggle mA output range: 0-20mA or 4-20mA.

| Analog 1 Setup 🔓      | Analog 1 Setup      |
|-----------------------|---------------------|
| Mode Track Channel 📥  | Mode Track Channel  |
| Data Channel 🛛 🛛 🖬 📕  | Data Channel CH1    |
| Parameter pH          | Parameter pH        |
| Output Range 0-20mA 🕁 | Output Range 4-20mA |
| 4-20mA                | 0-20mA              |

### OmA or 4mA Value

Option: measured parameter, CtrlSetP1 or CtrlSetP2

- With OmA (or 4mA) Value selected, press Set. The value will flash indicating it can be modified.
- Press the 🔺 💌 keys to increase or decrease the value.
- Press CFM to save.

| Analog 1 Setup | 6         | Analog 1 Setup | 6        |
|----------------|-----------|----------------|----------|
| Data Channel   | CH1 🛋     | Data Channel   | CH1 🛋    |
| Parameter      | CtrlSetP1 | Parameter      | PH       |
| Output Range   | 0-20mA    | Output Range   | 4-20mA   |
| OmA Value      | 0.0 % 🗸   | 4m8 Value      | 4.0 pH 🚽 |
|                | Set       |                | Set      |

## 20mA Value

Option: measured parameter, CtrlSetP1 or CtrlSetP2

- With 20mA Value selected, press Set. The value will flash indicating it can be modified.
- Press the  $\textcircled{\begin{tabular}{c} \bullet \end{tabular}}$  keys to increase or decrease the value.
- Press CFM to save.

| Analog 1 Setup | 6         | Analog 1 Setup | 6         | Analog 1 Setup | 6           |
|----------------|-----------|----------------|-----------|----------------|-------------|
| Parameter      | PH ≜      | Parameter      | PH 📥      | Parameter      | CtrlSetP1 ≜ |
| Output Range   | 0-20mA 🔳  | Output Range   | 4-20mA 🔳  | Output Range   | 0-20mA      |
| OmA Value      | 0.0 pH    | 4mA Value      | 4.0 pH    | OmA Value      | 0.0 %       |
| 20mA Value     | 14.0 pH 🗸 | 20mA Value     | 14.0 pH 🕁 | 20m8 Value     | 200.0 %     |
|                | Set       |                | Set       |                | Set         |

## **HOLD Value**

Option: Last Frozen, Fixed Value

With HOLD Value selected, use the virtual key to toggle between FixedValue or LastFrozen.

Last Frozen indicates output being held at present level, prior to hold.

Fixed Value indicates output being driven to a configured value during hold.

Note: Value is set in the next parameter; Fixed Value.

| Analog 1 Setup          | 6                 | Analog 1 Setup | . 6      |
|-------------------------|-------------------|----------------|----------|
| Output Range            | 0-20mA 🛋          | OmA Value      | 0.0 pH ≜ |
| OmR Value<br>20m8 Value | 0.0 pH<br>14.0 pH | 20mR Value     | 14.0 pH  |
| HOLD Value              | LastFrozen        | FixedValue     | NA *     |
|                         | FixedVa           | ī              |          |

## **Fixed Value**

- With Fixed Value selected, press **Set**. The value will flash indicating it can be modified.
- Press the 🔺 💌 keys to increase or decrease the value. Press CFM to save the value.
- Press the 🕤 key to return to the menu.

|                |            |          | -              |            |    |
|----------------|------------|----------|----------------|------------|----|
| Analog 1 Setup |            | <u>î</u> | Analog 1 Setup |            | 6  |
| OmA Value      | 0.0 %      | <b></b>  | OmA Value      | 0.0 pH     | 4  |
| 20mA Value     | 100.0 %    | _        | 20mA Value     | 14.0 pH    | L  |
| HOLD Value     | FixedValue |          | HOLD Value     | FixedValue |    |
| FixedValue     | 50.0 %     | Ŧ        | FixedValue     | 7.0 pH     | Þ  |
|                | Set        |          |                | LastFro    | λz |

## Out 22mA - OnALARM

Option: Enabled, Disabled

With Out 22mA -On ALARM selected press the corresponding virtual key to enable or disable function. When enabled, it drives the analog output to 22mA in an alarm condition.

| Analog 1 Setup |            | 6 |
|----------------|------------|---|
| 20mA Value     | 100.0 %    | 1 |
| HOLD Value     | FixedValue |   |
| FixedValue     | 50.0 %     | L |
| Out 22mA-OnALI | ARM 🗆      | ₹ |
|                | Enable     |   |

**Note:** The controller validates the configured Setup when attempting to exit Menu and directs the user to any invalid parameters. At prompt to save changes, press **YES**.

# 9. INPUTS

Inputs is the fourth item under Menu selections.

Note: Setup selections do not change if a new parameter probe is used on controller.

With Inputs selected press Setup to open a submenu structure for Input 1 and Input 2.

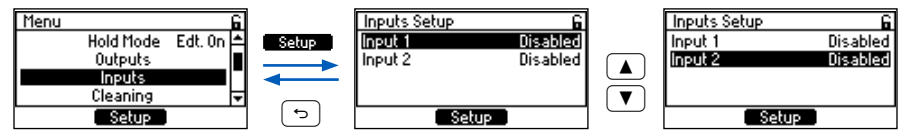

Both inputs are configured the same way. Verify the wiring before configuration.

 $\stackrel{\text{lm}}{\sim}$  Navigation

- From Main Menu, use the 🔺 💌 keys to select Inputs.
- Use the 🔺 💌 keys to toggle between options.
- With option selected, press Setup, to open the selected input.

If required:

- At prompt, enter the passcode.
- At prompt, press YES to place unit in HOLD.

Each of the two inputs can be configured as disabled or used to trigger Hold Mode or a Cleaning cycle from a remote trigger switch.

The active level of the input can be set High or Low.

| Input1 Setup                  | 6       | Input1 Setup                  | 6                    |
|-------------------------------|---------|-------------------------------|----------------------|
| Function                      | Hold    | Function                      | Hold                 |
| Active Level                  | Low     | Active Level                  | High                 |
| Current Value                 | Low     | Current Value                 | Low                  |
|                               |         |                               |                      |
|                               | High    |                               | Low                  |
|                               |         |                               |                      |
| Input2 Setup                  | 6       | Input2 Setup                  | 6                    |
| Eunction                      | Clean   | Europhian                     | 01                   |
| 1 ALLANDIN                    | ciearri | rancaon                       | Clean                |
| Active Level                  | Low     | Active Level                  | Clean<br>High        |
| Active Level<br>Current Value | Low     | Active Level<br>Current Value | ciean<br>High<br>Low |
| Active Level<br>Current Value | Low     | Active Level<br>Current Value | tiean<br>High<br>Low |

For modifying the operating mode for either input please follow the four-step procedure below:

- 1. With Input 1 (or Input 2) selected, press Setup.
- 2. Use the 🔺 💌 keys to navigate between options.

| Inputs Setup | 6        |
|--------------|----------|
| Input 1      | Disabled |
| Input 2      | Disabled |
|              |          |
|              |          |
| Setu         | Р        |

- 3. Press Modify, for the Function drop-down list to display.
- 4. Use the **N** veys to move between the three options and press **Select** to confirm.

| Input1 Setup G    | Input2 Setup G    |
|-------------------|-------------------|
| Function Disabled | Function Disabled |
| Active Level NA   | Active Level NA   |
| Modify )          | Modify            |
| Input 1 Setup 6   | Input2 Setup G    |
| FUI Disabled 126  | IDD Disabled ISG  |
| Act 106           | Act Hold NA       |
| Cleaning          | Cleaning          |
| Select            | Select            |

**Note:** The controller validates the configured Setup when attempting to exit Menu and directs the user to any invalid parameters. At prompt to save changes, press virtual key **YES**.

# 10. CLEANING

Cleaning is the fifth item under Menu selections.

Note: Setup selections do not change if a new parameter probe is used on controller.

The cleaning menu is used to program a time-controlled cleaning function that uses the configured relays to activate valves, pumps or compressed air to automate probe cleaning.

Two types of cleaning may be programed: Simple and Advanced.

**Simple** cleaning is suitable for any application in which the automated use of water flushing or a directed air stream is sufficient as a cleaning medium. A jet of water or air is directed toward the probe tip, and deposits are loosened and swept away. The flushing typically occurs directly in the process.

**Advanced** cleaning supports the use of two programmable relays. One for the rinse or flushing with water, and a second to activate a valve or pump for chemical cleaning agent.

## Cleaning Cycle & Rinse Relay Configuration (during cycle)

- Cleaning cycles can be initiated manually by digital input, timer (programmed interval), or by scheduling.
- The frequency and duration of the cleaning cycle can be programmed to meet the requirements of the particular application.
- With Advanced cleaning is selected, long press (a few seconds) the keys simultaneously to stop a cleaning cycle manually. The cleaning is stopped but the cycle will complete the rinse and recovery phases before returning to the measurement or process control.
- Calibration cannot be started when Simple or Advanced cleaning is in progress.
- Cleaning can not be triggered while calibration is being performed.
- Automatically cleaning the process probe can be seen as a disruption of the normal measuring or control modes. As the cleaning cycle starts, the controller is placed in HOLD mode.
- Rinse relay configuration

**Simple** cleaning: the configured rinse relay is activated, through the rinse time, followed by a recovery time as the probe system is reacclimated to the process; the cleaning cycle ends and the controller returns to the normal Measure and Control service.

**Advanced** cleaning: the configured rinse relay is activated and remains on throughout the cleaning. After the pre-wash rinse time has expired, the second wash relay is on for the wash time. As this time expires, the post-wash rinse timer starts followed by a recovery timer as the probe system is reacclimated to the process; then the cleaning cycle ends and the controller returns to the normal Measure and Control service. This rinse or wash cycle can be repeated multiple times, as desired.

# $\stackrel{\text{\rm Im}}{\sim}$ Navigation

- $\bullet$  From Main Menu, press the  $\checkmark$  keys to select Cleaning.
- Press **Start** to start a cleaning cycle.

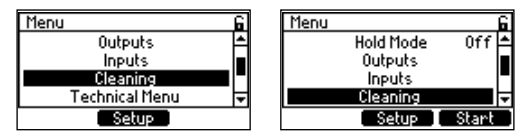

• With Cleaning selected, press Setup to enter screen.

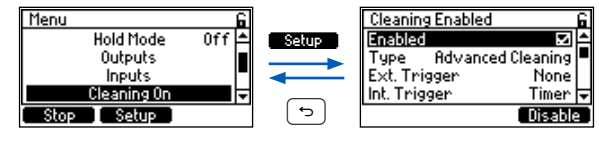

- At prompt, enter the passcode.
- At prompt, press **YES** to place unit in HOLD.
- Enabled\* option has to be active (check mark displayed) for the rest of the configurable parameters to be modified.

- Use the 🔺 💌 keys to move between parameters.
- Press the  $\bigcirc$  key to return to the menu without saving.

### Enabled\*

Option: Enabled, Disabled

With Enabled selected, press the corresponding virtual key to enable (activate) cleaning mode or disable cleaning mode.

| Cleaning Enabled       | 6 |
|------------------------|---|
| Enabled 🖬              | ٠ |
| Type Advanced Cleaning |   |
| Ext. Trigger None      |   |
| Int. Trigger Timer     | Ŧ |
| Disable                |   |

### Туре

Option: Simple, Advanced

With Cleaning Type selected, press Advanced or Simple, to toggle options.

| Cleaning Enabled | 6           |
|------------------|-------------|
| Enabled          |             |
| Type Advance     | ed Cleaning |
| Ext. Trigger     | None        |
| Int. Trigger     | Timer 🖵     |
|                  | Simple      |

## Ext. Trigger

**Option:** None, Input 1, Input 2

This is a read-only parameter that indicates what Input, if any, has been assigned to start cleaning.

| Cleaning Enabled       | 6 |
|------------------------|---|
| Enabled 🛛 🗹            | 1 |
| Type Advanced Cleaning |   |
| Ext. Trigger None      |   |
| Int. Trigger Timer     | Ŧ |
|                        | _ |

| Cleanin   | g Enabled | e e           | ì |
|-----------|-----------|---------------|---|
| Enabled   | 1         |               | • |
| Type      | Advance   | ed Cleaning 🖡 |   |
| Ext. Tri  | igger     | Input 1       |   |
| Int. This | )ger      | Timer 🗟       |   |
|           |           |               |   |

| Cleaning Enabled      |      | 6 |
|-----------------------|------|---|
| Enabled               |      | • |
| Type Advanced Cleanir | 19   | - |
| Ext. Trigger Input    | 2    |   |
| Int. Trigger Time     | er   | Ŧ |
| Mod                   | lifu | 1 |

With two inputs configured, press View to display configured trigger input options.

| Cleaning Enabled       | 6 |
|------------------------|---|
| Enabled 🖬              | 1 |
| Type Advanced Cleaning | = |
| Ext. Trigger Multiple  |   |
| Int. Trigger Timer     | ▼ |
| View                   |   |

| Cleaning Enabled   | 6 |
|--------------------|---|
| Cleaning Inputs    |   |
| Input 1<br>Input 2 |   |
|                    |   |

## Int. Trigger

Option: Disabled, Timer, Schedule

- With Int. Trigger selected, press Modify for the drop-down options list to be displayed.
- Use the 🔺 💌 keys to scroll between options.
- Press Select to save option.

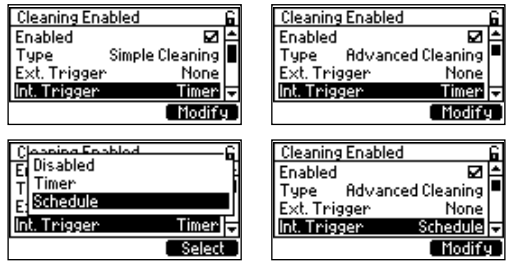

When set on Timer, cleaning cycle will proceed following the time period set in the parameter Cleaning Interval.

## Schedule

If Int. Trigger is selected, options are Disabled or Timer, NA will be seen.

If Int. Trigger is set to Schedule, options are On or Off.

- With Schedule On selected, press Setup to configure a cleaning schedule.
- Set up to three start times per day for the cleaning cycle to start.
- Enable the days of the week for the cleaning cycle to be done.
- Press the 🕤 key to save and exit schedule.

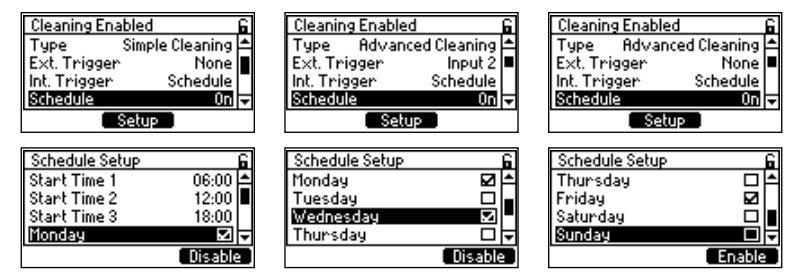

## **Cleaning Interval**

**Option:** 1 to 1440 min. (as 1 to 59 min. and 1:00 to 24:00 h), if Timer is selected as an Int.Trigger NA, if Schedule is selected as Int. Trigger

- With Cleaning Interval selected, press Set, to modify.
- Use the 🔺 🔻 keys to modify the flashing digit.
- Press CFM to save.

| Cleaning Enabled  |        | 6 |
|-------------------|--------|---|
| Ext. Trigger      | None   | 1 |
| Int. Trigger      | Timer  |   |
| Schedule          | NA     |   |
| Cleaning Interval | 8:00 h | Ŧ |
|                   | Set    |   |

## **10.1. ADVANCED CLEANING**

Configuration steps:

- With item selected, press Set to modify.
- Use the 🔺 💌 keys to modify the flashing digit. Press CFM to save.

| Item                                                                                                    | Option                         | Screenshot                                                                                                    |
|----------------------------------------------------------------------------------------------------|--------------------------------|----------------------------------------------------------------------------------------------------|
| Pre-wash rinse Time                                                                                        | 5 to 300 seconds               | Cleaning Enabled 6<br>Cleaning Interval 8:00 h<br>Pre-washrinseTime 20 s<br>WashTime 20 s<br>Post-washrinseTime 20 s<br>Set                                                                                                    |
| Wash Time                                                                                                  | 5 to 300 seconds               | Cleaning Enabled       n         Schedule       NR ▲         Cleaning Interval       24:00 h         Pre-wash rinseTime       20 s         WashTime       20 s         Set       Set         Cleaning Enabled       n         Schedule       0n ▲         Schedule       0n ▲         Cleaning Interval       NR         Pre-wash rinseTime       20 s         WashTime       20 s         Schedule       0n ▲         Schedule       0n ▲         Schedule       20 s         WashTime       20 s         WashTime       20 s |
| Post-wash rinse Time                                                                                       | 5 to 999 seconds               | Cleaning Enabled 6<br>Cleaning Interval 8:00 h ▲<br>Pre-wash rinseTime 20 s<br>WashTime 20 s<br>Post-wash rinseTime 20 s<br>Set                                                                                                    |
| Wash cycles No.                                                                                            | 1 to 10 cycles                 | Cleaning Enabled 6<br>Pre-wash rinseTime 20 s ▲<br>Wash Time 20 s<br>Post-wash rinseTime 20 s<br>Wash cycles No. 5 ↓<br>Set                                                                                                    |
| Rinse Only cycles No.                                                                                      | 1 to 10 cycles                 | Cleaning Enabled     G       Wash Time     20 s       Post-wash rinse Time     20 s       Wash cycles No.     5       RinseOnly cycles No.     1       Set                                                                                                    |
| <b>Recovery Time</b><br>Time period for probe to be reacclimated<br>to the process before starting control | 5 to 120 seconds               | Cleaning Enabled G<br>Post-wash rinse Time 20 s ▲<br>Wash cycles No. 5<br>Rinse0nly cycles No. 1 ■<br>Recovery Time 10 s →<br>Set                                                                                                    |
| <b>Rinse Relay</b><br>View-only parameter that indicates the<br>configured relay(s) for the rinse function | Displays allocated rinse relay | Cleaning Enabled     6       Cleaning Interval     8:00 h       RinseTime     20 s       RecoveryTime     10 s       Rinse Relay     Relay ≤                                                                                                    |
| Wash Relay<br>View-only parameter that indicates<br>configured relay(s) for the wash function              | Displays allocated wash relay  | Cleaning Enabled 6<br>Rinse0nly cycles No. 1 ▲<br>RecoveryTime 10 s<br>Rinse Relay Relay 4 ■<br>Wash Relay Relay 5 ▼                                                                                                    |

## **10.2. SIMPLE CLEANING**

Configuration steps:

- With item selected, press Set to modify.
- Use the 🔺 🔻 keys to modify the flashing digit.
- Press CFM to save.

| ltem          | Option                         | Screenshot                                                                                                    |
|---------------|--------------------------------|----------------------------------------------------------------------------------------------------|
| Rinse Time    | 5 to 300 seconds               | Cleaning Enabled     G       Int. Trigger     Schedule       Schedule     On       Cleaning Interval     NH       RinseTime     20:3       Set |
| Recovery Time | 5 to 120 seconds               | Cleaning Enabled G<br>Schedule On ▲<br>Cleaning Interval NR<br>RinseTime 20 s<br>RecoveryTime 10 s ↓<br>Set                                    |
| Rinse Relay   | Displays allocated rinse relay | Cleaning Enabled     6       Cleaning Interval     NR       RinseTime     20 s       RecoveryTime     10 s       Rinse Relay     Relay d       |

**Note:** Controller validates configured Setup when attempting to exit Menu and directs the user to any invalid parameters. At prompt to save changes, press **YES**.

# **11. TECHNICAL MENU**

Technical Menu is the sixth item under Menu selections.

The technical menu is used for on-site, single point pressure calibration (Press. Calibration) and Analog Output calibration (AO Calibration).

Current pressure values are entered manually and reading is displayed in mmHg.

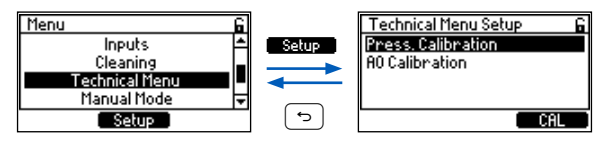

Invigation:

- Press the  $\equiv$  key from the Measure mode.
- With Technical Menu selected, press Setup to enter the screen.
- Use the 🔺 💌 keys to navigate between the two options.
- With option selected, press displayed functional key to enter calibration.

# 11.1. PRESSURE CALIBRATION

Repeated calibrations may be performed and the offset is added (within  $\pm 100$  mmHg limit) to the previous calibration.

Use a hand held meter to determine the current pressure value.

## Procedure

- Press CAL to enter calibration mode. At prompt, with the password enabled, input the passcode. At prompt, select YES to place the unit in HOLD.
- 2. Actual pressure value is displayed on the LCD.

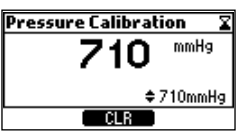

- 3. Press the 🔺 💌 keys to adjust the value to the one determined with the hand held meter.
- 4. When the reading is stable, CFM is displayed. Press CFM to save the calibration.

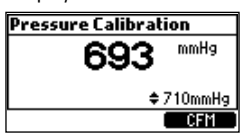

The controller returns to the Technical Menu Setup.

# **Clear Pressure Calibration**

- 1. Press CAL, to enter calibration mode.
- 2. CLR option is displayed for a few seconds. Press CLR to clear a previous calibration.
- 3. Deletion confirmation screen is displayed. Press YES to confirm. The factory calibration value is displayed.

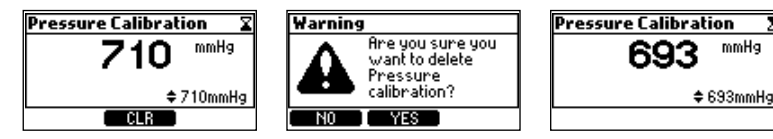

# 11.2. ANALOG OUTPUT CALIBRATION

Option: range from 4 mA to 20 mA

# Procedure

1. Press Setup to enter Analog Output calibration screen.

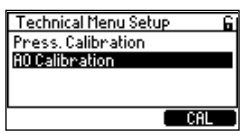

- 2. At prompt, with the password enabled, input the passcode. At prompt, select **YES** to place the unit in HOLD.
- 3. Press Next virtual key to navigate and select AO for editing. The \$\$ symbol indicates selected AO.
- 4. Use the 🔺 💌 keys to adjust the first point calibration value for selected analog output.
- 5. Press **CFM** to save the calibration.
- 6. From the second point calibration screen, press **Next** virtual key to select AO line for editing and press the ▲ ▼ keys to adjust the second point calibration value for selected analog output.
- 7. Press CFM to save the calibration and return to Technical Menu Setup screen.

| A0 User cal. 1s | st point 🛛 🗷 | AO   | User cal. 2nd | l point 🛛 🗶 |
|-----------------|--------------|------|---------------|-------------|
| A0 1 4.00 mA    | 🗢 4.00 mA    | A0 1 | 16.0 mA       | 16.00 mA    |
| A0.2 4.00 mA    | 4.00 mA      | A0 2 | 16.0 mA       | 🗢 16.00 mA  |
| A0 3 4.00 mA    | 4.00 mA      | A0 3 | 16.0 mA       | 16.00 mA    |
| A0 4 4.00 mA    | 4.00 mA      | A0 4 | 16.0 mA       | 16.00 mA    |
| Next            | CFM          |      | Next          | CFM         |

## **Clear AO Calibration**

- 1. Press CAL to enter AO calibration screen. CLR option is displayed.
- 2. Press CLR to delete a previous calibration.
- 3. Press Yes, to confirm deletion.

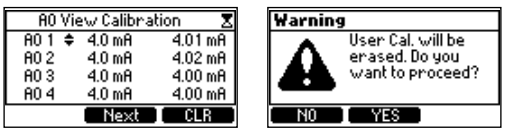

# **12. MANUAL MODE**

Manual Mode is the seventh item under Menu selections.

When Manual Mode is selected, **Setup** is visible. Select **Setup** to open up Relays (with their configured function) and Analog Outputs submenu structure.

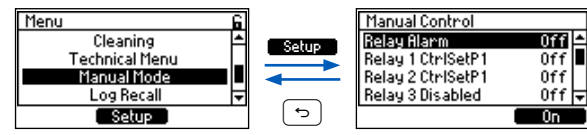

When relays are turned to on, it can manually test the relay connection and operation (relay contact opening and closing) and also the operation of the associated equipment, and is a useful feature to prime a dosing pump for example. The current loop(s) can be tested by setting a current value and verifying it at the outputs.

Invigation (Marine Contraction)

- From Main Menu, press the 🔺 💌 keys to select Manual mode.
- With option selected, press **Setup** to enter the screen.
- Press the 🔺 💌 keys to move between the five relays and two or four analog outputs.

## **Relay Alarm**

Option: On, Off

Relay set to be On, keeps its status for maximum 60 minutes before it switches Off; or user leaves Manual Mode.

# Relay x

Option: On, Off

Relay set to be On, keeps its status for maximum 60 minutes before it switches Off; or user leaves Manual Mode.

# Analog Output AO x

Option: 0.0 to 22.0 mA

- 1. In Manual Control screen, press the 🔺 💌 keys to move to AO x.
- 2. With AO x selected, press Set, to modify. Use the 🔺 💌 keys to modify the flashing digit.
- 3. Press CFM, to save. The analog remains at the current set for 60 min. until it resumes previous current value.

# 13. LOG RECALL

Log Recall is the eighth item under Menu selections.

Select Log Recall item to open up measurement Log files and Event logs submenu.

# 13.1. MEASUREMENT LOG FILES

The readings for each measurement are automatically logged at configured time intervals.

A new log is started each time the instrument is calibrated or reconfigured.

Logged data include measured parameter and temperature values, last calibration data, setup configuration that includes Alarm and Control Setpoints, controller and probe FW.

The controller stores up to 100 logs displayed in a list, starting with the most recent one. Each Log can hold up to 8600 records / 860,000 total data points.

Example of displayed log name: 004. L2022-04-26 00 Example of saved .csv file: 220422600030.CSV

Where:

L stands for Log, ## is the log number for that day (00 through 99), and the interval is the logging interval used (i.e. 30 seconds given here).

YYMMDD ## Interval

See Log Data Export to USB-C Flash Drive section for log export details.

🕅 Navigation

- From main Menu, use the 🔺 💌 keys to select Log Recall.
- With option selected, press **Select** to enter screen.

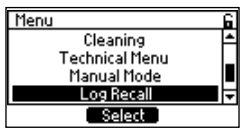

The controller creates a log file for each parameter and the logged files are saved in parameter-specific Lot Log folders.

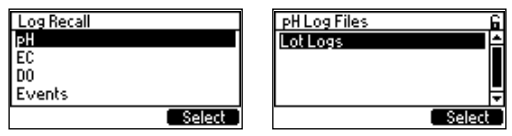

## Lot Log

- Lot Log storage can hold a maximum of 100 files with a maximum of 8600 records per file.
- Logging interval can be set from 10 seconds to 180 minutes by following the path: Menu, General, Log Interval.
- At the selected interval, the following information is recorded:
  - ► Date
  - ► Time
  - Parameter read value (pH, mV, EC, DO, TDS, RES, Salinity)
  - ► Temperature

- Hold status
   Probo recons
- Log file has a header area with the following information:
  - ► Controller information
  - ▶ Probe information

- Alarm settings
- Log interval

- Control settings
- Once the 100 file limit has been reached, the current log file will overwrite the oldest one.
- To view additional information about the selected data point, press Details
- Press virtual key **Option** to Export or Delete logs.

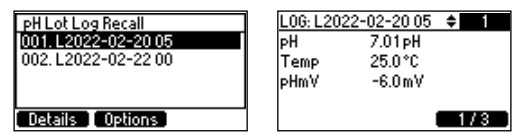

# Log Data Export to USB-C Flash Drive

To export:

- Insert a USB-C flash drive (or USB-A with cable adapter) into the unit's USB-C connector.
- Use the  $\checkmark$  keys to move between the options.
- With the USB-C flash drive plugged in, press CFM to save an action or the 🕤 key to return to the menu without saving.

| L22022005010s.csv        | L22022005010s.csv        |
|--------------------------|--------------------------|
| Export selected log file | Export selected log file |
| Export all log files     | Export all log files     |
| Delete all log files     | Delete all log files     |
|                          | CFM                      |

- Parameter-specific alarm
   Temperature alarm
- Temperature alarm
- Set points alarm
- Probe reconnect status

| All files selected        | All files selected        |
|---------------------------|---------------------------|
| Export selected log files | Export selected log files |
| Delete all log files      | Delece all log files      |
|                           | CFM                       |

• The exported logs will be in a folder named HI510-xxxx (where x are the controller ID)

**Note:** Do not remove the USB flash drive during the file transfer. If an error occurs during transfer, "Error while transferring" is displayed. Reinstall the flash drive and try again.

### Data Management

| Press Options to:     | Export <b>selected/all</b> log file(s)                          |                                                                                               |
|-----------------------|-----------------------------------------------------------------|-----------------------------------------------------------------------------------------------|
|                       | Delete all logged files data                                    |                                                                                               |
| To scroll the options | , use the 🔺 🔻 keys.                                             |                                                                                               |
|                       | PH Lot Log Recall<br>001. L2022-02-20 05<br>002. L2022-02-22 00 | L22022005010s.csv<br>Export selected log file<br>Export all log files<br>Delete all log files |
|                       | Details Options                                                 | CFM                                                                                           |

### **Delete Logged Data**

To delete logged files:

- Use the teves to select the option and press CFM. A warning screen is displayed asking for confirmation.
- Press Yes to confirm or No to return to previous screen.

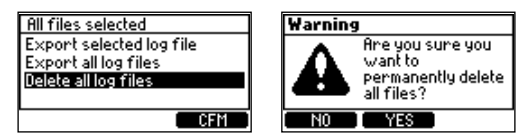

Note: It is recommended to export log files before deleting the files.

## 13.2. EVENT LOG & EVENT LOG TYPES

- The log file can hold a maximum of 100 events
  - errors, alarms, warnings
  - calibration events
  - configuration changes
  - cleaning events
- Once the 100 event limit has been reached, the oldest logged event is deleted.
- Press 1/2 virtual key to enter next screen (i.e. 2/2) and access diagnosis screen.
- Use the ( ) ( v keys to navigate logged events.
- With USB-C flash drive plugged in, press the corresponding virtual key to export event log file.
- Press CLR to erase all event logs.

| Event L0G | <b>\$</b> 98  | Event L06        | <b>\$</b> 38 |
|-----------|---------------|------------------|--------------|
| Date:     | 2022-05-12    | [302]-Resolution |              |
| Time:     | 09:17:29      | Old value:       | 0.1pH        |
| Event:    | Setup updated | New value:       | 0.01pH       |
| Export    | CLR 1/2       | CLR              | 2/2          |

### 13.2.1. Event types

#### 13.2.1.1. Errors, alarms, warnings

#### Loss of function

| Event L06 | 87                 | 1 | Event L06         | 87          |
|-----------|--------------------|---|-------------------|-------------|
| Date:     | 2022-05-26         |   | 🛾 Alarm - Main po | ower failur |
| Time:     | 15:29:26           |   |                   |             |
| Event:    | Instrum. Restarted |   |                   |             |
| Export    | CLR 1/2            |   | CLR               | 2/2         |

### Functional failure

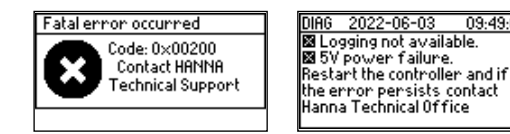

#### Manufacturing error

| Event L0G | 82          |
|-----------|-------------|
| Date:     | 2022-05-26  |
| Time:     | 15:35:16    |
| Event:    | Probe error |
| Export    |             |

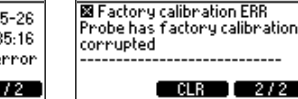

Event L0G

09:49:00

#### Probe disconnected

| Event L06 | \$ i               | Event L06                    |
|-----------|--------------------|------------------------------|
| Date:     | 2022-06-03         | 🖬 Alarm - No Probe connected |
| Time:     | 11:50:41           |                              |
| Event:    | Probe disconnected |                              |
| Export    | CLR 1/2            | CLR 2/2                      |

#### Instrument error

| Event L06                | ÷ 37                                       | Event L06                                                                     | 37                        |
|--------------------------|--------------------------------------------|-------------------------------------------------------------------------------|---------------------------|
| Date:<br>Time:<br>Event: | 2022-06-03<br>11:04:26<br>Instrument error | The interface with<br>CARD not working pro<br>Logging disabled, exc<br>Events | the SD<br>perly<br>epting |
| Export                   | CLR 1/2                                    | CLR                                                                           | 2/2                       |

#### Alarms, Warnings

| Event L06      | ÷ 15                   | Even                  | t LOG                      | ŧ             | - 15 |   |
|----------------|------------------------|-----------------------|----------------------------|---------------|------|---|
| Date:<br>Time: | 2022-05-30<br>15:26:32 | ~~ <b>≘</b> ∣<br>para | Alarm - Pro<br>meter are n | be<br>ot loai | ded  | Î |
| Event:         | Alarms, Warnings       |                       |                            |               |      | Ŀ |
| Export         | CLR [ 1/2 ]            |                       | ( CLF                      |               | 2/2  |   |

### Alarms on measured parameter (outside range limit)

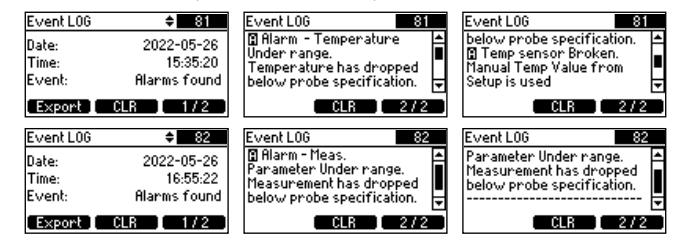

#### **Control Alarm**

| Event L06                | <b>\$</b> 8                             | Event L0G 🔶 🗧                                                                                |
|--------------------------|-----------------------------------------|----------------------------------------------------------------------------------------------|
| Date:<br>Time:<br>Event: | 2022-05-30<br>12:42:59<br>Control Alarm | Alarm - Temperature<br>Under range.<br>Temperature has dropped<br>below probe specification. |
| Export                   | CLR 1/2                                 | CLR 27                                                                                       |

#### **Control Warning**

| Event L06                | 6                                         | Event L06                                                                        |
|--------------------------|-------------------------------------------|----------------------------------------------------------------------------------|
| Date:<br>Time:<br>Event: | 2022-05-30<br>12:45:09<br>Control Warning | Start up delay<br>Control Functions a<br>Hold during startup<br>warning message. |
| Export 1                 | CLR 1/2                                   | CLR                                                                              |

#### 13.2.1.2. Calibration events

### User calibration

| 2022-05-30 PH Off:<br>12:48:15 CP1: 4.01 Slope:<br>User calibration CP2: 7.01 | ivent LOG                | ¢ 2                                        | Event L00             | ) (                                     |
|-------------------------------------------------------------------------------|--------------------------|--------------------------------------------|-----------------------|-----------------------------------------|
| CP3: 10.01                                                                    | )ate:<br>Fime:<br>Event: | 2022-05-30<br>12:48:15<br>User calibration | CP 1:<br>CP2:<br>CP3: | pH Off:<br>4.01 Slope:<br>7.01<br>10.01 |

≏e in

2/2

### **Process calibration**

| Event L06                | ÷ <b></b>                              | Event | L0G 🗘                   | 1                |
|--------------------------|----------------------------------------|-------|-------------------------|------------------|
| Date:<br>Time:<br>Event: | 2022-05-30<br>12:48:46<br>Process cal. | CP:   | pH Off:<br>10.04 Slope: | 0.2 m\<br>99.1 % |
| Export                   | CLR 1/2                                |       | CLR                     | 2/2              |

## 13.2.1.3. Cleaning events

### Cleaning

| Event L06 | <b>\$</b> 3      | Event L06 | ÷ i                      |
|-----------|------------------|-----------|--------------------------|
| Date:     | 2022-05-31       | Date:     | 2022-05-31               |
| Time:     | 08:39:04         | Time:     | 08:45:20                 |
| Event:    | Timered Cleaning | Event:    | <b>Cleaning Finished</b> |
| Export    | CLR 1/1          | Export    | CLR 1/1                  |

### 13.2.1.4. Configuration changes

### Hold

| Event L06 | ÷ 10        | Event L06 | <b>\$</b> 3 |
|-----------|-------------|-----------|-------------|
| Date:     | 2022-05-30  | Date:     | 2022-05-30  |
| Time:     | 15:45:22    | Time:     | 15:49:01    |
| Event:    | Manual Hold | Event:    | E×it Hold   |
| Export    | CLR 1/1     | Export E  | CLR 1/1     |

### Manual Mode

| Event L06 | <b>≑</b> 34 | Event L06 | <b>\$</b> 33     |
|-----------|-------------|-----------|------------------|
| Date:     | 2022-05-30  | Date:     | 2022-05-30       |
| Time:     | 13:26:16    | Time:     | 13:26:20         |
| Event:    | Manual Mode | Event:    | Exit Manual Mode |
| Export    | CLR 1/1     | Export    | CLR 1/1          |

### Firmware update

| EVent LUG | <b>₽</b> 43     |
|-----------|-----------------|
| Date:     | 2022-05-30      |
| Time:     | 09:13:51        |
| Event:    | Update firmware |
| Export    | CLR 1/1         |

E

### Setup update

| Event L0G | <b>≑</b> 9/1  |
|-----------|---------------|
| Date:     | 2022-05-30    |
| Time:     | 15:10:25      |
| Event:    | Setup updated |
| Export    | CLR 1/2       |

Depending on the number of setup changes, users can access more than one screen by pressing the virtual key for -->.

| Event L06                                      | \$ <u>9/1</u> | Event L06                                    | \$9/2           |
|------------------------------------------------|---------------|----------------------------------------------|-----------------|
| [301]-Cal. Timeout<br>Old value:<br>New value: | Off<br>5 days | [302]-Resolution<br>Old value:<br>New value: | 0.01pH<br>0.1pH |
| > CLR                                          | 2/2           | > CLR                                        | 2/2             |

## 13.2.1.5. Probe specific, HI7640-50 only

### ODO Cap Error

| Event L0G | 1             | Event L0G         |
|-----------|---------------|-------------------|
| Date:     | 2022-05-30    | 🖾 No cap detected |
| Time:     | 15:49:01      |                   |
| Event:    | ODO Cap error |                   |
| Export ]  | CLR 1/2       | CLR 2/2           |

## HI510 Log Event Codes & Assigned Parameters

HI510 operates an event logging system whereby when setting new parameter values, a Setup event and event code are generated. Log event stores the Setup event code and both new and previous values.

| Code | Setup Parameter             |
|------|-----------------------------|
| 0    | Key beep                    |
| 1    | LCD contrast                |
| 2    | LCD backlight               |
| 3    | Time format                 |
| 4    | Date format                 |
| 5    | Decimal point               |
| 6    | Temperature unit            |
| 8    | Log interval                |
| 9    | Error beep                  |
| 10   | Language                    |
| 11   | Password enable             |
| 12   | RS-485 Address              |
| 13   | RS-485 Baud rate            |
| 14   | Startup control delay       |
| 15   | Remote control              |
| 16   | Controller ID               |
| 17   | Setup timeout               |
| 19   | Password setup              |
| 20   | Password remote             |
| 21   | Set point 1 status          |
| 22   | Set point 2 status          |
| 29   | Set point 1 control mode    |
| 30   | Set point 2 control mode    |
| 33   | Set point 1 parameter       |
| 34   | Set point 2 parameter       |
| 37   | Set point 1 overtime        |
| 38   | Set point 2 overtime        |
| 41   | Set point 1 minimum on time |
| 42   | Set point 2 minimum on time |
| 45   | Set point 1 value           |
| 46   | Set point 2 value           |
| 49   | Set point 1 control mode    |
| 50   | Set point 2 control mode    |
| 53   | Set point 1, Dead band gain |
| 54   | Set point 2, Dead band gain |

| Code     | Setup Parameter                             |
|----------|---------------------------------------------|
| 57       | Set point 1 control period                  |
| 58       | Set point 2 control period                  |
| 61       | On/Off, Set point 1 hysteresis              |
|          | Prop. & PID, dead band for Set point 1      |
| 62       | On/Off, Set point 2 hysteresis              |
|          | Prop. & PID, dead band for Set point 2      |
| 65       | Set point 1 deviation                       |
| 66       | Set point 2 deviation                       |
| 69       | Set point 1, reset time                     |
| 70       | Set point 2, reset time                     |
| 73       | Set point 1, rate time                      |
| 74       | Set point 2, rate time                      |
|          | Main parameter, Alarm High enable           |
| 78       | Temperature parameter, Alarm High enable    |
| 81       | Main parameter, Alarm Low enable            |
| 82       | Temperature parameter, Alarm Low enable     |
| 85       | Main parameter, Alarm delay off time        |
| 86       | Temperature parameter, Alarm delay off time |
| 93       | Main parameter, Alarm mask time             |
| 94       | Iemperature parameter, Alarm mask time      |
| <u> </u> | Main parameter, Alarm High value            |
| 98       | Iemperature parameter, Alarm High value     |
| 101      | Main parameter, Alarm Low value             |
| 102      | Temperature parameter, Alarm Low value      |
| 116      | <u>Cleaning enable</u>                      |
| 11/      | Cleaning type                               |
| 118      | Cleaning trigger                            |
| 119      | Cleaning, rinsing post-wash time            |
| 120      | Cleaning wash time                          |
| 121      | Cleaning, rinsing pre-wash fime             |
| 122      |                                             |
| 124      | Cleaning, wash cycles number                |
| 125      | Cleaning, rinse-only cycles                 |
| 131      | Cleaning external trigger                   |
| 133      | Cleaning recovery time                      |

| Code | Setup Parameter                       |
|------|---------------------------------------|
| 135  | Cleaning schedule interval, 1 hour    |
| 136  | Cleaning schedule interval, 2 hours   |
| 137  | Cleaning schedule interval, 3 hours   |
| 138  | Cleaning schedule interval, 1 minute  |
| 139  | Cleaning schedule interval, 2 minutes |
| 140  | Cleaning schedule interval, 3 minutes |
| 141  | Cleaning schedule interval 1, enabled |
| 142  | Cleaning schedule interval 2, enabled |
| 143  | Cleaning schedule interval 3, enabled |
| 144  | Schedule day, Monday                  |
| 145  | Schedule day, Tuesday                 |
| 146  | Schedule day, Wednesday               |
| 147  | Schedule day, Thursday                |
| 148  | Schedule day, Friday                  |
| 149  | Schedule day, Saturday                |
| 150  | Schedule day, Sunday                  |
| 152  | Input 1 function                      |
| 153  | Input 1 active level                  |
| 154  | Input 2 function                      |
| 155  | Input 2 active level                  |
| 173  | Relay 1 function                      |
| 174  | Relay 2 function                      |
| 175  | Relay 3 function                      |
| 176  | Relay 4 function                      |
| 177  | Relay 5 function                      |
| 178  | Hold function enable                  |
| 179  | Hold Input enable                     |
| 180  | Hold Output enable                    |
| 181  | Manual hold                           |
| 182  | Hold Delay                            |
| 183  | Analog out 1, mode                    |
| 184  | Analog out 2, mode                    |
| 185  | Analog out 3, mode                    |
| 186  | Analog out 4, mode                    |
| 18/  | Analog out 1, data channel            |
| 188  | Analog out Z, data channel            |
| 189  | Analog out 3, data channel            |
| 190  | Analog out 4, data channel            |
| 191  | Analog out 1, parameter to tollow     |

| Code       | Setup Parameter                                 |
|------------|-------------------------------------------------|
| 192        | Analog out 2, parameter to follow               |
| 193        | Analog out 3, parameter to follow               |
| 194        | Analog out 4, parameter to follow               |
| 195        | Analog out 1, output range                      |
| 196        | Analog out 2, output range                      |
| 197        | Analog out 3, output range                      |
| 198        | Analog out 4, output range                      |
| 199        | Analog out 1, value for maximum output          |
| 200        | Analog out 2, value for maximum output          |
| 201        | Analog out 3, value for maximum output          |
| 202        | Analog out 4, value for maximum output          |
| 203        | Analog out 1, value for minimum output          |
| 204        | Analog out 2, value for minimum output          |
| 205        | Analog out 3, value for minimum output          |
| 206        | Analog out 4, value for minimum output          |
| 207        | Analog out 1, value for Hold is the fixed value |
| 208        | Analog out 2, value for Hold is the fixed value |
| 209        | Analog out 3, value for Hold is the fixed value |
| 210        | Analog out 4, value for Hold is the fixed value |
| 211        | Analog out 1, out value when in Hold            |
| 212        | Analog out 2, out value when in Hold            |
| 213        | Analog out 3, out value when in Hold            |
| 214        | Analog out 4, out value when in Hold            |
| 215        | Analog out 1, out 22mA on alarm                 |
| 216        | Analog out 2, out 22mA on alarm                 |
| 217        | Analog out 3, out 22mA on alarm                 |
| 218        | Analog out 4, out 22mA on alarm                 |
| 219        | Analog out 1, fixed value selection             |
| 220        | Analog out 2, fixed value selection             |
| 221        | Analog out 3, fixed value selection             |
| 222        | Analog out 4, fixed value selection             |
| 224        | Serial communication, Baud Rate                 |
| 225        | Serial communication, Parity                    |
| 226        | Serial communication, RemLink_Timeout           |
| 227        | Serial communication, RemEdit_Timeout           |
| 228        | Serial communication, Stop Bits                 |
| 301<br>311 | Probe parameter 1-11 was changed                |

To exemplify how the log event system works:

### For Setup event code 21

Set point 1 status; with old value 0 (disabled) and new value 1 (Enabled)

### For Setup event code 22

Set point 2 status; with old value 22 (disabled) and new value 2 (Enabled)

### For Setup event code 34

Set point 2 parameter; with old value 0 main reading (pH or ORP) and new value 1 (Temperature) For Setup **event code 45** 

Set point 1 parameter; with old value 8.00 and new value 8.39

| Event LOG         |               |         |                 |          |           |               |              |        |                |               |            |       |
|-------------------|---------------|---------|-----------------|----------|-----------|---------------|--------------|--------|----------------|---------------|------------|-------|
| Controller Info   | Controller ID |         |                 | 1        |           |               |              |        |                |               |            |       |
|                   | Serial No.    | P01400  | 00111           |          |           |               |              |        |                |               |            |       |
|                   | HW Version    | RO      |                 |          |           |               |              |        |                |               |            |       |
|                   | Firmware      | V1.10 X | V4.2 2022-06-27 |          |           |               |              |        |                |               |            |       |
|                   | Language      | 2.1     |                 |          |           |               |              |        |                |               |            |       |
| Decimal separator | X.X           |         |                 |          |           |               |              |        |                |               |            |       |
| DATA LOG          |               |         |                 |          |           |               |              |        |                |               |            |       |
| Date              | Time          | Error   |                 | Alarm    |           | w             | arning       | Setup  | EVT no.        |               | Old value  |       |
| 01.07.2022        | 14:21:07      |         |                 |          |           |               |              | [21]-5 | etpoint1       |               | Disable    | 1 :   |
| 01.07.2022        | 14:21:07      |         |                 |          |           |               |              | [29]-1 | AodeSetpoint   | 1             | ON/OFFHigh | 1 :   |
| 01.07.2022        | 14:21:07      |         |                 |          |           |               |              | [45]-\ | /alueSetpoint  | 1             | NA         | 1 :   |
| 01.07.2022        | 14:21:07      |         |                 |          |           |               |              | [61]-H | lysteresisSetp | oint1         | NA         |       |
| 01.07.2022        | 14:21:07      |         |                 |          |           |               |              | [65]-0 | eviationSetp   | oint1         | NA         | 1     |
| 01.07.2022        | 14:21:07      |         |                 |          |           |               |              | [173]  | Relays1        |               | Disabled   | 1 :   |
|                   |               |         |                 |          |           | • • • • • • • |              |        | • • • • • • •  | • • • • • • • |            |       |
|                   |               | ••••    | New value 1     | st point | 2nd point | 3rd point     | Process cal. | Offset | Slope          | HOL           | D Cle      | aning |
|                   |               |         | Enable -        | 20       |           |               | -            | -      |                |               |            |       |
|                   |               |         | PIDHigh -       | -        |           |               | -            |        |                |               |            |       |
|                   |               |         | 5.000 g/L -     | -        |           |               | -            |        | ***            |               |            |       |
|                   |               |         | 1.000 g/L -     | -        |           |               | -            | -      |                |               |            |       |
|                   |               |         | 1.000 g/L -     | -        |           |               | -            |        |                |               |            |       |
|                   |               |         | CtrlSetP1 -     | -        |           |               |              |        |                |               |            |       |

Figure 22: Event logging example

# **14. GENERAL SETTINGS**

General is the ninth item under Menu selections.

- 🖤 Navigation
  - With item selected, press Setup to enter screen.

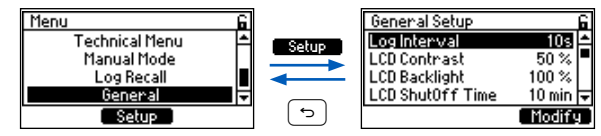

- Use the  $\checkmark$  keys to navigate.
- Press the 🕤 key to return to the menu without saving.
- At the prompt, enter the passcode.
- At the prompt, select YES to place unit in HOLD.
- Press the corresponding virtual key (bottom right hand side of the screen) to confirm selection.

Note: Settings will only be saved by selecting YES in the Menu exit screen warning.

## Log Interval

Option: 10s, 30s; 1, 2, 5, 10, 15, 30, 60, 120, 180 minutes

- With parameter selected, press Modify for the drop-down list to display.
- Use the 🔺 💌 keys to navigate between options.
- Press Select to save.

| General Setup    | 6        | General Setup    | 6                    |
|------------------|----------|------------------|----------------------|
| Log Interval     | 10s 🖴    | Lo: 10 s         | <b>_</b> 8 ≙         |
| LCD Contrast     | 50 % 🗖   | LC  30 s         | <b>=</b> k  <b>-</b> |
| LCD Backlight    | 100 %    | LC 1 min         | <b>\</b>             |
| LCD ShutOff Time | 10 min 🖵 | LCD Shut0ff Time | 10 min 👻             |
|                  | Modify   |                  | Select               |

# LCD Contrast

Option: 0 to 100%

- With item selected press Set for the horizontal scroll bar that shows the contrast level to display.
- Keep the 🔺 key pressed to increase or the 💌 key to decrease the contrast.
- Press CFM to save.

| General Setup    | 6        |
|------------------|----------|
| LogInterval      | 10 s 📤   |
| LCD Contrast     | 50 %     |
| LCD Backlight    | 50 %     |
| LCD ShutOff Time | 10 min 🖵 |
|                  | Set      |

## **LCD Backlight**

Option: 0 to 100%

- With item selected, press Set to open for the horizontal scroll bar that is used to adjust the backlight to display.
- Keep the  $\blacktriangle$  key pressed to increase or the  $\bigtriangledown$  key to decrease the backlight intensity.
- Press CFM to save.

| General Setup    |        | 6 |
|------------------|--------|---|
| Log Interval     | 10 s   | ٠ |
| LCD Contrast     | 50 %   |   |
| LCD Backlight    | 50 %   |   |
| LCD ShutOff Time | 10 min | Ŧ |
|                  | Set    |   |

# LCD ShutOff Time

Option: 10 min, 30 min, 60 min, Disabled

- With item selected, press Modify, for the drop-down list to display.
- Use the 🔺 💌 keys to navigate between options.
- Press Select to save.

| General Setup    | 6        | General Setup    | 6        |
|------------------|----------|------------------|----------|
| Log Interval     | 10 s 📥   | Lo Disabled      |          |
| LCD Contrast     | 50 %     | LC 10 min        | ▰▰▯◾▯▫▯  |
| LCD Backlight    | 50 %     | LC 30 min        |          |
| LCD Shut0ff Time | 10 min 🖵 | LCD Shut0ff Time | 10 min 🖵 |
|                  | Modify   |                  | Select   |

### Key Beep

**Option:** Enabled, Disabled

With item selected, press the corresponding virtual key to toggle between options. An acoustic signal confirms the enabled parameter.

| General Setup       | 6        |
|---------------------|----------|
| LCD Backlight       | 50 % ≜   |
| LCD ShutOff Time    | 10 min 💻 |
| Кеу Веер            |          |
| Alarms and Errors I | Beep 🗹 🔻 |
|                     | Enable   |

# Alarms & Errors Beep

Option: Enabled, Disabled

With item selected, press the corresponding virtual key to toggle between options. The check mark confirms the enabled parameter.

| General Setup       | 6        | 1 |
|---------------------|----------|---|
| LCD ShutOff Time    | 10 min 🖆 | 4 |
| Кеу Веер            |          | 4 |
| Alarms and Errors B | eep 🗹    |   |
| Date 2022           | -02-20   | 7 |
|                     | Disable  | 1 |

**Warning!** When enabled, if the measurement is in alarm, a very loud beep will come from controller. Turn on Manual Hold to subdue this Alarm state.

## Date

Option: year / month / day

- With item selected, press **Set** to modify.
- With selected value flashing, press the 🕨 key to navigate to the right between year /month / day.
- Press the 🔺 💌 keys to increase or decrease the value.
- Press CFM to save the value.

| General Setup    | í          | 5 |
|------------------|------------|---|
| LCD ShutOff Time | e 10 min 🕯 | ٠ |
| Кеу Веер         |            | - |
| Alarms and Erro  | rs Beep 🗖  |   |
| Date 2           | 2022-02-25 | Ŧ |
|                  | Set        |   |

## Date Format

Option: yyyy-mm-dd, dd-mm-yyyy, mm-dd-yyyy, yyyy/mm/dd, dd/mm/yyyy, mm/dd/yyyy

- With item selected, press Modify for the drop-down list to display.
- Press the 🔺 💌 keys to navigate between options.
- Press Select to save.

| General Setup            | General Setup 🔓          |
|--------------------------|--------------------------|
| Key Beep                 | Ke dd-mm-yyyy 🔤 🛉        |
| Date 2022-02-25          | Hialmm-dd-yyyy           |
| Date Format yyyy/mm/dd 🗸 | Date Format yyyy/mm/dd 🗸 |
| Modify                   | Select                   |

## Time

**Option:** h / m / s

- With item selected, press Set to modify.
- Press the 🕨 key to navigate right between digits; use the 🔺 🔍 keys to increase or decrease the value.
- Press CFM to save.

| General Setup  |             | 6 |
|----------------|-------------|---|
| Alarms and Err | rorsBeep 🗹  | ۵ |
| Date           | 2022/02/25  |   |
| Date Format    | yyyy/mm/dd  |   |
| Time           | 10:47:49 AM | Ŧ |
|                | Set         |   |

## **Time Format**

Option: hh:mm:ss 24h, hh:mm:ss 12h

- With item selected, press Modify for the drop-down list to display.
- Press the 🔺 💌 keys to navigate between options.
- Press Select to save.

| General Setu | P 6            | General Setup          | 6   |
|--------------|----------------|------------------------|-----|
| Date         | 2022/02/25     | Dal hh:mm:ss 24h       | 5 🛋 |
| Date Format  | yyyy/mm/dd 🔳   | Dal hh:mm:ss 12h       | d 🔳 |
| Time         | 10:47:54 AM    | Tin                    | 1   |
| Time Format  | hh:mm:ss 12h 👻 | TimeFormat hh:mm:ss 12 |     |
|              | Modify         | Sele                   | ct  |

### Decimal

Option: "." & ","

This option is a field separator for Log files. It may be set as comma "," or full stop "." depending upon region preferences.

With item selected, press the corresponding virtual key to toggle between options.

| General Setu | ,<br>,       | 6 |
|--------------|--------------|---|
| Date Format  | yyyy/mm/dd   | * |
| Time         | 10:48:03 AM  |   |
| Time Format  | hh:mm:ss 12h |   |
| Decimal      |              | ▼ |
|              |              |   |

## **Temperature Unit**

Option: Celsius (°C), Fahrenheit (°F)

With item selected, press the corresponding virtual key to toggle between options.

| General Setu | P            | 6 |
|--------------|--------------|---|
| Time         | 10:48:06 AM  | ٠ |
| Time Format  | hh:mm:ss 12h |   |
| Decimal      |              |   |
| Temperature  | Unit °C      | Ŧ |
|              | °F           |   |

## Language

Option: Deutsch, English, Español, Français, Italiano, Magyar, Nederlands, Português

This option allows the user to choose the desired language in which all information will be displayed.

- With item selected, press Modify, for the drop-down list to display.
- Press the 🔺 💌 keys to navigate between options.
- Press Select to save.

| General Setup            | 6   |
|--------------------------|-----|
| Decimal                  | . 📤 |
| Temperature Unit *(      | сLI |
| Language Englisi         |     |
| Restore Factory Settings | Ŧ   |
| Modi                     | fy  |

# **Restore Factory Settings**

This option allows the user to erase all user settings and reset the instrument to the default factory settings. With item selected, press **Set** to restore default settings.

| General Setup 🔓                                                                  | Warning                                                  |
|----------------------------------------------------------------------------------|----------------------------------------------------------|
| Decimal .<br>Temperature Unit °C<br>Language English<br>Restore Factory Settings | Are you sure you<br>want to restore<br>factory settings? |
| Set                                                                              | NO YES                                                   |

# **Controller Info**

With Controller Info selected, press View to display model version, language version, and serial number.

| General Setup      | 6       |
|--------------------|---------|
| Temperature Unit   | °C ≜    |
| Language           | English |
| Restore Factory Se | ttings  |
| Controller Info    |         |
| View               |         |

|                 | •          |
|-----------------|------------|
| Controller Info |            |
| Model           | HI510-0540 |
| Firmware        | V1.0       |
| Language        | 1.0        |
| Serial No.      |            |
|                 |            |
## **Controller Password**

Option: 00000 to 99999

- With item selected, press Modify for the password input screen.
- Press the  $\blacktriangle$  key to increment the digit (displayed flashing) and the  $\blacksquare$  key to decrement.
- Press CFM, to save.
- Press the 🕨 key to navigate right between digits.

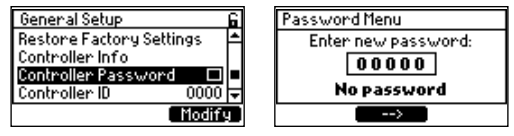

Controller password protects against unauthorized changes. It is required if modifications are made.

After the password has been enabled, parameter modifications or probe calibration data are password protected.

- Entering the password unlocks the controller
- In measurement mode, the controller is automatically locked again after about 10 seconds a

For further details, see Enabling & Disabling the Password section.

## Enabling & Disabling the Password

To enable the password:

- 1. From Main Menu, press the 🔺 or 💌 key to navigate to General setup, Controller password.
- 2. With Controller Password menu item selected, press Modify.

| General Setup            | 6        |
|--------------------------|----------|
| Restore Factory Settings | <b>A</b> |
| Controller Info          |          |
| Controller Password 🛛 🗖  |          |
| Controller ID 0000       | ◄        |
| Modify                   | Ð        |

3. Use the ▲ ▼ keys to modify the flashing digit, press the ► to move places, repeat. Then press CFM, to confirm the choice.

| Password Menu       | Password Menu       |
|---------------------|---------------------|
| Enter new password: | Enter new password: |
| 00000               | 10000               |
| No password         | No password         |
| >                   | > CFM               |

4. Rekey the password and press CFM to save the password.

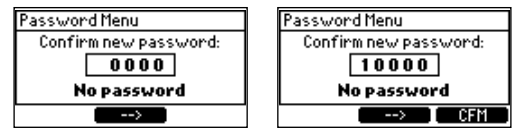

5. Once the password has been enabled, the controller displays the confirmation screen and a check mark will appear.

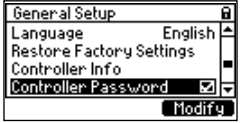

**Note:** After the password has been enabled, Setup changes are password protected. Entering the password unlocks the controller  $\blacksquare$   $\blacksquare$ .

In measure mode, the controller is automatically locked again after about 10 seconds  $\blacksquare$ . To disable the password:

- 1. Press Modify and use the 🔺 💌 keys to enter the password.
- 2. Ignore prompt to enter new password and press Disable. The password is automatically disabled.

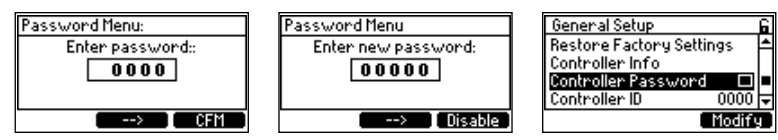

**Note:** If the password is entered incorrectly five times, users will require assistance from Hanna Instruments service team.

### **Controller ID**

Option: 0000 to 9999

With Controller ID selected, press Set to modify. Press the 🔺 key to enter the digit. Keep the 🔺 key (or 🔍 key) pressed to increment (or decrement) by one, every second. Press CFM, to save.

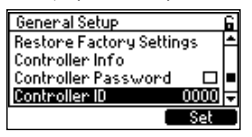

Note: If you have more than one Controller it is advisable to give each a separate Controller ID.

### **Remote Control**

Option: Enabled, Disabled

This option allows the user to enable Remote Control. This must be enabled if using the PC application H192500. With item selected, press the corresponding virtual key, to toggle between options. The check mark confirms the enabled parameter.

| General Setup       | (t⇒t)   | General Setup       | e⇒e        |
|---------------------|---------|---------------------|------------|
| Controller Info     | <b></b> | Controller Info     | <b></b>    |
| Controller Password |         | Controller Password |            |
| Controller ID       | 1234 🔳  | Controller ID       | 1234 -     |
| Remote Control      | ■ -     | Remote Control      | <b>Z</b> - |
|                     | nable   |                     | Disable    |

## Comm Protocol (Communication Protocol)

### Option: Hanna

This is a read-only parameter that indicates supported transmission mode.

With protocol selected, press Setup to start configuring communication parameters.

| General Setup  |       | 6 |
|----------------|-------|---|
| Controller ID  | 0001  | ۵ |
| Remote Control |       |   |
| Comm Protocol  | Hanna |   |
| Startup delay  | 5 min | Ŧ |
| Setup          |       |   |

### Hanna communication protocol Setup

### Net Address

**Option:** 01 to 99

This option allows the user to set the RS-485 address. The controller and the PC application (i.e H192500 for Hanna protocol) must have the same RS-485 address to communicate.

- With item selected press Set to modify.
- Keep the  $\blacktriangle$  key pressed to increment or the  $\blacktriangledown$  key to decrement by one every second.
- Press CFM to save.

| Comm Protocol Setup |      | 6 |
|---------------------|------|---|
| Net Address         | 01   | ٠ |
| Baud Rate           | 9600 |   |
| Parity              | None |   |
| Stop Bits           | 1    | Ŧ |
|                     | Set  |   |

## Baud Rate

Option: 9600, 19200, 38400, 57600, 115200, 256000

This option allows the user to set the desired speed for the serial communication (baud rate) in bps. The controller and the PC application (i.e H192500 for Hanna mode) must have the same baud rate.

- With item selected, press Modify for the drop-down list to display.
- Use the 🔺 💌 keys to navigate between options.
- Press Select to save.

| Comm Protocol Setup | 6      | Comm Protocol Setup | 6                   |
|---------------------|--------|---------------------|---------------------|
| Net Address         | 01 📥   | Ne 3500             | <b>■</b> 1 <b>=</b> |
| Baud Rate           | 9600   | Bat 19200           |                     |
| Parity              | None   | Pat 38400           | _   <b>⊒</b> ⊧ ∎    |
| Stop Bits           | 1 🖵    | Stop Bits           | 1                   |
|                     | Modify |                     | Select              |

## Parity

### Option: None, Odd, Even

This option allows the user to set communication parity based on the parity mode of the connected device.

- With Parity selected, press Modify for the drop-down list to display.
- Press the 🔺 💌 keys to navigate between options.

• Press Select to save.

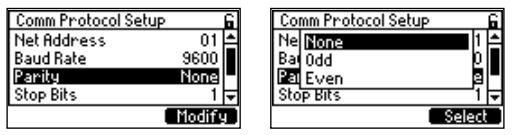

### Stop Bits

**Option:** 1, 2

This option allows the user to set stop bit option based on the stop bit of the connected device.

- With Stop Bits selected, press Modify for the drop-down list to display.
- Use the 🔺 💌 keys to navigate between options.
- Press Select to save.

| Comm Protocol Setup | 6      | Comm Protocol Setup | 6         |
|---------------------|--------|---------------------|-----------|
| Baud Rate           | 9600 🔺 | Bai 1               | 0 📤       |
| Panity              | None   | Pat 2               | e         |
| Stop Bits           | 1      | Stc                 | 0         |
| RemLink_Timeout     | 60 s 🔻 | RemLink_Timeout     | - চিটিs 🖵 |
|                     | Modify |                     | Select    |

## RemLink\_Timeout

**Option:** 10 to 1200 s

This option allows the user to enter the number of seconds that a remotely connected device should wait for an acknowledgement (for a command) before timing out.

- With item selected, press Set to modify.
- Keep the 💌 key pressed to increment or the 💌 key to decrement by one, every second.
- Press CFM to save.

| Comm Protocol Setup |      | 6 |
|---------------------|------|---|
| Baud Rate           | 9600 | ٠ |
| Parity              | None |   |
| Stop Bits           | 1    |   |
| RemLink_Timeout     | 60 s | Ŧ |
|                     | Set  |   |

## RemEdit\_Timeout

**Option**: 10 to 1200 s

This option allows the user to enter the number of seconds that a remotely connected device should wait before exiting Edit mode.

- With item selected, press Set to modify.
- Keep the 🔺 key pressed to increment or the 💌 key to decrement by one, every second.
- Press CFM to save.

| Comm Protocol Setup |        |
|---------------------|--------|
| Parity              | None 📤 |
| Stop Bits           | 1      |
| RemLink_Timeout     | 60 s   |
| RemEdit_Timeout     | 30 s 🗸 |
|                     | Set    |

### **Startup Delay**

### Option: 1 to 30 minutes

Startup Delay is a timer used to prevent Control functions (relays or outputs configured for measurement or temperature) from functioning during controller startup.

- With item selected, press Set to modify the time.
- Use the 🔺 🔍 keys to adjust the value.
- Press CFM to save.

| General Setup  | ĺ        | ì |
|----------------|----------|---|
| Remote Control |          | * |
| Comm Protocol  | Hanna    |   |
| Startup delay  | 5 min    |   |
| Setup Timeout  | 10 min 🗟 | Ŧ |
|                | Set      |   |

During power up the following will be displayed as the counter counts down in 10 seconds intervals.

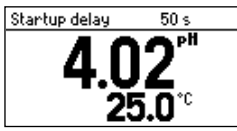

### Setup Timeout

Option: 1 to 30 minutes

Setup Timeout is a timer used to bring the controller back to Measure mode from another mode when no keyboard input has occurred. Selected changes will not be saved.

- With Setup Timer selected, press Set to modify.
- Press the 🔺 key to enter the digit and increment the value, and the 💌 key to decrement.
- Press CFM to save.

| General Setup  | 6        |
|----------------|----------|
| Remote Control |          |
| Comm Protocol  | Hanna    |
| Startup delay  | 5 min 🕳  |
| Setup Timeout  | 10 min 🖵 |
|                | Set      |

Setup Note: The controller validates the configured Setup when attempting to exit Menu and directs the user to any invalid parameters. At prompt, to save changes, press YES to confirm choice.

| 202<br>202   |                | Hardware error                                                                                          | Power off                                                                                         | le Error screen:<br>"Error" & "Error<br>ode"                         |                  | I                                     | I                                                                             | -<br>Event                                                                             | Event –                                                                                | Event 604                                                                                   | 0 On Contraction                                                                                                  |                                                                                                    |                                                                                                    | - Event<br>Event<br>0<br>0<br>0<br>0<br>0<br>0<br>0<br>0<br>0<br>0<br>0<br>0<br>0                                                                                                    | -<br>Fvent<br>Fvent<br>0<br>0<br>0<br>0<br>0<br>0<br>0<br>0<br>0<br>0<br>1<br>-<br>-<br>-<br>-<br>-<br>-<br>-<br>-<br>-<br>-<br>-<br>-<br>-                                                                                                    | -<br>Event<br>Coff<br>Off<br>Off<br>Off<br>-<br>-<br>-<br>-<br>-<br>-<br>-<br>-<br>-<br>-<br>-<br>-<br>-                                                                                                    |
|--------------|----------------|----------------------------------------------------------------------------------------------------|---------------------------------------------------------------------------------------------------|----------------------------------------------------------------------|------------------|---------------------------------------|-------------------------------------------------------------------------------|----------------------------------------------------------------------------------------|----------------------------------------------------------------------------------------|---------------------------------------------------------------------------------------------|----------------------------------------------------------------------------------------------------|----------------------------------------------------------------------------------------------------|----------------------------------------------------------------------------------------------------|----------------------------------------------------------------------------------------------------|----------------------------------------------------------------------------------------------------|----------------------------------------------------------------------------------------------------|
| Menual       | Mailua         | Soft key                                                                                                | Soft key                                                                                          | . Man. Moc<br>screen:<br>"Manual<br>Control"                         |                  | 1                                     | I                                                                             | Event                                                                                  | Event -                                                                                | Off Contraction                                                                             | Off or Or                                                                                                    | Event Control Control | Event Event Off or Or                                                                                                    | Event<br>Event<br>0ff or 0r<br>0ff<br>0ff                                                                                                    | Event     Event     Off or Or     Off     Ont or Or     Off     Ont or Or     Off     Any value     of     the O to 22     Int. range                                                                                                    |                                                                                                    |
| Calibration  | Calibration    | Soft key                                                                                                | Soft key /<br>Timeout                                                                             | Cal screen: cal<br>related message                                   |                  | I                                     | I                                                                             | Event                                                                                  | Event -                                                                                | Off Content                                                                                 | On of Kent                                                                                                    | 0 0 0 0 € Cvent                                                                                                    | Event<br>0#                                                                                                    | Event<br>0n<br>0ff<br>0.0%                                                                                                    | - Event<br>Event<br>0ff<br>0ff<br>0ff<br>0ff<br>0ff<br>0ff<br>0ff<br>0ff<br>0ff<br>0f                                                                                                    | - Event<br>Event                                                                                                    |
| 170          |                | Soft key                                                                                                | Soft key /<br>Timeout                                                                             | I                                                                    | Settings screen: | ‡.œ<br>ţœ                             |                                                                               | Event                                                                                  | Event                                                                                  | Event<br>Gft                                                                                | O Off                                                                                                    | Event<br>On Off                                                                                                    | Evenit<br>Constant<br>Constant<br>Const | Event<br>600<br>00<br>00<br>00<br>00<br>00<br>00<br>00<br>00<br>0                                                                                                    | Event<br>Event                                                                                                    | Event<br>Event<br>Cont<br>Cont |
| Cloning      | Creating       | Timer/Schedule/Ext. Input/Soft<br>Key (Manual Start)                                                    | Complete cleaning cycle/<br>Soft Key (Manual Stop)/<br>Hold Mode Edit Mode Manual<br>Mode request | Measure screen: "Geaning" &<br>"Cleaning phase & countdown<br>timer" | Measure screen:  | ‡.œ<br>ţ                              | Last reading value except<br>for recovery phase where<br>actual reading value | Last reading value except<br>for recovery phase where<br>actual reading value<br>Event | Last reading value except<br>for recovery phase where<br>actual reading value<br>Event | Lost reading value except<br>for recovery phase where<br>actual reading value<br>Event<br>C | Lost reading value except<br>for recovery phrase where<br>actual reading value<br>Event<br>Off<br>Off             | Lost reading value except<br>for recovery phrase where<br>actual reading value<br>Event<br>A<br>Off<br>On<br>Operating                                                                                                    | Lost reading value except<br>for recovery phrase where<br>actual reading value<br>Event<br>A<br>Off<br>On<br>Operating<br>Operating                                                                                                    | Lost reading value except<br>for recovery phase where<br>actual reacting value<br>Event<br>0ff<br>0ff<br>0perating<br>0perating<br>0.0%                                                                                                    | Lost reading value except<br>for recovery phrase where<br>actual reading value<br>Event                                                                                                    | Lost reading value except<br>for recovery phase where<br>actual reading value<br>Event                                                                                                    |
|              | Alarm          | Parameters alorms,<br>control setpoints<br>overtime, probe<br>disconnected                              | Alarm condition no longer<br>present                                                              | Measure screen: 🖪                                                    | Measure screen:  | ===================================== | >                                                                             | Event                                                                                  | Event                                                                                  | es <                                                                                        | s <del>s</del> (E                                                                                                 | et a c                                                                                                    | es es c                                                                                                    | Event<br>6.0%                                                                                                    | Kent<br>Event<br>Off<br>Off<br>Off<br>Off<br>Off<br>Scaled value of chl.<br>Scaled value of chl.<br>enabled<br>enabled                                                                                                    | <ul> <li>✓</li> <li>Event</li> <li>✓</li> <li>Off</li> <li>Off</li> <li>Off</li> <li>Off</li> <li>Off</li> <li>Off</li> <li>Off</li> <li>output or 22md, if option</li> <li>enabled</li> </ul>                                                                                                    |
| Control      | PloH           | External Input/<br>Soft Key (Manual Hold)/<br>Alarm Condition/Cleaning_<br>Edit_Calibration_Manual Mode | Hold conditions no longer<br>present                                                              | Measure screen: "HOLD"<br>Menu screen: Hold status                   | Measure screen:  | ‡.c∎<br>ţ.œ                           | Blink                                                                         | Blink<br>Event                                                                         | Blink<br>Event                                                                         | Blink<br>Event<br>Off                                                                       | Blink<br>Event<br>Off                                                                                             | Blink<br>Event<br>0ff<br>0ff                                                                                                    | Blink<br>Event<br>Off<br>Off<br>Off                                                                                                    | Blink<br>Event<br>Off<br>Off<br>Off<br>Off                                                                                                    | Blink<br>Event<br>V<br>Off<br>Off<br>Off<br>Off<br>Off<br>Off<br>Cologo<br>Cologo | Blink<br>Event<br>Cont<br>Off<br>Off<br>Off<br>Off<br>Off<br>Off<br>Colos<br>Colos<br>Co                                                                                            |
|              | Start up       | Power On                                                                                                | Timeout                                                                                           | Measure screen:<br>Countdown<br>counter & "Delay<br>to Start"        | Measure screen:  | ‡u∎<br>⊉©∎                            | >                                                                             | Event                                                                                  | Évent                                                                                  | o# < Feent                                                                                  | o # / Event                                                                                                    | 0 0t Ct Ct Ct Ct Ct Ct Ct Ct Ct Ct Ct Ct Ct                                                                                                    | 0 0 0# < event                                                                                                    | 0.0% Event Control Control Con | Event<br>Event<br>0<br>0<br>0<br>0<br>0<br>0<br>0<br>0<br>0<br>0<br>0<br>0<br>0                                                                                                    | Event<br>Event<br>Cont<br>Cont |
|              | Run            | Start-up Timeout/<br>End of Alarm Hold<br>Cleaning_Edit<br>Calibration_Manual Mode                      | Alarm & Error Conditions/<br>Hold_Cleaning_<br>Calibration_Manual Mode<br>Requests                | Measure screen:<br>"Measure"                                         | Measure screen:  | t:+<br>19 19<br>10                    | >                                                                             | > >                                                                                    | <b>```</b>                                                                             | > > > >                                                                                     | > > > > 5                                                                                                    | · · · · * * *                                                                                                    | · · · · * * * *                                                                                                    | 0 to 100%                                                                                                    | Called value of ch1. output                                                                                                    | Called value of ct1. output                                                                                                    |
| Emotion/Modo | FUICTION/ MODE | Activated by                                                                                            | Ended by                                                                                          | Screen<br>indication                                                 |                  | Screen icons                          | Main param.<br>reading                                                        | Main param.<br>reading<br>Lot logging                                                  | Main param.<br>reading<br>Lot logging<br>Event logging                                 | Main param.<br>reading<br>Lot logging<br>Event logging<br>Ctrl. setpoint<br>relay           | Main param.<br>reading<br>Lot logging<br>Event logging<br>Crtl. set point<br>relay<br>HOLD relay<br>(if assigned) | Main param.<br>reading<br>Lot logging<br>Event logging<br>Ch1. setpoint<br>relay<br>HOLD relay<br>RINSE relay                                                                                                    | Main param.<br>reading<br>Lot logging<br>Event logging<br>Ch1. sepoint<br>HOLD relay<br>(fi assigned)<br>RINSE relay<br>WASH relay                                                                                                    | Main param.<br>reading<br>Lot logging<br>Event logging<br>CHL setpoint<br>relay<br>HOLD relay<br>RINSE relay<br>WASH relay<br>WASH relay<br>CHL set point<br>output                                                                                                    | Main param.<br>reading<br>Lot logging<br>Event logging<br>Ch1. sepoint<br>elay<br>HOLD relay<br>(if assigned)<br>RINSE relay<br>WASH relay<br>Output<br>Analog Out<br>SetPoint output                                                                                                    | Main poram.<br>reading<br>Lot logging<br>Event logging<br>Ch1. sepoint<br>reloy<br>HOLD reloy<br>(if assigned)<br>RINSE reloy<br>WASH reloy<br>Outhout<br>Analog Out<br>Saftous LED<br>STATUS LED                                                                                                    |

## **15. FUNCTIONING MODES & PROCESS VARIABLES**

|                                       |                       | Probe type      |                                    |                                |                |  |
|---------------------------------------|-----------------------|-----------------|------------------------------------|--------------------------------|----------------|--|
| Controller setting                    | рН                    | ORP             | DO                                 | EC                             | Temperature    |  |
| Alarm High                            |                       |                 | Probe maximun                      | n range                        |                |  |
| Alarm Low                             |                       |                 | Probe minimun                      | n range                        |                |  |
| Set point                             | 8.00 pH 500 mV DO_Col |                 | DO_Conc: 8.26 mg/L<br>DO_Sat:100 % | sal %: 200%<br>EC: 10.00 mS/cm | 25 °C (77 °F)  |  |
| Hysteresis for<br>ON/OFF Control      | 1.00 pH               | 50 mV           | 5.0 %Sat                           | 1.000 mS                       | 3.0 °C (37 °F) |  |
| Deviation for<br>Proportional Control | 1.00 pH               | 50 mV           | 5.0 %Sat                           | 2.000 mS                       | 3.0 °C (37 °F) |  |
| Analog output Parameter               |                       |                 | Ctrl. Setpoir                      | nt 1                           |                |  |
| Analog output OmA limit               |                       |                 | - 100 %                            | ,<br>D                         |                |  |
| Analog output 20mA limit              |                       | 200 %           |                                    |                                |                |  |
| Fixed value for<br>AO Hold mode       | 50%                   | 50% 50% 50% 50% |                                    | 25 °C (77 °F)                  |                |  |

## **Default values**

### Operational modes overview LED status legend

| STATUS      |                                             | HOLD |                     |  |
|-------------|---------------------------------------------|------|---------------------|--|
| ●<br>●<br>● | Measure mode<br>Warning<br>Errors<br>Alarms |      | HOLD Off<br>HOLD On |  |

# 16. CONTROL MODES & ALGORITHMS

HI510 is intended to be used to control industrial processes.

The instrument and sensor measure the process variable. HI510 uses control settings to control outputs that are connected to auxiliary equipment to control the process variable to the desired value.

The HI510 uses smart probes to measure the process variable and temperatute.

The smart probe stores the probe type, calibration data, Model, Firmware version, Serial number and Factory calibration date in the probe. In the case of a pH probe, it converts the high impedance mV value to a digital signal for clean measurement transport to the controller.

HI510 runs two independent control loops simultaneously.

The controlled variable can be selected between supported parameter (parameter probe) and temperature. Once selected, any alarm conditions link to it alone.

There are three types of algorithm corrections that can be applied to the control function: On/Off, Time proportional ,and Proportional Integral & Derivative (PID).

The HI510 uses outputs to interact with pumps, valves, and other equipment to control a process. It contains Relays and Analog Outputs for this purpose.

| Control Output Element | Output          |
|------------------------|-----------------|
| Relays                 | On or Off       |
| Analog Outputs (AO)    | 0-20 or 4-20 mA |

The **On relay state** occurs when the relay is energized:

- ► NO and COM connected
- ▶ NC and COM disconnected

The **Off relay state** occurs when the relay is de-energized:

- ▶ NO and COM disconnected
- ▶ NC and COM connected

The Analog outputs can be adjusted to a minimum value of OmA (default) or 4mA and a maximum value of 20mA. See **8.2 Analog Outputs**.

### **Control Algorithms**

This section describes the controller behavior with a pH smart probe. It presents a similar behavior with other smart probes.

There are three control algorithms implemented in H1510; and each algorithm has both specific and common settings. The common settings — overtime & minimum on time — affect control output after the specific algorithm settings and rules are evaluated.

The **overtime** (safety timer) sets the maximum continuous time that the control element is running at it's maximum value. If this time is exceeded, the control will be stopped and an alarm generated.

The **minimum on time** timer sets a time value to control the speed of the relay status change. This timer prevents the relay and connected device from "chattering" by forcing a minimum on and off time. This is necessary to protect elements that are driven (e.g. actuators, motors, contactors) from electrical and mechanical shocks.

### Invigation:

- Press the  $\equiv$  from the Measure mode.
- Select Setup from Channel.
- Select Setup with Control Settings highlighted.
- Press the 🔺 💌 keys to move between parameters.
- Select parameter to be controlled.
- Assign the Set point value and select control mode: On/Off (constant), Proportional, PID.

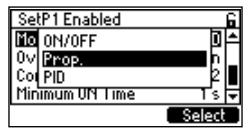

## 16.2.1. On/Off Control Algorithm

On/Off Control is the simplest type of feedback control. The controller drives the relay On or Off, and the Analog Output at the maximum or at the minimum value depending on the position of the controlled variable relative to the Set point. The control mode can be set **High** or **Low. High control** mode is recommended if the process value is too high and users want to decrease it using an acid. **Low control** mode is recommended if the process value is too low and users want to increase it using a base.

### Inputs

- Set point as an absolute controlled parameter value
- Control mode as High or Low
- Hysteresis as a relative parameter, one-side only

### Outputs

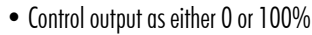

Update rate = 1 second

## Enabled by

- Settings
- Controller status

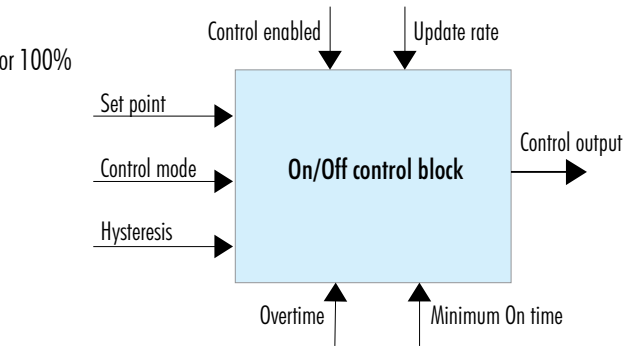

### Figure 23: On/Off Control Block Algorithm

### On/Off control (Low mode) is modeled as follows:

| $CO_{n-1} = 1$                                                                                                 | $CO_{n-1}=0$                                                                      | CO — Control Out                     |
|----------------------------------------------------------------------------------------------------|-----------------------------------------------------------------------------------|--------------------------------------|
| $CO_{n} \begin{cases} 1 \text{ if } PV \leq SP + Hysteresis \\ 0 \text{ if } PV > SP + Hysteresis \end{cases}$ | $CO_n \begin{cases} 1 \text{ if } PV < SP \\ 0 \text{ if } PV \ge SP \end{cases}$ | PV — Process Value<br>SP — Set point |

## On/Off control of a batch pH process using a pump as external dosing device

Dosing solution can be an acid or a base, depending on the desired results. Control mode can be set as High or Low. With On/Off control type enabled in Setup, the algorithm uses configured "Set point" and "hysteresis" parameters. See **6.3.1 Control Settings Navigation** section for further details.

With High mode control, the hysteresis is below the Set point. With Low mode control, the hysteresis is above the Set point.

- When in High control mode the controlled process value is too high. The dosing pump runs (adding an acid to bring down the pH) until the process value decreases to the Set point minus hysteresis value. Above the Set point, the relay is activated. The dosing pump turns off and remains off until process value reaches Set point value.
- When in Low control mode, the controlled process value is too low. The dosing pump starts running (adding a base to bring up the pH) until it reaches the Set point plus hysteresis. The pump remains off until the process value decreases to a value equal to Set point.

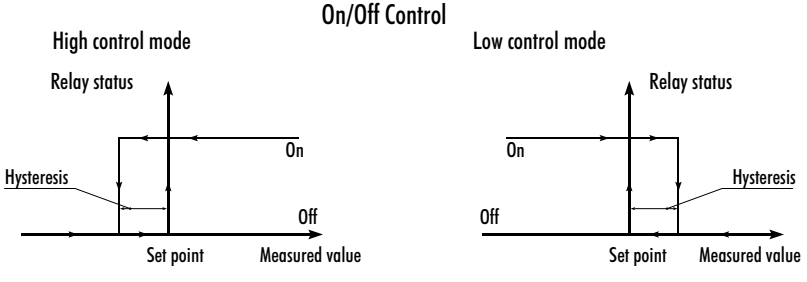

Figure 24: On/Off Control, High /Low Control Mode

Following graphs exemplify how the input parameters work.

Here's an example of hystersis-free control output.

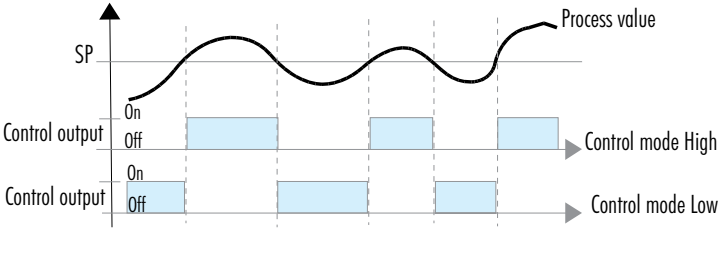

Figure 25: General On/Off Control

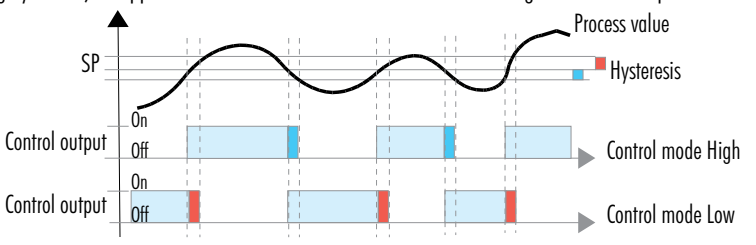

By setting hysteresis, an upper and lower control limit is created. The switching around the Set point is thus reduced.

Figure 26: On/Off Control with Hysteresis

Running control On continuously for an extended period of time is prevented by Overtime control action.

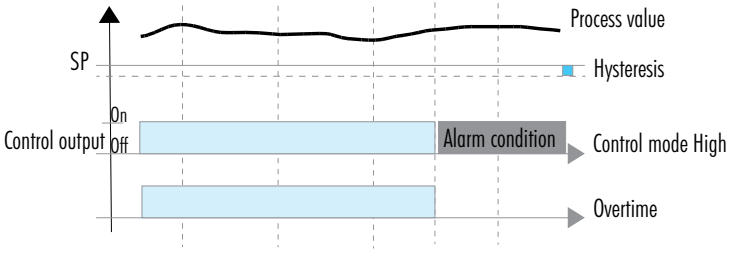

Figure 27: On/Off Control, Overtime Control Action

Relay On time has a guaranteed minimum to prevent stressing the actuators electrically or mechanically.

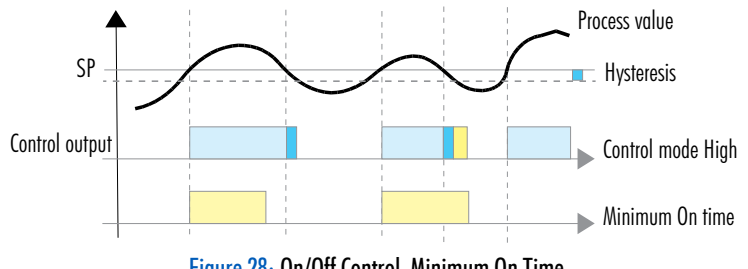

Figure 28: On/Off Control, Minimum On Time

| Mode     | Control Output                                | Relay assigned to                                                                                                    | Analog Output assigned to                                                                                                    |  |
|----------|-----------------------------------------------|----------------------------------------------------------------------------------------------------|----------------------------------------------------------------------------------------------------|--|
| mouc     | connor corpor                                 | Setpoint Control Output                                                                                                    | Setpoint Control Output                                                                                                    |  |
| Measure  | 0 or 100%                                     | Off or On                                                                                                    | Scaled value of control output                                                                                                    |  |
| Start up | 0%                                            | Off                                                                                                    | Scaled value of control output                                                                                                    |  |
| Hold     | 004                                           | 0#                                                                                                    | Scaled value of last control output                                                                                                    |  |
| ΠΟΙά     | 0%0                                           |                                                                                                    | or a fixed value of control output                                                                                                    |  |
| Alarm*   | 004                                           | 0#                                                                                                    | Scaled value of control output or                                                                                                    |  |
|          | 0%0                                           |                                                                                                    | 22 mA, if option configured                                                                                                    |  |
|          | 004                                           | 0#                                                                                                    | Scaled value of last control output                                                                                                    |  |
|          | 0%0                                           |                                                                                                    | or a fixed value of control output                                                                                                    |  |
|          | 00/                                           | οщ                                                                                                    | Scaled value of last control output                                                                                                    |  |
|          | 0%                                            |                                                                                                    | or a fixed value of control output                                                                                                    |  |
|          | 00/                                           | ОЩ.                                                                                                    | Scaled value of control output                                                                                                    |  |
|          | 0%                                            | ΟΠ                                                                                                    | or a fixed value of control output                                                                                                    |  |
|          | 0%                                            | On or Off                                                                                                    | Any value in range 0 to 22 mA                                                                                                    |  |
|          | 0%                                            | Off                                                                                                    | Scaled value of control output                                                                                                    |  |
|          | Mode<br>Measure<br>Start up<br>Hold<br>Alarm* | Mode         Control Output           Measure         0 or 100%           Start up         0%           Hold         0%           Alarm*         0%           0%         0%           0%         0%           0%         0%           0%         0%           0%         0%           0%         0%           0%         0%           0%         0%           0%         0%           0%         0% | ModeControl OutputRelay assigned to<br>Setpoint Control OutputMeasure0 or 100%Off or OnStart up0%OffHold0%OffAlarm*0%Off0%OffOff0%OffOff0%OffOff0%OffOff0%OffOff0%OffOff0%OffOff0%OffOff0%On or OffOff0%OffOff |  |

### **On/Off Control Interaction with Controller Status**

\* Controlled parameter alarms, overtime control alarms, probe disconnected

### 16.2.2. Proportional Control Algorithm

With proportional Control (Proportion) the controller drives the relay from continuous On to Off in a defined control period. The Relay On time of the activated control is proportional to the "deviation value", a variance from the Set point. At the full deviation the relay is fully On with the maximum output occurring. As the measurement approaches the Set point through the deviation, the On time (relay energized) is decreased. This provides tighter control of a process variable compared to On / Off control.

It is best used in batch or recirculating systems that retain the solution for a period of time.

### Inputs

- Set point as an absolute controlled parameter value
- Control mode as High or Low
- Deviation as a relative parameter
- Control period as time
- Dead Band as a relative parameter value

#### Where:

**Deviation** is the interval aligned with the Set point where control output can take values from 0 to 100%. 0% indicates no action and 100% indicates full control output action. If control output is assigned to a relay, 0% control output will keep relay Off during control time, while 100% will drive relay On for this entire time. A low value for this parameter is suitable for low latency processes, allowing the control system to react quickly and strongly.

**Control Period** is the time interval required for updating control output. High dynamic processes require frequent control updates, meaning shorter control periods.

**Dead Band** represents an area where the error between Set point and process value is considered 0. Dead Band area is unidirectional, for Control mode Low is below the Set point, for control mode High is above the Set point.

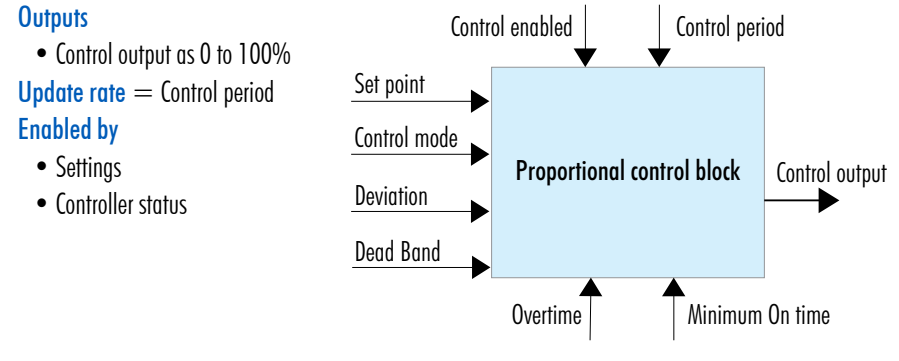

Figure 29: Proportional Control Block

#### The Proportional Control (Low mode) is modeled as follows:

| $CO_{n-1} > 0$                                 |                                       | $CO_{n-1}=0$                                                                        |
|------------------------------------------------|---------------------------------------|-------------------------------------------------------------------------------------|
| error = SF                                     | P - PV                                | error = SP - PV                                                                     |
| $error \begin{cases} 0 & if \\ DE \end{cases}$ | SP - PV < 0<br>V if $SP - PV \ge DEV$ | $error \begin{cases} 0 \ if \ SP - PV < DB \\ DEV \ if \ SP - PV > DEV \end{cases}$ |
| $CO_n = \frac{err}{DE}$                        | $\frac{or}{V}$                        | $CO_n = \frac{error}{DEV}$                                                          |
| $t_{on} = CP \bullet C$                        | $CO_n$                                | $t_{on} = CP \bullet CO_n$                                                          |
| $t_{off} = CP -$                               | $t_{on}$                              | $t_{\scriptscriptstyle off} = CP - t_{\scriptscriptstyle on}$                       |
|                                                |                                       |                                                                                     |
|                                                | CO — Control Out                      | CP — Control Period                                                                 |
|                                                | PV — Process Value                    | t <sub>On</sub> — Time Relay is On over CP                                          |
|                                                | SP — Set point                        | t <sub>Off</sub> — Time Relay is Off over CP                                        |
|                                                | DB — Dead Band                        | t <sub>n-1</sub> — Time at n-1 CP                                                   |
|                                                | DEV — Deviation                       | t <sub>n</sub> — Time at n CP                                                       |
|                                                | error = SP - PV                       |                                                                                     |
|                                                |                                       |                                                                                     |

#### Proportional control of a batch pH process using a pump as external dosing device

Same as with On/Off control, for Proportional control, a dosing solution can be an acid or a base depending on the desired results. Control mode can be set High or Low.

With Proportional control enabled in Setup, the dosing time depends on the Deviation, the Control period, and how far the measurement is from the Set point. The controller will vary the On and Off times in the defined control period.

Once enabled, and within the Deviation, the duration of the activated control is proportional to the variance; as the measurement approaches set point, the On period (relay energized) diminishes.

**Note:** When configuring the Setup values for this control, it is important to understand the dynamics of the process. This can be determined by manually adding chemicals to the process and seeing how long they take to react. The Control period should be approximately 1½ times it takes the system to react. If this time is too short an additional dose causes overshooting the desired Set point, if it is too long, the Set point may never be reached.

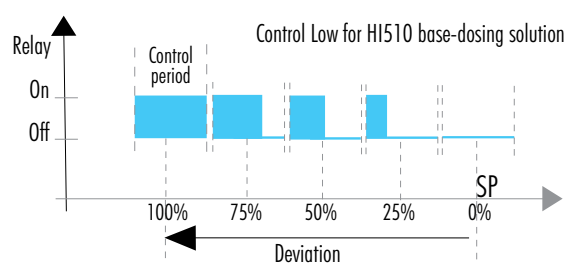

Figure 30: Control Low with Relay On, Set Point and Deviation

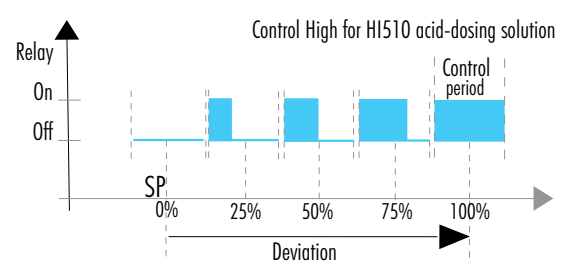

Figure 31: Control High with Relay On, Set Point and Deviation

Following graphs exemplify how the input parameters work. Relay On time is proportional with Setpoint variance over Control period.

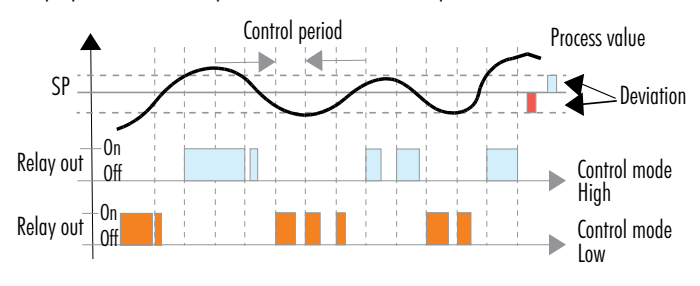

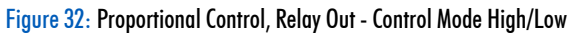

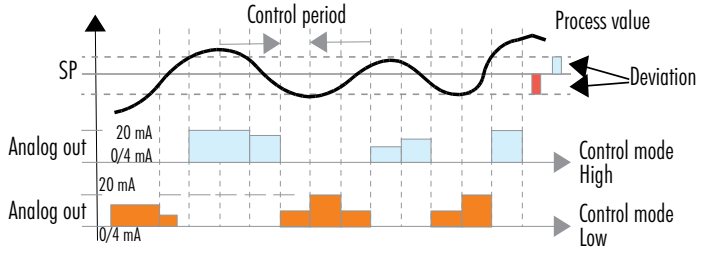

Analog Output is proportional with Set point variance over Control period.

Figure 33: Proportional Control, Analog Out - Control Mode High and Low

Running control On continuously for an extended period of time is prevented by Overtime control action.

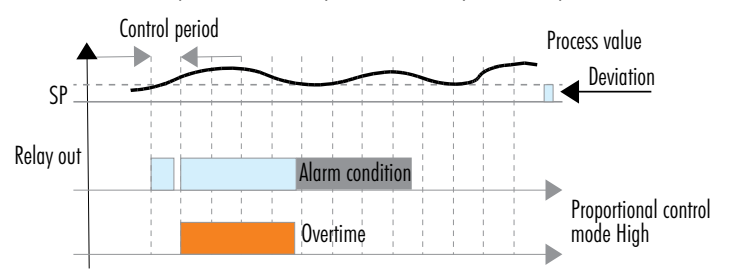

Figure 34: Proportional Control, Relay Out - Proportional Control Mode High, Overtime

Relay On time has a guaranteed minimum to prevent stressing the actuators electrically or mechanically.

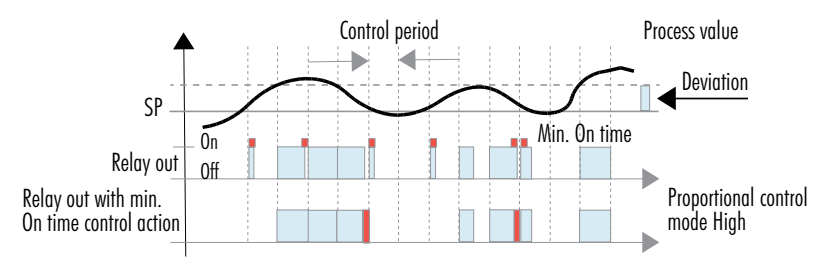

Figure 35: Proportional Control, Relay Out, Proportional Control Mode High, Min. On Time

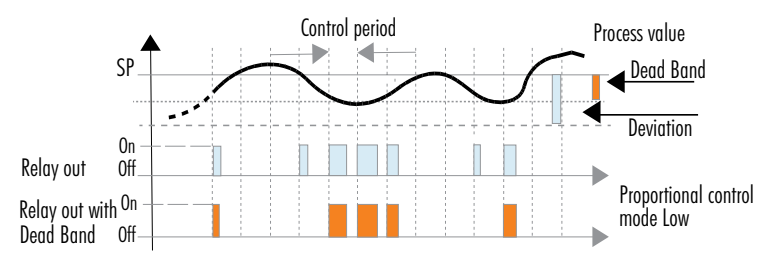

Dead band minimizes noise influence on control output near Set point.

#### Figure 36: Proportional Control, Relay Out, Proportional Control Mode Low with Dead Band

| Function / Mode |          | Control Output                        | Relay Assigned to<br>Set Point Control Output | Analog Output Assigned to<br>Set Point Control Output                     |  |
|-----------------|----------|---------------------------------------|-----------------------------------------------|---------------------------------------------------------------------------|--|
|                 | Measure  | 0 to 100% "On"<br>from Control Period | "On" for the time<br>control output is On     | Scaled value of control output                                            |  |
| _               | Start up | 0%                                    | Off                                           | Scaled value of control output                                            |  |
| Hold            | Hold     | 0%                                    | Off                                           | Scaled value of last control output<br>or a fixed value of control output |  |
|                 | Alarm*   | 0%                                    | Off                                           | Scaled value of control output or 22 mA, if option configured             |  |
| Cleaning        |          | 0%                                    | Off                                           | Scaled value of last control output or a fixed value of control output    |  |
| Edit            |          | 0%                                    | Off                                           | Scaled value of last control output<br>or a fixed value of control output |  |
| Calibration     |          | 0%                                    | Off                                           | Scaled value of last control output<br>or a fixed value of control output |  |
| Manual          |          | 0%                                    | On or Off                                     | Any value in range 0 to 22 mA                                             |  |
| Error           |          | 0%                                    | Off                                           | Scaled value of control output                                            |  |

### Proportional Control Interaction with Controller Status

\* Controlled parameter alarms, overtime control alarms, probe disconnected

## 16.2.3. Proportional Integral Derivative (PID) Control Algorithm

PID control on the HI510 is a mathematical control-loop method that automatically applies algorithm corrections to the control function.

Proportional, Integral, and Derivative control actions are brought together to create a single PID control algorithm. PID systems use feedback (through integration) and prediction (through differentiation) algorithms.

Various tuning parameters must be set by the user and these enable a prediction based on the speed of the process response to the output. With a well-tuned system, overshoot, offset and oscillations are eliminated. PID can be used for closed loop (e.g. batch tank) and open loop (e.g. chemical injection into a pipe) systems.

### Inputs

- Set point as the desired value of the controlled parameter
- Control mode as High or Low
- Deviation as a relative parameter
- Control period as time
- Reset time for integrative component as time
- Rate time for derivative component as time
- Dead Band as a relative parameter
- Dead Band Gain as 0 to 100%

#### Where:

**Deviation** is the interval aligned with the Set point where control output proportional term can take values from 0 to 100%. 0% indicates no action and 100% indicates full control output action. If control output is assigned to a relay, 0% control output will keep relay Off during control time, while 100% will drive relay On for this entire time. A low value for this parameter is suitable for low latency processes, allowing the control system to react quickly and strongly.

**Control Period** is the time interval required for updating PID control output. High-dynamic processes require frequent PID calculations updates, meaning shorter Control periods.

**Reset time** indicates the history of the process control efficiency - sum of errors between Set point and measured process value. A low value for this parameter, will increase the representation of previous errors in the control output. This option is appropriate if deviation parameter is large or/and process has a high latency.

**Rate time** is a predictive parameter that indicates the speed of evolution of the control errors. It is based on current and previous errors. A large value will increase control response to fast disturbances, but will also make control more vulnerable to noise. Slow processes require rate time to be close to 0.

**Dead Band** represents an area where the error between Set point and process value is considered 0. The integrative term does not change in this area.

**Dead Band Gain** is a coefficient applied to PID integrative term in the Dead Band area. 0% indicates that the integrative term is nullified and 100% indicates that the term is part of the control output.

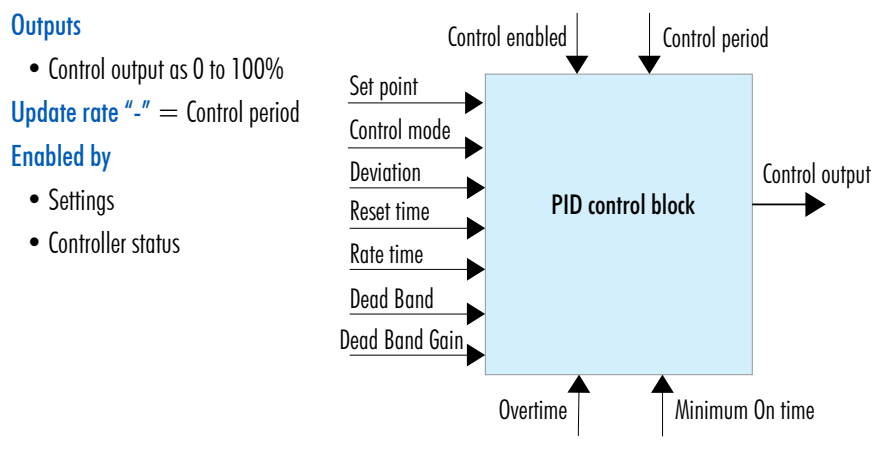

Figure 37: PID Control Block

#### The transfer function of a PID Control is modeled as follows:

Kp + Ki/s + s Kd = Kp (1 + 1/(s Ti) + s Td)Ti = Kp/Ki, Td = Kd/Kp

with:

- the first term is the Proportional action
- ▶ the second term is the Integrative action
- ▶ the third term is the Derivative action

Proportional action can be set by means of the Proportional Band (PB). PB is expressed in percentage of the input range and is related to Kp with:

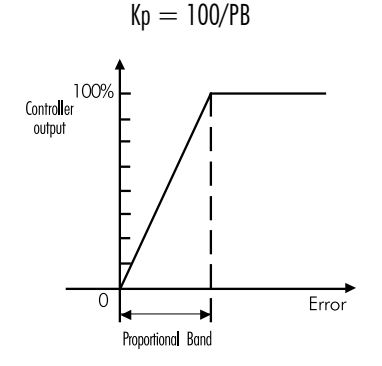

Figure 38: Proportional Action by Means of Proportional Band

The proportional action is set directly as Deviation (D) in control parameter units.

The relation between D and PB is:

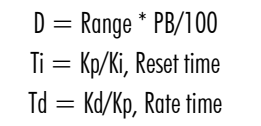

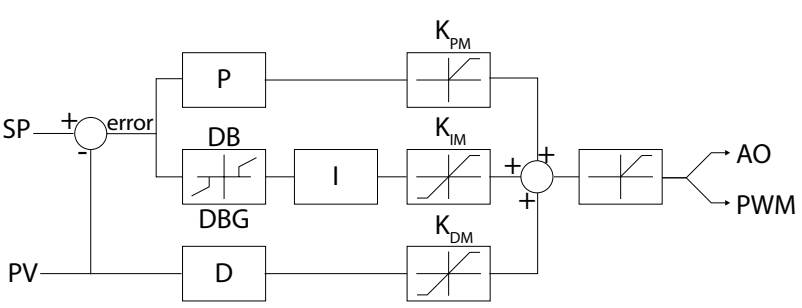

#### Figure 39: Controller Structure Representation

| SP — Set Point            | DBG — Dead Band Gain                                 |
|---------------------------|------------------------------------------------------|
| PV — Process Value        | $K_{PM}$ — Maximum proportional term representation  |
| P — PID proportional term | $K_{IM}$ — Maximum integrative term representation   |
| I — PID integrative term  | $K_{\rm DM}-M$ aximum derivative term representation |
| D — PID derivative term   | AO — Analog Out                                      |
| DB — Dead Band            | PWM — Output driving relays                          |

#### PID control of a batch pH process using a pump as external dosing device

As with On/Off and Proportional control, a dosing solution can be an acid or base depending on the desired results; and the control mode can be set High or Low.

With PID control enabled in Setup, the dosing time depends on the Deviation, Control period, Reset time, Rate time, as well as how far the measurement is from the Set point.

Once enabled, a controller in proportional/integral mode (PI mode) works in a fashion similar to a controller in proportional mode, but also integrates the error over time to reduce the variance error to zero.

A controller in PID mode incorporates the three control functions into a single control scheme. The addition of derivative function to the PI mode results in the capacity to attenuate overshoots to some extent, but adds the risk of instability if the process is noisy.

## **Proportional Function**

With the proportional function, control output is proportional to the variance value.

Figure 40 illustrates the process controller behavior with a pH probe. Similar graph may apply for mV measurements.

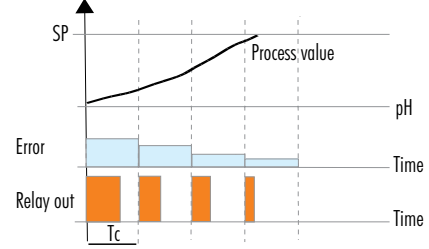

Figure 40: Proportional Function with pH Probe Connected

When a relay is assigned to proportional control, the controller calculates the relay activation time at certain moments e.g. t0, t0 + Tc, t0 + 2Tc (Tc=Control period).

The On interval (shaded areas) is dependent on the error value.

### **Integral Function**

With the integral function (**Reset time**), the controller will reach a more stable output around the Set point, providing a more accurate control than with the On/Off or proportional action only. The integral function uses feedback.

### **Derivative Function**

The derivative function (**Rate time**) compensates for rapid changes in the system reducing undershoot and overshoot of the pH value. The derivative function utilizes predictive behavior.

During PID control, the On interval is dependent not only on the variance value but on previous measurements too. Figure 41 illustrates how the response overshoot can be improved with a proper Rate-time setting.

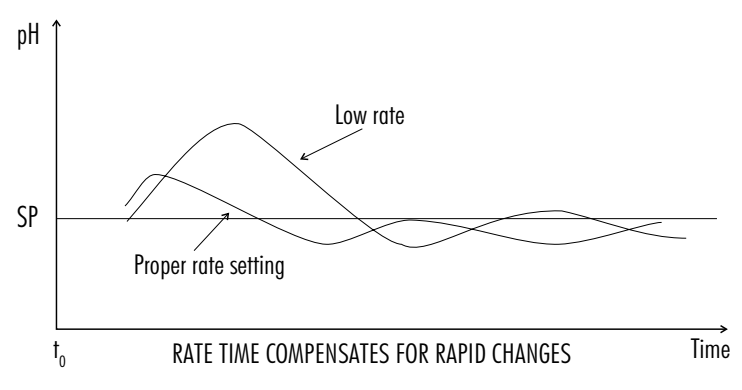

Figure 41: Derivative Function with pH Probe Connected

### Tuning PID Parameters using relay on/off controlled device

PID parameters have to be adjusted to a user's process variables. Values for PID parameters depend on the installing process characteristics e.g. overall liquid volume, recirculated flow, dosed reagent concentration, flow mixing, process buffering, electrode's response time.

Optimum values for PID parameters can be tuned (adjusted) after an experimental tuning procedure. To get the best possible control, a "trial and error" tuning procedure must be first performed.

Below listed five parameters can be adjusted to achieve a fast response time and a small overshoot:

- ► Set point
- Deviation
- Reset time
- ▶ Rate time
- Control period

**Note:** Users have to disable the derivative and integrative actions by setting the Rate time to 0 and Reset time to maximum. Control period and Set point need to be at maximum value. Deviation needs to be set at minimum value.

Please note that this procedure allows for a rough setting of the PID parameters only and would not fit all processes. Reset time and Rate time parameters should be set by technical personnel only.

- 1. Turn On controller. Set the log interval to 10s.
- 2. Start with a solution that has a pH or mV value different enough from the dosed liquid (e.g. a minimum of 3 pH or 150mV difference).
- 3. Turn On the dosing device at its maximum capacity and note down the starting time to correlate with controller real time clock taken from the daily log files.
- 4. The pH or mV will start to vary and subsequently will reach a maximum rate of change (slope).
- 5. At this stage, stop dosing reagent.
- 6. Transfer the log file on a USB flash drive.
- 7. Connect to a PC and download the data from the USB flash drive and prepare the process graphic.
- 8. On the chart draw a tangent to the maximum slope point until it intersects with the horizontal line corresponding to the initial pH or mV value. Read the system time delay (Tx) on the time axis.
- 9. The deviation, Reset Time and Rate Time can be calculated from the following:

Deviation = Tx \* max. slope (pH or mV) Reset time = Tx / 0.4 (minutes)

Rate time = Tx \* 0.4 (minutes)

10. Set the above parameters and restart the system. If the response has too much overshoot or is oscillating, the system can be fine-tuned by slightly increasing or decreasing the PID parameters one at a time.

The example graph given here was obtained by dosing an alkaline solution to a weak acid solution in a tank. For this, the initial settings have been:

 $\begin{array}{l} \text{Maximum slope} = 3 \text{ pH/5} \\ \text{minutes} = 0.6 \text{ pH/minute} \\ \text{Control period} = \text{Tx} = \text{approx. 7 minutes} \\ \text{Deviation} = \text{Tx} * 0.6 = 4.2 \text{ pH} \\ \text{Reset time} = \text{Tx} / 0.4 = 17.5 \text{ minutes} \\ \text{Rate time} = \text{Tx} * 0.4 = 2.8 \text{ minutes} \end{array}$ 

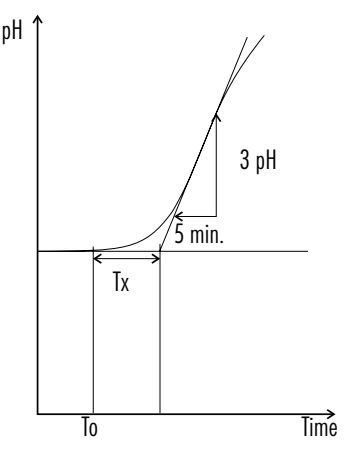

Figure 42: Tunning PID Parameters, Dosing an Alkaline Solution to a Weak Acid

#### **PID Control**

Following graphs exemplify how input parameters work.

Control out is proportional with the Set point variance, the sum of previous control errors and an estimation of the future ones.

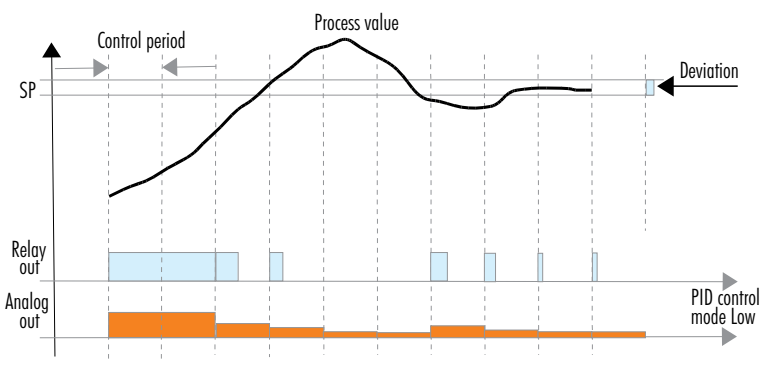

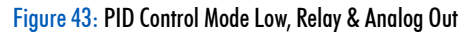

Relay On time has a guaranteed minimum to prevent stressing the actuators electrically or mechanically.

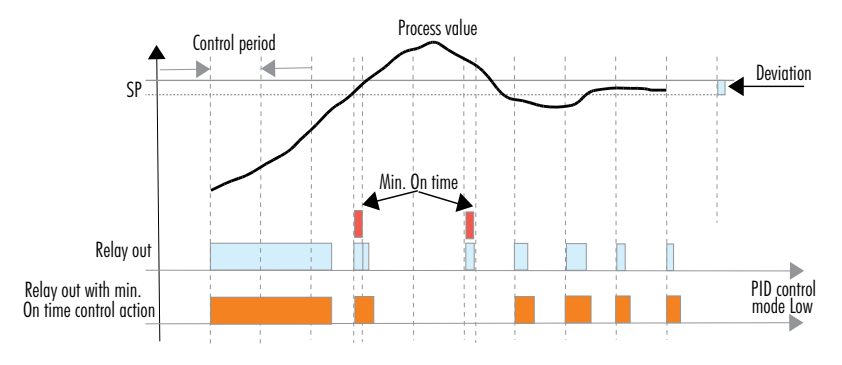

Figure 44: PID Control Mode Low, Relay Out with Minimum On Time

To minimize overshooting, the integrative control part is zeroed as it approaches Set point.

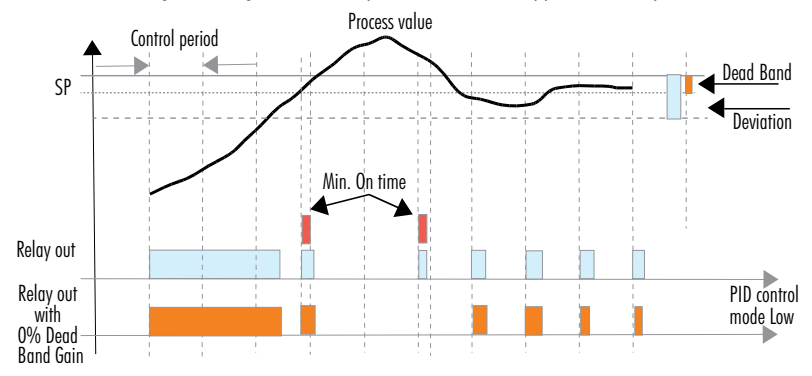

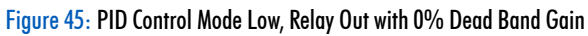

To minimize overshooting, the integrative control part is diminished as it approaches Set point.

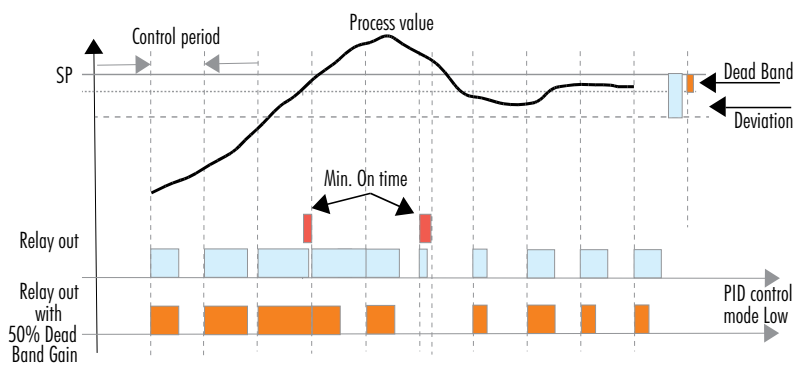

Figure 46: PID Control Mode Low, Relay Out with 50% Dead Band Gain

## PID Control Interaction with Controller Status

| Function / Mode |          | Control<br>Output                        | PID<br>Calculations                         | Relay Assigned<br>to Set Point<br>Control Output | Analog Output Assigned to<br>Set Point Control Output                  |
|-----------------|----------|------------------------------------------|---------------------------------------------|--------------------------------------------------|------------------------------------------------------------------------|
| Measure         |          | 0 or 100% "On"<br>from<br>Control Period | On "On" for time<br>Control output<br>is On |                                                  | Scaled value of control output<br>in mA                                |
| pl              | Start up | 0%                                       | Freeze                                      | Off                                              | Scaled value of control output                                         |
| H               | Hold     | 0%                                       | Reset to O<br>and freeze                    | Off                                              | Scaled value of last control output or a fixed value of control output |
|                 | Alarm    | 0%                                       | Reset to O<br>and freeze                    | Off                                              | Scaled value of last control output or 22 mA, if option configured     |
| Cleaning        |          | 0%                                       | Freeze                                      | Off                                              | Scaled value of last control output or a fixed value of control output |
| Edit            |          | 0%                                       | Reset to O<br>and freeze                    | Off                                              | Scaled value of last control output or a fixed value of control output |
| Calibration     |          | 0%                                       | Reset to O<br>and freeze                    | Off                                              | Scaled value of last control output or a fixed value of control output |
| Manual          |          | 0%                                       | Reset to O<br>and freeze                    | On or Off                                        | Any value in 0 to 22 mA range                                          |
| Error           |          | 0%                                       | Reset to O<br>and freeze                    | Off                                              | Scaled value of control output                                         |

# 17. CLEANING MODE

Data acquisition is done by digital probes via specific sensors.

Due to process conditions sensors can get clogged. To maintain accurate and reliable data, the H1510 has implemented the cleaning control function as a basic feature.

When in cleaning mode, the controller activates an external device (e.g. a pumps or valves).

Cleaning control block provides a specific sequence on cleaning outputs based on two control algorithms: **Simple cleaning** and **Advanced cleaning**.

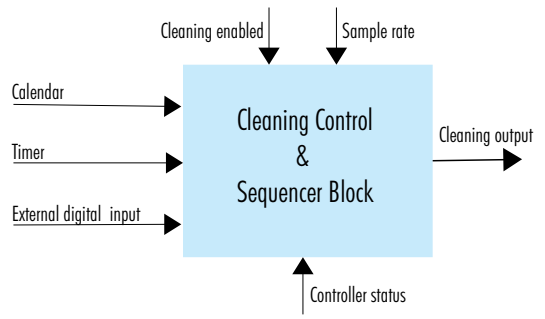

Figure 47: Cleaning Control & Sequencer Block

## **17.1. OVERVIEW OF CLEANING TYPES**

| Cleaning                       | Triggers                                                                                                    | Associated Relay                                                                                                   | Steps                                                                                                    |
|--------------------------------|----------------------------------------------------------------------------------------------------|----------------------------------------------------------------------------------------------------|----------------------------------------------------------------------------------------------------|
| Simple<br>water only           | <ul> <li>internal triggers<br/>(timer<sup>1</sup>, schedule<sup>2</sup>)</li> <li>external trigger</li> <li>manual start</li> </ul> | any non-assigned relay<br>can be set as Rinse Relay                                                                | <ul> <li>instrument enters HOLD mode</li> <li>configured relay(s) is (are) energized</li> </ul>                                                                                                    |
| Advanced<br>water<br>detergent | <ul> <li>internal triggers<br/>(timer<sup>1</sup>, schedule<sup>2</sup>)</li> <li>external trigger</li> <li>manual start</li> </ul> | any non-assigned relay<br>can be set for advanced<br>cleaning (i.e. at least one<br>Rinse Relay and Wash<br>Relay) | <ul> <li>instrument enters HOLD mode</li> <li>rinse is energized (pre-rinsing phase)</li> <li>wash is energized (detergent phase)</li> <li>wash is de-energized<br/>(post-rinsing phase)</li> </ul> |

<sup>1</sup> If the trigger is set to timer, entering in a Hold mode that overlaps with the trigger will add a delay to the cleaning cycle.

<sup>2</sup> If the trigger is set to schedule, entering in a Hold mode that overlaps with the trigger of the next start time and exceeds the set time, the trigger will be lost. The trigger will still be activated if the internal clock doesn't get past a minute over start time.

## 17.2. CLEANING BLOCK INPUTS & OUTPUTS

Cleaning block inputs and outputs are common to both Simple and Advanced cleaning. Inputs common to both types:

- Calendar
  - cleaning triggered at specific time and week day. Internal RTC will be used as reference
- Timer
  - cleaning triggered at a fix interval. The one second time base interval will be used for that.
- External digital inputs
  - cleaning triggered at transition from inactive to active state on one or more digital inputs, provided the inputs are assigned to do this
- Controller status
  - cleaning can be stopped, suspended, or resumed upon controller reaching certain status
- Cleaning enabled
  - ▶ main condition that allows (or not) cleaning to run
- Sample rate
  - ▶ timing has the one second time-base interval used for all time-sequences evaluation

Outputs are assigned as:

- Rinse for both Simple and Advanced cleaning where one or more relays are assigned to cleaning, rinse phase.
- Wash for Advanced cleaning where one or more relays are assigned to cleaning, wash phase.

## 17.3. CLEANING SEQUENCES

Cleaning sequences are specific to each cleaning type and are defined as follows:

## Simple cleaning

- Rinse time, the time that Rinse relay is activated
- Recovery time, the time necessary for the probe sensors to reach stable and accurate measurements

## Advanced cleaning

- Pre-Wash rinse time, the time allocated to rinse the sensors before washing
- Wash time, the time allocated to wash sensors with a washing solution
- Post-Wash rinse time, the time allocated to rinsing the sensors after washing
- Wash cycles number, number of cycles completed with rinsing and washing solutions
- Rinse-Only cycles number, number of cycles completed with rinsing only solutions
- Recovery time, time necessary for the probe sensors to reach stable and accurate measurements

### 17.4. CLEANING ALGORITHMS

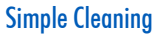

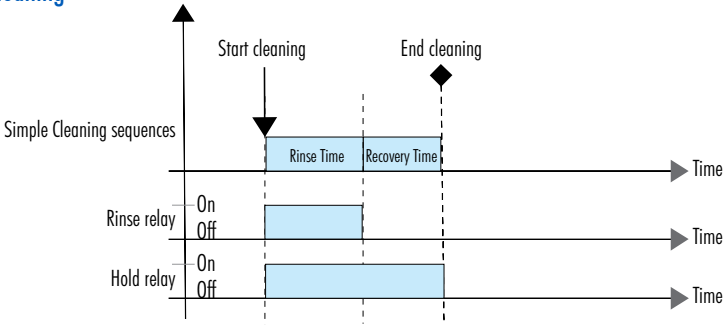

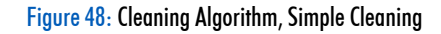

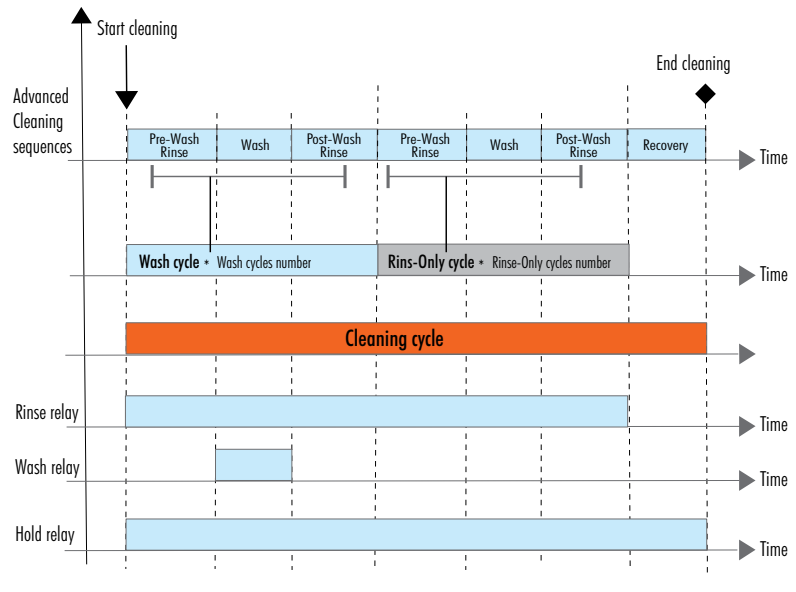

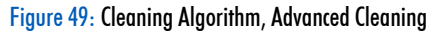

### **Advanced Cleaning**

## 17.5. CLEANING TRIGGERS

### **External input**

The external digital inputs are set to start cleaning process. Transition of external digital inputs from an inactive to active level will start the cleaning.

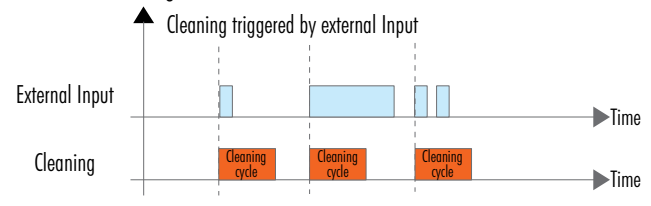

Figure 50: Cleaning Trigger, External Input

### Internal timer

Cleaning starts at fix intervals, prompted by an internal timer.

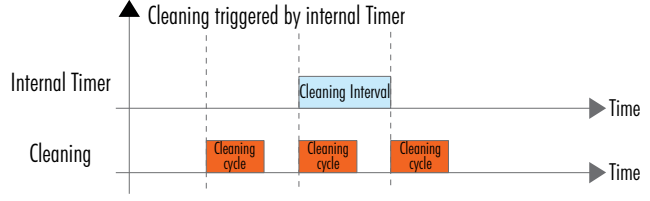

Figure 51: Cleaning Trigger, Internal Timer

## Internal schedule

Cleaning starts at exact times, with a maximum of three start times per day.

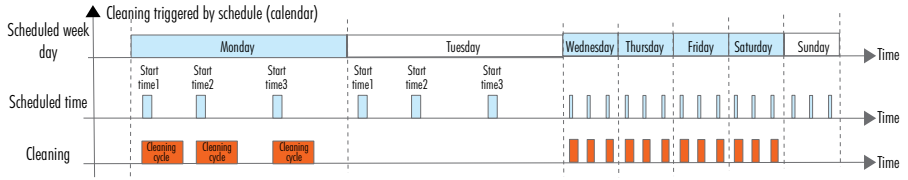

Figure 52: Cleaning Trigger, Internal Schedule

## Operator intervention

Cleaning starts by pressing the left virtual key on keypad when in Menu, Cleaning menu item selected. Cleaning should have been enabled previously.

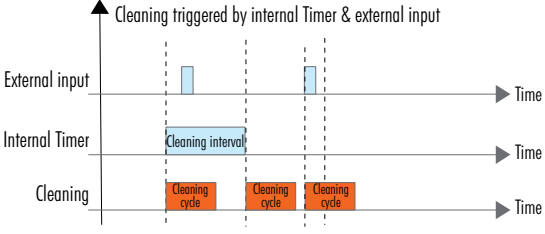

Figure 53: Cleaning Trigger, Operator Intervention

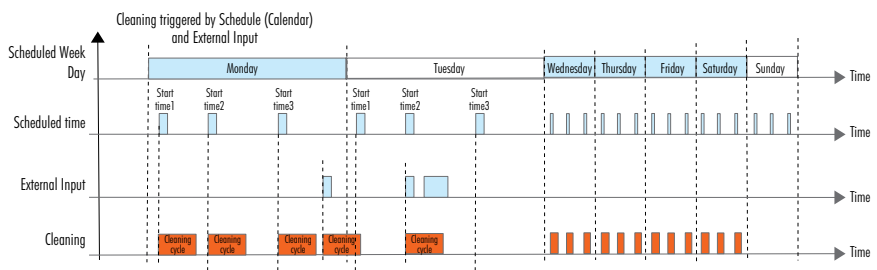

### Triggered by a combination of external input & internal timer or schedule

### Figure 54: Cleaning Trigger, External Input & Internal Timer

## 17.6. STOP CLEANING

Invigation 🦓

- Press and hold the 💌 🕨 keys together to terminate a cleaning.
- During cleaning with the controller in normal measurement mode, the countdown timer will be displayed on the second LCD line.

A complete rinsing phase (post-rinse time) is always performed before terminating an advance cleaning. If the request to stop the cleaning is issued during rinsing, the rinsing phase is carried out to completion.

Note: Calibration can't be performed during cleaning; conversely, cleaning can't be triggered during calibration.

A cleaning cycle can be stopped:

- At the end of a cleaning sequence, with the next cycle being triggered as per configured cleaning triggers.
- At a stop command, with the current cycle being shortened to a maximum time, no higher than the sum of a single rinse and recovery time. Next cycle will start as per configured cleaning triggers.

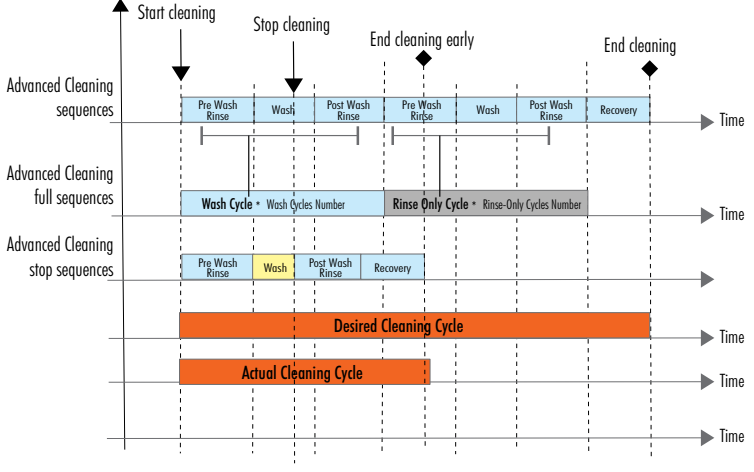

Figure 55: End Cleaning, Stop Sequences

• At a suspend condition, with the current cycle being shortened to a maximum time, no higher than the sum of a single rinse and recovery time. Next cycle to start only after suspend condition is removed.

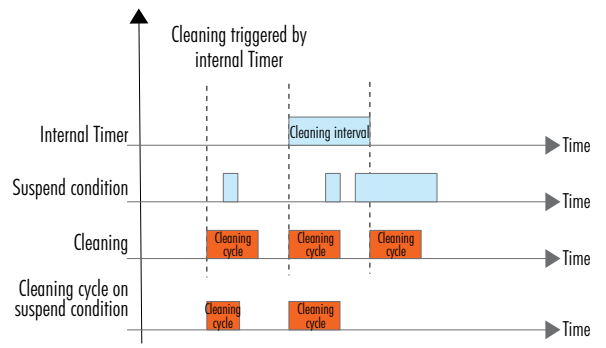

Figure 56: End Cleaning, Suspend Condition

• At a transition to manual mode. Cleaning cycle is stopped instantly. After exiting from manual mode, cleaning will continue with a rinse and a recovery phase.

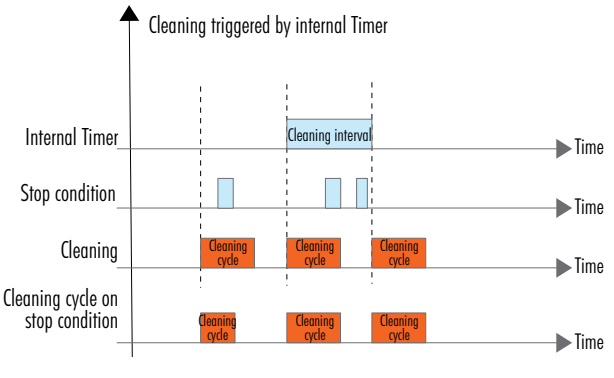

Figure 57: End Cleaning, Stop Condition

## 18. HI510 EVENTS MANAGEMENT SYSTEM

HI510 has an intuitive and user friendly events management system that allows for quick and easy event -source identification.

Status and Hold LEDs located on the right side of the controller's front panel as well as Alarm and Relay LEDs located on the left side, notify the instrument status.

The HI510 LED notification system is shared across the two independent control loops that run simultaneously. It is possible to have alarm and warning notifications on one channel and active, running status on the other.

| LED    | LED notification light |       | HI510 status as signaled by LED notification light |  |  |  |
|--------|------------------------|-------|----------------------------------------------------|--|--|--|
|        | Green                  | (  )  | Measure mode                                       |  |  |  |
| Status | Yellow                 | (  )* | Warning                                            |  |  |  |
|        | Red                    | (●)** | Errors or Alarms                                   |  |  |  |
| Hold   | Yellow                 | (  )  | Requires user attention                            |  |  |  |
| Alarm  | Red                    | (•)   | Alarm relay ON                                     |  |  |  |
| Relay  | Blue                   | (  )  | Active status                                      |  |  |  |

\* Controller requires user attention

\*\* Controller requires specialized technical assistance

# ALARMS, WARNINGS, ERRORS

#### Alarms

An alarm is an event generated when programmed alarm conditions have been met.

HI510 alarm system is made of:

- Default alarms
  - generated during a measurement cycle when measured values have exceeded or dropped below probe ranges limits
- Configured alarms
  - generated when measured values have exceeded values configured for each parameter (i.e. pH/ORP/ EC/DO) and Temperature in Setup, Channel, Alarm Settings
- Acoustic signal (beep/buzz)
  - ▶ When enabled in General setup, it is generated each time an alarm is triggered. The acoustic signal can be stopped by pressing any key.

### Warnings

A warning is an event generated when erroneous conditions appear; and when measured values or parameter values, configured in the main Menu, are outside the expected range.

### Errors

An error is a critical event that requires Hanna Instruments technical support.

## ALARMS

| Alarm                         | Description                                                                                                    | Logging <sup>1</sup> | Stop Ctrl. | Analog Output<br>(AO)                                                        | Alarm Relay & LED | Status LED | Hold Relay & LED |
|-------------------------------|----------------------------------------------------------------------------------------------------|----------------------|------------|------------------------------------------------------------------------------|-------------------|------------|------------------|
| ALARM_HIGH_PRIMARY            | Generated during measurem.<br>when main reading is over<br>set Alarm High value.                                       | YES                  | YES*       |                                                                              | On<br>●           | ☀          | On<br>•          |
| ALARM_LOW_PRIMARY             | Generated during measurem.<br>when main reading is below<br>set Alarm Low value.                                       | YES                  | YES*       | AO assigned<br>to Ctrl SetPoint                                              | On<br>●           | ☀          | On<br>•          |
| ALARM_HIGH_<br>SECONDARY (T)  | Generated during measurem.,<br>with temp. control set, when<br>read temp. value is over set<br>temp. alarm high value. | YES                  | YES**      | <ul> <li>– scaled value</li> <li>of Ctrl.SetPoint</li> <li>output</li> </ul> | On<br>●           | *          | On<br>•          |
| ALARM_LOW<br>SECONDARY (T)    | Generated during measurem.,<br>with temp. control set, when<br>read temp. value is below<br>set temp. alarm low value. | YES                  | YES**      | AO assigned to<br>parameter —<br>scaled value of                             | On<br>●           | *          | On<br>•          |
| ALARM_OVER_<br>RANGE_PRIMARY  | Generated during measurem.<br>when probe main reading<br>is over the range.                                            | YES                  | YES*       | parameter or<br>22mA, if this<br>option is enabled                           | On<br>●           | ☀          | On<br>•          |
| ALARM_UNDER_<br>RANGE_PRIMARY | Generated during<br>measurem. cycle when<br>probe main reading is<br>in under range status.                            | YES                  | YES*       |                                                                              | On<br>●           | ☀          | On<br>•          |

<sup>1</sup> All alarm events are logged in the event log

\* Control stopped on loop that controls the primary parameter

\*\* Control stopped on loop that controls temperature

**Note for** \* or \*\*: Hold Relay&LED will be activated only if corresponding parameter is configured as active control parameter within Control Settings (SetP1 or SetP2)

| Alarm                                                | Description                                                                                               | Logging <sup>1</sup> | Stop Ctrl.      | Analog Output<br>(AO)                              | Alarm Relay & LED | Status LED | Hold Relay & LED |
|------------------------------------------------------|----------------------------------------------------------------------------------------------------|----------------------|-----------------|----------------------------------------------------|-------------------|------------|------------------|
| ALARM_OVER_RANGE_<br>SECONDARY (T)                   | Generated during measurem.<br>cycle when probe temp.<br>reading is over the range.                        | YES                  | YES **<br>& *** | AO assigned<br>to Ctrl.SetPoint<br>— scaled value  | On<br>•           | *          | On<br>•          |
| ALARM_UNDER_RANGE_<br>SECONDARY (T)                  | Generated during<br>measurem. cycle when<br>probe temp. reading is<br>in under range status.              | YES                  | YES **<br>& *** |                                                    | On<br>●           | ☀          | On<br>•          |
| HOLD ALARMS                                          | HOLD input condition is<br>present (alarm hold); event<br>message is " <b>Hold Ext</b> ."                 | YES                  | YES             | ot Ctrl.SetPoint<br>output                         | On<br>•           | ☀          | On<br>•          |
|                                                      | Generated manual (silent<br>hold); event message<br>" <b>Hold Manua</b> l"                                | YES                  | YES             | AO assigned to<br>parameter —<br>scaled value of   | Off               | •          | On<br>•          |
|                                                      | Generated by Menu /User<br>cal. (silent hold) and not<br>registered in event log.                         | YES                  | YES             | parameter or<br>22mA, if this<br>option is enabled | Off               | •          | On<br>O          |
| ALARM_OVERTIME<br>SP1 Set point 1<br>SP2 Set point 2 | Generated when the control<br>does not reach the SP1 or<br>SP2 value after configured<br>time has passed. | YES                  | YES             |                                                    | On<br>●           | ☀          | On<br>•          |

<sup>1</sup> All alarm events are logged in the event log \*\* Control stopped on loop that controls temperature

\*\*\* Control of main parameter is enabled because temperature parameter has been replaced with a fixed value

Note for \*\* or \*\*\*: Hold Relay & LED will be activated only if corresponding parameter is configured as active control parameter within Control Settings (SetP1 or SetP2)

| Alarm                        | Description                                                                                      | Logging <sup>1</sup> | Stop Ctrl.      | Analog Output<br>(AO)                                                                                                    | Alarm Relay & LED | Status LED | Hold Relay & LED |
|------------------------------|--------------------------------------------------------------------------------------------------|----------------------|-----------------|----------------------------------------------------------------------------------------------------|-------------------|------------|------------------|
| ALARM_MAIN_<br>POWER_FAILED  | Generated at power Off/On.                                                                       | NO                   | YES             | AO assigned<br>to Ctrl.SetPoint<br>— scaled value<br>of Ctrl.SetPoint<br>output<br>AO assigned to<br>parameter —<br>scaled value of<br>parameter or<br>22mA, if this<br>option is enabled | Off               | •          | On<br>e          |
| ALARM_PROBE_<br>RECONNECT    | Generated each time probe is reconnected.                                                        | YES                  | YES             |                                                                                                    | Off               | •          | On<br>On         |
| ALARM_NO_PROBE               | Generated if no probe connected.                                                                 | NO                   | YES             |                                                                                                    | On<br>●           | *          | On<br>O          |
| ALARM_NO_<br>PARAM_LOADED    | Probe param. not fully loaded.<br>Check probe connection/wiring.                                 | NO                   | YES             |                                                                                                    | On<br>●           | *          | On<br>O          |
| ALARM_PROBE_ERROR            | Probe is not measuring/<br>reading correctly.                                                    | NO                   | YES             |                                                                                                    | On<br>●           | *          | On<br>On         |
| ALARM_TEMP_<br>SENSOR_BROKEN | Temp. sensor not working.<br>Probe is working with "Man.<br>Temp. Value" configured in<br>Setup. | YES                  | YES **<br>& *** |                                                                                                    | On<br>•           | *          | Off              |

<sup>1</sup> All alarm events are logged in the event log

\*\* Control stopped on loop that controls temperature; Hold Relay&LED will be activated only if corresponding parameter is configured as active control parameter within Control Settings (SetP1 or SetP2) \*\*\* Control of main parameter is enabled because temperature parameter has been replaced with a fixed value

## WARNINGS

| Warning                         | Description                                                                                                    | Logging <sup>1</sup> | Stop Ctrl. | Analog<br>Output<br>(AO)<br>Behavior | Alarm Relay &LED | Status LED | Hold Relay & LED |
|---------------------------------|----------------------------------------------------------------------------------------------------|----------------------|------------|--------------------------------------|------------------|------------|------------------|
| WARNING_PROBE_UCAL_<br>EXP      | Outdated user/process calibration.<br>Calibration is mandatory.                                                                                                    | NO                   | NO         | As it is<br>configured               | Off<br>●         | •          | Off              |
| WARNING_PROBE_NO_<br>UCAL       | Generated prior to calibration indicating probe calibration is madatory.                                                                                                    | NO                   | NO         |                                      | Off              | •          | Off              |
| WARNING_PROBE_UCAL_<br>EXP_SOON | User/process calibration is due soon.<br>Configured calibration time out<br>period due to be exceeded (5%<br>calibration alarm timeout days<br>before).                                              | NO                   | NO         |                                      | Off              | •          | Off              |
| WARNING_CONTROL_<br>DELAY       | Start up is delayed and control is not running.                                                                                                    | NO                   | NO         |                                      | Off<br>●         | •          | Off<br>●         |
| WARNING_HIGH_<br>PRIMARY        | Primary parameter exeeds primary<br>parameter ALARM High set value.<br>Mask time has not yet expired to<br>generate an alarm.<br>Check tanks and all installed devices<br>are functioning correctly. | NO                   | NO         |                                      | Off              | •          | Off              |
| WARNING_LOW_PRIMARY             | Primary parameter is below primary<br>parameter ALARM High set value.<br>Mask time has not expired to<br>generate an alarm.<br>Check tanks and all installed devices<br>are functioning correctly.   | NO                   | NO         |                                      | Off<br>●         | •          | Off              |

<sup>1</sup> All warning events are logged in the event log

| Warning                                | Description                                                                                                    | Logging <sup>1</sup> | Stop Ctrl. | Analog<br>Output<br>(AO)<br>Behavior | Alarm Relay &LED | Status LED | Hold Relay & LED |
|----------------------------------------|----------------------------------------------------------------------------------------------------|----------------------|------------|--------------------------------------|------------------|------------|------------------|
| WARNING_HIGH_<br>SECONDARY             | Secondary parameter is over<br>secondary parameter ALARM High<br>set value.<br>Mask time has not yet expired to<br>generate an alarm.                                                          | NO                   | NO         | As it is<br>configured               | Off              | •          | Off              |
| WARNING_LOW_<br>SECONDARY              | Secondary parameter is below<br>secondary parameter ALARM High<br>set value.<br>Mask time has not yet expired to<br>generate an alarm.                                                         | NO                   | NO         |                                      | Off              | •          | Off              |
| WARNING_RTC_SET_TO_<br>FIRST_VALUE     | RTC is running.                                                                                                    | NO                   | NO         |                                      | Off<br>●         | •          | Off<br>●         |
| WARNING_FUSB301_FAIL                   | USB not working.                                                                                                    | NO                   | NO         |                                      | Off              | •          | Off              |
| WARNING_LOT_LOG_FULL                   | Current lot log file has reached 8600<br>records. A new file will be generated<br>automatically and old data deleted.<br>Save current data on USB and delete<br>the file to prevent data loss. | NO                   | NO         |                                      | Off              | •          | Off              |
| WARNING_LOT_LOG_<br>MAX_INDEX_ASSIGNED | Maximum number of logged files per<br>day has been reached (100).<br>Save current data on USB and delete<br>the file to prevent data loss.                                                     | NO                   | NO         |                                      | Off              | •          | Off              |

<sup>1</sup> All warning events are logged in the event log
| Warning                           | Description                                                                         | Logging <sup>1</sup> | Stop Ctrl. | Analog<br>Output<br>(AO)<br>Behavior | Alarm Relay &LED | Status LED | Hold Relay & LED |     |
|-----------------------------------|-------------------------------------------------------------------------------------|----------------------|------------|--------------------------------------|------------------|------------|------------------|-----|
| WARNING_ODO_CAP_<br>TIMEOUT       | H17640-58 Optical DO only<br>Expired Smart Cap.<br>Replace the Cap.                 | NO                   | NO         | As it is                             |                  | Off        | •                | Off |
| WARNING_ODO_CAP_<br>TIMEOUT_SOON  | H17640-58 Optical DO only<br>Smart Cap expires soon.<br>Cap is due for replacement. | NO                   | NO         |                                      | Off              | •          | Off              |     |
| WARNING_MAIN_<br>OUTOFF_COMPRANGE | Main parameter is outside compensation range.                                       | NO                   | NO         | contigured                           | Off<br>●         | •          | Off<br>●         |     |
| WARNING_TEMP_<br>OUTOFF_COMPRANGE | Temperature outside compensation range                                              | NO                   | NO         |                                      | Off              | •          | Off              |     |
| WARNING_TEMP_<br>SENSOR_BROKEN    | Temperature sensor not working.<br>Replace the probe.                               | NO                   | NO         |                                      | Off<br>●         | •          | Off<br>●         |     |

<sup>1</sup> All warning events are logged in the event log

# **ERRORS**

| Error <sup>1</sup>          | Description                                                                                                    |                      |            | Anala<br>Outpo<br>(AO)<br>Beha | og<br>ut<br>vior | ay & LED  |            | y & LED   |  |
|-----------------------------|----------------------------------------------------------------------------------------------------|----------------------|------------|--------------------------------|------------------|-----------|------------|-----------|--|
|                             |                                                                                                    | Logging <sup>2</sup> | Stop Ctrl. | 0-20 mA                        | 4-20 mA          | Alarm Rel | Status LEI | Hold Rela |  |
| ERROR_EEP_CTRL_<br>CHECKSUM | Incorrect EEPROM checksum.                                                                                                    | YES                  | YES        | 0                              | 4                | •         | •          | On<br>•   |  |
| ERROR_FLASH_CTRL            | SD CARD interface doesn't work correctly.                                                                                                    | NO                   |            | functional                     | functional       | •         | •          | On<br>•   |  |
| ERROR_FLASH_CTRL_MFS        | File management system error<br>Restart the controller.<br>If the error is solved, save log and<br>event files, then delete all files.                       | NO                   | NO         | functional                     | functional       | •         | •          | On<br>•   |  |
| ERROR_RS485_POWER           | RS-485 interface power failure.                                                                                                    | YES                  | NO         | functional                     | functional       | •         | •          | On<br>•   |  |
| ERROR_MICRO_TEMP            | Microprocessor temperature is too high.<br>Power off the controller, wait 15<br>minutes. Power back on. If the error<br>persists, contact technical support. | YES                  | NO         | functional                     | functional       | •         | •          | On<br>•   |  |
| ERROR_IO_POWER              | 24V IO power failure                                                                                                    | YES                  | YES        | 0                              | 4                | •         | •          | On<br>O   |  |
| ERROR_PROBE_NO_FCAL         | Corrupt probe factory calibration<br>Replace the probe.<br>Note: Control for SetP1 is disabled.                                                              | YES                  | YES        | 0                              | 4                | •         | •          | On<br>•   |  |
| ERROR_ODO_NO_TAG            | H17640-58 Optical DO only<br>Cap tag is not detected.                                                                                                    | NO                   | YES        | 0                              | 4                |           | •          | On<br>O   |  |

<sup>1</sup> When encountered, restart the controller. If the error persists, contact Hanna Instruments<sup>®</sup> technical support. <sup>2</sup> All errors (events) are logged in the event log

| Error <sup>1</sup>  | Description                                                     |                      |            | Anala<br>Outpu<br>(AO)<br>Beha | og<br>ut<br>vior | ay & LED  |            | y & LED   |
|---------------------|-----------------------------------------------------------------|----------------------|------------|--------------------------------|------------------|-----------|------------|-----------|
|                     |                                                                 | Logging <sup>2</sup> | Stop Ctrl. | 0-20 mA                        | 4-20 mA          | Alarm Rel | Status LEI | Hold Rela |
| ERROR_ODO_BAD_      | HI7640-58 Optical DO only                                       | NO                   | VEC        | ٥                              | л                |           |            | On        |
| MEMBRANE            | Damaged membrane                                                | NU                   | ILS        | 0                              | 4                | •         | •          | •         |
| ERROR_ODO_CORRUPT_  | H17640-58 Optical DO only                                       | NO                   | YFS        | 0                              | 4                |           |            | On        |
| CAP                 | Smart Cap information cannot be read.                           |                      |            |                                | <u> </u>         | •         | •          | •         |
| ERROR_ODO_NO_CAP    | H17640-58 Optical DO only<br>Smart Cap is not seated correctly. | NO                   | YES        | 0                              | 4                | •         | •          | On<br>O   |
| ERROR_ODO_          | HI7640-58 Optical DO only                                       | NO                   | VEC        | 0                              | 1                |           |            | On        |
| INCOMPATIBLE_CAP    | Smart Cap is not compatible.                                    | NU                   | 162        | U                              | 4                | •         | •          | •         |
| ERROR_ODO_SPI_ERROR | H17640-58 Optical DO only<br>Generated by an SPI error          | NO                   | YES        | 0                              | 4                | •         | •          | On<br>•   |

<sup>1</sup>When encountered, restart the controller. If the error persists, contact Hanna Instruments<sup>®</sup> technical support. <sup>2</sup>All errors (events) are logged in the event log.

# FATAL ERRORS<sup>1</sup>

| Fatal Error &                    | Description                                   |         |            | Anal<br>Outp<br>(AO)<br>Beha | og<br>ut<br>ivior | elay & LED | D         | ay & LED |
|----------------------------------|-----------------------------------------------|---------|------------|------------------------------|-------------------|------------|-----------|----------|
|                                  |                                               | Logging | Stop Ctrl. | 0-20 mA                      | 4-20 mA           | Alarm Re   | Status LE | Hold Rel |
| ERROR_EEP_CTRL<br><b>0x00001</b> | EEP interface circuit doesn't work correctly. | NO      | YES        | 0                            | 4                 | •          | •         | On<br>•  |
| ERROR_5V_POWER<br><b>0x00200</b> | 5V power failure                              | NO      | YES        | 0                            | 4                 |            |           | On<br>O  |
| ERROR_AO_POWER<br><b>0x04000</b> | 24V AO power failure                          | NO      | YES        | 0                            | 4                 | •          |           | On<br>O  |

<sup>1</sup> Errors that prevent the controller from operating. When encountered, restart the controller. If the error persists, contact Hanna Instruments technical support.

# 19. MEASURING WITH pH & ORP PROBES

### **19.1. GENERAL INSTALLATION CONSIDERATIONS**

- Probes are easily installed using the 3/4" NPT external thread.
- Hand tighten the probe in position. Then, depending on the process, tighten one or two turns with a wrench to secure in place. Do not exceed the 10 N·m (7.3 lb-ft) torque specification for the probe sensor.
- Protect the probe and membrane from strong flow to prevent unstable readings. In turbulent aeration basin installations, place the probe in a weir for more accurate readings.
- Do not install the probe in an upside-down position.
- Provisions must be made for the removal of the probe from the process.
- Consider probe accessibility for maintenance when selecting placement.

**Note:** See pH and ORP industrial probes manuals (MAN10X6-8 and MAN20X4-8) for series configuration and detailed specifications.

# **19.2. INSTALLATION SCHEMES & MOUNTING ACCESSORIES**

#### Accessories are sold separately!

In-line mounting and flow-cell installation require that the saddle and flow cell are completely filled with water.

### 19.2.1. Probe Dimensions

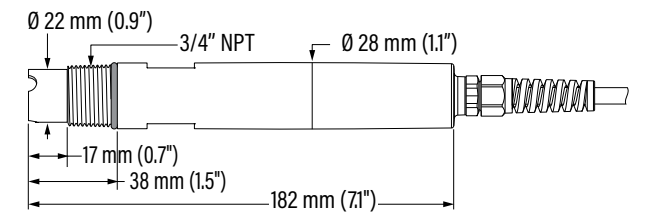

Figure 58: HI1006-18zz industrial pH probe with attached cable

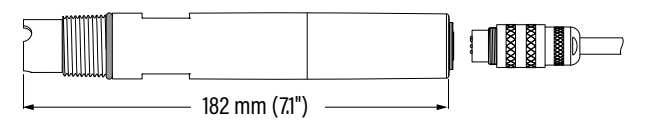

Figure 59: HI1006-1800 industrial pH probe with DIN connector

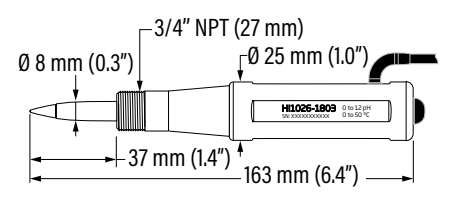

Figure 60: HI1026-1803 pH probe for specific meat applications

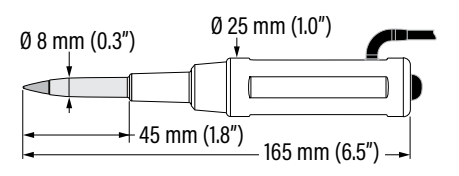

Figure 61: HI1126-1805 pH probe for general food applications

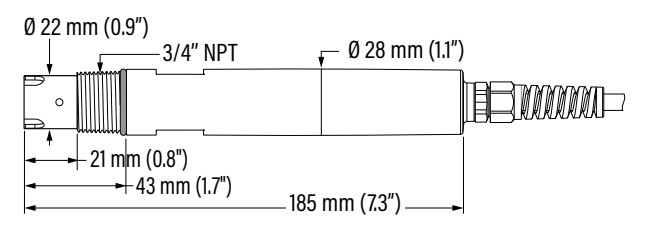

Figure 62: HI2004-18zz industrial ORP with attached cable

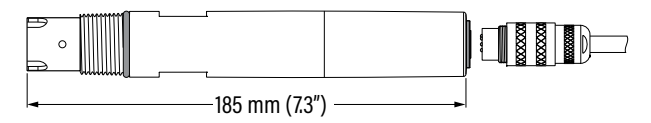

Figure 63: HI2004-1800 industrial ORP with DIN connector

### 19.2.2. Probe Connection

Align the pins and key then push the plug into the socket. Rotate the collar to lock in place.

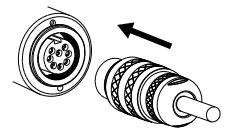

**Note:** Probe connection (probe with integral DIN connector) and probe wiring (probe with attached cable) **must be** carried out with the controller **disconnected** from power.

# 19.2.3. In-line Mounting with Probe Saddle

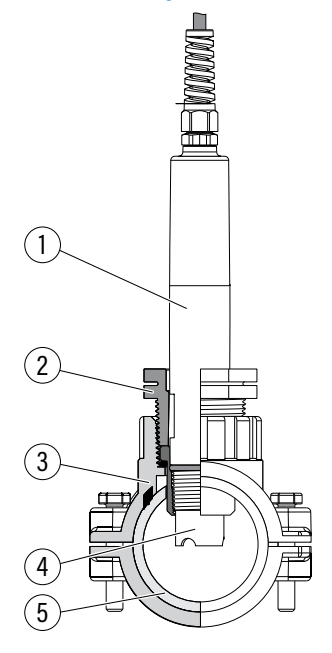

| 1 | Probe             |
|---|-------------------|
| 2 | Probe fitting kit |
| 3 | Saddle            |
| 4 | Sensor tip        |
| 5 | Pipe              |
|   |                   |

Note: probe can be rotated to prevent air entrapment inside the electrode.

| Mounting accessories |               |             |              |              |  |  |  |  |  |
|----------------------|---------------|-------------|--------------|--------------|--|--|--|--|--|
|                      | Pipe size     | Saddle code | HI10x6-y8ZZ  | HI20x4-Y8zz  |  |  |  |  |  |
|                      | Ø 50 mm (2″)  | BL120-550   | $\checkmark$ | $\checkmark$ |  |  |  |  |  |
|                      | Ø 63 mm (2½") | BL120-563   | $\checkmark$ | $\checkmark$ |  |  |  |  |  |
|                      | Ø 75 mm (3″)  | BL120-575   | $\checkmark$ | $\checkmark$ |  |  |  |  |  |

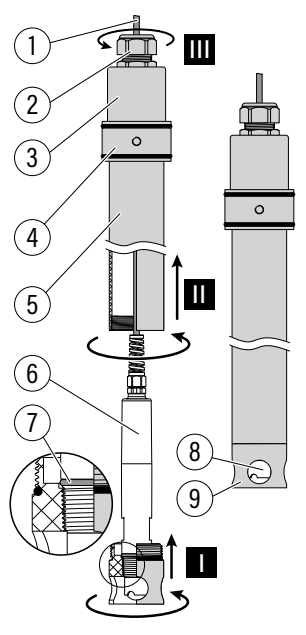

### 19.2.4. Tank Immersion with Submersible Electrode Holder

| 1 | Probe cable                |  |  |  |  |  |
|---|----------------------------|--|--|--|--|--|
| 2 | Cable locking system       |  |  |  |  |  |
| 3 | Electrode holder cap       |  |  |  |  |  |
| 4 | Adjustable immersion level |  |  |  |  |  |
| 5 | Electrode holder           |  |  |  |  |  |
| 6 | Probe body                 |  |  |  |  |  |
| 7 | 0-ring, Ø 22.2 mm (0.87″)  |  |  |  |  |  |
| 8 | Sensor tip                 |  |  |  |  |  |
| 9 | Protective end cap         |  |  |  |  |  |

The HI60501/HI60503 (PVC/PVDF submersible holders) and HI605011 (mounting flange) provide a sturdy housing that prevents the probe from being damaged. For high-temperature or complex chemical processes it is recommended the use of PVDF accessories.

To install the probe:

- A. Unscrew the protective end cap (9). The cap allows for quick and simple probe maintenance and replacement.
- B. Slide out the electrode holder cap (3).
- C. Screw the probe into the internally threaded protective cap (9), step I.
- D. Screw the probe and protective cap subassembly onto the holder (5), step II.
- E. Feed the probe cable through the holder (5) and out through the cap (3) and cable gland on top (2). The cable is shielded inside the holder to prevent any damage to the insulation.
- F. Tighten the cable gland (2), step III, and slide the cap (3) back onto the holder (5).

### 19.2.5. Flow-cell Installation

Do not allow deposits of sediment or other foreign material to accumulate within the sensing area.

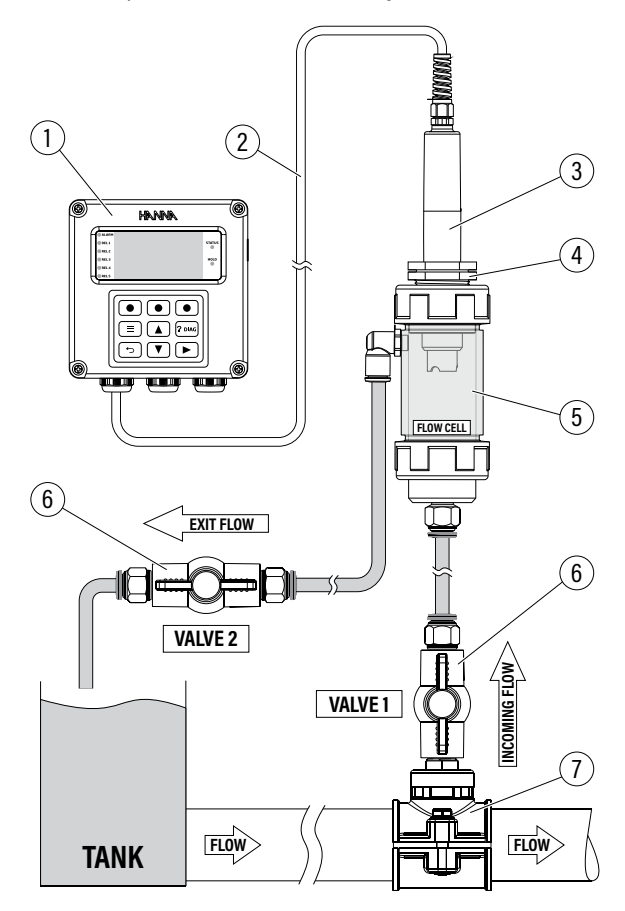

| 1 | Process controller |
|---|--------------------|
| 2 | Wiring cable       |
| 3 | pH probe           |
| 4 | Flow-cell adapter  |
| 5 | Flow cell          |
| 6 | Flow-cell valves   |
| 7 | Saddle             |
|   |                    |

### **19.3. CONFIGURABLE MEASUREMENT PARAMETERS**

#### Resolution

Option: 0.01 pH, 0.1 pH

- With Resolution selected, press Modify.
- Use the 🔺 💌 keys to navigate between the two possible options.

| Probe Setup 🔓                         | Probe Setup       | 6 |
|---------------------------------------|-------------------|---|
| Probe Info                            | Pr 0.01pH         |   |
| Cal. Timeout Uff<br>Besolution 0.01pH | Re H              |   |
| Temp. Offset 0.0°C ₩                  | Temp.uttset 0.0°C | ÷ |
| Modify                                | Select            |   |

Note: Resolution only affects the displayed pH measurement.

# Temperature Source (Temp. Source)

Option: Probe, Manual

- With item selected, press Modify.
- Use the 🔺 💌 keys to select Probe or Manual for temperature source.
- Press Select to save the option.

| Probe Setup  | 6       | Probe Setup  | 6      |
|--------------|---------|--------------|--------|
| Cal. Timeout | 0ff ≜   | Cal Probe    | f ≜    |
| Resolution   | 0.01pH  | Re Manual    | 牌비     |
| Temp. Uffset | 0.0 °C  | Terre Vermee |        |
| Temp. Source | Madifu  | Temp. Source | Colock |
|              | - Hoong |              | elect  |

### Manual Temperature Value (Man. Temp. Value)

Default value is  $25^\circ\text{C}$ 

- With item selected (and Temp. Source set to Manual), press Set to modify the value.
- Use the 🔺 💌 keys to modify the flashing value.
- Press CFM, to save.

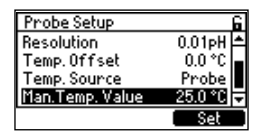

# Cal. Buffer Group

pH option only: Hanna, NIST

- With item selected, press Modify.
- Use the 🔺 💌 keys to select between Hanna or NIST buffers.
- Press Select to save the option.

| Probe Setup       | 6        | Probe Setup       | 6        | Probe Setup   |
|-------------------|----------|-------------------|----------|---------------|
| Temp. Offset      | 0.0 °C 🛋 | Temp. Offset      | 0.0 °C 🛋 | Te Hanna      |
| Temp. Source      | Probe _  | Temp. Source      | Probe _  | Te NIST       |
| Man.Temp. Value   | 25.0 °C  | Man.Temp. Value   | 25.0 °C  | Ma            |
| Cal. Buffer Group | Hanna 👻  | Cal. Buffer Group | NIST 👻   | Cal. Butter ( |
|                   | Modify   |                   | Modify   |               |

| Pr | obe Setup      |       | 6    |
|----|----------------|-------|------|
| Te | Hanna          |       | ¢≜   |
| Te | NIST           |       | e  _ |
| Ma |                |       |      |
| Ca | . Butter Group | NIS 1 | Ī    |
|    |                | Sele  | ct   |

# **19.4. CALIBRATION**

 $\stackrel{\text{\tiny Im}}{\sim}$  Navigation:

- Press  $\equiv$  from the Measure mode.
- With Channel selected, press CAL, to enter calibration.

Calibration mode allows users to calibrate the installed probe.

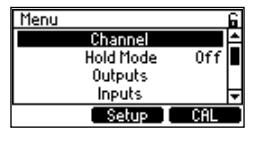

The probe should be calibrated:

- Before installation
- Whenever the probe is replaced
- When higher accuracy is required
- After periodic maintenance
- After calibration TimeOut has expired

# 19.4.1. pH Probes Calibration

HI510 process controller allows two types of pH calibration procedures:

- Standard calibrations performed in standard buffer solutions
  - ▶ Hanna Instruments: 1.68, 4.01, 7.01, 10.01, 12.45 pH
  - ▶ NIST: 1.68, 4.01, 6.86, 9.18, 12.45 pH
- Process calibrations performed with probes calibrated in standards and installed in the process.

# Note: See 6.2 Probe Settings, Common General Parameters section for TempOffset section.

# **Preparation Guidelines**

Calibrations performed in standard buffers follow the preparation guidelines detailed below.

- Pour a minimum 50 mL of the buffer solutions into clean beakers. If possible, use plastic beakers to minimize any EMC interferences.
- For accurate calibrations and to minimize cross-contamination, use two beakers for each buffer solution: one for rinsing the probe and one for calibration.
- On the controller, go to Channel setup, Probe Setup, Cal.Buffer Group to select buffer group.
- Up to three pH buffers may be used for a calibration.

At least two buffers are required to determine a pH slope.

Note: It is recommended to select buffers that bracket the expected process pH.

# pH Standard Calibration

One-, two- or three-point calibration can be performed using one of the buffer solutions selected from one of the two groups.

It is generally recommended to use 7.01 or 6.86 pH buffer as first calibration point.

When the electrode is immersed into buffer solution, the controller automatically recognizes the buffer value.

# One-Point

- 1. Press CAL, to enter calibration mode.
- 2. At prompt, with the password enabled, input the passcode.
- 3. The first suggested buffer solution "7.01 pH" (if using Hanna Instruments buffer group) or "6.86 pH" (if using NIST buffer group) is displayed in the upper left of the display window.
- Immerse the pH probe approximately 4 cm (1½") into buffer solution and stir gently. The controller automatically recognizes the standard and the recognized buffer value is displayed on the LCD.

5. Press CLR, to delete a previous calibration or Process, to enter process calibration.

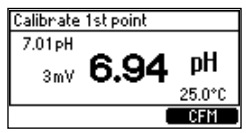

- 6. When the reading is stable, CFM is displayed. Press CFM, to save. "Wait" is displayed at the bottom of the LCD screen until calibration is saved. After the first point is accepted, "Calibration point is accepted and saved" is displayed.
- 7. Select Next, to continue with a two-point calibration or Exit, to save the calibration and return to the menu.

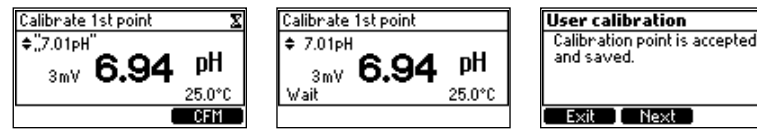

#### Two-Point

119

- 1. After completing the one-point calibration, press Next to continue calibrating in a second buffer.
- Immerse the pH probe in the second calibration buffer. The buffer solution is 4.01 pH, displayed flashing, but will change to the buffer used once recognized.
- 3. When the buffer is recognized and the reading is stable, the buffer value stops flashing and CFM is displayed. Press CFM, to save.

"Wait" is displayed at the bottom of the LCD screen until calibration is saved.

After the second point is accepted, "Calibration point is accepted and saved" is displayed.

4. Select Next, to continue with a three-point calibration or Exit, to return to the menu.

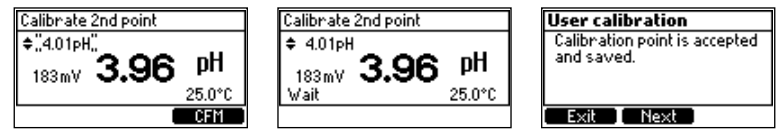

### Three-Point

- 1. Follow two-point calibration steps and press Next when prompted.
- 2. Immerse the pH probe in the third calibration buffer. The buffer solution will be recognized and displayed flashing.
- 3. When the reading is stable, the buffer value stops flashing and CFM is displayed. Press CFM, to save. "Wait" is displayed at the bottom of the LCD screen until calibration is saved.

"DONE" confirmation message is displayed on last LCD line.

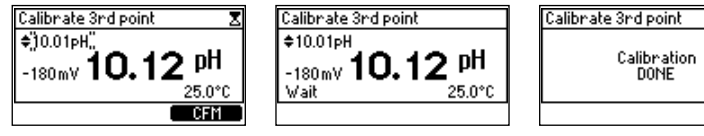

**Note:** One-point calibration evaluates electrode offset whereas a two- or three--point calibration evaluates both electrode offset and slope.

If **Next** is selected, to continue with a two- or three-point calibration, the buffer value proposed next is displayed flashing, until the probe is immersed in the selected buffer solution. User can select from any of the buffer solutions not yet used for calibration.

# pH Process Calibration

Prior to performing a process calibration, use a calibrated portable pH meter and probe to determine the pH of the process and write down the value.

pH process calibration is a single point calibration, performed while the probe remains installed in the process. Users can adjust the measured process pH value ( $\pm$  0.5 pH) so that it matches the value determined with the reference instrument.

- 1. Press CAL, to enter calibration mode.
- 2. At prompt, enter the passcode.
- 3. Once unlocked, press CAL again.
- 4. Press Process, to enter process calibration.

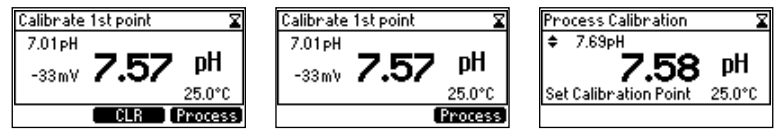

5. Use the  $\mathbf{A}$   $\mathbf{\nabla}$  keys to adjust the value to the one determined with the hand held meter.

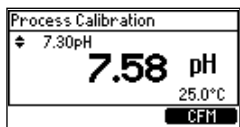

6. When the reading is stable, CFM is available. Press CFM to save the calibration. "Wait" is displayed at the bottom of the LCD screen until the calibration point is memorized. "DONE" confirmation message is displayed for a few seconds.

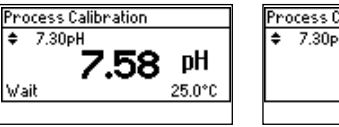

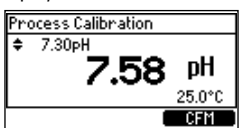

| Process Calibration                                    |
|--------------------------------------------------------|
| Process cal. point: 7.30 pH<br>Offset: 2.82 mV<br>DONE |
|                                                        |

Note: Process calibration evaluates electrode offset.

# 19.4.2. ORP Probes Calibration

ORP calibration is a **single point calibration** that can be performed with the probe installed in the process or with the probe removed from the process.

#### **Preparation Guidelines**

#### Probe removed from the process

- Rinse the probe with deionized water and pat it dry with a lint-free cloth prior to calibration.
- Submerge the electrode tip  $(4 \text{ cm}/1\frac{1}{2})$  into the sample to be tested.
- Do not let the probe touch the bottom or sides of the container.
- Remove the air bubbles from under the probe tip. Stir the sample at a slow to moderate rate and wait a few seconds for the reading to stabilize.

**Note:** ORP calibration standards may be used with the probe directly i.e. 240 mV (HI7021 ORP test solution for platinum and gold electrodes) or 470 mV (HI7022 ORP and test solution for platinum and gold electrodes).

# Probe installed in the process

• Use a calibrated portable ORP meter to determine the value of the process and write down the value.

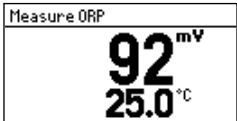

Note: mV measurements are generated by the ORP electrode and displayed with 1 mV resolution.

# Procedure

An ORP calibration is a single point calibration. The calibration point value is displayed, and the value can be adjusted  $\pm$  60 mV around the measured mV.

If an ORP calibration standard is used, the probe is removed from the process, cleaned off then placed in a beaker with the standard.

- 1. Press CAL when the instrument is in mV measurement mode. The mV value is displayed.
- 2. Press the 🔺 💌 keys to adjust the value.
- 3. After the reading has stabilized and the mV offset is inside the offset window, **CFM** virtual key is displayed. Press **CFM**, to confirm ORP calibration.

The instrument will return to the main menu.

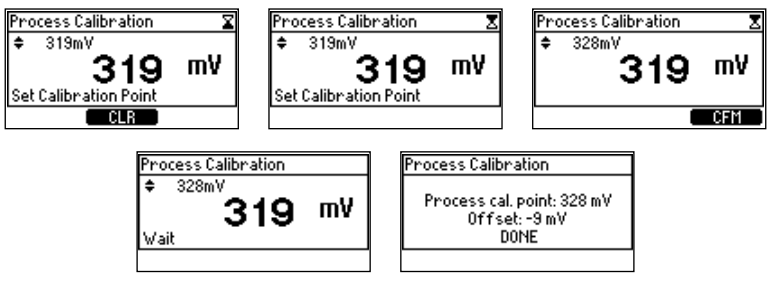

### 19.4.3. Clear pH (ORP) Calibration

- 1. Press CAL, to enter calibration mode.
- 2. CLR option is displayed for a few seconds.

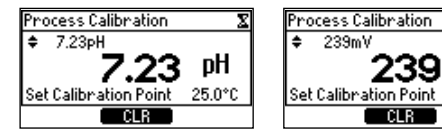

3. Press CLR, to clear previous calibration.

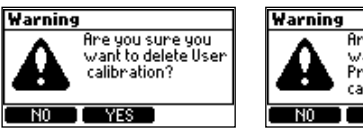

4. Press Yes, to confirm deletion.

### 19.4.4. pH Calibration Messages & Warnings

| Message & Description                                                                                                    |                                                                                                    | Recommended Action                                                                                                    |
|----------------------------------------------------------------------------------------------------|----------------------------------------------------------------------------------------------------|----------------------------------------------------------------------------------------------------|
| Calibrate 2nd point           4.01 pH           140 mV <b>4.63</b> pH           Invalid Slope         25.0°C             Calibrate 3rd point           10.01 pH           -219 mV <b>10.98</b> pH           Invalid Slope         25.0°C | <b>"Invalid Slope"</b><br>The electrode slope is outside<br>accepted slope limit.<br>Calibration can not be confirmed.                                                                                                    | Verify the probe is in the buffer<br>selected and that the buffer is fresh.                                                                                        |
| Calibrate 1st point<br>7.01pH<br>16mV <b>6.72 pH</b><br>Clean Electrode 24.4°C<br>CFN                                                                                                    | "Clean Electrode"<br>The offset, evaluated at first<br>calibration point, is outside the<br>accepted window; or the slopes,<br>evaluated between calibration points,<br>are outside the accepted lower limit.<br>Calibration can be confirmed. | Clean the probe to improve the<br>pH electrode's response. See<br><b>19.5 Conditioning &amp; Maintenance</b><br>for details.<br>Repeat calibration after cleaning. |
| Calibrate 1st point<br>12.45 pH<br>-358 mV<br>Wrong Old 25.0°C                                                                                                    | "Wrong Old"<br>The slope evaluated based on a<br>comparison between new and old<br>calibration points is outside the<br>accepted limits.                                                                                                    | Clear calibration and proceed with a new one.                                                                                                    |
| Calibrate 1st point<br>7.01pH<br>9mV <b>7.000 pH</b><br>Temperature error -4.0°C                                                                                                    | <b>"Temperature Error"</b><br>The temperature of the buffer solution<br>is outside accepted temperature<br>solution interval.                                                                                                    | Check buffer temperature and repeat the measurement.                                                                                                    |

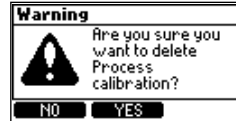

# **19.5. CONDITIONING & MAINTENANCE**

#### **General Maintenance**

- After prolonged storage or cleaning, calibration of the probe is required.
- After use, rinse the probe with tap water and dry it.
- Inspect all sensor connectors for corrosion, replace if necessary.

#### Periodic Maintenance

- Inspect the electrode for any scratches or cracks. If any are present, replace the electrode.
- Inspect the cable. The connection cable must be intact.
- Rinse off any salt deposits with water.

# pH & ORP Sensor Maintenance

- Remove the sensor protective cap. Do not be alarmed if any salt deposits are present. This is normal with pH / ORP probes and they will disappear when rinsed with water.
- Shake down the probe to eliminate any air bubbles inside glass bulb.
- If the bulb and / or junction are dry, soak the electrode in HI70300 Storage solution for at least 30 minutes
- To ensure a quick response, the glass bulb and the junction should be kept moist and not allowed to dry. This can be achieved by installing the electrode in such a way that it is constantly in the flow-cell or the pipe filled with the sample.
- Store the sensor with a few drops of H170300 Storage solution or pH 4.01 in the protective cap.
- ORP electrodes
  - In case of errors or faulty/fluctuating readings, gently polish the metal tip with a lightly abrasive paper, paying attention not to scratch the surface. Follow with a thorough wash.

Note: Never use distilled or deionized water when stored.

### pH Cleaning Procedure

- Soak the sensor in HI7061 Electrode cleaning solution for general use or application-specific cleaning solution for 15 minutes (i.e. HI7073 Protein cleaning, HI7074 Inorganic cleaning, HI7077 Oil and Fat cleaning solution).
- 2. Rinse the sensor with water.
- 3. Soak the electrode in H170300 Storage solution for at least 30 minutes, rinse with water and calibrate before using.

### Protein, Inorganic, Oil, or Grease Cleaning Procedure

- 1. Soak the sensor in application specific electrode cleaning solution for 15 minutes (i.e. H17073 Protein cleaning, H17074 Inorganic cleaning or H17077 Oil & Fat cleaning solution).
- 2. Rinse the sensor with water.

IMPORTANT: After performing any of the cleaning procedures, rinse the electrode thoroughly with water and soak in HI70300 Storage solution for at least 30 minutes before calibrating it.

### Storage

• When the pH probe is removed from the process for more than 1 hour, fill the protective cap with HI70300 Storage solution and tighten the cap on the sensor. Never store the probe in distilled or deionized water.

# 20. MEASURING WITH EC PROBES

### 20.1. GENERAL INSTALLATION CONSIDERATIONS

- Probes are easily installed using the  $\frac{3}{4}$  "NPT external thread.
- Hand tighten the probe in position. Then, depending on the process, tighten one or two turns with a wrench to secure in place. Do not exceed the 10 N•m (7.3 lb-ft) torque specification for the probe sensor.
- Consider probe accessibility for maintenance when selecting placement.

**Note:** See EC industrial probes manual (MAN7630-8) for series configuration options and detailed specifications.

# 20.2. INSTALLATION SCHEMES & MOUNTING ACCESSORIES

Accessories are sold separately!

In-line mounting and flow-cell installation require that the saddle and flow cell are completely filled with water.

# 20.2.1. Probe Dimensions

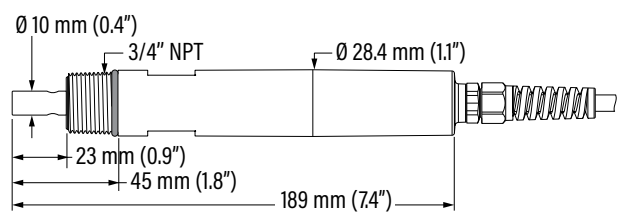

Figure 64: HI7630-28zz two-electrode EC probe with attached cable

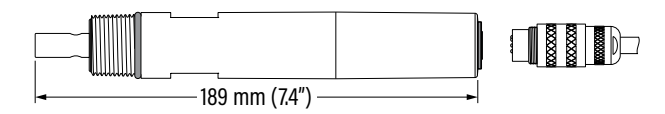

### Figure 65: HI7630-2800 two-electrode EC probe with DIN connector

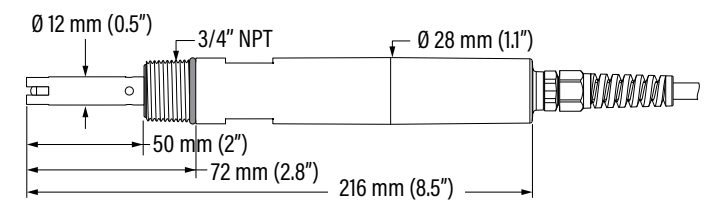

Figure 66: HI7630-48zz four-ring EC probe with attached cable

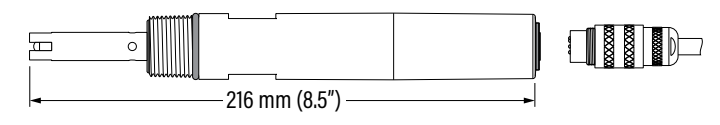

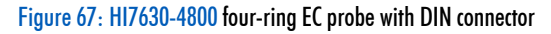

#### 20.2.2. Probe Connection

Align the pins and key then push the plug into the socket. Rotate the collar to lock in place.

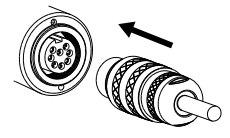

**Note:** Probe connection (probe with integral DIN connector) and probe wiring (probe with attached cable) **<u>must be</u>** carried out with the controller **<u>disconnected</u>** from power.

#### 20.2.3. In-line Mounting with Probe Saddle

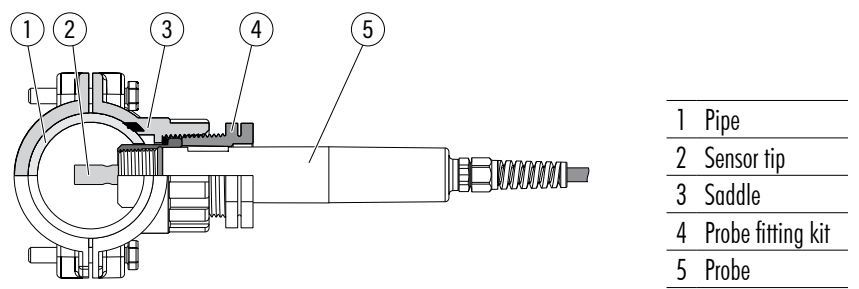

**Note:** To prevent air entrapment inside the electrode the probe can be rotated and horizontal mounting is the recommended option.

| Required accessorie | S             |             |              |             |
|---------------------|---------------|-------------|--------------|-------------|
|                     | Pipe size     | Saddle code | HI7630-28zz  | HI7630-48zz |
|                     | Ø 50 mm (2″)  | BL120-550   | $\checkmark$ | X           |
|                     | Ø 63 mm (2½") | BL120-563   | $\checkmark$ | X           |
|                     | Ø 75 mm (3″)  | BL120-575   | $\checkmark$ | X           |

#### 20.2.4. Installation Tee

- Install the probe in a tee, horizontally, and direct the flow into the opening at the bottom of the probe.
- Upward flow direction must always be ensured.
- Maintain a stable flow rate to minimize interferences from bubbles and settling of particulates.
- Wrap PTFE tape around the probe's threads and fittings before mounting.

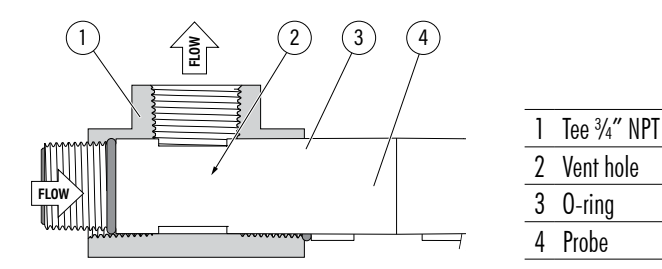

20.2.5. Tank Immersion with Submersible Electrode Holder

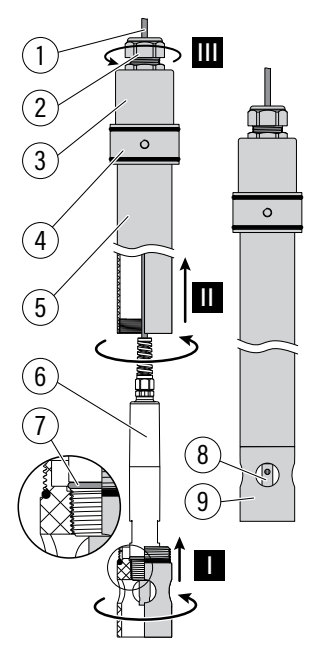

| 1 | Probe cable                |
|---|----------------------------|
| 2 | Cable gland                |
| 3 | Electrode holder cap       |
| 4 | Adjustable immersion level |
| 5 | Electrode holder           |
| 6 | Probe body                 |
| 7 | 0-ring, Ø 22.2 mm (0.87")  |
| 8 | Sensor tip                 |
| 9 | Protective end cap         |
|   |                            |

The HI60501/HI60503 (PVC/PVDF submersible holders) together with HI60501-2 or HI60503-2 (PVC/PVDF protective end caps), and HI605011 (mounting flange) provide a sturdy housing that prevents the probe from being damaged. For high-temperature/complex chemical processes it is recommended the use of PVDF accessories. To install the probe:

A. Unscrew the protective end cap (9).

The cap allows for quick and simple probe maintenance and replacement.

- B. Slide out the holder cap (3).
- C. Screw the probe into the internally threaded protective cap (9), step I.
- D. Screw the probe and protective cap subassembly onto the holder (5), step II.
- E. Feed the probe cable through the holder (5) and out through the cap (3) and cable gland on top (2). The cable is shielded inside the holder to prevent any damage to the insulation.
- F. Tighten the cable gland (2), step III, and slide the cap (3) back onto the electrode holder (5).

### 20.2.6. Flow-cell Installation

- Position and orient the probe so that it does not trap air bubbles at the sensing area.
- Do not allow deposits of sediment or other foreign material to accumulate within the sensing area.

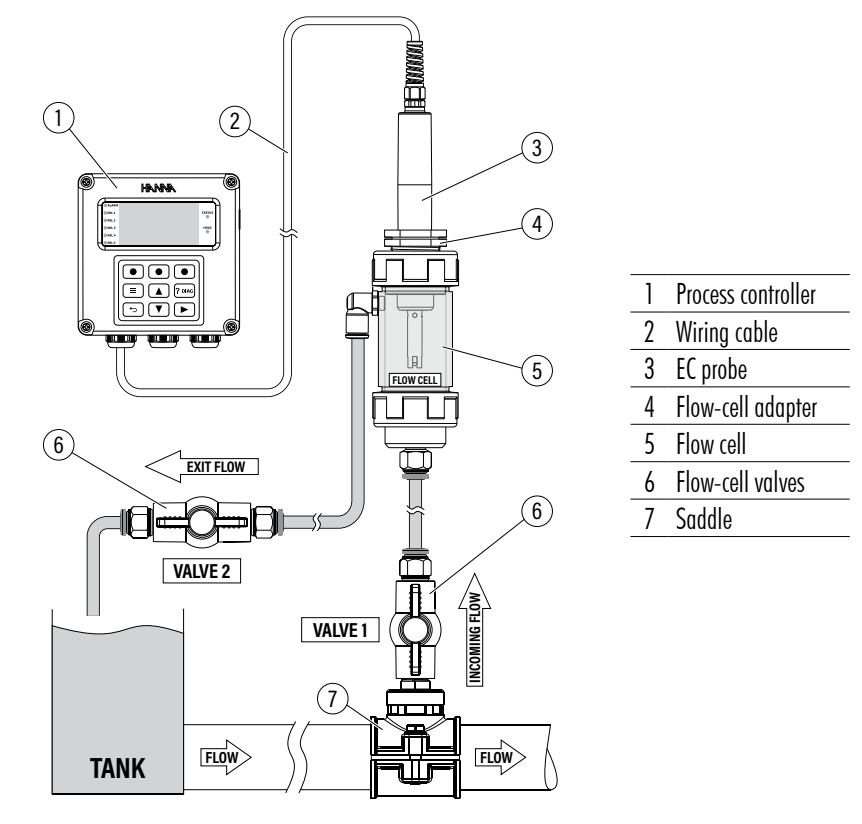

### 20.3. CONFIGURABLE MEASUREMENT PARAMETERS

#### Measurement Mode (Meas.Mode)

#### **Option:** EC, TDS, RES, Sal %, Sal ppt, Sal psu **TDS**

A calculated value based on the conductivity of the solution ( $TDS = factor \times EC_{25}$ ). A TDS factor is a conversion factor used to change an EC measurement to a ppm measurement. Typical TDS factor for strong ionic solutions is 0.50 (based upon a sodium chloride), while for weak ionic solutions is 0.70 (based upon potassium chloride). **Sal psu** 

The practical salinity of seawater relates the ratio of electrical conductivity of a normal seawater sample at 15 °C and 1 atmosphere to a potassium chloride solution (KCI) with a mass of 32.4356 g/Kg water at the same temperature and pressure. Under these conditions the ratio is equal to 1 and S=35. The practical salinity scale may be applied to values 0 through 42.00 psu at temperatures between 0 to 35 °C.

# Sal ppt

Measurements expressed in **ppt** are based on the Natural Seawater Scale that extends from 0.00 to 80.00 g/L and covers 10 to 31  $^{\circ}$ C temperature range. It determines the salinity based upon a conductivity ratio of sample to standard seawater at 15  $^{\circ}$ C and an approximate salinity value of 35 in seawater.

# Sal %

In this scale 100% salinity is equivalent to roughly 10% solids.

- With item selected, press Modify for the drop-down options list.
- Use the 🔺 💌 keys to scroll between options
- Press Select to save.

| Probe Setup  | 6       | Probe Setup  | 6       |
|--------------|---------|--------------|---------|
| Probe Info   |         | Pro EC       |         |
| Meas.Mode    |         | Me RES       |         |
| Temp. Offset | 0.0°C 🔻 | Temp. Uttset | <u></u> |
|              | Modify  |              | Select  |

# Temperature Compensation (Temp.Comp.)

Option: Linear, Natural, Standard, None

Note: When Meas.Mode is set to Sal %, Sal psu, or Sal ppt, Linear is the only available option.

An integral **temperature sensor** measures the process temperature and adjusts the measured conductivity to a reference temperature by applying specialized compensation standards:

- Linear: appropriate when it is assumed that the temperature coefficient of variation has the same value for all measurement temperatures
- **Standard**: appropriate for high-purity water measurements and documented in ASTM Standard D5391-14. This setting should be used for resistivity measurements.
- Natural: appropriate for natural ground, well, or surface water (or water with similar composition) in accordance with ISO7888 standard.

The result is reliable electrolytic conductivity (EC), TDS (Total Dissolved Solids), resistivity, or Seawater Salinity in percent, psu, or ppt units.

- With item selected, press Modify for the drop-down options list.
- Press the 🔺 💌 keys to scroll between options.
- Press Select to save.

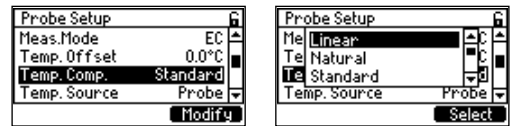

# Temperature Source (Temp. Source)

Option: Probe, Manual

- With item selected, press **Modify** for the drop-down options list.
- Use the  $\blacksquare$   $\blacksquare$  keys to scroll between options.

• Press Select to save.

| Probe Setup  | 6                  | Probe Setup  | 6       |
|--------------|--------------------|--------------|---------|
| Meas.Mode    | EC 📥               | Me Probe     | [A      |
| Temp. Uffset | 0.0°C∎<br>Standard | Tel Manual   | . S∣∎I  |
| Temp. Source | Probe 🗸            | Temp. Source | Probe 🗸 |
|              | Modify             |              | Select  |

# Manual Temperature Value (Man. Temp. Value)

Default value is 25 °C.

- With item selected, press **Set** to modify the value.
- Use the ▲ ▼ keys to modify the flashing value, down to minimum or up to maximum probe limits (-20 to 120 °C/68 to 248 °F).
- Press CFM to save.

This temperature is used when Temp. Source is set to Manual.

| Probe Setup     |          | 6   |
|-----------------|----------|-----|
| Temp. Offset    | 0.0 °C   | ۵   |
| Temp.Comp.      | Standard |     |
| Temp. Source    | Probe    | [-] |
| Man.Temp. Value | 25.0 °C  | Ŧ   |
|                 | Set      |     |

# Reference Temperature (Ref.Temp.[°C])

**Option:** 15.0 °C to 25.0 °C

This value is used for temperature compensated conductivity. All EC measurements will be referenced to the conductivity of a sample at this temperature.

• With item selected, press Set to modify.

The flashing value indicates that it can be modified by using the  $\checkmark$  keys.

• Press CFM to save.

| Probe Setup     | 6          |
|-----------------|------------|
| Temp. Comp.     | Standard 🛋 |
| Temp. Source    | Probe 🕳    |
| Man.Temp. Value | 25.0 °C    |
| Ref.Temp.       | 25.0 °C 🗸  |
|                 | Set        |

# Temperature Coefficient (Temp.Coef[%/°C])

#### Option: 0.00 to 10.00%/ °C

Temperature coefficient is a function of the solution being measured. For freshwater samples, the temperature coefficient is approximately  $1.90 \% ^{\circ}$ C.

- With item selected, press Set to modify. The flashing value indicates that it can be modified by using the

   keys.
- Press CFM to save.

| Probe Setup     |        | 6 |
|-----------------|--------|---|
| Temp. Source    | Probe  | ٠ |
| Man.Temp. Value | 25.0°C |   |
| Ref.Temp.       | 25.0°C |   |
| Temp.Coef[%/*C] | 1.90   | Ŧ |
|                 | Set    |   |

# **TDS Factor**

Option: 0.00 to 1.00

- With item selected, press Set to modify. The flashing value indicates that it can be modified by using the

   keys.
- Press CFM to save.

| Probe Setup     |         | 6 |
|-----------------|---------|---|
| Man.Temp. Value | 25.0 °C | ٠ |
| Ref.Temp.       | 25.0 °C |   |
| Temp.Coef[%/*C] | 1.90    |   |
| TDS factor      | 0.51    | Ŧ |
|                 | Set     |   |

### **Measurement Unit**

**Option**:  $\mu$ S (EC), mg/L or ppm (TDS),  $\Omega$  (RES), Sal% (Sal%), Salppt (Sal ppt), Salpsu (Sal psu) With Meas.Mode set to *TDS*, use the virtual key to toggle between options.

| Probe Setup     | 6        |
|-----------------|----------|
| Ref.Temp.       | 25.0°C 🛋 |
| Temp.Coef[%/*C] | 1.90     |
| TDS factor      | 0.50     |
| Meas.Unit.      | ppm 👻    |
|                 | mg/L     |

# 20.4. CALIBRATION

HI510 controller allows two types of EC calibration procedures:

- Standard two-point conductivity calibration with standards for cell factor determination :
  - ▶ 0.000  $\mu$ S/cm for offset
  - ▶ 84.0  $\mu$ S/cm, 1413  $\mu$ S/cm, 5.00 mS/cm,12.88 mS/cm for the **0.1/cm** cell
  - ▶ 80.0 mS/cm, 111.8 mS/cm additional standards for the 1.0/cm cell
- Standard single point salinity calibration in 100% salinity standard, with the controller set to Sal % measurement mode after the EC range has been calibrated
- Process single point calibration performed with calibrated probes installed in the process

**Note:** EC measurement mode (Meas.Mode) supports a one-point calibration with a known conductivity solution that is not temperature compensated.

- With Mode selected, go to Probe Setup, press the 🔺 💌 keys to select Temp. Comp.
- With parameter highlighted, press Modify for the drop-down options list.
- Press the 🔺 💌 directional keys to select None.

# 20.4.1. Standard Conductivity (EC) Calibration

#### Preparation

- Always clean the probe in distilled water, shake off water droplets, and allow to dry prior to calibration.
- Suspend the probe in the air and use 0.000  $\mu$ S/cm as first calibration point.
- Inspect the probe for debris or blockages.
- Use an EC calibration standard with a value that is close to that of the sample.
- Ensure that probe's holes are completely submerged.

- Tap the probe repeatedly to remove any air bubbles that may be trapped inside the sleeve.
- To minimize cross-contamination, when a two-point calibration is required, use two beakers: one for rinsing the probe and the other for calibration.
- Go to Probe Settings in Channel Setup and set Meas. Mode to EC.

# Procedure

### One-Point

- 1. Press CAL to enter calibration mode.
- 2. At prompt, with the password enabled, input the passcode.
- 3. Suspend the probe in the air. Allow for the reading to stabilize.
- 4. Press CLR to delete a previous calibration, or Process to enter process calibration.
- 5. When the reading is stable and within the limits, CFM is displayed. Press CFM to save.

| Calibrate 1st point 🛛 🗷 | Calibrate 1st point 🛛 🖀   | Calibrate 1st point |
|-------------------------|---------------------------|---------------------|
| S/cm ABS. ب 0.000 ب     | S/cm ABS. الابر 0.000 الم | S/cm ABS.           |
| 0.000 µS/cm             | 0.000 µS/cm               | 0.000 µS/cm         |
| 25.0°C                  | 25.0°C                    | 25.0°C              |
| CLR Process             |                           | CFM                 |

"Wait" is displayed at until the first calibration point (Offset calibration) is accepted and saved.

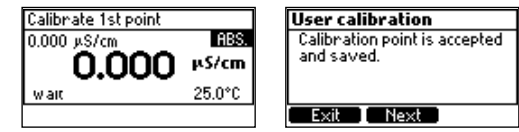

6. Press Next, to continue with a second point (or Exit to return to the menu).

# Two-Point

- 7. Raise and lower conductivity cell in rinse beaker of standard, then discard.
- 8. Immerse the sensor in EC standard. The controller will automatically recognize the standard. Allow the reading to stabilize.
- 9. Press CFM when displayed to confirm the second point and save the calibration.

| Calibrate 2nd point | X      | Calibrate 2nd point |        |
|---------------------|--------|---------------------|--------|
| 1.413 mS/cm         | ABS.   | 1.413 mS/cm         | ABS    |
| 1.266               | mS/cm  | 1.266               | mS/cr  |
|                     | 23.4°C |                     | 23.4°C |
|                     |        |                     | CFM    |

"Wait" followed by the "Calibration DONE" confirmation screen notifies the user that the two-point calibration is complete. The controller returns to the menu.

| Calibrate 2nd point                 | Z                             | Calibrate 2nd point |
|-------------------------------------|-------------------------------|---------------------|
| 1.413 mS/cm<br><b>1.266</b><br>Wait | ABS<br><b>mS/cm</b><br>23.4°C | Calibration<br>DONE |
|                                     |                               |                     |

# 20.4.2. Process Calibration

A process calibration is a single point calibration performed with the probe installed in the process. This type of calibration allows the user to adjust the measured EC or Seawater salinity value so that it matches the value determined with a calibrated reference meter.

# Preparation

Use a reference instrument to determine the process EC or Salinity value and write down the value.

- Go to Channel Menu item, press Setup virtual key and select Probe Settings.
- $\bullet$  Press Setup again and use the  $\checkmark$  keys to navigate to Meas.Mode item.
- If not configured, press Modify to set EC mode.

# Procedure

- 1. Press CAL to enter calibration mode.
- 2. At prompt, with the password enabled, input the passcode.
- 3. Press Process when displayed to enter calibration.

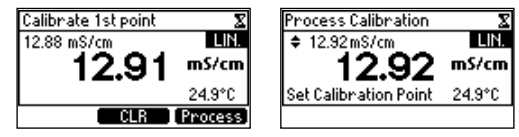

- 4. Press the A T directional keys to adjust the process value in agreement with the predetermined value.
- When the reading is stable, CFM is displayed. Press CFM to save.
   "Wait" is displayed followed by "DONE" when the process calibration is confirmed and saved.

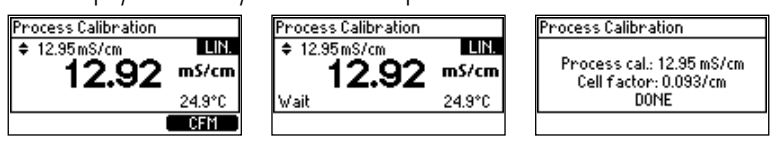

**Note:** For process calibration, input reading must be greater than 0.1  $\mu$ S/cm and Setpoint value should not be lower than 0.065  $\mu$ S/cm.

# 20.4.3. Salinity Calibration (HI7630-48zz series only)

Salinity calibration can be performed with the controller set to Sal % measurement mode after the EC range has been calibrated.

# Procedure

- 1. Press CAL to enter calibration mode.
- 2. At prompt, with the password enabled, input the passcode.
- 3. Raise and lower conductivity cell in rinse beaker of salinity standard then discard.
- 4. Immerse the sensor in salinity standard. The controller automatically recognizes the standard. Allow the reading to stabilize.

5. Press CFM when displayed to confirm and save the calibration.

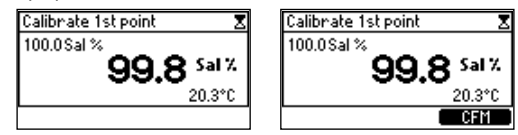

"Wait" is displayed followed by "Calibration DONE" when the process calibration is confirmed and saved. The controller returns to the menu.

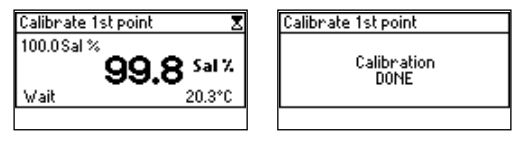

# 20.4.4. Measurements in ultrapure water

Resistivity is the reciprocal of conductivity and their scales emphasize different areas of the measurement range. Resistivity is commonly used in ultrapure water while larger amounts of contaminants are best measured in conductivity (EC) Meas.Mode. The user can subsequently change Meas.Mode to RES to measure in resistivity units ( $M\Omega \cdot cm$ ).

Ultrapure water self ionizes into  $\text{H}^+$  and  $\text{OH}^-$  ions and has a **conductivity** of 0.055  $\mu$ S/cm or a **resistivity** of 18.18 MQ • cm at 25 °C. The self-ionization of water is highly temperature dependent.

Recommended temperature compensation setting for these type of measurements taken with H17630-28 probes only is "Standard" as it utilizes the correct compensation algorithm.

### Calibration recommendations

- Remove the probe from the process and shake all the water from the probe.
- Wait for moisture to evaporate off the probe before calibration.
- Suspend the probe in the air and use 0.000  $\mu$ S/cm or 0.0  $\mu$ S/cm as first calibration point.
- Use 84  $\mu$ S/cm standard for the best calibration.

# Process calibration (with conductivity calibration completed only)

To enter resistivity process calibration, the resistivity input value should be greater than 50  $\Omega$  · cm (k  $\approx$  0.1/cm) or 15  $\Omega$  · cm (k  $\approx$  1.0/cm).

- 1. Place the cleaned probe in line, in a flowing, gas-free water.
- 2. Allow the probe to acclimate to the water and temperature of the water.
- 3. Return the Meas.Mode back to RES.
- 4. Verify Temp.Comp. is set to **Standard**. Verify temperature agrees with the reference measurement.
- 5. Use Temp. Offset to adjust temperature.

The cell may be calibrated using a reference measuring system on site or a traceable plant standard.

6. Press  $\equiv$  direct key then **CAL** virtual key.

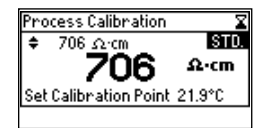

- 7. Use Tirectional keys to adjust the process value in agreement with the standard value.
- 8. Press CFM when displayed to confirm and save calibration.

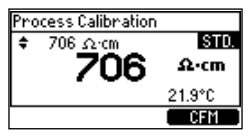

"Wait" is displayed followed by "DONE" when the process calibration is confirmed and saved. The controller returns to the menu.

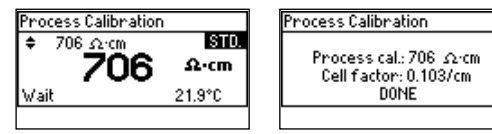

#### Installation recommendations

The HI510 controller together with a HI7630-28zz probe is designed to meet the ASTM D5391-99 requirements for electrical conductivity and resistivity of flowing high-purity water samples.

- The installation must exclude air contact with the sample.
- Install the probe in a tee, horizontally, and direct the flow into the opening at the bottom of the probe. Alternatively, the probe can be installed in a flow-cell.
- Maintain a steady flow rate to minimize interferences from bubbles, settling of particulates, and provide a faster response.
- The probe is specified up to 6 bar  $@25^{\circ}C$ .

### 20.4.5. Clear Calibration

- 1. From calibration screen, press CLR when displayed.
- 2. Press Yes to confirm deletion.
- 3. "Calibration Erased" confirmation screen is displayed and then the controller reenters calibration mode.

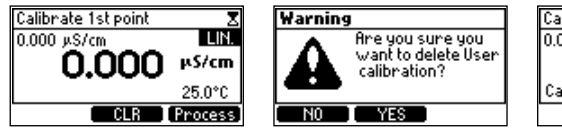

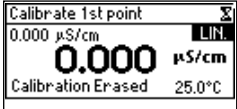

4. Press the 🕤 (back) key to return to the menu.

### **Calibration Messages & Warnings**

| Message & Description                                                                                                    |                                                                                                    | Recommended Action                                                                  |
|----------------------------------------------------------------------------------------------------|----------------------------------------------------------------------------------------------------|-------------------------------------------------------------------------------------|
| Calibrate 1st point         LIN           84.0 µS/cm         µS/cm           12.45         µS/cm           Wrong Std         24.9°C | <b>"Wrong Std"</b><br>The reading exceeds the expected<br>value. Calibration can not be<br>confirmed.         | Check that correct calibration solution has been used and / or clean the probe.     |
| Calibrate 1st point<br>12.88 mS/cm<br>12.88 mS/cm<br>mS/cm<br>Temperature error -4.9°C                                              | <b>"Temperature Error"</b><br>The temperature of the solution is out<br>of temperature compensation interval. | Use fresh calibration solution and / or clean the temperature sensor.               |
| Process Calibration                                                                                                    | "Maximum window"<br>During a process calibration, the<br>calibration value exceeds upper<br>boundary value.   | Change calibration point value, clear calibration or exit by pressing the back key. |

### 20.5. MAINTENANCE

- Clean the probe regularly to prevent debris buildup between rings or blockage of the vent hole (four-ring probes).
- Rinse the probe thoroughly as water residue may not be visible.
- Inspect all sensor connectors for corrosion and replace if necessary.

#### Cleaning

Dirty or improperly cleaned probes can result in erratic and inaccurate readings.

- Remove and inspect the probe during scheduled service intervals.
- Dry clean the sensor with a soft bristle brush to loosen any debris.

For a more thorough cleaning:

- Use a cloth and warm water with a soapy surfactant to clean and follow with a thorough rinse with purified (deionized) water. Ensure that the holes and cell channel in the sensor are free of foreign material.
- Flush with purified water after cleaning.

### Four-ring probe cleaning

- Remove and inspect the probe during scheduled service intervals.
- Clean off the external sheath with a soft cloth and surfactant solution.
- Rinse the probe under a stream of running tap water to remove salt or minerals.
- Jet the tap water stream through the opening to dislodge any debris.
- If strictly necessary, carefully remove the outer plastic sheath to disassemble the probe. Clean with a warm water/surfactant mixture and follow with a through rinsing with purified water. Allow pieces to dry and reassemble.

### Storage

- EC probes should always be stored dry after cleaning in distilled water.
- After long-term storage or cleaning, calibration is required.

# 21. MEASURING WITH GALVANIC DISSOLVED OXYGEN (DO) PROBES

### 21.1. PROBE PREPARATION & CONDITIONING

- Probes from Hanna Instruments<sup>®</sup> are shipped dry.
- Remove the red and black shipping cap before use.
- The membrane cap and the electrolyte reservoir need to be filled with H17042B galvanic D0 electrolyte solution prior to the first use. See section 21.6.2. Membrane Cap & Electrolyte Replacement recommendations.

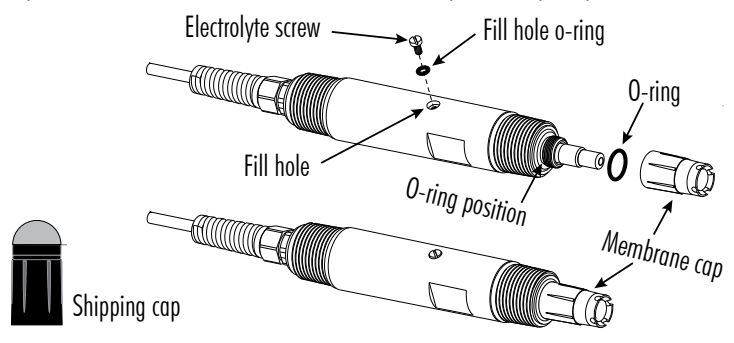

#### Electrolyte (re)filling Procedure

- 1. Unscrew and remove the electrolyte screw and O-ring located on the side of probe body (see figure). Set aside.
- 2. Open the membrane package and remove one O-ring and one membrane cap.
- 3. Slide the O-ring onto the anode and over the cap's threads to rest flush against the probe body.
- 4. Rinse the new membrane cap with some electrolyte and discard.
- 5. Attach supplied (with probe, probes sold separately) cone-shaped tip to the syringe.
- 6. Draw up a full syringe by pulling back on the plunger.
- 7. Dispense some of the electrolyte to fill half of the membrane cap with solution.
- 8. Tap the cap to release any trapped air bubbles. Allow bubbles to rise to the surface.
- Point the probe downwards and screw on the cap, forcing electrolyte into reservoir and allowing remaining trapped air to escape through the electrolyte screw hole. Tighten the membrane cap so that it sits flush with the probe body.
- 10. Hold the probe sideways (slightly downwards) and use the syringe to fill up the reservoir with remaining amount of electrolyte solution. Draw and and then dispense more liquid until excess electrolyte flows out allowing trapped air to escape. The probe holds approximately 7 mL of electrolyte.
- 11. Replace the fill hole O-ring and tighten the screw in position.
- 12. Firmly tap the probe sides to ensure no trapped bubbles inside the cap.
- 13. Keep the probe in water for a few hours to acclimate.
- 14. Calibrate before installation.

# 21.2. GENERAL INSTALLATION CONSIDERATIONS

- Probes are easily installed using the 3⁄4″ NPT external threads.
- Do not install the probe in an upside-down position.
- Hand tighten the probe in position. Then, depending on the process, tighten one or two turns with a wrench to secure in place. Do not exceed the 10 N·m (7.3 lb-ft) torque specification for the probe sensor.
- The sensor consumes oxygen. Ensure an adequate water movement of around 0.03 m/sec. past the sensing area, regardless of installation type, to avoid local depletion of oxygen and erroneously low readings.
- The membrane should stay wetted to prevent water vapor crossing the membrane and depleting electrolyte.
- Protect the probe and membrane from strong flow to prevent unstable readings. In turbulent aeration basin installations, place the probe in a weir for more accurate readings.
- Protected the membrane from blunt objects.
- Keep the membrane clean to allow free exchange of oxygen.
- Avoid fast flow rates (risk of cavitation) and slow flow rates (risk of oxygen depletion).
- Provisions must be made for the removal of the probe from the process.
- Consider probe accessibility for maintenance when selecting placement.

**Note:** See galvanic DO industrial probes manual (MAN7640-18) for series configuration options and detailed specifications.

# 21.3. INSTALLATION SCHEMES & MOUNTING ACCESSORIES

Accessories are sold separately!

# 21.3.1. Probe dimensions

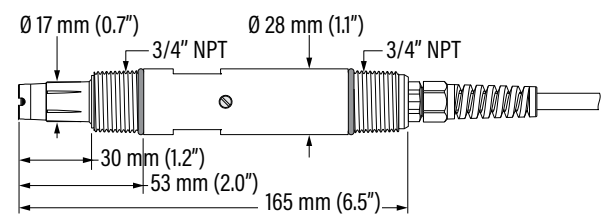

#### Figure 68: HI7640-18zz galvanic DO probe with attached cable

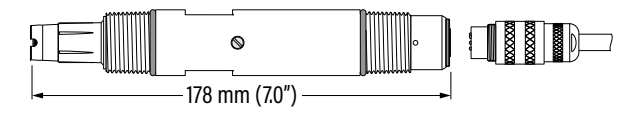

### Figure 69: HI7640-1800 galvanic DO probe with DIN connector

# 21.3.2. Probe Connection

Align the pins and key, then push the plug into the socket. Rotate the collar to lock in place.

**Note:** Probe connection (probe with integral DIN connector) and probe wiring (probe with attached cable) **must be** carried out with the controller **disconnected** from power.

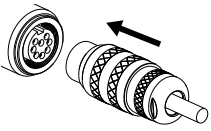

### 21.3.3. In-line Mounting with Probe Saddle

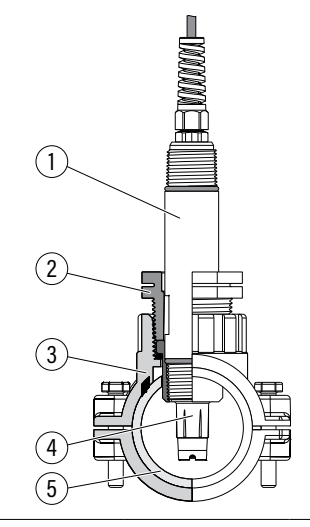

| 1 | Probe             |
|---|-------------------|
| 2 | Probe fitting kit |
| 3 | Saddle            |
| 4 | Membrane cap      |
| 5 | Pipe              |

| Mounting accessories | 5             |             |              |
|----------------------|---------------|-------------|--------------|
|                      | Pipe size     | Saddle code | HI7640-18zz  |
|                      | Ø 50 mm (2")  | BL120-550   | $\checkmark$ |
|                      | Ø 63 mm (2½″) | BL120-563   | $\checkmark$ |
|                      | Ø 75 mm (3")  | BL120-575   | $\checkmark$ |

#### 21.3.4. Top thread immersion, user assembled

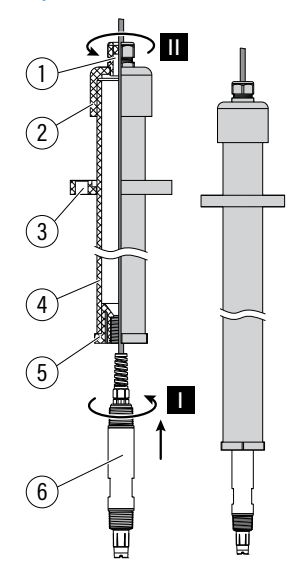

| 1 | Cable gland                                        |
|---|----------------------------------------------------|
| 2 | Pipe cap (socket connect or threaded)              |
| 3 | Van Stone flange (one size smaller than the pipe)  |
| 4 | 2", or similar, PVC pipe (schedule 80 PVC)         |
| 5 | Reducer bushing                                    |
|   | • internal threads to fit probe's 3/4" NPT threads |
|   | • external threads to fit pipe or socket-connect   |
| 6 | Galvanic DO probe                                  |

- A. Wrap PTFE tape around the probe's (6) top 3/4" NPT threads.
- B. Attach a user-supplied reducer bushing (5) to the probe's (6) top threads (step I).
- C. Feed probe cable through length of NPT externally threaded, user supplied pipe (4), matched to reducer.
- D. Thread the pipe into the upper threads of the reducer (5).
- E. Seal the top part of the pipe (step II) to prevent ingress of water if installation is outdoor.
- F. Attach the pipe to a handrail.

**Note:** Use a bracket or a user-supplied elbow-threaded fitting (to the pipe) to orient the probe such that the membrane cap is facing the incoming flow.

# 21.3.5. Flow-cell installation

- Position the probe so that it does not trap air bubbles at the membrane cap.
- Adjust the flow rate to around 150 L/hour (40 gallon/hour) to provide the DO sensor with the required water movement.
- The circulation pipes (from the tank to the flow-cell) must be thermally insulated. Avoid temperature differences greater than 2 °C (36 °F) between tank content and flow-cell sample.
- Shade the assembly from direct sunlight.
- Do not allow deposits to accumulate within membrane area.

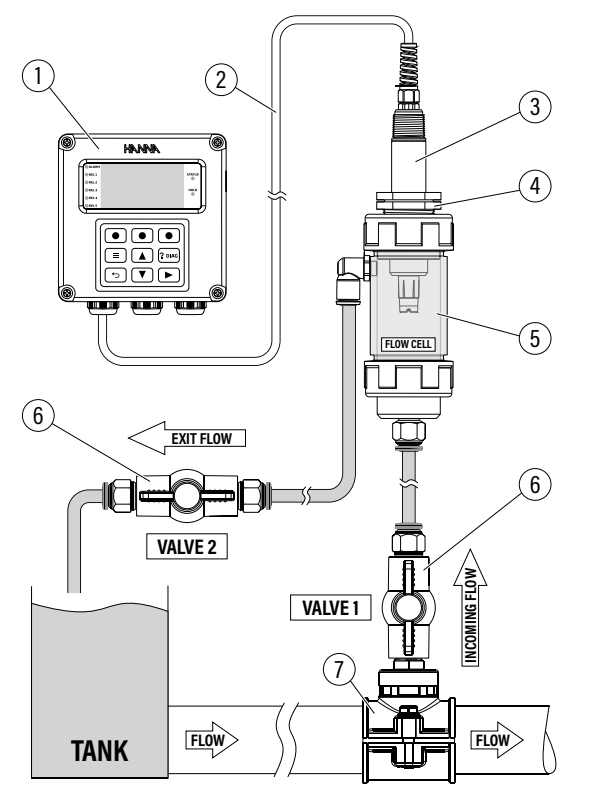

| 1 | Process controller |
|---|--------------------|
| 2 | Wiring cable       |
| 3 | DO probe           |
| 4 | Flow-cell adapter  |
| 5 | Flow cell          |
| 6 | Flow-cell valves   |
| 7 | Saddle             |
|   |                    |

#### 21.3.6. Installation tee, user supplied

- Orient the probe with the sensor facing the flow.
- Wrap PTFE tape around the probe's top threads and fittings before mounting.

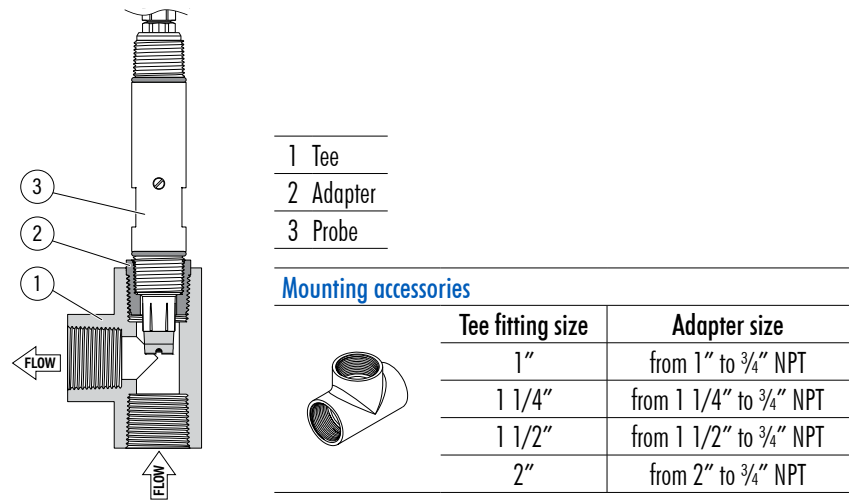

### 21.4. CONFIGURABLE MEASUREMENT PARAMETERS

### Temperature Source (Temp. Source)

Option: Probe, Manual

- With item selected, press Modify for the drop-down options list.
- Use the 🔺 💌 keys to scroll between Probe or Manual.
- Press Select to save.

| Probe Setup 6           | Probe Setup         |
|-------------------------|---------------------|
| Temp. Source Probe      | Te Probe e 🗅        |
| Man.Temp. Value 25.0 °C | MT Manual C         |
| Salinity Factor[g/l] 0  | Sal D 🗧             |
| Meas.Mode D0_%Sat 🖵     | Meas.Mode DU_%Sat 👻 |
| Modify                  | Select              |

### Manual Temperature (Man. Temp.) Value

Default value is  $25^{\circ}C$ 

- With item selected, press Set to modify the value.
- Use the 🔺 💌 keys to modify the flashing value.
- Press CFM, to save.

Temp. Source has to be set as Manual.

| Probe Setup          |         | 6 |
|----------------------|---------|---|
| Temp. Source         | Probe   | ۵ |
| Man.Temp. Value      | 25.0 °C |   |
| Salinity Factor[g/I] | 0       | ┍ |
| Meas.Mode            | DO_%Sat | Ŧ |
|                      | Set     |   |

# Salinity Factor[g/l]

#### Option: 0 to 70 g/L

The salinity correction factor is the ratio of the solubility of oxygen in water at a particular salinity to its solubility in fresh water at an identically specified water temperature and barometric pressure.

- With item selected press Set.
- Use the 🔺 💌 keys to modify the flashing value.
- Press CFM to save the value.

| Probe Setup          |         | 6 |
|----------------------|---------|---|
| Temp. Source         | Probe   | ٠ |
| Man.Temp. Value      | 25.0 °C |   |
| Salinity Factor[g/I] | 0       |   |
| Meas.Mode            | DO_%Sat | Ŧ |
|                      | Set     |   |

# Measurement Mode (Meas.Mode)

Option: DO\_%Sat, DO\_Conc

Allows users to select between measuring DO saturation and DO concentration.

- With item selected, press Modify for the drop-down options list.
- Use the 🔺 💌 keys to scroll between options.
- Press Select to save.

| Probe Setup 6                                          | Probe Setup                          |
|--------------------------------------------------------|--------------------------------------|
| Man.Temp. Value 25.0 °C 📥<br>Salipitu Factor [g/l] 0 🗖 | Ma <u>DO_%Sat</u> C ▲<br>Sal DO_Case |
| Meas.Mode D0_%Sat                                      |                                      |
| Meas.Unit %Sat 🖵                                       | Meas.Unit 🛛 🛪 Sat 🖵                  |
| Modify                                                 | Select                               |

### Measurement Unit (Meas.Mode)

Option: mg/L or ppm (with Meas.Mode set to D0\_Conc) Note: With Meas.Mode set to D0\_%Sat, measurements are displayed in %Sat.

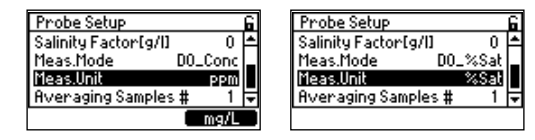

# **Averaging Samples**

Option: 1 to 60

Average sampling is a software filter to minimize sensor noise and provide more stable readings. Allows users to get a representative reading of the "average" value from flowing water.

Averaging affects measurement. If a fast response is needed, this value should be kept low.

- With item selected, press Set.
- Use the 🔺 💌 keys to modify the number of samples to average.

• Press CFM to save.

| Probe Setup 🔓            | Probe Setup 🔓            |
|--------------------------|--------------------------|
| Salinity Factor[g/l] 0 🛋 | Salinity Factor[g/l] 0 🛋 |
| Meas.Mode D0_%Sat        | Meas.Mode D0_%Sat        |
| Meas.Unit %Sat           | Meas.Unit %Sat           |
| Averaging Samples # 1 🔽  | Averaging Samples # 60 🔽 |
| Set                      | CFM                      |

# 21.5. CALIBRATION

HI510 controller allows two types of dissolved oxygen calibration procedures:

- Standard single or two-points calibration using water-saturated air or air-saturated water and a zero oxygen solution to verify that the probe is working correctly and establish a slope
- **Process** single-point calibration performed with the calibrated probe (two points) installed in the process. Process calibration allows the user to adjust the measured dissolved oxygen value to match the value determined with a reference device.

**Notes:** See 6.1 Probe Settings Navigation section for Temp. Offset & Temperature Calibration Procedure section. To calibrate the internal pressure sensor, see Pressure Calibration in 11 Technical Menu section.

# 21.5.1. User Calibration at 100% and % Saturation

### Preparation

- Ensure (visual inspection) no bubbles are trapped between the cathode and membrane, and the probe is correctly wired and connected to the controller.
- Verify the temperature is reading correctly. The temperature value can be adjusted from the controller's Probe Setting menu, in Channel Setup.
- Verify the controller's barometric pressure reading with a reference meter. Pressure value can be adjusted from the controller's Technical Menu.
- Go to Probe Setting in Channel Setup to set measurement mode (Meas.Mode) and measurement unit (Meas.Unit). Select between:
  - ▶ D0 %Sat (% saturation) with unit displayed in %Sat
  - ▶ DO Conc (Concentration) with unit displayed in mg/L or ppm
- Set the Salinity value if the probe will be exposed to ocean or brackish waters.

# Procedure

A two-point calibration uses water-saturated air and zero oxygen solution to calibrate.

- 1. Press CAL to enter calibration mode.
- At prompt, with the password enabled, input the passcode. The controller recognizes the currently selected measurement unit.
- 3. To calibrate at 100 % saturation (or 8.26 mg/L) suspend the probe in air above a water surface and wait at least 15 minutes for the air to become saturated with water vapor.
- 4. Press CAL.
- 5. Press CFM when displayed (once the reading has stabilized) followed by Next.

- Submerge the probe into H17040 Zero oxygen solution and stir gently for 2-3 minutes. Wait for the temperature and probe values to become stable. The controller automatically recognizes the 0% (ppm) standard and the value is displayed.
- 7. When the reading is stable **CFM** is displayed. Press **CFM** to save.

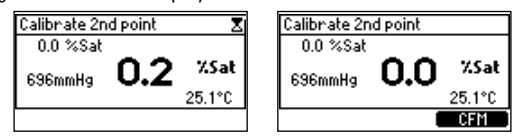

"Wait" is displayed at the bottom of the LCD until the calibration is saved.

"Calibration DONE" message is displayed and the controller returns to the menu.

| Calibrate 2n       | d point |        |
|--------------------|---------|--------|
| 0.0 %Sat           |         |        |
| I состана <b>О</b> | 0.0     | %Sat   |
| Wait               | •.•     | 25.1°C |
|                    |         |        |

| Calibrate 2nd point |  |
|---------------------|--|
| Calibration<br>DONE |  |
|                     |  |

# 21.5.2. Process Calibration

A process calibration is a single-point calibration performed with the probe installed in the process. This type of calibration allows the user to adjust the measured DO value to match the value determined with the reference meter.

# Preparation

- Determine process DO value using a calibrated reference meter and probe.
- The process controller and the probe should have previously been calibrated with two standards (probe slope determined).

# Procedure

1. Press **CAL** to enter calibration mode.

At prompt, with the password enabled, input the passcode.

2. Press Process to enter process calibration.

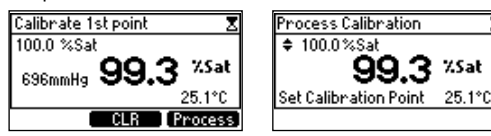

- 3. Use the () view of the process value in agreement with the predetermined value.
- 4. When the reading is stable, **CFM** is displayed. Press **CFM** to save the calibration. "Wait" is displayed at the bottom of the LCD until the calibration is saved.

"DONE" message screen is displayed and the controller returns to the menu.

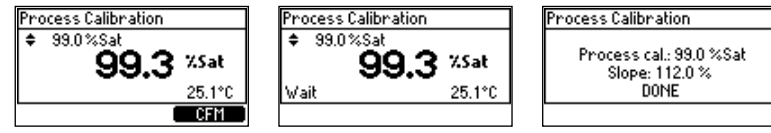

**Note:** Process calibration evaluates probe offset if input is reading is less than 20%, or probe slope, if values are over 20%.

### 21.5.3. Clear Calibration

- 1. Press CAL to enter calibration mode.
- 2. CLR option is displayed for a few seconds.
- 3. Press CLR to clear previous calibration.
- 4. Press **YES** to confirm deletion. "Calibration Erased" message screen is displayed for a few seconds then the controller returns to user calibration mode.

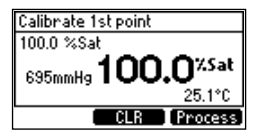

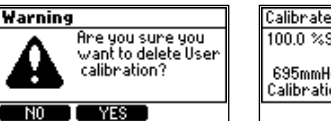

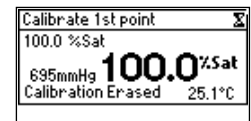

5. Press the 🕤 (back) key to return to the menu.

### **Calibration Messages & Warnings**

#### **Recommended Action** Message & Description "Wrong Std" Calibrate 1st point Check that correct calibration 8.26 ppm The reading exceeds the expected 695mmHg21.68PPm solution has been used and / or value. Calibration can not be Wrong Std. 25.1°C clean the probe. confirmed Calibrate 1st point "Temperature Error" 0.00ppm Use fresh calibration solution and/or 696mmHg **O.OO** PPm The temperature of the solution is out clean the temperature sensor. Temperature error -4.9°C of temperature compensation interval.

# 21.6. MAINTENANCE

### 21.6.1. Probe & Cap Membrane Cleaning

- Inspect, clean, and calibrate the probe at regular intervals.
- With the membrane cap assembled, rinse the probe with clean water. Blot the probe with a soft cloth or tissue. Handle the probe and membrane carefully to avoid damage.
- Mechanical cleaning of the membrane with abrasives is not recommended.
- Wipe probe's exterior with an aqueous soapy mixture. Gently rub persistent spots off. Rinse with clean water.
- Replace the membrane cap and electrolyte if coatings persists or membrane damage is evident.
#### 21.6.2. Membrane Cap & Electrolyte Replacement

The membrane cap and electrolyte are designed to provide trouble-free operation for about eight weeks. Replacements are required when:

- The membrane cap is physically damaged
- Probe response is slow
- DO probe calibration or readings exhibit greater than normal drift
- The membrane cap remains coated after cleaning

#### Procedure

- 1. Remove the probe from installation.
- 2. Unscrew and remove electrolyte screw and fill hole O-ring located on the side of the probe body.
- 3. Hold the probe in a vertical position (sensing tip down) and unscrew the membrane cap. Discard used cap.
- 4. Remove the O-ring off probe body and shake the probe down to empty the electrolyte reservoir.
- 5. Flush the probe body and reservoir with tap water.
- 6. Ensure the channel to the electrolyte reservoir is not clogged.
- 7. Gently clean the deposits off the zinc anode using a lint-free cloth or tissue.
- 8. Inspect O-rings for nicks or wear. Replace and discard damaged O-ring.
- 9. If tarnished or stained, gently clean the silver cathode with a lint-free cloth.

#### 21.6.3. Long Term Storage

Discard any electrolyte solution from the reservoir, flush probe body and reservoir with water. Blot the probe dry and store the probe with the protective cap on.

# 22. MEASURING WITH OPTICAL DISSOLVED OXYGEN (DO) PROBES

#### 22.1. PROBE PREPARATION & CONDITIONING

Note: Read all the steps prior to starting probe preparation.

- 1. Invert the probe so the cable faces the floor.
- 2. Remove the protective cap.
- Locate the O-ring that sits on probe body. Sparingly lubricate with a thin film of supplied grease. Use care to prevent grease/fingerprints from contacting the optical window.
- 4. Remove the Smart Cap from the container.
- 5. Align the notched cutout arrow on the Smart Cap with the matching guide on the probe body.
- 6. Slide and press the Smart Cap onto the probe's body until the cap snaps in place. Once the cap is installed, it should not be removed unless a new cap is required.
- 7. Place the probe in purified water for a minimum of 2 hours to hydrate the Smart Cap before use.

#### Notes:

If the probe is not installed immediately, place in a calibration/storage vessel with fresh water to protect it from damage and hydrate the Cap.

Prior to probe initialization, verify time and date are configured correctly in General Setup Menu.

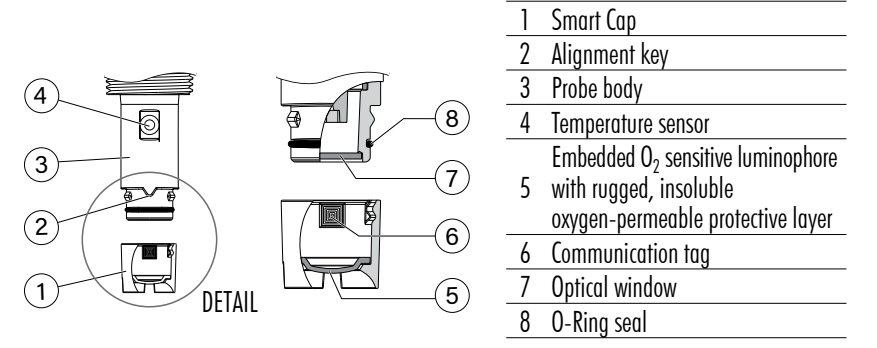

Figure 70: Smart cap detail H17640-58 industrial optical DO

#### 22.2. GENERAL INSTALLATION CONSIDERATIONS

- Probes are easily installed using the <sup>3</sup>/<sub>4</sub>" NPT external threads.
- Hand tighten the probe in position. Then, depending on the process, tighten one or two turns with a wrench to secure in place. Do not exceed the 10 N·m (7.3 lb-ft) torque specification for the probe sensor.
- Protect the probe and the Smart Cap from strong flow to prevent unstable readings. In turbulent aeration basin installations, place the probe in a weir for more accurate readings.
- Position the probe so that it does not trap air bubbles at the Smart Cap.
- Deposits of foreign material should not be allowed to accumulate within the sensing area.

- Protect the sensing surface from blunt objects and is keep it clean.
- Provisions must be made for the removal of the probe from the process.
- Consider probe accessibility for maintenance when selecting placement.

**Note:** See Optical DO industrial probes manual (MAN7640-58) for series configuration options and detailed specifications.

#### 22.3. INSTALLATION SCHEMES & MOUNTING ACCESSORIES

Accessories are sold separately!

#### 22.3.1. Probe Dimensions

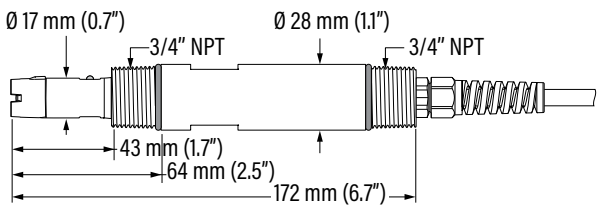

Figure 71: HI7640-58ZZ optical DO with attached cable

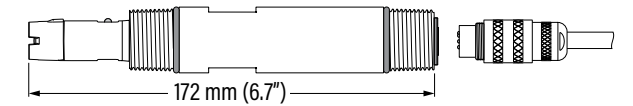

Figure 72: HI7640-5800 optical DO with DIN connector

#### 22.3.2. Probe Connection

Align the pins and key then push the plug into the socket. Rotate the collar to lock in place.

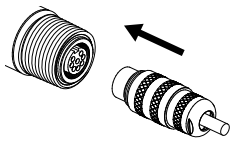

**Note:** Probe connection (probe with integral DIN connector) and probe wiring (probe with attached cable) <u>must be</u> carried out with the controller <u>disconnected</u> from power.

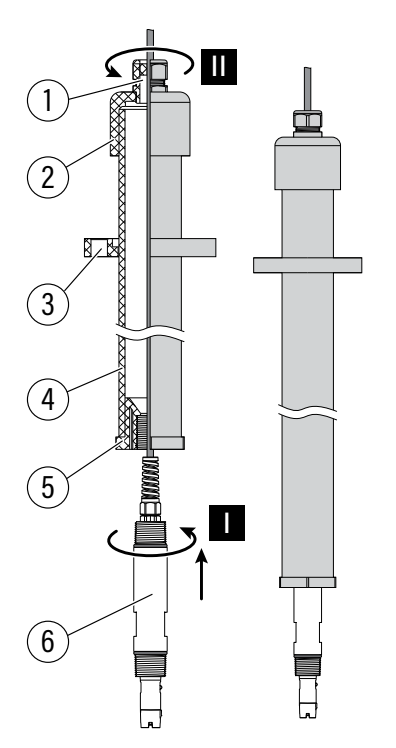

#### 22.3.3. User-assembled, top thread immersion installation

| 1 | Cable gland                                        |
|---|----------------------------------------------------|
| 2 | Pipe cap (socket connect or threaded)              |
| 3 | Van Stone flange (one size smaller than the pipe)  |
| 4 | 2", or similar, PVC pipe (schedule 80 PVC)         |
| 5 | Reducer bushing                                    |
|   | • internal thread to fit probe's 3/4" NPT threads  |
|   | • external thread to fit pipe's threads or socket- |
|   | connect type                                       |
| 6 | Optical DO probe                                   |
|   |                                                    |

- A. Wrap PTFE tape around the upper  $\frac{3}{4}$ " NPT threads of the probe (6).
- B. Attach a user-supplied reducer bushing (5) to the probe (6) upper threads (step I).
- C. Feed the probe cable through length of NPT externally threaded, user supplied pipe (4), matched to bushing.
- D. Thread the pipe into the upper threads of the reducer (5) attached to the probe.
- E. The upper portion of the pipe should be sealed (step II) to prevent ingress of water if installation is outdoor.
- F. Attach the pipe to a handrail.

#### 22.3.4. Low thread immersion installation

The HI60501 (PVC submersible holder) together with HI60501-2 (protective end cap), and HI605011 (mounting flange) provide a sturdy, protective housing designed for low thread immersion installation.

#### 22.3.5. Flow-cell installation

- The circulation pipes from the tank to the flow cell must be thermally insulated. Avoid temperature differences greater than 2 °C (36 °F) between tank content and flow cell sample.
- Shade the assembly from direct sunlight.

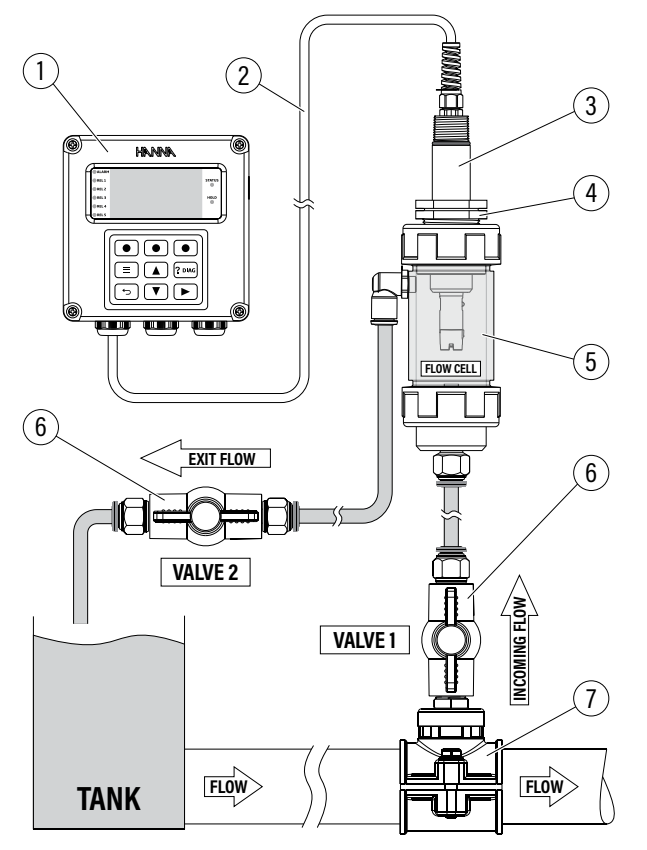

| 1 | Process controller |
|---|--------------------|
| 2 | Wiring cable       |
| 3 | Optical DO probe   |
| 4 | Flow-cell adapter  |
| 5 | Flow cell          |
| 6 | Flow-cell valves   |
| 7 | Saddle             |
|   |                    |

#### 22.4. CONFIGURABLE MEASUREMENT PARAMETERS

#### Temperature Source (Temp. Source)

Option: Probe, Manual

- With item selected, press Modify for the drop-down options list.
- Use the 🔺 💌 keys to scroll between Probe or Manual.
- Press Select to save.

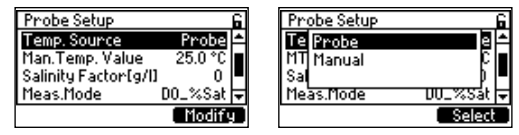

#### Manual Temperature (Man. Temp.) Value

Default value is  $25^\circ\text{C}$ 

- With item selected (and Temp. Source set to Manual), press Set to modify the value.
- Use the 🔺 💌 keys to modify the flashing value.
- Press CFM, to save.

| Probe Setup          |         | 6 |
|----------------------|---------|---|
| Temp. Source         | Probe   | 1 |
| Man.Temp. Value      | 25.0 °C | П |
| Salinity Factor[g/I] | 0       | ┍ |
| Meas.Mode            | DO_%Sat | Ŧ |
|                      | Set     |   |

#### Salinity Factor [g/l]

#### Option: 0 to 70 g/L

The salinity correction factor is the ratio of the solubility of oxygen in water at a particular salinity to its solubility in fresh water at an identically specified water temperature and barometric pressure.

- With Salinity Factor [g/L] selected, press Set.
- Use the 🔺 💌 keys to modify the flashing value.
- Press CFM to save the value.

| Probe Setup          |         | 6 |
|----------------------|---------|---|
| Temp. Source         | Probe   | ۵ |
| Man.Temp. Value      | 25.0 °C |   |
| Salinity Factor[g/l] | 0       |   |
| Meas.Mode            | DO_%Sat | ₹ |
|                      | Set     |   |

#### Measurement Mode (Meas.Mode)

Option: DO\_%Sat, DO\_Conc

Allows users to select between measuring DO saturation and DO concentration.

- With item selected, press Modify for the drop-down options list.
- Use the 🔺 💌 keys to scroll between options.
- Press Select to save.

| Probe Setup               | Probe Setup      |
|---------------------------|------------------|
| Man.Temp. Value 25.0 °C 📥 | Ma DO_%Sat C 🖴   |
| Salinity Factor[g/l] 0    | Sal DO_Conc D    |
| MeasUpit %Sat             | Meas.Unit %Satis |
| Modify                    | Select           |

#### Measurement Unit (Meas. Unit)

Option: mg/L or ppm (with Meas.Mode set to DO Conc)

Note: With Meas.Mode set to DO\_%Sat, measurements are displayed in %Sat.

| Probe Setup 🔓            | Probe Setup              |
|--------------------------|--------------------------|
| Salinity Factor[g/l] 0 🛋 | Salinity Factor[g/l] 0 🛋 |
| Meas.Mode D0_Conc        | Meas.Mode D0_%Sat        |
| Ineas.Unit pom           | Meas.Unit %Sat           |
| Hveraging Samples # 1  + | Hveraging samples # 1  + |
| . mg/L                   |                          |

#### **Averaging Samples**

#### **Option:** 1 to 60

Average sampling is a software filter to minimize sensor noise and provide more stable readings. Allows users to get a representative reading of the "average" value from flowing water.

Averaging affects measurement. If a fast response is needed, this value should be kept low.

- With item selected, press Set.
- Use the 🔺 💌 keys to modify the number of samples.
- Press CFM to save.

| Probe Setup              | Probe Setup 🔓            |
|--------------------------|--------------------------|
| Salinity Factor[g/l] 0 🛋 | Salinity Factor[g/l] 0 🛋 |
| Meas.Mode D0_%Sat        | Meas.Mode D0_%Sat        |
| Meas.Unit %Sat           | Meas.Unit %Sat           |
| Averaging Samples # 1 🔽  | Averaging Samples # 60 🔽 |
| Set                      | CFM                      |

# 22.5. CALIBRATION

HI510 process controller allows two types of dissolved oxygen calibration procedures:

- Standard single or two-points calibration using water-saturated air or air-saturated water and a zerooxygen solution to verify that the probe is working correctly and establish a slope
- **Process** single-point calibration performed with the calibrated probe (two points) installed in the process. Process calibration allows the user to adjust the measured DO value to match the value determined with a reference device.

# **Notes:** See 6.1 Probe Settings Navigation section for Temp. Offset & Temperature Calibration Procedure section.

To calibrate the internal pressure sensor, see Pressure Calibration in 11 Technical Menu section.

#### 22.5.1. User Calibration at 100% and % Saturation

#### Preparation

- Remove probe from process.
- Flush probe and cap with a jet of clean water.
- Inspect for scratches or voids in cap surface.
- Replace Cap as required.
- Shake any remaining solution off the probe. No droplets should remain on the DO sensing surface before performing the calibration procedure.
- Verify the controller's barometric pressure reading with a reference meter. The pressure value can be adjusted from the controller's Technical Menu.
- Verify the temperature is reading correctly. The temperature value can be adjusted from the controller's Probe Setting menu.

- Go to Probe Setting in Channel Setup to set measurement mode (Meas.Mode) and measurement unit (Meas.Unit). Select between:
  - ▶ D0\_%Sat (% saturation) with unit displayed in %Sat
  - ▶ D0\_Conc (Concentration) with unit displayed in mg/L or ppm
- Set the Salinity value if the probe will be exposed to ocean or brackish waters.

#### Procedure

- 1. Press CAL to enter calibration mode.
- 2. At prompt, with the password enabled, input the passcode.
- 3. The controller recognizes the currently selected measuring unit.
- To calibrate at 100 % saturation (or 8.26 mg/L) suspend the probe in water-saturated air. This condition corresponds to 100 % air-saturated water at the temperature of measurement.
- 5. Use of calibration beaker containing some water or moistened absorbent material is recommended. Loosely screw the beaker onto the probe (first thread only).
- 6. Allow 15 minutes for the air inside the beaker to become water saturated.
- 7. Press CAL to enter calibration mode after this 15 minute interval has elapsed.
- Once the reading has stabilized the CFM virtual key is displayed. Press CFM to save the calibration point. Exit and Next virtual keys are available. Pressing Exit saves a single point calibration.
- 9. Press Next to follow with second-point calibration.
- To calibrate at 0 % (or 0 mg/L), place the probe in the H17040 Zero oxygen solution and stir gently for 2-3 minutes. Dislodge bubbles that may adhere to the cap.

The controller automatically recognizes the 0% (ppm) standard and the value is displayed on the LCD.

11. When the reading is stable CFM is displayed. Press CFM to save.

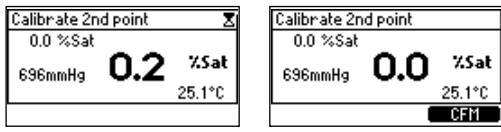

"Wait" is displayed at the bottom of the LCD until the calibration is saved.

"Calibration DONE" message is displayed and the controller returns to the menu.

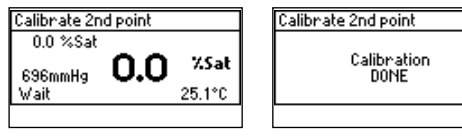

#### 22.5.2. Process Calibration

Prior to performing a process calibration, a reference meter and probe must be used (or another method) to determine the DO value of the process.

#### Preparation

- Determine the process DO value, using a calibrated reference meter and probe.
- The process controller and the probe should have previously been calibrated with two standards (probe slope determined).

#### Procedure

- 1. Press **CAL** to enter calibration mode. At prompt, with the password enabled, input the passcode.
- 2. Press Process to enter process calibration.
- 3. Use the 🔺 💌 keys to adjust the process value in agreement with the predetermined value.

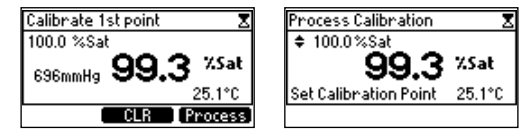

- 4. When the reading is stable, **CFM** is displayed. Press **CFM** to save the calibration.
  - "Wait" is displayed at the bottom of the LCD until the calibration is saved.

"DONE" message is displayed and the controller returns to the menu.

| Process Calibration            | Process Cali | bration         | Process Calibration                       |
|--------------------------------|--------------|-----------------|-------------------------------------------|
| * 99.0%Sat<br><b>99.3 %Sat</b> | ¢ 99.0%S     | at<br>99.3 %Sat | Process cal.: 99.0 %Sat<br>Slope: 112.0 % |
| 25.1°C                         | Wait         | 25.1°C          | DONE                                      |
| CFM                            |              |                 |                                           |

**Note:** Process calibration evaluates probe offset if input is reading is less than 20%, or probe slope if values are over 20%.

#### 22.5.3. Clear Calibration

- 1. Press CAL to enter calibration mode.
- 2. CLR option is displayed for a few seconds.
- 3. Press CLR to clear previous calibration.
- 4. Press **YES** to confirm deletion. "Calibration Erased" message screen is displayed for a few seconds then the controller returns to user calibration mode.
- 5. Press the 🕤 (back) key to return to the menu.

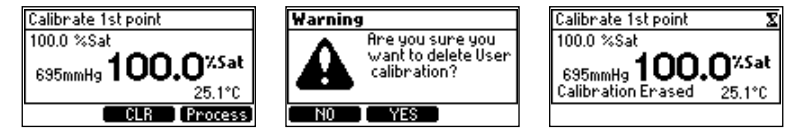

#### **Calibration Messages & Warnings**

| Message & Description                                                                     |                                                                                                    | Recommended Action                                                                    |
|-------------------------------------------------------------------------------------------|----------------------------------------------------------------------------------------------------|---------------------------------------------------------------------------------------|
| Calibrate 1st point<br>8.26ppm<br>695mmHg <b>21.68<sup>ppm</sup></b><br>Wrong Std. 25.1°C | <b>"Wrong Std"</b><br>The reading exceeds the expected<br>value. Calibration can not be<br>confirmed.         | Check that correct calibration<br>solution has been used and / or<br>clean the probe. |
| Calibrate 1st point<br>0.00ppm<br>696mmHg 0.00 PPM<br>Temperature error -4.9°C            | <b>"Temperature Error"</b><br>The temperature of the solution is out<br>of temperature compensation interval. | Use fresh calibration solution and / or clean the temperature sensor.                 |

#### MAINTENANCE

#### **General Maintenance**

- Inspect O-ring for nicks or other damage. Replacing the o ring is advised.
- Do not substitute other grease or lubricants as it may cause the O-ring to swell.
- After long-term storage or cleaning, calibrate the probe.
- After use, rinse the probe with tap water and dry it.
- The DO cap must be kept hydrated.

#### **Cleaning the Smart Cap**

- Use a mild detergent and a soft-bristled toothbrush to clean.
- Rinse with water after cleaning and dry with a laboratory tissue.
- Hydrate in purified water before use.

Note: Smart Caps need to be replaced every year.

#### Smart Cap Replacement

When the cap approaches annual expiration, a warning screen notifies the user of required replacement. Press researched the message will change to "Cap Expired". To maintain measurement accuracy Smart Cap replacement is mandatory. Ensure all cap-replacement steps are correctly followed.

- 1. Prior to cap replacement, verify time and date are correctly set in the controller setup menu.
- 2. Turn OFF the controller or unplug the removable terminal connector marked PROBE by loosening the four screws and reaching inside the enclosure.
- 3. Clean off probe body and dry off with cloth.
- 4. Remove the expired Smart Cap from the probe by squeezing the cap at the cutout arrow and pulling it off the probe body (do not twist).
- 5. Remove the used O-ring by rolling it off the body.
- 6. Clean the O-ring groove and lens with a soft tissue followed by the lens cleaning wipe.

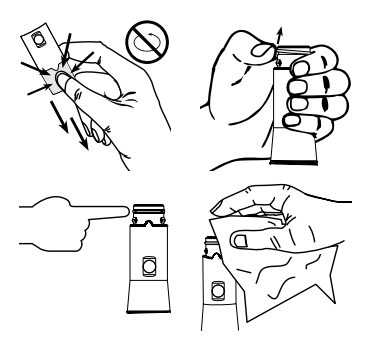

- 7. Remove the new O-ring from the container and slide on the probe tip (do not roll or twist the O-ring).
- 8. Use a syringe filled with silicone grease and sparingly lubricate the O-ring with a thin film of grease. Avoid getting grease or fingerprints onto the optical window.
- 9. Remove the new optical cap from its container and align the cutout arrow on the Smart Cap with the matching guide on the probe body.
- Slide and press the Smart Cap onto the probe body until the cap snaps in place. Once the cap is installed, it should not be removed unless a new cap is required.
- 11. Place the probe in purified water to hydrate the Smart Cap before use for a minimum of 2 hours.
- 12. Turn ON the controller or plug in the probe's terminal connector and fully tighten the four captive screws.
- 13. Calibrate the probe and controller before reinstalling into the process.

# 23. USING HI92500 APPLICATION

- 1. Use RS-485 adapter and connect the controller to a PC (Windows XP or newer, using H192500 application).
- 2. Power the controller.
- 3. Ensure that Remote Control option is enabled (check mark visible), Net Address and Baud Rate are correctly set in Comm Protocol Setup menu.

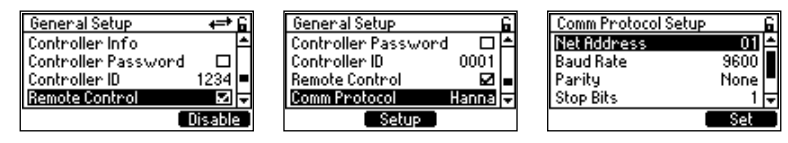

- 4. Start running HI92500 PC application.
- 5. Check location and edit configuration.
- 6. Select port and baud rate, making sure that is identical to the ones selected on the instrument.
- 7. Select address. The controller's image will be displayed on the screen.

## HI92500 — Hanna PC Software

The HI92500 PC application supports communications between the controller and a PC.

The PC compatible software is available for download at http://software.hannainst.com. Select the product code and click Download Now. After download is complete, use the setup.exe file to install the software.

Through the H192500 PC application users have access to remote monitoring (via the virtual LCD) that is limited to a single remote control in the entire network.

Data can be exported to the most popular spreadsheet programs for further analysis.

To connect your instrument to a PC, use an USB cable connector. Make sure that your instrument is switched off and plug one connector to the instrument USB socket and the other to the serial or USB port of your PC.

| Symptom                                                     | Problem                                                                     | Solution                                                                                                    |
|-------------------------------------------------------------|-----------------------------------------------------------------------------|----------------------------------------------------------------------------------------------------|
|                                                             | Dirty pH electrode                                                          | Soak the tip in H17061 Electrode<br>cleaning solution for 30 minutes and<br>then follow the pH cleaning procedure. |
| Slow response /<br>Excessive drift                          | Dirty EC probe                                                              | Remove and clean the sleeve.<br>Make sure the rings on the probe<br>are clean.                                     |
|                                                             | Dirty DO probe                                                              | Remove the cap. Inspect, and clean or replace, if necessary.                                                       |
|                                                             | Clogged/dirty pH electrode junction.                                        | Clean the electrode.                                                                                               |
| Reading fluctuates<br>up and down (noise)                   | EC probe sleeve not properly inserted; air bubbles inside sleeve.           | Make sure the sleeve is correctly placed.<br>Tap the probe to remove air bubbles.                                  |
|                                                             | DO probe electrolyte contains air bubbles                                   | Remove the cap. Refill, tap and reinstall.                                                                         |
| Controller fails to calibrate<br>(or gives faulty readings) | Broken probe                                                                | Replace the probe.                                                                                                 |
|                                                             | Dry membrane (or junction)                                                  | Soak electrode in H170300 Storage solution for at least 30 minutes.                                                |
| Display shows the reading blinking                          | EC reading is out of range                                                  | Remove and clean the sleeve.<br>Make sure the rings on the probe<br>are clean.                                     |
|                                                             | DO reading is out of range                                                  | Remove the cap. Inspect, and clean or<br>replace, if necessary.<br>Stir or increase the flow rate.                 |
| Error messages displayed<br>during calibration              | Wrong (contaminated) buffer or<br>standard solution<br>Dirty (broken) probe | Check that calibration solution is correct<br>and fresh.<br>Check the probe.                                       |

# 24. TROUBLESHOOTING GUIDE

**Note:** ORP electrodes: gently polish the metal tip with a lightly abrasive paper, paying attention not to scratch the surface. Follow with a thorough wash.

**Note:** It is recommended to keep at least one spare electrode handy. When problems are not resolved with a simple maintenance procedure, change the probe and recalibrate.

#### 25. APPLICATION CONFIGURATION (PROBE, RS-485, INPUT & ANALOG WIRING)

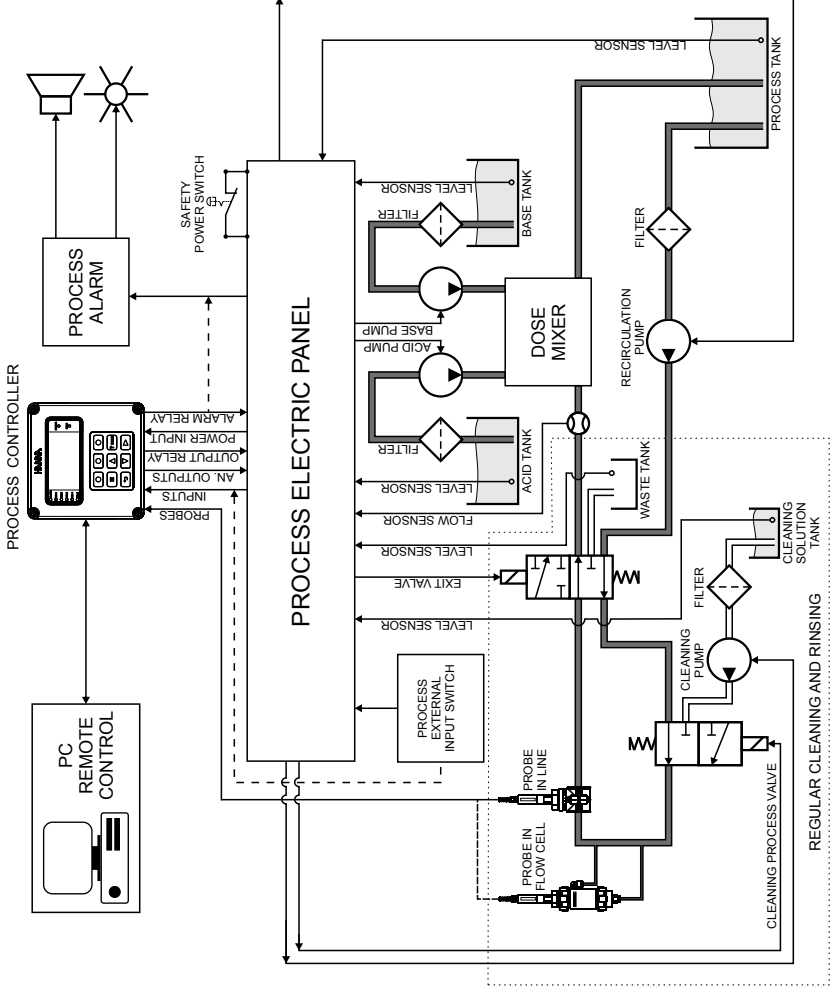

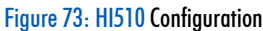

# 26. ACCESSORIES

# 26.1. pH CALIBRATION SOLUTIONS

| Ordering Information    | Product Description                   | Quantity      |
|-------------------------|---------------------------------------|---------------|
| HI7004M or HI7004L      | 4.01pH buffer solution                | 230 or 500 mL |
| HI7006M or HI7006L      | 6.86 pH buffer solution               | 250 or 500 mL |
| HI7007M or HI7007L      | 7.01pH buffer solution                | 230 or 500 mL |
| HI7009M or HI7009L      | 9.18 pH buffer solution               | 250 or 500 mL |
| HI7010M or HI7010L      | 10.00 pH buffer solution              | 230 or 500 mL |
| 26.2. ORP SOLUTIONS     |                                       |               |
| Ordering Information    | Product Description                   | Quantity      |
| HI7021M or HI7021L      | Test solution, 240 mV                 | 230 or 500 mL |
| HI7022M or HI7022L      | ORP test solution, 470 mV             | 230 or 500 mL |
| HI7091L                 | Pretreatment reducing solution        | 500 mL + 14 g |
| HI7092M or HI7092L      | Pretreatment oxidizing solution       | 250 or 500 mL |
| 26.3. CONDUCTIVITY SOLU | TIONS                                 |               |
| Ordering Information    | Product Description                   | Quantity      |
| HI7030M or HI7030L      | 12880 $\mu$ S/cm standard solution    | 250 or 500 mL |
| HI7031M or HI7031L      | 1413 $\mu$ S/cm standard solution     | 230 or 500 mL |
| HI7033M or HI7033L      | 84 $\mu$ S/cm standard solution       | 230 or 500 mL |
| HI7034M or HI7034L      | 80000 $\mu$ S/cm standard solution    | 250 or 500 mL |
| HI7035M or HI7035L      | 111800 $\mu$ S/cm standard solution   | 230 or 500 mL |
| HI7037M or HI7037L      | 100% NaCl sea water standard solution | 250 or 500 mL |
| HI7039M or HI7039L      | 5000 $\mu$ S/cm standard solution     | 250 or 500 mL |
| 26.4. DO SOLUTIONS & AC | CESSORIES                             |               |
| Ordering Information    | Product Description                   | Quantity      |
| H17040L                 | Zero oxygen solution set              | 500 mL + 12g  |
| HI7042B                 | Galvanic DO electrolyte solution      | 30 mL         |
| HI731350                | Plastic tip                           | 25 pcs.       |
| HI740226                | 5 mL graduated syringe                | 1 pc.         |
| HI76409A/P              | Replacement membrane                  | 5 pcs.        |
| 26.5. ELECTRODE STORAG  | E SOLUTIONS                           |               |
| Ordering Information    | Product Description                   | Quantity      |
| HI70300M or HI70300L    | Storage solution                      | 230 or 500 mL |
| HI7082                  | 3.5M KCI Electrolyte                  | 4 x 30 mL     |
|                         |                                       |               |

#### 26.6. ELECTRODE CLEANING SOLUTIONS

| Ordering Information | Product Description         | Quantity                              |
|----------------------|-----------------------------|---------------------------------------|
| HI7061M or HI7061L   | General cleaning solution   | 230 or 500 mL                         |
| HI7073M or HI7073L   | Protein cleaning solution   | 250 mL+3 sachets or 500 mL +6 sachets |
| HI7074M or HI7074L   | Inorganic cleaning solution | 230 or 500 mL                         |
| HI7077M or HI7077L   | Oil & fat cleaning solution | 250 or 500 mL                         |

#### 26.7. PATCH CABLES

| Ordering Information | Product Description       |
|----------------------|---------------------------|
| HI76510-05           | Patch cable, 5 m (16'5″)  |
| HI76510-10           | Patch cable, 10 m (32'9″) |
| HI76510-15           | Patch cable, 15 m (49'2″) |
| HI76510-25           | Patch cable, 25 m (82′)   |
| HI76510-50           | Patch cable, 50 m (164′)  |

#### 26.8. ELECTRODE HOLDERS

| Ordering Information | Product Description                                |
|----------------------|----------------------------------------------------|
| HI60501              | PVC immersion electrode holder                     |
| HI60503              | PVDF immersion electrode holder                    |
| HI60542              | In-line electrode holder, direct pipe installation |

#### Specifications

|         | Mat     | Material Temp |                 | erature       | Immersion length | Pressure                            |
|---------|---------|---------------|-----------------|---------------|------------------|-------------------------------------|
|         | Body    | 0-ring        | Min.            | Min. Max.     |                  | Max.                                |
| HI60501 | PVC     | NBR           | —10°C (14°F)    | 60°C (140°F)  | 10 cm / 69 cm    | NI / A                              |
| HI60503 | PVDF    | NBR           | —15°C (5°F)     | 100°C (212°F) | (3.9″ / 27.1″)   | IV/ A                               |
|         | PVC NBI | NDD           | 3R —10°C (14°F) | 60°C (140°F)  | N /A             | 8 bar (116 psi)<br>at 25°C (77°F)   |
| HI6U54Z |         | NRK           |                 |               | N/A              | 3 bar (43.5 psi)<br>at 50°C (122°F) |

#### Accessories

| Ordering Information | Product Description                                 | Quantity |
|----------------------|-----------------------------------------------------|----------|
| HI60501-0            | O-rings for HI60501 electrode holder                | 1 set    |
| HI60501-2            | PVC protective end cap, inside height 68 mm (2.6")  | 1 pc.    |
| HI60503-2            | PVDF protective end cap, inside height 68 mm (2.6") | 1 pc.    |
| HI605011             | PVC mounting flange for HI60501 electrode holder    | 1 pc.    |

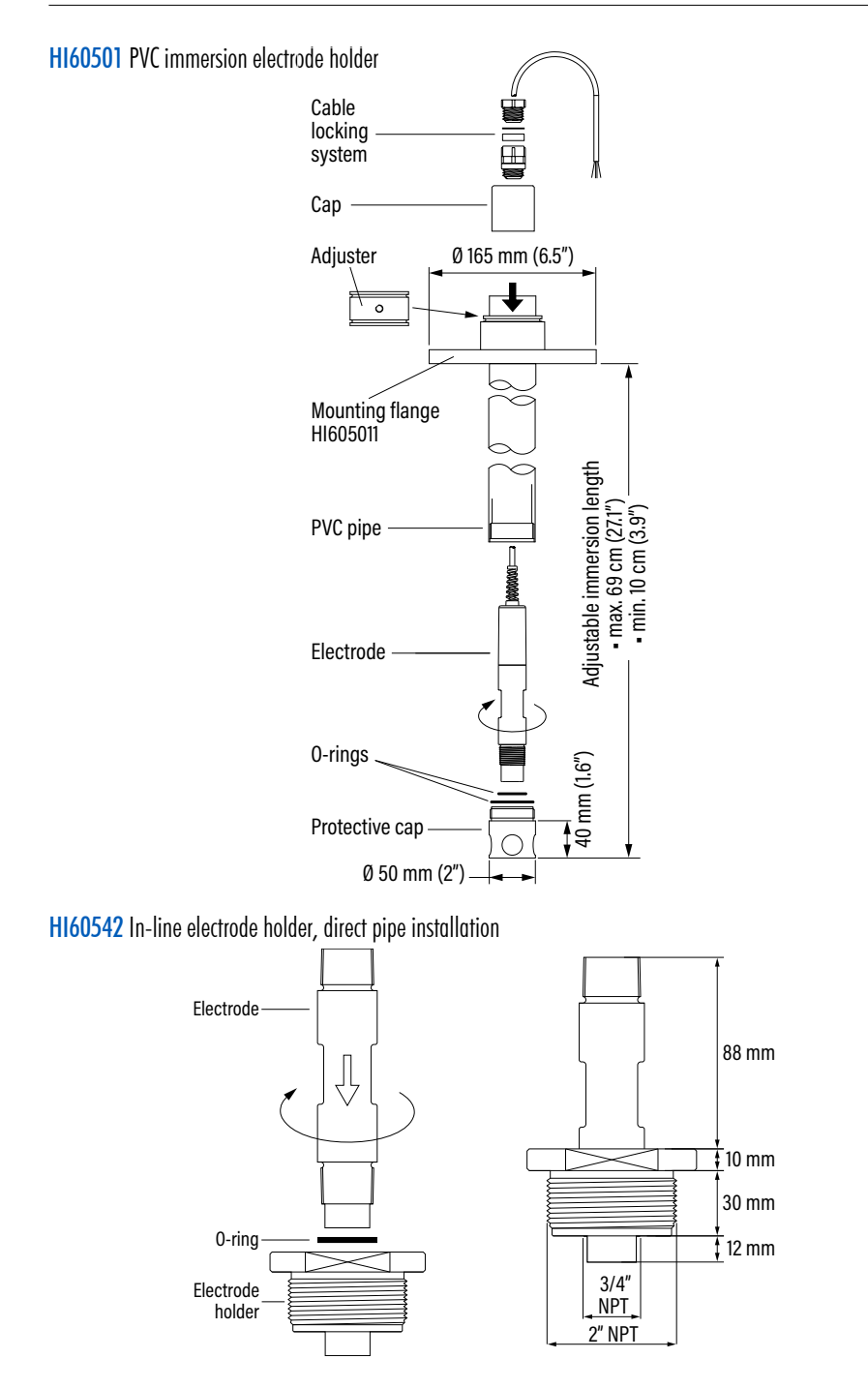

#### 26.9. FLOW CELL SADDLE AND FITTINGS

#### BL120-400

Flow cell probe adapter kit

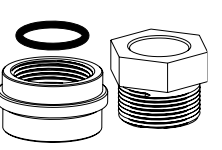

#### BL120-401

Flow cell valve

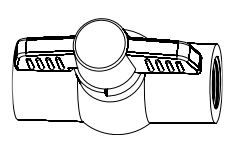

# BL120-402

Flow cell tubing (10m)

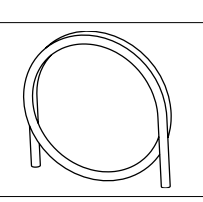

#### BL120-410

Flow cell for BL120, BL121, BL122, BL123

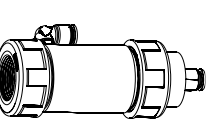

# BL120-450

Flow cell kit for Ø 50 mm pipe

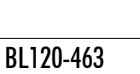

Flow cell kit for Ø 63 mm pipe

**BL120-475** Flow cell kit for Ø 75 mm pipe

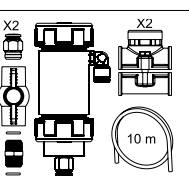

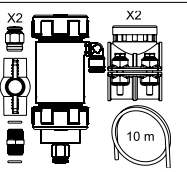

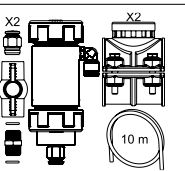

# BL120-500

Probe fitting kit

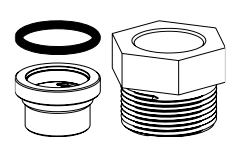

BL120-501 Protective saddle cap, 1 1/4" thread

BL120-550

Probe saddle for Ø 50 mm pipe,

 $1\frac{1}{4}$ " thread

BL120-563

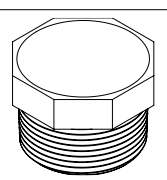

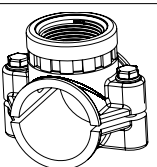

Probe saddle for Ø 63 mm pipe, 1¼″ thread

```
BL120-575
```

Probe saddle for Ø 75 mm pipe, 1¼" thread

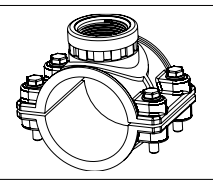

**BL120-601** Plastic nipple  $2 \times \frac{1}{2}''$ with O-rings

BL120-602 Metal nipple 12 x ½ (2 pcs.)

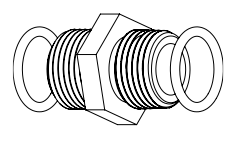

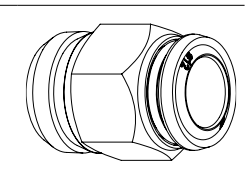

# BL120-603 Elbow for glass flow cell BL120-604 O-rings for glass flow cell

# 26.10. MOUNTING KIT ACCESSORIES

# HI510-01 Panel-Mount Kit 2 3 (5) 4 1 Ò Ó M

| Label | Product Description          | Supplied Quantity |
|-------|------------------------------|-------------------|
| 1     | Panel bracket                | 2 pcs.            |
| 2     | M4 x 45 screw, Phillips head | 4 pcs.            |
| 3     | Plain washer for M6 screw    | 4 pcs.            |
| 4     | Spring washer, M6            | 4 pcs.            |
| 5     | M6 x 12 mm screw (DIN7985)   | 4 pcs.            |

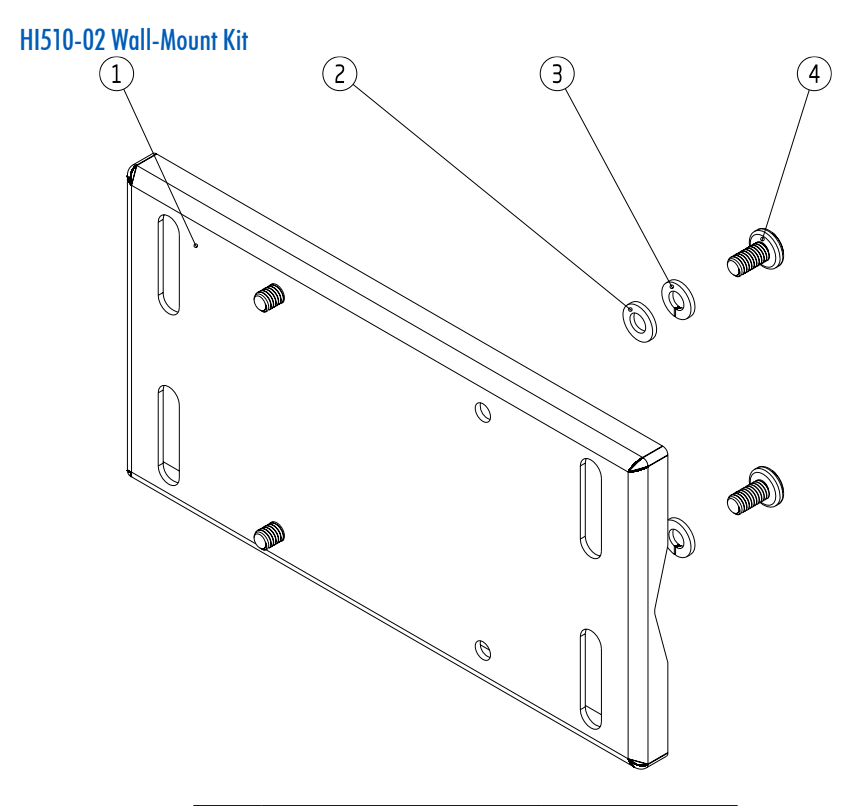

| Label | Product Description           | Supplied Quantity |
|-------|-------------------------------|-------------------|
| 1     | Zinc plated, zinc case holder | 1 pc.             |
| 2     | Plain washer for M6 screw     | 4 pcs.            |
| 3     | Spring washer, M6             | 4 pcs.            |
| 4     | M6 x 12 mm screw (DIN7985)    | 4 pcs.            |

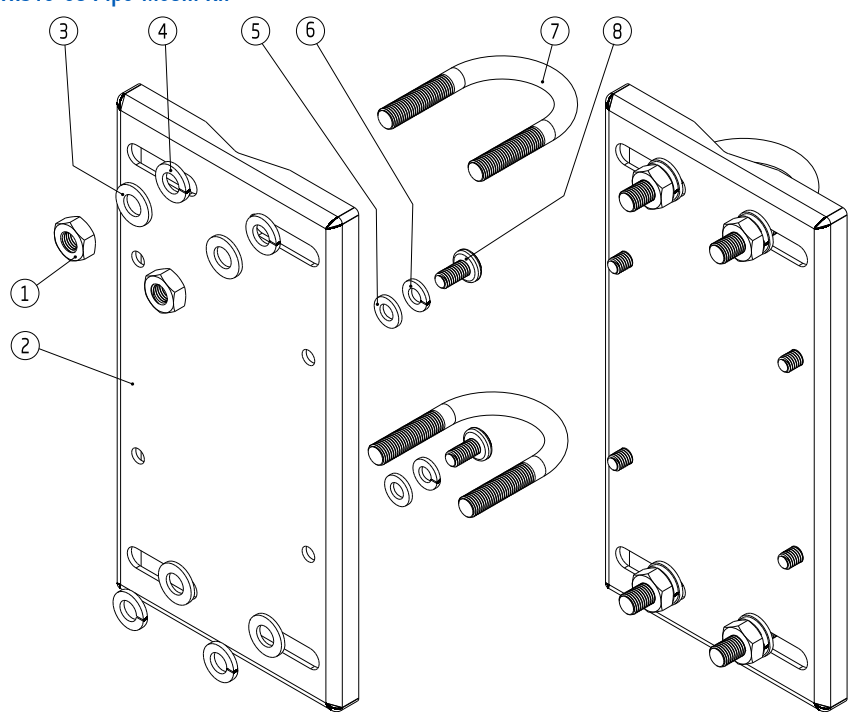

#### HI510-03 Pipe-Mount Kit

| Label | Product Description           | Supplied Quantity |
|-------|-------------------------------|-------------------|
| 1     | Hex nut, M8                   | 4 pcs.            |
| 2     | Zinc plated, zinc case holder | l pcs.            |
| 3     | Plain washer for M8 screw     | 4 pcs.            |
| 4     | Spring washer, M8             | 4 pcs.            |
| 5     | Plain washer for M6 screw     | 4 pcs.            |
| 6     | Spring washer, M6             | 4 pcs.            |
|       | U-Bolt 1″                     | 2 pcs.            |
| 7     | U-Bolt 11/2"                  | 2 pcs.            |
|       | U-Bolt 21/2"                  | 2 pcs.            |
| 8     | M6 x 12 mm screw (DIN 7985)   | 4 pcs.            |

# 27. ANNEX

#### 27.1. BUFFER VALUES AT VARIOUS TEMPERATURES

Temperature has an effect on pH. The calibration buffer solutions are affected by temperature. During typical two- or three-point buffer calibration, the controller utilizes auto buffer recognition.

The following chart is for reference only.

| Temperature pH Valu |     | pH Values |      |      |      |       |
|---------------------|-----|-----------|------|------|------|-------|
| °C                  | °F  | 4.01      | 6.86 | 7.01 | 9.18 | 10.01 |
| 0                   | 32  | 4.01      | 6.98 | 7.13 | 9.46 | 10.32 |
| 5                   | 41  | 4.00      | 6.95 | 7.10 | 9.39 | 10.25 |
| 10                  | 50  | 4.00      | 6.92 | 7.07 | 9.33 | 10.18 |
| 15                  | 59  | 4.00      | 6.90 | 7.05 | 9.27 | 10.12 |
| 20                  | 68  | 4.00      | 6.88 | 7.03 | 9.22 | 10.06 |
| 25                  | 77  | 4.01      | 6.86 | 7.01 | 9.18 | 10.01 |
| 30                  | 86  | 4.02      | 6.85 | 7.00 | 9.14 | 9.96  |
| 35                  | 95  | 4.03      | 6.84 | 6.99 | 9.11 | 9.92  |
| 40                  | 104 | 4.04      | 6.84 | 6.98 | 9.07 | 9.88  |
| 45                  | 113 | 4.05      | 6.83 | 6.98 | 9.04 | 9.85  |
| 50                  | 122 | 4.06      | 6.83 | 6.98 | 9.01 | 9.82  |
| 55                  | 131 | 4.08      | 6.84 | 6.98 | 8.99 | 9.79  |
| 60                  | 140 | 4.09      | 6.84 | 6.98 | 8.97 | 9.77  |
| 65                  | 149 | 4.11      | 6.84 | 6.99 | 8.95 | 9.76  |
| 70                  | 158 | 4.12      | 6.85 | 6.99 | 8.93 | 9.75  |

For instance, if the buffer temperature is 25 °C, the display should show 4.01, 7.01, or 10.01 pH for 4, 7, or 10 pH buffers, respectively.

At 20 °C, the display should show 4.00, 7.03, or 10.06 pH.

At 50 °C, the display should show 4.06, 6.98, or 9.82 pH.

| 27.2. GLOSSARY         |                                                                                                    |
|------------------------|----------------------------------------------------------------------------------------------------|
| data acquisition       | conversion of analog signals received from the probe sensor to digital representations that can be processed by a computer                                                                                    |
| dead band              | an area where the absolute value of the error between Set point and process value is considered $0$                                                                                                    |
| dead band gain         | a coefficient applied to PID integrative term in the Dead Band area                                                                                                    |
| deviation              | an interval aligned with Set point value, where control output can take values from 0% to 100%. It is measured in process-value units.                                                                        |
| fail safe alarm        | signaling of the alarm by de-energizing the alarm relay instead of energizing it.<br>Protects against power failures and interruptions of the alarm relay external wires.                                     |
| hysteresis             | interval that must be exceeded by the controlled magnitude in the opposite direction after having activated a relay, before deactivating it, in order to avoid uninterrupted relay activation or deactivation |
| cleaning               | automatic procedure to stop control, clean the electrode and then activate control again                                                                                                    |
| minimum On time        | the time that control output is minimum On, necessary to protect elements that are driven                                                                                                    |
| overtime               | a safety parameter provided to set the maximum continuous time control is running at it's maximum value                                                                                                    |
| potential matching pin | is a titanium which must be immersed into the measured fluid. It is used together with a differential input to avoid damage of the reference electrode due to ground loop current.                            |
| set point              | desired value for the controlled parameter.                                                                                                    |
| solution compensation  | technique for compensating the differences on the $pH$ of the solution under measurement when its temperature varies                                                                                          |
| threshold              | value above / below which a control or alarm relay is activated or deactivated                                                                                                    |
| trigger                | an event or command that acts like a mechanical trigger in initiating a process                                                                                                    |

#### 27.3. LIST OF FIGURES

| Figure 1: Front Panel & Keypad Description                                               | page | 11 |
|------------------------------------------------------------------------------------------|------|----|
| Figure 2: Display Description                                                            | page | 12 |
| Figure 3: USB-C Port & Venting Element                                                   | page | 14 |
| Figure 4: Wall-Mount Panel, Slots Dimensions                                             | page | 16 |
| Figure 5: Wall-Mount Panel Thickness, Mounting Bolts & Slots Dimensions                  | page | 17 |
| Figure 6: HI510 Controller Fastened to Wall-Mount Panel                                  | page | 17 |
| Figure 7: Wall-Mount Schematic                                                           | page | 18 |
| Figure 8: Panel Mount, Inside Depth                                                      | page | 19 |
| Figure 9: Panel-Mount Cutout                                                             | page | 19 |
| Figure 10: Panel-Mount Schematic                                                         | page | 20 |
| Figure 11: Panel-Mount Steps, Parts (A) ( B) (C)                                         | page | 21 |
| Figure 12: Pipe-Mount Schematic                                                          | page | 22 |
| Figure 13: Vertical & Horizontal Pipe Mount                                              | page | 23 |
| Figure 14: Conduit Openings                                                              | page | 24 |
| Figure 15: Exposed Cable Gland Schematic                                                 | page | 24 |
| Figure 16: HI510 Enclosure Opened                                                        | page | 25 |
| Figure 17: Hinged Front Panel                                                            | page | 25 |
| Figure 18: Signal Board & Output                                                         | page | 26 |
| Figure 19: Input Values                                                                  | page | 27 |
| Figure 20: Connecting Alarm Circuit Between FS • C & COM Terminals                       | page | 28 |
| Figure 21: Probes Wiring                                                                 | page | 29 |
| Figure 22: Event logging example                                                         | page | 68 |
| Figure 23: On/Off Control Block Algorithm                                                | page | 81 |
| Figure 24: On/Off Control, High /Low Control Mode                                        | page | 82 |
| Figure 25: General On/Off Control                                                        | page | 82 |
| Figure 26: On/Off Control with Hysteresis                                                | page | 83 |
| Figure 27: On/Off Control, Overtime Control Action                                       | page | 83 |
| Figure 28: On/Off Control, Minimum On Time                                               | page | 83 |
| Figure 29: Proportional Control Block                                                    | page | 85 |
| Figure 30: Control Low with Relay On, Set Point and Deviation                            | page | 86 |
| Figure 31: Control High with Relay On, Set Point and Deviation                           | page | 86 |
| Figure 32: Proportional Control, Relay Out - Control Mode High/Low                       | page | 86 |
| Figure 33: Proportional Control, Analog Out - Control Mode High and Low                  | page | 87 |
| Figure 34: Proportional Control, Relay Out - Proportional Control Mode High, Overtime    | page | 87 |
| Figure 35: Proportional Control, Relay Out, Proportional Control Mode High, Min. On Time | page | 87 |
| Figure 36: Proportional Control, Relay Out, Proportional Control Mode Low with Dead Band | page | 88 |

| Figure 37: PID Control Block                                                  | . page | e 90        |
|-------------------------------------------------------------------------------|--------|-------------|
| Figure 38: Proportional Action by Means of Proportional Band                  | . page | e 90        |
| Figure 39: Controller Structure Representation                                | . page | e 91        |
| Figure 40: Proportional Function with pH Probe Connected                      | . page | e 92        |
| Figure 41: Derivative Function with pH Probe Connected                        | . page | e 92        |
| Figure 42: Tunning PID Parameters, Dosing an Alkaline Solution to a Weak Acid | . page | e 94        |
| Figure 43: PID Control Mode Low, Relay & Analog Out                           | . page | e 94        |
| Figure 44: PID Control Mode Low, Relay Out with Minimum On Time               | . page | e 95        |
| Figure 45: PID Control Mode Low, Relay Out with 0% Dead Band Gain             | . page | e 95        |
| Figure 46: PID Control Mode Low, Relay Out with 50% Dead Band Gain            | . page | e 95        |
| Figure 47: Cleaning Control & Sequencer Block                                 | . page | e 97        |
| Figure 48: Cleaning Algorithm, Simple Cleaning                                | . page | e <b>99</b> |
| Figure 49: Cleaning Algorithm, Advanced Cleaning                              | . page | e <b>99</b> |
| Figure 50: Cleaning Trigger, External Input                                   | page   | 100         |
| Figure 51: Cleaning Trigger, Internal Timer                                   | page   | 100         |
| Figure 52: Cleaning Trigger, Internal Schedule                                | page   | 100         |
| Figure 53: Cleaning Trigger, Operator Intervention                            | page   | 100         |
| Figure 54: Cleaning Trigger, External Input & Internal Timer                  | page   | 101         |
| Figure 55: End Cleaning, Stop Sequences                                       | page   | 101         |
| Figure 56: End Cleaning, Suspend Condition                                    | page   | 102         |
| Figure 57: End Cleaning, Stop Condition                                       | page   | 102         |
| Figure 58: H11006-18zz industrial pH probe with attached cable                | page   | 112         |
| Figure 59: H11006-1800 industrial pH probe with DIN connector                 | page   | 112         |
| Figure 60: HI1026-1803 pH probe for specific meat applications                | page   | 113         |
| Figure 61: HI1126-1805 pH probe for general food applications                 | page   | 113         |
| Figure 62: HI2004-18zz industrial ORP with attached cable                     | page   | 113         |
| Figure 63: HI2004-1800 industrial ORP with DIN connector                      | page   | 113         |
| Figure 64: HI7630-28zz two-electrode EC probe with attached cable             | page   | 124         |
| Figure 65: HI7630-2800 two-electrode EC probe with DIN connector              | page   | 124         |
| Figure 66: HI7630-48zz four-ring EC probe with attached cable                 | page   | 124         |
| Figure 67: HI7630-4800 four-ring EC probe with DIN connector                  | page   | 125         |
| Figure 68: HI7640-18zz galvanic DO probe with attached cable                  | page   | 137         |
| Figure 69: HI7640-1800 galvanic DO probe with DIN connector                   | page   | 137         |
| Figure 70: Smart cap detail H17640-58 industrial optical DO                   | page   | 146         |
| Figure 71: HI7640-58ZZ optical DO with attached cable                         | page   | 147         |
| Figure 72: HI7640-5800 optical DO with DIN connector                          | page   | 147         |
| Figure 73: HI510 Configuration                                                | page   | 158         |

# CERTIFICATION

All Hanna Instruments conform to the CE European Directives.

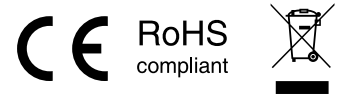

**Disposal of Electrical & Electronic Equipment**. The product should not be treated as household waste. Instead hand it over to the appropriate collection point for the recycling of electrical and electronic equipment which will conserve natural resources.

Ensuring proper product and battery disposal prevents potential negative consequences for the environment and human health. For more information, contact your city, your local household waste disposal service, or the place of purchase.

#### **RECOMMENDATIONS FOR USERS**

Before using this product, make sure it is entirely suitable for your specific application and for the environment in which it is used. Any variation introduced by the user to the supplied equipment may degrade the controller's performance. For yours and the controller's safety do not use or store the instrument in hazardous environments.

# WARRANTY

The H1510 is warrantied for two years against defects in workmanship and materials when used for its intended purpose and maintained according to instructions. Damage due to accidents, misuse, tampering, or lack of prescribed maintenance is not covered.

If service is required, contact your local Hanna Instruments office. If under warranty, report the model number, date of purchase, serial number, and the nature of the problem. If the repair is not covered by the warranty, you will be notified of the charges incurred. If the instrument is to be returned to Hanna Instruments, first obtain a Returned Goods Authorization (RGA) number from the Technical Service department and then send it with shipping costs prepaid. When shipping any instrument, make sure it is properly packed for complete protection.